2018年4月策定 2019年2月改訂 2019年5月改訂 2019年7月改訂 2020年4月改訂 2020年7月改訂 2022年4月改訂

# 省エネポテンシャル推計ツール 入力マニュアル 改訂版

2022 年 4 月改訂

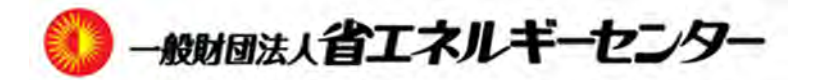

# 改訂履歴

| 改訂日     | 改訂内容                                                     |
|---------|----------------------------------------------------------|
| 2019年2月 | 省エネポテンシャル推計ツールの Ver.1.00 へのバージョンアップに伴い、マニュア              |
|         | ルを改訂。                                                    |
| 2019年5月 | 省エネポテンシャル推計ツールの Ver.1.01 へのバージョンアップに伴い、マニュア              |
|         | ルを改訂。                                                    |
| 2019年7月 | 省エネポテンシャル推計ツールの Ver.1.02 へのバージョンアップに伴い、マニュア              |
|         | ルを改訂。(※1)                                                |
|         | 【主な改訂内容(※2)】                                             |
|         | ① エラー一覧表を修正 (P66)                                        |
|         | (※1)本マニュアルでは、 <u>2019年5月に公開した省エネポテンシャル推計ツー</u>           |
|         | <u>ルを「Ver.1.01」、2019年7月にバージョンアップした同ツールを「Ver.1.02」</u> とし |
|         | て記載しています。                                                |
|         | (※2)詳細は「IV.参考情報4.入力マニュアル改訂内容一覧」(P102)をご参照                |
|         | 下さい。                                                     |
| 2020年4月 | 省エネポテンシャル推計ツールの Ver.1.10 へのバージョンアップに伴い、マニュア              |
|         | ルを改訂。(※1)                                                |
|         | 【主な改訂内容(※2)】                                             |
|         | ツールを使用した事業者の皆様から入力方法、操作方法、ツール内容の理解、省エ                    |
|         | ネ評価方法等のご質問、ご意見を受け、全般的に改訂しました。                            |
|         | (※1)本マニュアルでは、2019年7月に公開した省エネポテンシャル推計ツー                   |
|         | <u>ルを「Ver.1.02」、2020年4月にバージョンアップした同ツールを「Ver.1.10」</u> とし |
|         | て記載しています。(※2)詳細は「入力マニュアル改訂内容一覧」(P102)をご参                 |
|         | 照下さい。                                                    |
| 2020年7月 | 【主な改訂内容】                                                 |
|         | ツールの入力負荷低減を目的として「基準階緩和入力」の入力方法を「IV 参考情報                  |
|         | 4. 室情報の集約方法」に追記.。(P84~P91) 「入力マニュアル改訂内容一覧」               |
|         | (P103) をご参照下さい。                                          |
| 2022年4月 | 【主な改訂内容】                                                 |
|         | 今後の省エネ計画を検討する上で、未実施の省エネ対策を実施した場合、どの程度、                   |
|         | 省エネポテンシャルが低減でき、省エネ効果が期待できるか、最大5ケースの計算                    |
|         | を同時にできるよう改良しました。同時に計算時間を大幅に短縮しました。                       |

# 目 次

| は  | じめに                             | 2  |
|----|---------------------------------|----|
| Ι. | 概要編                             | 3  |
|    | 1. ツールの対象と省エネポテンシャル             | 4  |
|    | (1) ツールの対象と省エネ法との関連             | 4  |
|    | (2)事業者の省エネポテンシャル                | 4  |
|    | (3)省エネポテンシャルの目標値                |    |
|    | 2. ツールの概要                       | 6  |
|    | (1) ツールの使用目的                    | 6  |
|    | (2)ツールの全体フロー                    | 7  |
|    | (3) ツールの評価範囲                    |    |
| Π. | 準備編                             | 9  |
|    | 1. プログラム使用準備                    | 11 |
|    | (1)ダウンロードの方法                    |    |
|    | (2)ダウンロードした zip 形式圧縮ファイルを展開(解凍) |    |
|    | (3)EXCEL のセキュリティ設定              |    |
|    | 2.入出力の概要                        | 13 |
|    | (1)入出力画面の構成                     |    |
|    | (2)ツールの入出力の概要                   | 14 |
|    | (3)入力データを準備する際の確認図書             |    |
|    | (4)新規入力の流れ                      |    |
|    | (5)前年度入力データを再利用する流れ             |    |
| Ⅲ. | 操作編                             |    |
|    | 1. 操作の開始と終了の手順                  | 19 |
|    | (1) 操作の開始                       |    |

| (2) 操作の終了                              | 20 |
|----------------------------------------|----|
| 2. ツール使用上の基本操作                         | 21 |
| (1)入力ガイダンス                             | 21 |
| (2) セルの操作内容表示                          | 21 |
| (3) 処理ボタン                              | 22 |
| (4) 処理メニュー                             | 22 |
| (5)印刷方法                                | 23 |
| 3. 処理業務の選択                             | 25 |
| 4. 前年度入力済みの事務所ビルを今年度も報告する場合            | 26 |
| 5.計算データと中継シートのバージョン変換方法                | 28 |
| (1) Ver. 1. 10 で作成した計算データを利用する場合       | 28 |
| (2)Ver. 1. 10 で作成した中継シートを利用する場合        | 30 |
| 6. 新規で建物の省エネポテンシャル値を計算する場合の入力方法        | 31 |
| (1) 計算ケースの新規作成                         | 31 |
| (2) 情報の入力開始                            | 31 |
| (3) 【入力画面】No.1 建物情報 の入力                | 32 |
| (4)【入力画面】No.2-1 共用部情報 の入力              | 46 |
| (5) 【入力画面】No. 2-2 事務所(テナント)部情報の入力      | 50 |
| (6) 【入力画面】No.3 建物全体省エネルギー対策の入力         | 54 |
| (7) 【入力画面】 No.4-1 共用部省エネルギー対策の入力       | 56 |
| (8) 【入力画面】No.4-2 事務所(テナント)部省エネルギー対策の入力 | 57 |
| (9) 【入力画面】No.5-1 共用部営業日数の入力            | 58 |
| (10) 【ポップアップ】による入力の説明                  | 59 |
| 7. 中継シートの作成方法とデータインポート方法               | 60 |
| (1) 中継シートの作成方法                         | 60 |
| (2)データインポート方法                          | 61 |
| 8. 省エネポテンシャルの出力方法                      | 63 |
| (1) 計算の実行                              | 63 |
| (2)省エネポテンシャル値の表示                       | 64 |

|     | (3) 今後の省エネ計画の検討                                                                                                    | 35                               |
|-----|----------------------------------------------------------------------------------------------------|----------------------------------|
|     | 9. エラーへの対応                                                                                                    | 66                               |
|     | (1)プログラム起動・計算ケース編集                                                                                                    | 36                               |
|     | (2)データ入力                                                                                                    | 37                               |
|     | (3)中継シートインポート                                                                                                    | 37                               |
|     | (4)計算実行                                                                                                    | 38                               |
|     | (5)データの入力規制                                                                                                    | 72                               |
|     | <ul><li>(6) EXCEL の設定が変わった場合の対処方法</li></ul>                                                                                                    | 73                               |
| π7  | 关考情報 7                                                                                                    | F                                |
| 10. | ジ つ  月刊(                                                                                                    | 0                                |
| 10. | ジ つ IF FK                                                                                                    | 5<br>76                          |
| 10. | <ul> <li>ジ つ IFFK ··································</li></ul>                                                                                        | 76<br>78                         |
| 10. | <ul> <li>ジラ IFFK</li> <li>1. 省エネポテンシャルの計算方法</li> <li>2. 区分所有ビル及び複合用途ビルの入力例</li> <li>3. CGS、太陽光発電導入ビルのエネルギー使用量実績値の入力方法</li> </ul>                      | 76<br>78<br>82                   |
| 10. | <ul> <li>ジネ IFFK</li> <li>1. 省エネポテンシャルの計算方法</li> <li>2. 区分所有ビル及び複合用途ビルの入力例</li> <li>3. CGS、太陽光発電導入ビルのエネルギー使用量実績値の入力方法</li> <li>4. 室情報の集約方法</li> </ul> | 76<br>78<br>82<br>83             |
| 10. | <ul> <li>シネ In Fix</li></ul>                                                                                                    | 76<br>78<br>82<br>83<br>92       |
| 10. | <ul> <li>シネ In Fix</li></ul>                                                                                                    | 76<br>78<br>82<br>83<br>92<br>98 |

#### 2022年4月の改訂にあたって

2018年4月、業務部門ベンチマーク制度\*の一つとして、貸事務所業のベンチマーク制度が新たに導入されました(定期報告は2019年度より開始)。同制度では、評価対象建物の省エネ余地がどの程度あるかを算定する「省エネポテンシャル(%)」がベンチマーク指標となり、評価対象建物のエネルギー使用量に応じて加重平均した値を貸事務所事業者の値として定期報告書に報告することになりました。

しかし、2022年4月から貸事務所業のベンチマーク指標は原単位指標(床面積当たりのエネルギー使 用量を面積区分ごとの基準値で除した比率)で示すことになりました。

このため、省エネポテンシャル推計ツールは今後の省エネ計画を検討する上で、未実施の省エネ対策 を実施した場合、どの程度、省エネポテンシャルが低減され、省エネ効果が期待できるかを最大5ケー ス検討できるツール Ver. 2,00 として改良しました。

オフィスビルごとに、どの省エネ対策を実施することが最も効果があるかを把握でき、次の省エネ投 資の判断材料として使用頂ける計算ツールとしての機能を拡充しました。

貸事務所ビルに限らず、テナントを自社使用部分として読み替えると、自社使用ビル事務所部分の省 エネ計画にも活用できるものです。

併せて、この入力マニュアルも新規に追加した機能に必要な操作方法を加え、改訂しました。

なお、Ver. 2.00 を使用するにあたり、旧バージョンのツールへ入力した「計算データ」(中継シート による入力内容を含む)を取り込むことが可能となっておりますので、作成済の入力データ(建物情報 等)を再度入力し直す必要はありません。

バージョン変換方法はⅢ. 操作編の P28 を参照してください。

※ベンチマーク制度】

特定の業種・分野について、当該業種等に属する事業者が、中長期的に達成すべき省エネルギーの基準(ベンチマーク)を設定します。業種共通の省エネ指標を設定することで、省エネルギーが他者と 比較して進んでいるか遅れているかを明確にし、事業者の省エネ努力を促すものです。

以上

# はじめに

この入力マニュアルは貸事務所ビル及び自社使用ビル事務所部分の省エネ計画を検討するに当たり、 現在の省エネポテンシャルの他に、未実施の省エネ対策を最大5ケース追加実施した場合の省エネポテ ンシャルを同時計算できる「省エネポテンシャル推計ツール Ver.2.00(以下「ツール」という。)」の操 作方法等を説明するものです。

# I. 概要編

#### 1. ツールの対象と省エネポテンシャル

#### (1) ツールの対象と省エネ法との関連

日本標準産業分類(<u>https://www.soumu.go.jp/toukei toukatsu/index/seido/sangyo/index.htm</u>)に掲 げる細分類 6911 に定める「貸事務所業」において、主として事務所を比較的長期に賃貸する事業所に ついて貸店舗及び貸倉庫の用途に供する部分を除いた貸事務所事業と、自社使用事務所ビルがツール の対象になります。また、省エネ法上の特定事業者として、国へ定期報告書を提出する貸事務所事業 者向けに記述していますが、特定事業者ではない貸事務所事業者も対象になります。

また、省エネ取組みを多く実施している省エネ法上の特定事業者は、事業者単位の省エネポテンシャル等を定期報告書の特定第7表に任意に記載することにより、省エネ法の執行において勘案されます。

#### (2) 事業者の省エネポテンシャル

事業者の省エネポテンシャルは、ツールによって算出される当該事業を行っている事業所ごとの省 エネポテンシャルを当該事業に要する事業所ごとのエネルギー使用量により加重平均した値です。「事 業者単位」の省エネポテンシャルは、以下に説明するツールを使用して次のような考え方で算定しま す。

- (i) 当該事業を行っている事業所において、所定の省エネ対策(全51項目)を全て実施したと想 定した場合におけるエネルギー使用量(以下「目標値」という。)を推計します。
- (ii) この目標値と実際のエネルギー使用量の乖離率を、当該事業所における「省エネポテンシャル(省エネ余地)」とし、省エネポテンシャルが小さいほど省エネ努力の成果があらわれているものと評価する仕組みとします(図 I-1参照)。
- (iii) 当該事業所が単一の場合は、その事業所の省エネポテンシャルを「事業者単位」の値とし、 評価対象事業所を複数所有する場合には、各事業所の省エネポテンシャルを事業所ごとのエ ネルギー使用量により加重平均して「事業者単位」の値とします。

#### (3) 省エネポテンシャルの目標値

<u>省エネポテンシャルの目標値は15%としてください。</u>これは事業者単位の省エネポテンシャルの上位100事業者中15番目相当のトップクラスが同値の15%であることを示しています。

本ツール Ver. 2.00 はプログラム仕様を更新したため、旧バージョンより省エネポテンシャが 1~2%程度、小さく計算される可能性がありますが、当初の水準値 15%を目標として、省エネ計画を検討してください。

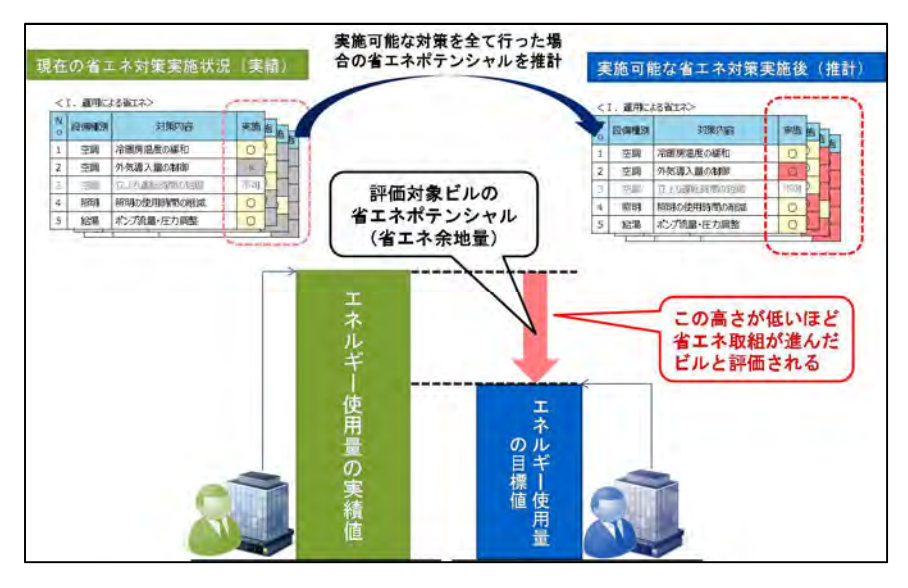

図 I-1省エネポテンシャルの評価方法

### 2. ツールの概要

#### (1) ツールの使用目的

本ツールを適用する貸事務所事業者の所有ビルあるいは自社使用の事務所部分のエネルギー使用量 そのものは入居するテナントあるいは自社の営業活動に大きく左右されます。このため、本ツールに よる省エネ評価は貸事務所業のビルあるいは自社使用のビルの所有者および管理者の運用または設備 改修による省エネ努力が、どの程度されているかを評価するものとしました。

本ツールの使用目的はツールによって算出される省エネ余地(省エネポテンシャル(%))を年度ご とに算定し、目標値の15%以下になるよう省エネ努力を継続することにあります。このため、どのよ うな省エネ対策を実施すれば目標値を達成できるかを検討するため、未実施の省エネ対策を追加実施 した場合の計算を最大5ケース同時に計算できるようVer.2.00を作成しました。

業務用ビルを対象としたエネルギー消費量算定プログラムは既存ビル運用時のものと、新築ビル設 計時のものがありますが、本ツールは前者のプログラムになります。

表 I-1 に評価目的、評価範囲、入力項目等など、本ツールの位置づけを両者の比較として示します。

|         | 省エネポテンシャル推計ツール                                 | 建築物のエネルギー消費量計算プログラム<br>(非住宅版) |
|---------|------------------------------------------------|-------------------------------|
| 評価目的    | ・「運用・改修時」の省エネ※                                 | ・「設計時」の省エネ                    |
| 評価範囲    | ・事業所のうち、省エネ法定期報告対象の<br>事務所+共用部                 | ・事業所全体                        |
| 入力項目    | ・外皮、設備、 <u>エネルギー消費量</u> 、<br><u>省エネ対策の実施状況</u> | ・外皮、設備                        |
| テナントの影響 | ・共通の値を用いることで公平性を担保                             | ・設計性能のため考慮せず                  |

表 I-1 省エネポテンシャル推計ツールの位置づけ

※建物構造に依存する設備等の大規模投資は評価から除外

#### (2) ツールの全体フロー

ツールの全体フローと省エネポテンシャル値の出力画面を図 I-2に示します。 全体フローに示す項目を入力することにより、省エネポテンシャル値が自動的に計算されます。

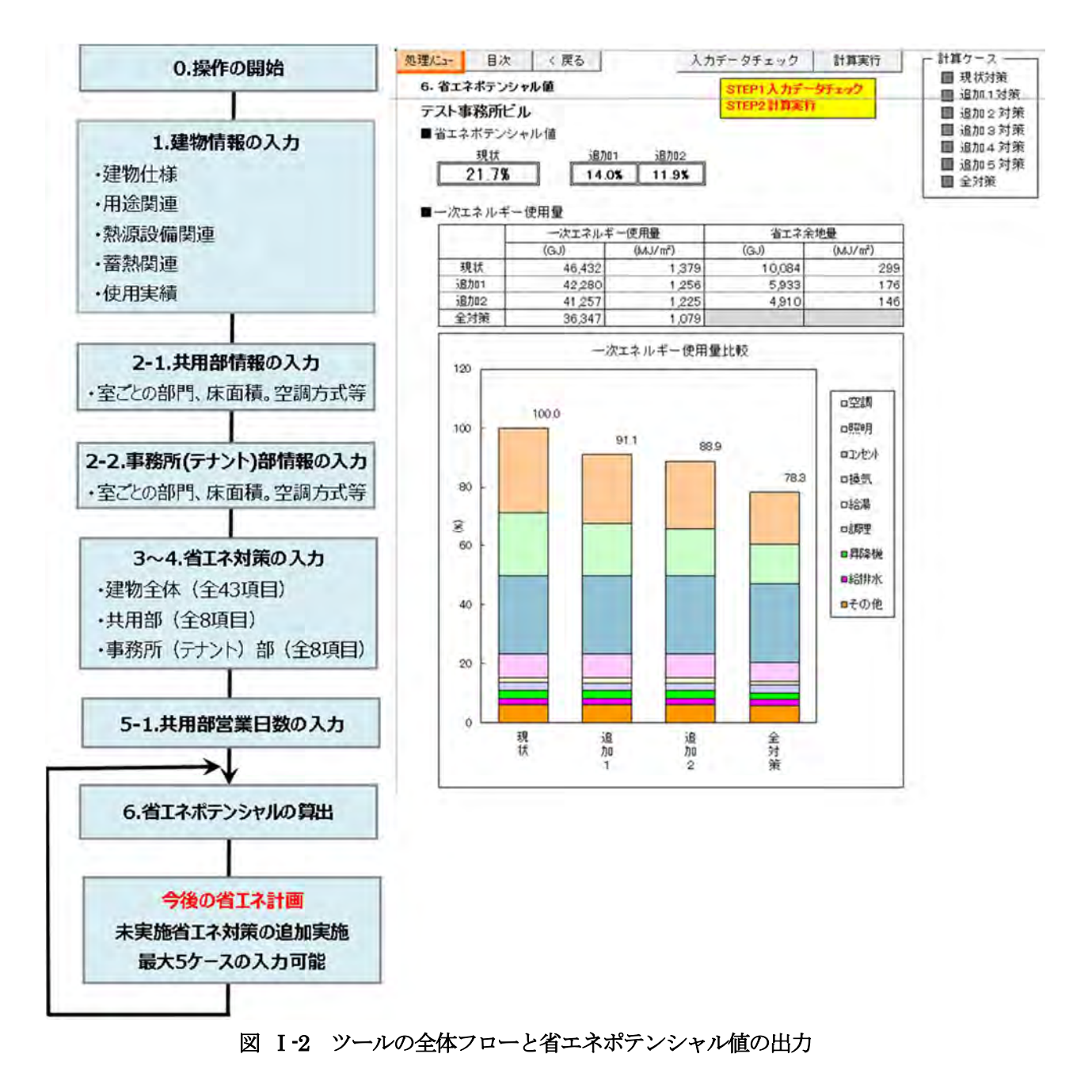

## (3) ツールの評価範囲

貸事務所ビルの貸事務所と定期報告している場合の共用部、あるいは自社使用ビルの事務所部分 と共用部が本ツールの評価範囲になります。 ツールにはビル全体の建物仕様・各種用途とエネルギ ー使用実績値を入力してください。なお、区分所有ビルの場合は所有区画のエネルギー使用実績値 を入力します。建物の所有形態と用途区分を表 I-2の①~④に4分類した場合、例としてA事業 者の定期報告対象範囲と評価対象範囲を図 I-3に示します。自社使用ビルも同様です。

| 表 | I -2 | 建物仕様・ | 用途、 | 定期報告対象範囲 | と評価対象範囲 |
|---|------|-------|-----|----------|---------|
|   |      |       |     |          |         |

| NO | ビルの所有形態と用途   | 建物仕様・   | 省エネ法における定期報告範囲     | 評価対象範囲             |
|----|--------------|---------|--------------------|--------------------|
|    | 区分           | 用途の入力範囲 | (A事業者が共用部を定期報告)    | (A 事業者が共用部を定期報告)   |
| 1  | 単独所有貸事務所ビル   | 建物全体    | 建物全体               | 建物全体               |
| 2  | 単独所有複合用途ビル   | 建物全体    | 建物全体               | 貸事務所と共用部           |
| 3  | A、B 事業者区分所有の | 建物全体    | B 事業者所有の貸事務所を除いた、A | B 事業者所有の貸事務所を除いた、A |
|    | 貸事務所ビル       |         | 事業者所有の貸事務所と共用部     | 事業者所有の貸事務所と共用部     |
| 4  | A、B 事業者区分所有の | 建物全体    | B 事業者所有の貸事務所を除いた、  | 貸事務所以外(ホテル、店舗)とB   |
|    | 複合用途ビル       |         | 貸事務所と共用部、貸事務所以外    | 事業者所有の貸事務所を除いた貸事   |
|    |              |         | (ホテル、店舗)           | 務所と共用部             |

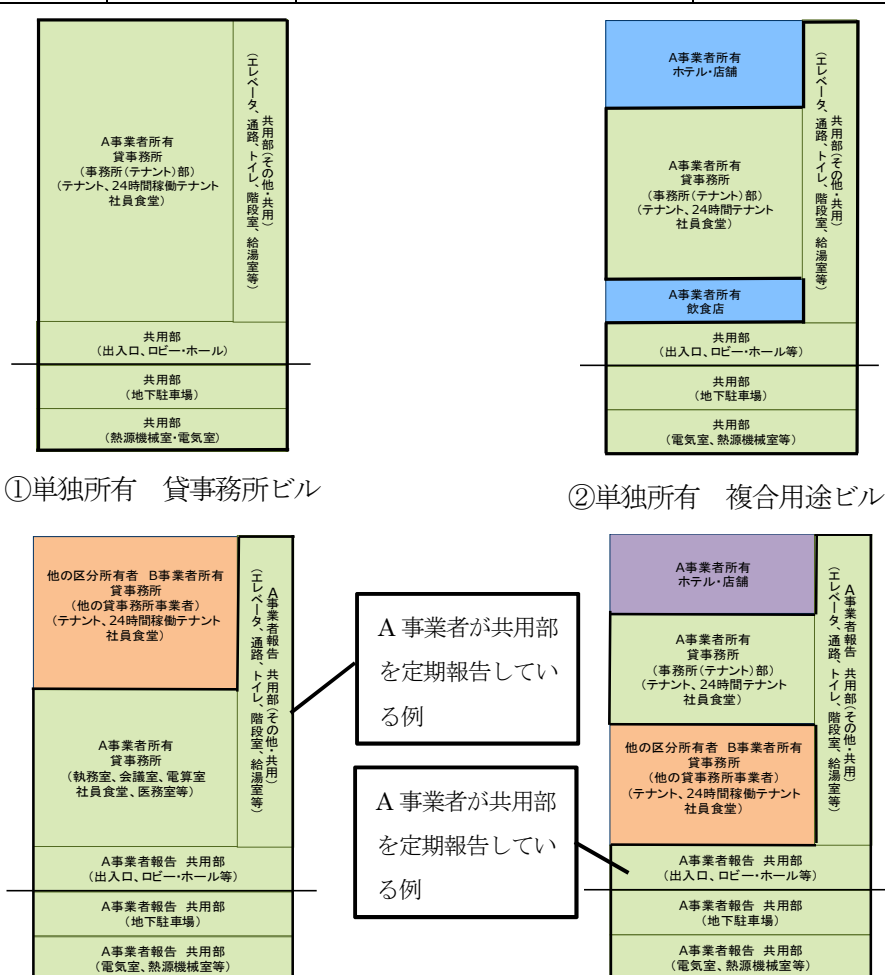

③A、B事業者区分所有 貸事務所ビル

④A、B事業者区分所有 複合用途ビル

図 I-3 貸事務所事業者A事業者の評価対象範囲(緑色の着色部分)

Ⅱ. 準備編

# Ⅱ. 準備編

# 本ツールの動作環境

(1) 日本語版オペレーティングシステム

Microsoft Windows 7 / 8 / 8.1 / 10 64 ビット版 (Windows 8.1、10 推奨)

#### (2) Microsoft Excel

Microsoft Office Excel 2010 / 2013 / 2016 / 2019 32 ビット版、64 ビット版

(3) コンピュータ本体

(1)、(2)が動作可能なコンピュータ クロック数2 GHz 以上のプロセッサ搭載(3GHz 以上推奨)

(4) メモリ実装メモリ:4GB以上

(5) ハードディスク ハードディスクの空き領域:: 40GB 以上

(6) ディスプレイ XGA (1024X768) 以上の高解像度ディスプレイ、256 色以上表示

(7) プリンタ A4 用紙サイズの出力が可能なプリンタ(カラープリンタ推奨)

<u>注1) 本プログラムは計算にメモリを多く消費しますので、計算実行中は他の</u> アプリケーションは使用しないでください。

注2) Windows や Excel は最新の更新プログラムがインストールされたものを 使用してください。

# 1. プログラム使用準備

(1) ダウンロードの方法

一般財団法人省エネルギーセンターのホームページ <u>https://www.eccj.or.jp/tool/shoenepotential/</u>に公開されている本ツールをダウンロードし てください。

#### (2) ダウンロードした zip 形式圧縮ファイルを展開(解凍)

(1) にてダウンロードした zip 形式圧縮ファイルを展開してください。その際、展開先は PC の ローカルディスクを指定してください。

<u>本ツールは、ローカルディスク以外(外部媒体(CD等)やクラウド環境等の共有フォルダ)に保存した状態では使用できません。(関連ファイルを正しく読み込めずにエラーとなります)</u>

<u>シンクライアントを利用されている場合も、仮想的に割当てられているローカル環境に保存して</u> 使用してください。

#### ※圧縮・解凍ソフトをお持ちでない方の展開例

①ダウンロードした zip ファイルを右クリックし「すべて展開」を選択してください。

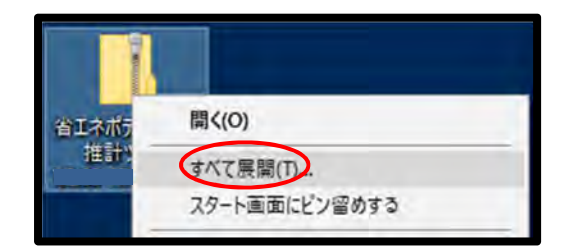

図 Ⅱ-1 ダウンロードした zip ファイルの展開画面

②「圧縮(zip 形式)フォルダの展開画面」が起動するので、展開先のフォルダを指定して「展開」をクリックします。

| ← 🧾 圧縮 (ZIP 形式) フォルダーの展開 | ×           |
|--------------------------|-------------|
| 展開先の選択とファイルの展開           |             |
| ファイルを下のフォルダーに展開する(F):    |             |
| GM                       | 参照(R)       |
|                          |             |
|                          |             |
|                          | 展開(日) キャンセル |

#### 図 Ⅱ-2 展開先のフォルダ指定画面

③展開先のフォルダに解凍したフォルダが作成されます。

# Ⅱ. 準備編

(3) EXCEL のセキュリティ設定

あらかじめ EXCEL のマクロが実行可能となる設定をしてください。

- EXCEL2016 の場合
  - 「ファイル」メニュー…「オプション」にて「Excelのオプション」画面を表示する。「セキュ リティセンター」タブをクリックし、「セキュリティセンターの設定」をクリックします。

| Excel のオプション                           |                                                                                                    | ?     | × |
|----------------------------------------|----------------------------------------------------------------------------------------------------|-------|---|
| 基本設定<br>数式<br>文章校正                     | ドキュメントを安全に守り、コンピューターを正常で安全な状態に保ちます。<br>をキュリティと詳細情報                                                                       |       |   |
| 保存<br>第18<br>[年時192定                   | Office.com にアクセスして、プライバシー保護とセキュリティに関する詳細をご確認ください。<br>値域できるコンピューティング                                                      |       |   |
| リポンのユーザー設定<br>クイック アクセス ツール パー<br>アドイン | Microsoft Excel セキュリティセンター<br>セキュリティ センターではセキュリティとプライバシーに関する設定を行います。この設定により、コンピューターを保護す<br>ることができます。この設定は変更しないことをお勧めします。 | 1)\$% | > |
| セキュリティセンター                             |                                                                                                    |       |   |

#### 図 Ⅱ-3 セキュリティの設定(セキュリティセンター)

②「マクロの設定」タブをクリックし、「警告を表示しすべてのマクロを無効にする」を選択し「OK」をクリックします。

| セキュリティセンター                                                                         |                                                                                                    | × ?       |
|------------------------------------------------------------------------------------|----------------------------------------------------------------------------------------------------|-----------|
| 信頼できる発行元<br>信頼できる場所<br>信頼法みドキュメント<br>信頼できるアドインカクログ<br>アドイン<br>Arture の設定<br>700の設定 | マクロの設定<br>・ 新生ままではすべてのマクロを開始にする(Q)<br>・ デジカル着ならてはマクロを開始にする(Q)<br>・ すべてのマクロを用効にする(推興しません。危険なコードが実行される可能性があります)(E)<br>開発者向けのマクロ設定 |           |
| 発展した<br>メッセージパー<br>外部コンタンダ<br>ファイル制限機能の設定<br>プライバシー オプション                          | □ VBA プロジェクト オブシェクト モデルへのアクセスを電解する( <u>V</u> )                                                                                  |           |
|                                                                                    |                                                                                                    | 0K \$4006 |

図 Ⅱ-4 セキュリティの設定 (マクロの設定)

③「Excel のオプション」画面に戻るので「OK」をクリックし、Excel を終了します。

# 2. 入出力の概要

# (1)入出力画面の構成

ツールは図 Ⅱ-5 に示す7 種類の入力シート(N01~N05-1)と1 種類の出力シート(N06)で構成されています。

<u>処理だエー 次へ></u> 省エネポテンシャル推計ツール Ver.2.00

【入力画面】

| No. | 画面名称                    | 備考              |
|-----|-------------------------|-----------------|
| 1   | 建物情報                    | 必須シートへ          |
| 2-1 | 共用部情報                   | 必須シートへ          |
| 2-2 | 事務所(テナント)部情報            | 必須シートへ          |
| 3   | 建物全体省エネルギー対策            | 必須シートへ          |
|     | Ⅰ.運用による対策<br>Ⅱ.投資が必要な対策 | 現在の省エネ対策実施状況を入力 |
| 4-1 | 共用部省エネルギー対策             | 必須シートへ          |
|     | Ⅰ.運用による対策<br>Ⅱ.投資が必要な対策 | 現在の省エネ対策実施状況を入力 |
| 4-2 | 事務所(テナント)部省エネルギー対策      | 必須シートへ          |
|     | Ⅰ.運用による対策<br>Ⅱ.投資が必要な対策 | 現在の省エネ対策実施状況を入力 |
| 5-1 | 共用部営業日数                 | 必須シートへ          |

#### 【出力画面】

| No. | 画面名称       | 備    | 考 |      |
|-----|------------|------|---|------|
| 6   | 省エネポテンシャル値 | 計算実行 |   | シートへ |

図 Ⅱ-5 入出力画面の構成

#### Ⅱ. 準備編

#### (2) ツールの入出力の概要

ツールの入出力の概要を入出力の全体フローとともに図 Ⅱ-6 に示します。

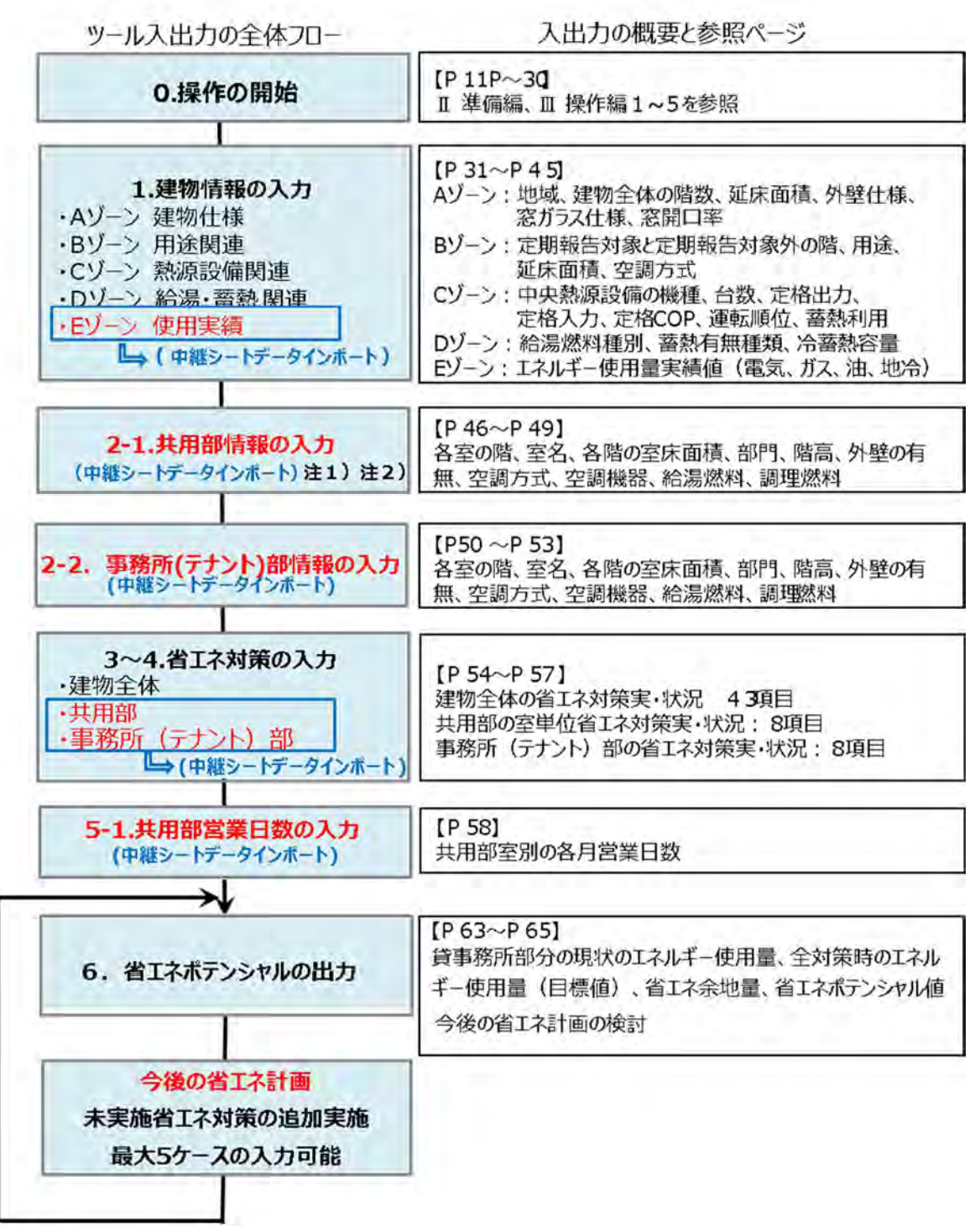

#### 図 Ⅱ-6 ツールの全体フローと入出力の概要

#### 注1) 中継シート

中継シートはツール付属のエクセル表で、入力画面と同じ構成になっています。(使い方は P60 参照) 注2) データインポート(全体フロー内の朱書き入力画面のデータがインポート可能です。) 中継シートを活用して入力を行う場合のみ、「中継シートデータインポート」作業を行います。データイ ンポートにより中継シートのデータがツールに自動入力されます。

## (3) 入力データを準備する際の確認図書

ツールの入力にあたり、予め入力する情報の準備が必要です。入力データを準備する際の確認図 書(設計図書等)を表 Ⅱ-1 に示します。テナントにエネルギー管理権原があるものについては、 わかる範囲で情報を入手してください。

|                                                       | 入力データ                                                |                                                    |                                                                  |  |  |
|-------------------------------------------------------|------------------------------------------------------|----------------------------------------------------|------------------------------------------------------------------|--|--|
| 入力シート<br>確認図書                                         | 建物情報                                                 | 共用部情報<br>事務所(テナント)部情報<br>自社使用事務所部情報                | 省エネ対策実施状況                                                        |  |  |
| <b>建築図</b><br>(特記仕様書、材<br>料表、立面図、平<br>面図)             | 地域、階数、総延床面<br>積、外壁・窓ガラス仕<br>様、窓開口率、用途、用<br>途階、用途床面積) | 室の階、床面積、階高、部<br>門、外壁の有無(方位別)、                      | 建築部材関連(窓ガラ<br>ス仕様、ブラインド)                                         |  |  |
| <b>空調設備図</b><br>(特記仕様書、機<br>器表、配管・ダク<br>ト系統図、平面<br>図) | 空調方式、熱源機器仕<br>様、台数、定格出力、定<br>格 COP、蓄熱種類、冷蓄熱<br>容量    | 空調方式(中央熱源、個別<br>空調)、蓄熱利用、空調機器<br>(インテリア、ペリメー<br>タ) | 空調省エネ関連(高効<br>率熱源および空調機<br>器、高効率モータ仕<br>様、インバータ搭載、<br>省エネ空調システム) |  |  |
| 自動制御設備図<br>(制御系統図、制<br>御機器表、動作説<br>明書)                | _                                                    | _                                                  | 省エネ制御関連(外気<br>導入 CO2 制御、変風量<br>制御、変水量制御、台<br>数制御)                |  |  |
| <b>給湯・給排水・衛</b><br><b>生設備図</b><br>(特記仕様書、機<br>器表、平面図) | 給湯燃料種別                                               | 室の給湯燃料種別、調理燃<br>料種別                                | 高効率機器関連(高効<br>率給湯機、給水ポン<br>プ、便座、)                                |  |  |
| <b>電気設備図</b><br>(特記仕様書、単<br>線結線図、照明器<br>具表)           | _                                                    | _                                                  | 電気設備関連(高効率<br>トランス、照明器具、<br>BEMS)                                |  |  |
| 定期報告書および<br>エネルギー使用量<br>管理表                           | 月別エネルギー使用量実<br>績(電気、ガス、油、地<br>域冷暖房(冷水、温水、<br>蒸気))    | _                                                  | _                                                                |  |  |
| 設備の運転・運<br>用・保守点検・区<br>分所有管理図書                        | 運転時間、熱源機器の運<br>転順位、区分所有区画                            | 共用部月別営業日数                                          | 運用関連(熱源機器・<br>空調機器運転時間、冷<br>水・冷却水温度、蒸気<br>圧力・空気比の設定)             |  |  |

| 表    −1   人力テータを準備する際の確認図言 | 表Ⅱ | [-1 入 | 、カデー | タを進 | 備する | 際の確認図書 | : |
|----------------------------|----|-------|------|-----|-----|--------|---|
|----------------------------|----|-------|------|-----|-----|--------|---|

### Ⅱ. 準備編

#### (4) 新規入力の流れ

ツールの新規入力から出力までのフローを図 Ⅱ-7 に示します。 エネルギー使用量実績値、共用部および事務所(テナント)部に係る情報の入力は、<u>中継シートを</u> 活用することで、複数者での入力作業の分担が可能となります。

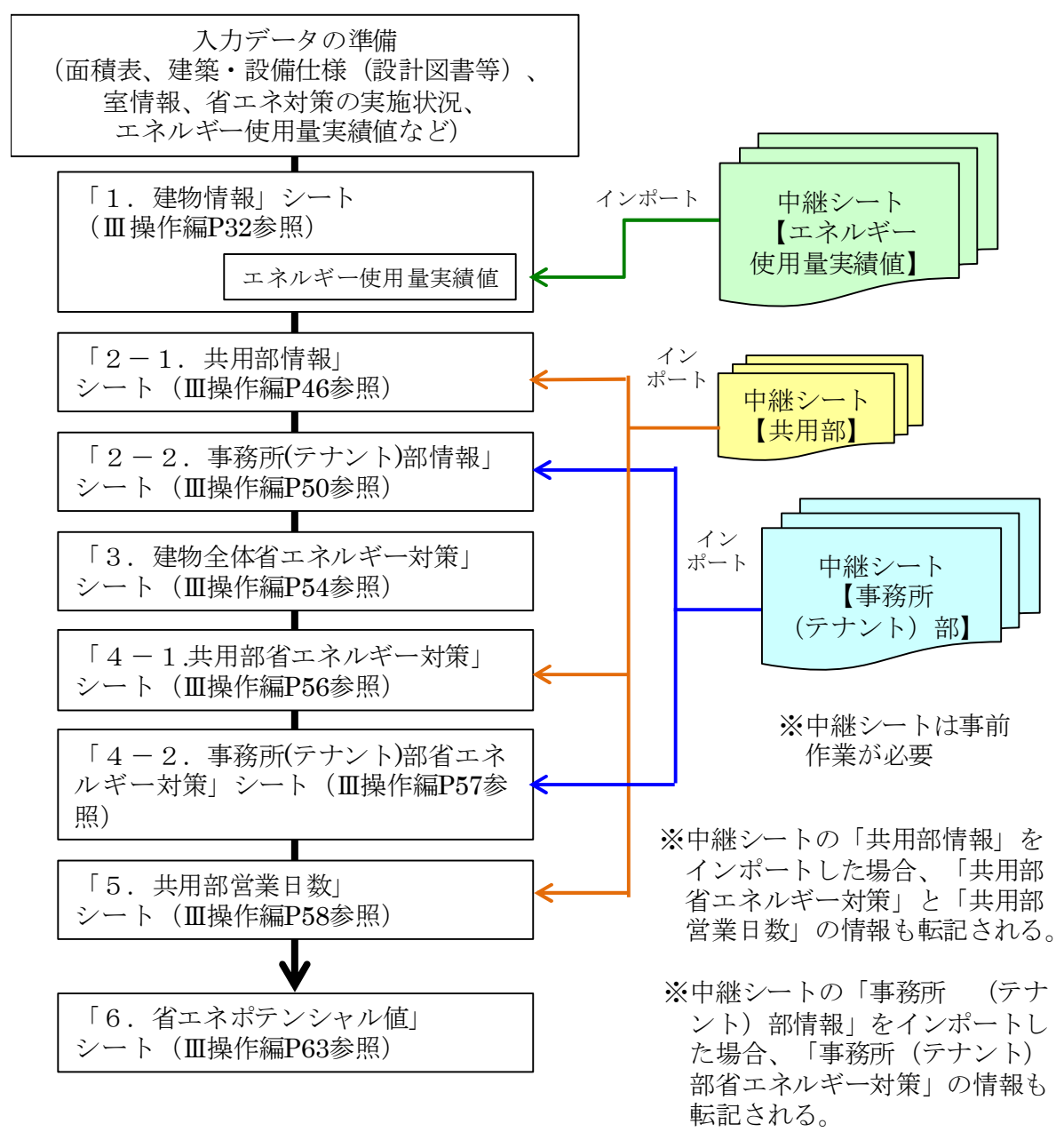

図 Ⅱ-7 新規入力から出力までのフロー

#### (5) 前年度入力データを再利用する流れ

ツールの入力から出力までのフローを図 Ⅱ-8 に示します。

<u>計算データ(建物情報等)は前年度作成済み</u>のものを使用し、<u>エネルギーデータは本年度作成</u>の ものを使用します。

前年度と異なる箇所は各シートで修正してください。

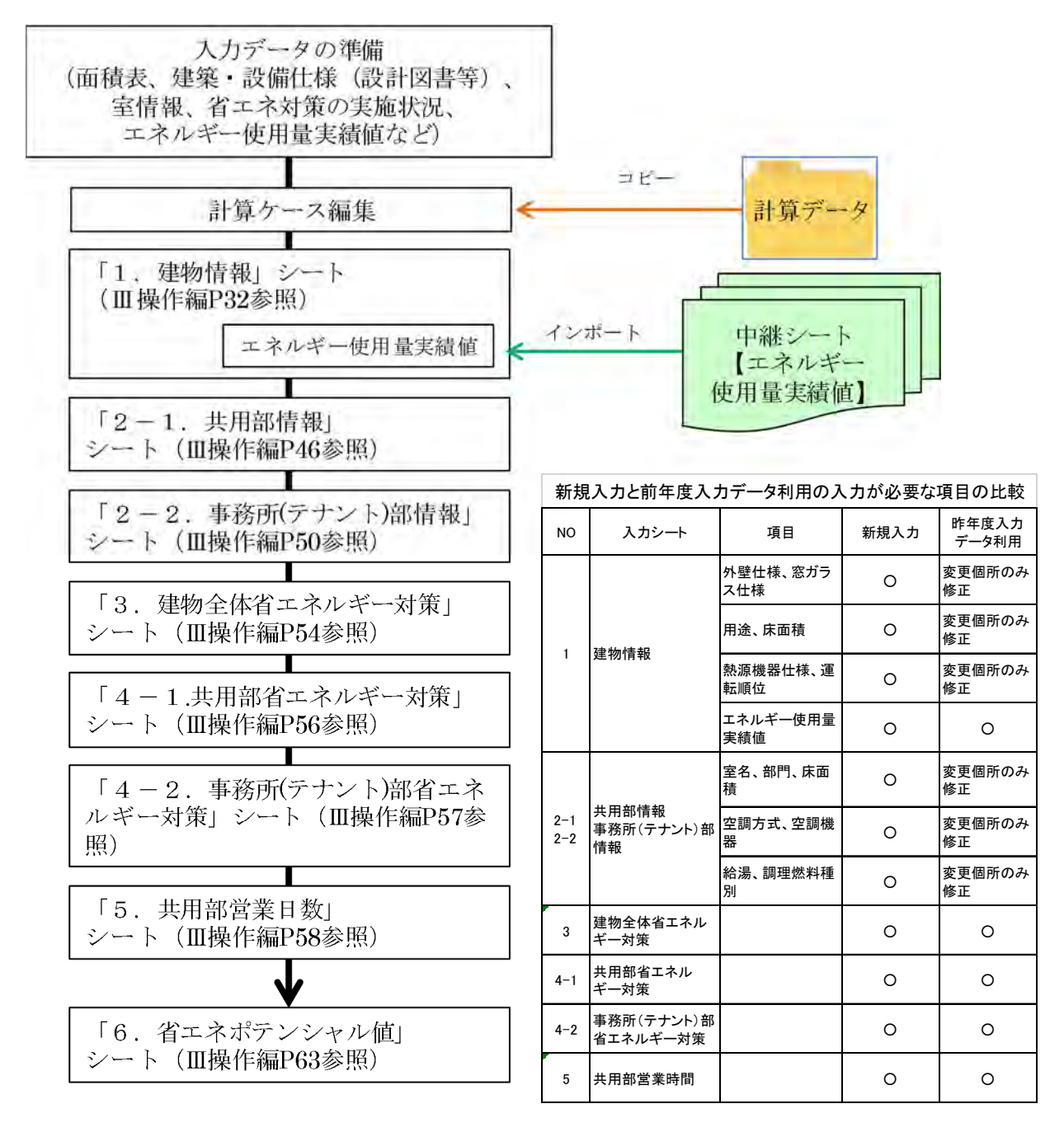

#### 図 Ⅱ-8 前年度入力データを再利用するフロー

注)上図はエネルギー使用量実績値のみ中継シートからインポートしていますが、変更になった共用部 情報、事務所(テナント)部情報も中継シートを修正し、インポートする方法もあります。 Ⅲ. 操作編

# Ⅲ. 操作編

# 1. 操作の開始と終了の手順

# (1) 操作の開始

- ①ツールのバージョン No.がツールフォルダ名および処理業務選択画面(P25)に示されていますので、
   最新のもの(Ver.2.00)であるか確認してください。
- ②ダウンロードした zip 形式圧縮ファイルを展開(解凍)して作成されたフォルダをクリックして、「 省エネポテンシャル推計ツール.xlsm」を開きます。

| 名前                      | 更新日時             | 種類                 | サイズ       |
|-------------------------|------------------|--------------------|-----------|
| Calculate<br>使らないでください。 | 2020/03/10 20:30 | ファイル フォルター         |           |
| Database                | 2020/03/09 14:33 | ファイル フォルダー         |           |
| Original                | 2020/03/10 20,30 | ファイル フォルター         |           |
| 11 第7 -9                | 2020/03/10 20:30 | ファイル フォルター         |           |
| 個目 EPST_中継シート.xlsx      | 2020/03/05 17:22 | Microsoft Excel 17 | 103 KE    |
| 口旨 省エネポテンシャル推計ツール.xism  | 2020/03/04 0:02  | Microsoft Excel 7  | T, 105 KB |

図 Ⅲ-1 省エネポテンシャル推計ツールフォルダ内データ

<u>※Calculate、Database、Originalのフォルダは計算に必要な、重要なデータが保存されていま</u> すので、触らないでください。

- ③「このファイルは、インターネット上の場所から取得されており、安全でない可能性があります。ク リックすると詳細が表示されます。」と表示される場合は、編集を有効にするをクリックします。
- ④「セキュリティの警告 マクロが無効にされました。」と表示される場合は、コンテンツの有効化 をクリックします。

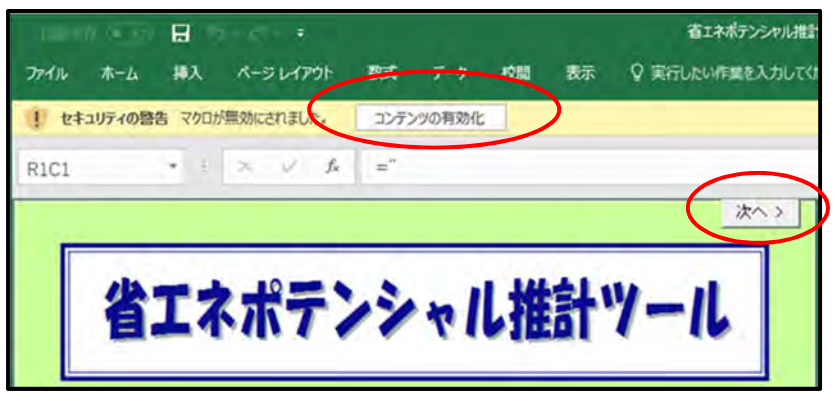

#### 図 Ⅲ-2 省エネポテンシャル推計ツール起動画面

| - |           |         |          |
|---|-----------|---------|----------|
| 8 | 他のEXCEL77 | イルを閉じてか | 6実行して下さい |
| - |           |         |          |

図 III-3 他の EXCEL ファイルを立上げている場合のエラー表示

<u>注)他の EXCEL ファイルを立上げている場合はエラー表示が出ますので、他の EXCEL ファイル</u> を閉じてから起動してください。

次へ> ボタンをクリックします。

# Ⅲ. 操作編

⑥「注意事項」画面が表示されるので内容を確認の上、 次へ> をクリックします。

| )注意事項                                                                                                    |
|----------------------------------------------------------------------------------------------------|
| 1) Microsoft Excel2013,2016,2019 for Windowsは米国Microsoft Corporationの米<br>国およびその他の国における登録商標です。                                                                                                    |
| 2) その他、記載されている会社名、製品名はすべて各社の登録商標または商標です。                                                                                                    |
| <ol> <li>3)「省エネボテンシャル推計ツール」は Microsoft Excel2013,2016,2019 for<br/>Windows上で開発されたデータファイルです。これらのデータファイルは著作権<br/>法上の保護を受けています。</li> <li>開発・著者、編集・発行者の許諾を得ず無断で複製、転載(改造した場合も含む)<br/>することは禁止されております。</li> </ol> |
| 4) ただし、この計算ソフトを用いて、利用者の皆様が作成した入力及び出力結果を<br>使用する場合はこの限りではありません。<br>その場合、この計算ソフトを利用した旨を明記してください。なおパソコン画面<br>画像を使用する場合には、別途Microsoft Corporation の許諾が必要になる場合<br>がありますのでご注意ください。                               |
| 5) この計算ソフトではEXCELメニューバー・ツールバー等の環境を独自に設定して<br>いるため別のEXCELファイルを開く場合は本ソフトを終了して開いてください。                                                                                                    |
| <ol> <li>この計算ソフトおよび操作マニュアルを運用した結果の影響についてはいっさい<br/>責任を負いかねますのでご了承ください。</li> </ol>                                                                                                    |
| <ol> <li>この計算ソフトの仕様および操作マニュアルの記載事項は、将来予告なしに変更<br/>することがあります。</li> </ol>                                                                                                    |
| 7                                                                                                    |

#### 図 Ⅲ-4 注意事項画面

#### (2) 操作の終了

<u>本ツールを終了する場合、必ずP22で示す「処理メニュー」→「終了」の手順で終了してください。</u> EXCEL の「閉じるボタン (×)」でツールを終了すると「「処理メニュー」の「終了」にて閉じて下さい。」 というメッセーが表示されますので、従ってください。

ただし、実行時エラーなどで EXCEL が強制終了した場合はツールで設定した EXCEL 環境に変更される 可能性があります。ツールの設定が変更されてしまった場合の各項目における初期環境への戻し方を P73 に示します。

# 2. ツール使用上の基本操作

各シート共通の入力操作を下記に示します。

#### (1) 入力ガイダンス

セルを選択すると入力ガイダンスを表示することができます。

| 口定 | 期報告        |                                         |                       |    |       |   |
|----|------------|-----------------------------------------|-----------------------|----|-------|---|
|    | 階          | 用                                       | 途                     | 床  | 面積    | Γ |
|    |            |                                         |                       | () | m²)   |   |
|    | B3-B1,1-13 | 貸事務所                                    |                       | 3  | 0,600 |   |
|    | 1-2        | 飲食店                                     | อแอ่งงางแกแกก่ . 1171 | Eh | 900   |   |
|    | 1          | באר באר באר באר באר באר באר באר באר באר | 違択する                  | 40 | 200   |   |
|    |            |                                         | 右クリックにて行挿入・肖          | 训除 |       |   |
|    |            |                                         | •]Ľ°-                 |    |       |   |
|    |            |                                         |                       |    | 1,700 |   |
| 口定 |            |                                         |                       |    | ]     | - |

図 Ⅲ-5 入力ガイダンス表示画面

#### (2) セルの操作内容表示

セルを右クリックすると項目に応じた操作内容を表示(下図左)します。また、行コピーをクリック すると行貼り付けが追加され、下図右が表示されます。

| B3-B1 | 屋内駐車場               | B3-B1 屋内駐車場       | 900<br>屋内駐車場                       | B3-B1 屋内駐車・B クリア | 900 屋内駐車場     |
|-------|---------------------|-------------------|------------------------------------|------------------|---------------|
| B3-B1 | <u>教源機</u> 和<br>コピー | B3-B1 熱源機相 コピー    | 700 <mark>貸事務所</mark><br>熱源機械室·電気室 | B3-B1 熱源機械 コピー   | 700 熱源機械室·電気室 |
| 1     | 出入口、 貼り付け           | 1 出入口、 貼り付け       | 100<br>出入口                         | 1 出入口、」 行クリア     | 100 ロビー・ホール   |
| 1     | エントラ: 行クリア<br>ケフピー  | 1 エントラ: 行クリア      | 1,500 <mark>貸事務所</mark><br>ロビー・ホール | 1 エントラン 行コピー     | 1,500 ロビー・ホール |
| 2-13  | ロビーホ 行挿入            | 2-13 ロビーホ 行挿入     | 250 <mark>貸事務所</mark><br>ロビー・ホール   | 2-13 ロビーホー 行振り行け | 250 ロビー・ホール   |
| 2-13  | 機械室、 行削除<br>室       | 2-13 機械室、行削除<br>室 | 300<br>300<br>その他・共用               | 2-13 機械室、 行削除    | 300 その他·共用    |
| 2-13  |                     | 2-13 医视频学 行削除     | 300<br>その他·共用                      | 2-13 室 行削除       | 300 その他・共     |

図 Ⅲ-6 セルの操作内容表示画面

クリア : 選択範囲のセル情報を消去します。

**コピー**:選択範囲のセルの情報をコピーします。

貼り付け : コピーした情報を貼り付けることができます。
 ※コピー不可のセル(黄色・灰色)が含まれていると表示されません。
 ※貼り付け先がコピー元の項目と異なる場合は貼り付けできません。

- 行クリア:選択行の情報を消去します。
- 行コピー:コピーした行の情報を貼り付けるときに使用します。
- 行貼り付け : 選択した行にコピー情報をペーストすることができます。
- 行挿入:選択した分の行を追加することができます。
- 行削除:選択行を削除することができます。

# Ⅲ. 操作編

(3) 処理ボタン

各ボタンをクリックすると処理を実行することができます。

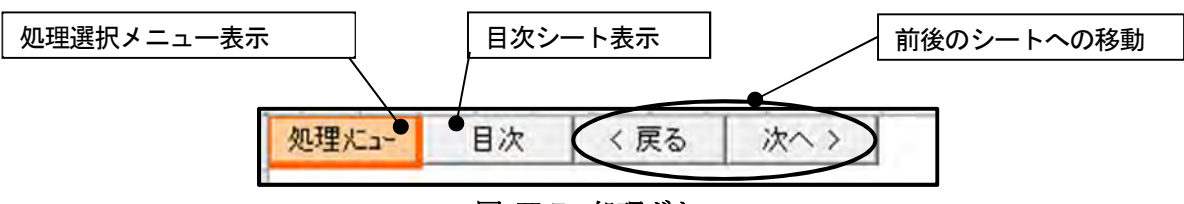

図 Ⅲ-7 処理ボタン

#### (4) 処理メニュー

処理メニューをクリックすると表示された操作ができます。

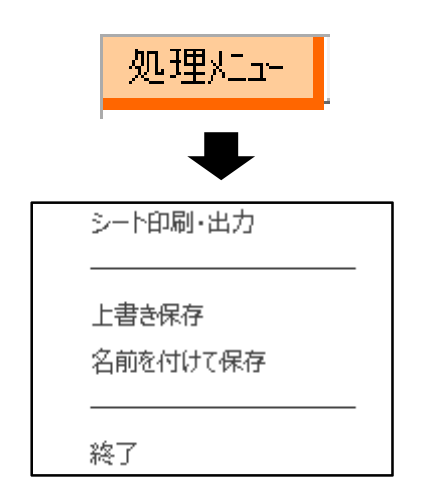

図 Ⅲ-8 処理メニュー操作内容表示画面

表 Ⅲ-1 全シート共通のメニュー

| シート印刷    | 表示中のシートの印刷プレビューを表示することができ、通常の印刷 |  |  |
|----------|---------------------------------|--|--|
|          | ができます。                          |  |  |
| 上書き保存    | 計算ケースの変更内容を保存します。(新規作成時はなし)     |  |  |
| 名前を付けて保存 | 新しい計算ケースとして保存します。(新規作成時はなし)     |  |  |
|          | (ケース名を入力します。)                   |  |  |
| 終了       | 編集を終了し、処理選択画面に戻ります。             |  |  |
|          | データに変更があった場合は保存の有無を選択します。       |  |  |

## (5)印刷方法

#### ①入力画面

図 III-9 の入力画面で、処理メニューをクリックし、シート印刷・出力を選択しますと、印刷 プレビュー画面が表示されますので、このページ設定をクリックし、必要な印刷設定にした後、 印刷ボタンをクリックしますと、印刷ができます。

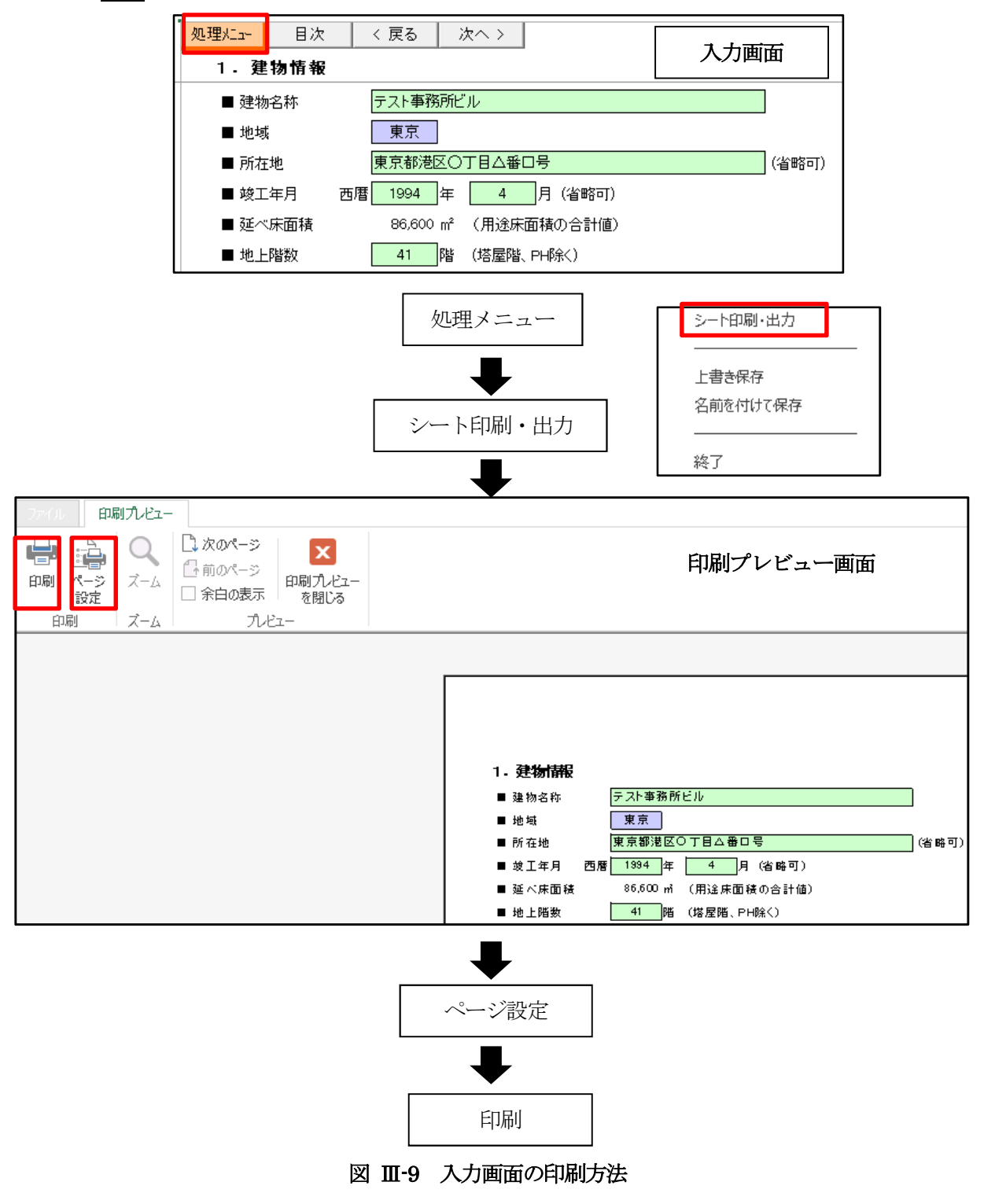

# Ⅲ. 操作編

②出力画面

図 III-10 の出力画面で処理メニューをクリックし、シート印刷・出力を選択しますと出力先 指定が表示され、プリンタ出力、EXCELファイル出力のどちらかを選択します。プリンタ出力 の場合は①入力画面と同様です。EXCELファイル出力の場合は保存先の指定を行ってください。

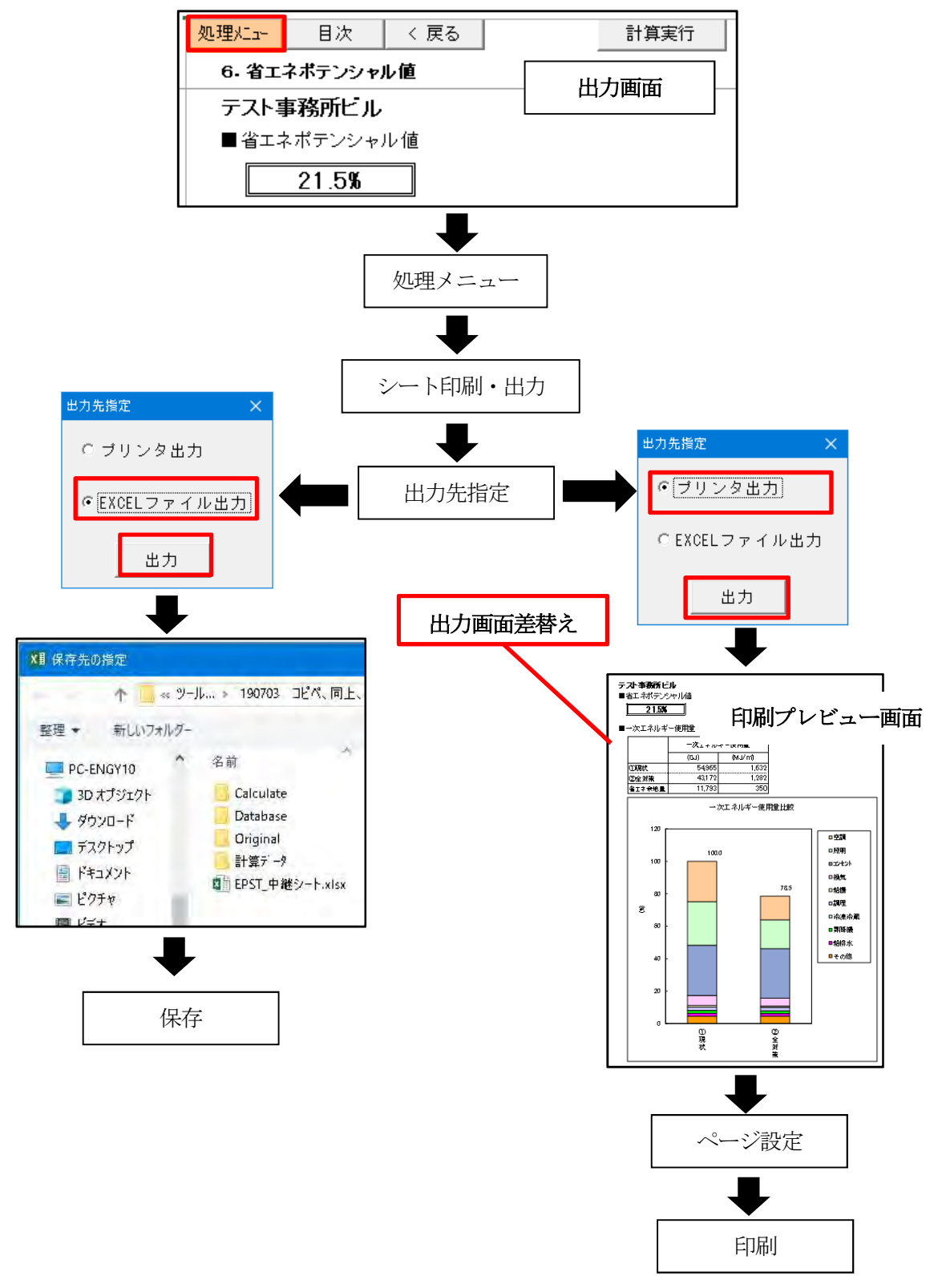

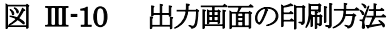

# 3. 処理業務の選択

計算ケース編集: 既存のデータを編集して計算する場合に使用します。
 計算ケース新規作成: 当該建物の初期入力時に使用します。
 終了: プログラムを終了します。

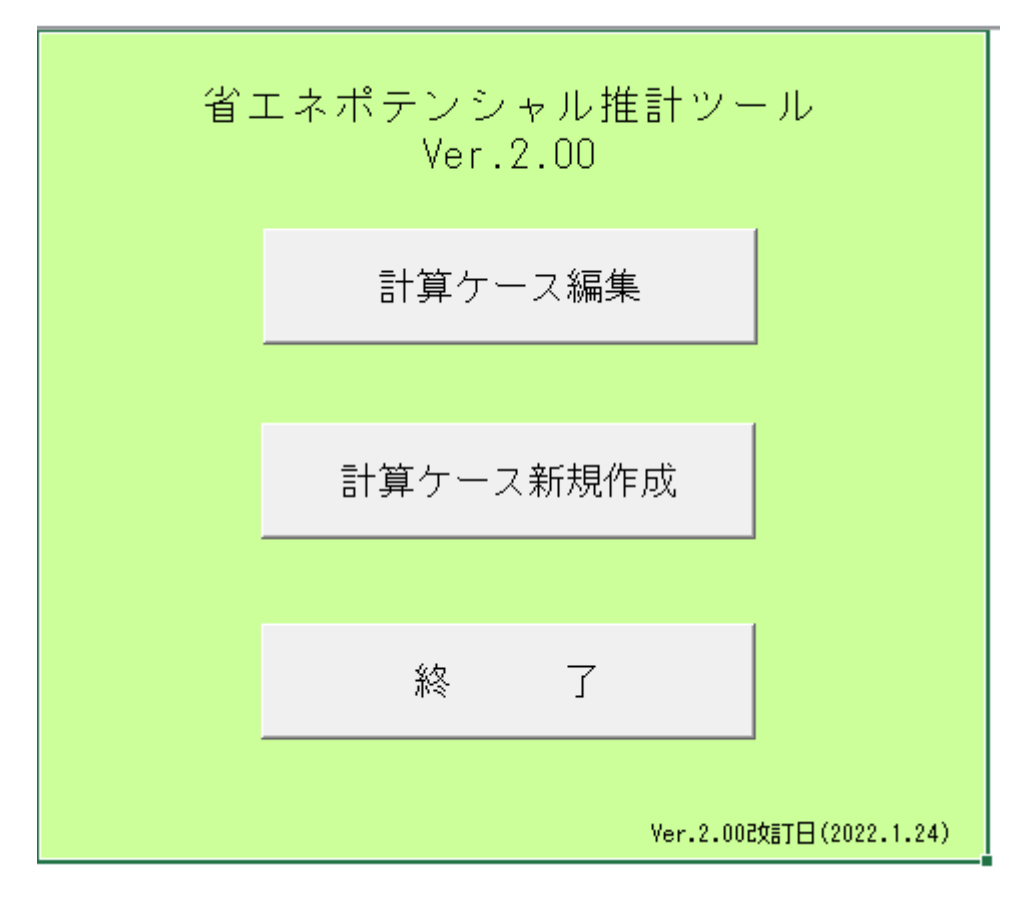

図 Ⅲ-11 处理業務選択画面

Ⅲ. 操作編

# 4. 前年度入力済みの事務所ビルを今年度も報告する場合

図 Ⅲ-11 処理業務選択画面の 計算ケース編集 をクリックすると、前年度入力した保存済みの 計算ケース一覧が表示されますので処理を行うケースを選択し、クリックします。

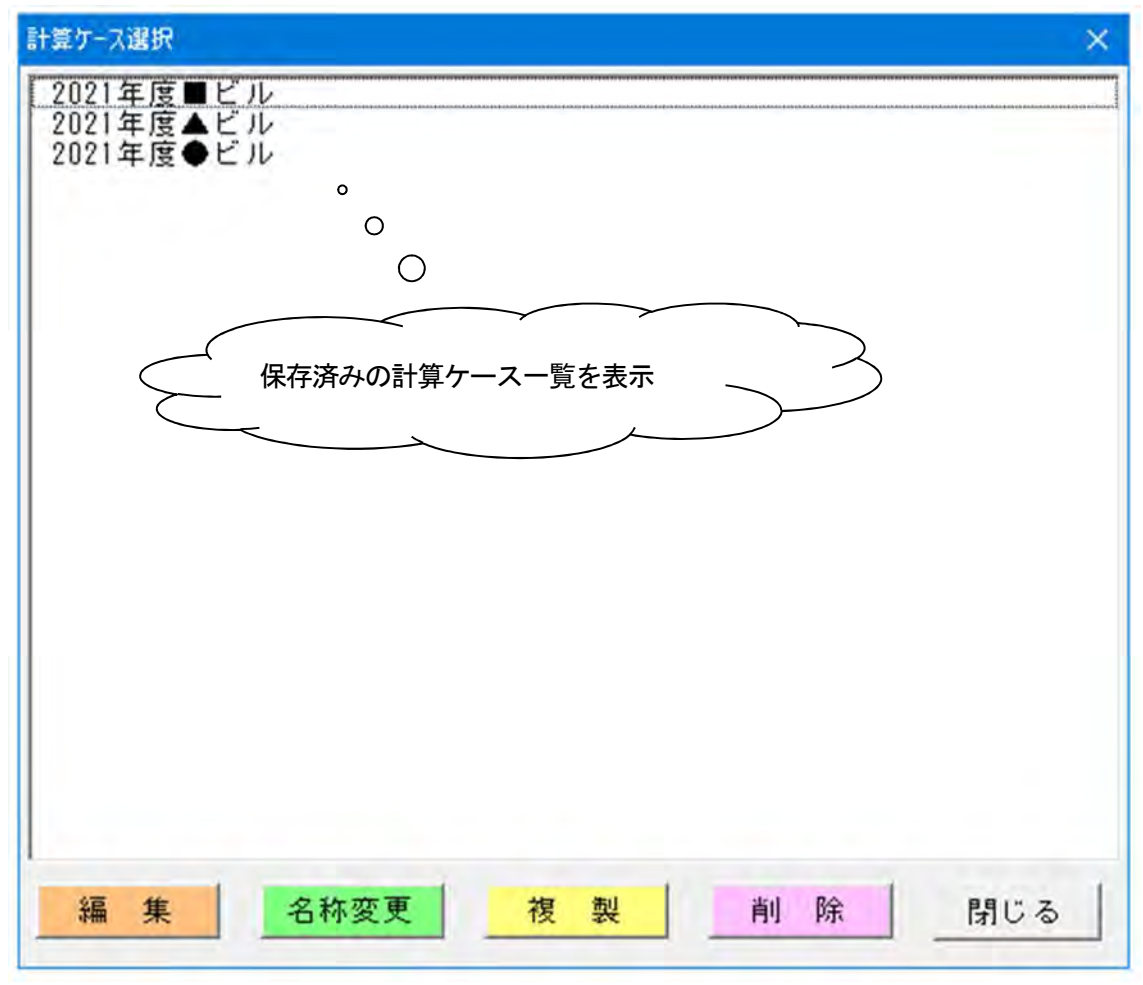

図 Ⅲ-12 保存済み計算ケース一覧及び処理ケース選択画面

編 集:既存の計算ケースを編集して再計算することができます。

名称変更:一度つけた計算ケースの名を変更することができます。

- 複 製:既存の計算ケースを複製することができます。
- 削除:計算ケースを削除することができます。

#### ※前年度のデータを利用して、今年度の省エネポテンシャルを計算する場合

#### 【2021年度の計算データを2022年度に利用する場合】

- ① 前年度の計算ケースを選択し、「複製」をクリックしてください。
- 「×××のコピー」と表示された「ケースコピー」のウィンドウが開きますので、ケース名称 を今年度の名称に変更し、「OK」をクリックしてください。
- ③ 上記②で名称変更した計算ケースが「計算ケース選択」のウィンドウに追加表示されます。これを選択し、「編集」をクリックすると前年度の入力情報が表示されます。こちらのデータを修正して今年度の省エネポテンシャルの計算を行います。

### ※なお、中継シートもファイルをコピーした後、今年度の情報に修正してインポートすることが可能 です

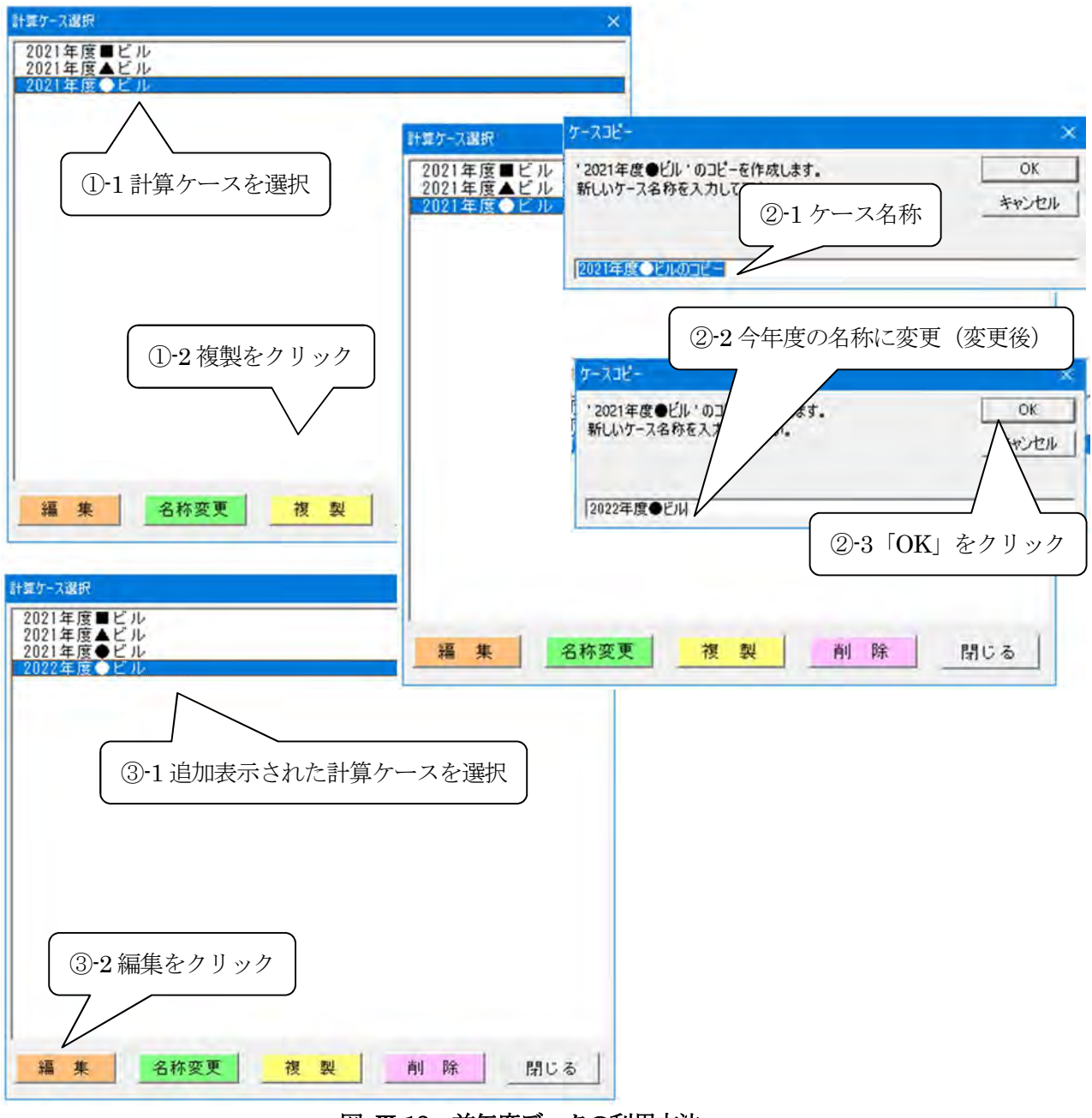

図 Ⅲ-13 前年度データの利用方法

# 5. 計算データと中継シートのバージョン変換方法

推計ツールはこれまでに右表のようなバージョンアップが行われて います。以前のバージョンで作成した計算データを流用したい場合 は、以下の手順で新しいバージョン用のデータに容易に変換すること ができます。\_

<u>Ver.1.10 の計算データを Ver.2.00 用に変換する方法を下記に示します。なお、同様の方法で Ver.0.10、Ver.1.00、Ver.1.01、Ver,1.02 の計</u> 算データを Ver.2.0 用に変換することも可能です。

| バージョンNo.  | 公開年月    |
|-----------|---------|
| Ver. 0.10 | 2018年4月 |
| Ver. 1.00 | 2019年2月 |
| Ver. 1.01 | 2019年5月 |
| Ver. 1.02 | 2019年7月 |
| Ver. 1.10 | 2020年4月 |
| Ver.2.00  | 2022年4月 |

(1) Ver. 1. 10 で作成した計算データを利用する場合

Ver.1.10 の計算データフォルダに保存されている●▲■ビルのデータを Ver.2.00 に変換する方法 を以下に示します。

① Ver.1.10 の計算データフォルダをダブルクリックして開き、保存されている●▲■ビルフォルダを コピーします。

| 名前 =                 | 更新日時             | 種類                | サイズ    |
|----------------------|------------------|-------------------|--------|
| 🔒 Calculate          | 2019/01/24 12:15 | ファイル フォルダー        |        |
| 🌙 Database           | 2019/01/24 12:10 | ファイル フォルダー        |        |
| July Original        | 2019/01/24 12:12 | ファイル フォルダー        |        |
| 1 計算データ ①            | 2019/01/24 12:10 | ファイル フォルダー        |        |
| EPST_中継シートxlsx       | 2019/01/17 16:35 | Microsoft Excel 7 | 101 KB |
| 国 省エネボテンシャル推計ツールxlsm | 2019/01/21 13:42 | Microsoft Excel 국 | 676 KB |
| 名約~                  | 更新日時             | 12:0              | サイズ    |
| ●ATE/                | 2019/01/24 12:53 | ファイル フォルダー        |        |
| Temp                 | 2019/01/24 1211  | ファイルフォルター         |        |
| → テスト車和所ビル           | 2019/03/24 12:11 | 11 ファイルフォルダー      |        |
|                      |                  |                   |        |

図 III-14 Ver.1.10の計算データ保存画面

② ダウンロードした Ver.2.00 の計算データフォルダをダブルクリックして開き、Ver.1.10 の●▲■ビ ルフォルダを貼り付けます。

| 名前                  | 更新日時             | 種類                | サイズ       |
|---------------------|------------------|-------------------|-----------|
| Calculate           | 2020/03/10 20:30 | ファイル フォルター        |           |
| Database            | 2020/03/09 14:33 | ファイル フォルター        |           |
| Original            | 2020/03/10 20,30 | ファイル フォルター        |           |
| 11型7-9 2            | 2020/03/10 20:30 | ファイル フォルダー        |           |
| 位 EPST_中継シート.xisx   | 2020/03/05 17:22 | Microsoft Excel D | 103 KE    |
| 電音はポテンシー 明トの イナンナナナ | 2020/03/04 0:02  | Microsoft Excel 7 | T, 105 K8 |
| 名前                  | 更新日時             | 種類                | サイズ       |
| O A HEIL            | 2020/03/10 20:29 | ファイル フォルター        |           |
| Temp                | 2020/03/10 20:29 | ファイル・フォルター        |           |
|                     |                  |                   |           |

図 III-15 Ver.2.00 の計算データ保存画面

- ③ Ver.2.00 の「計算ケース編集」をクリックし、計算ケース選択画面に保存されている●▲■ビルを 選択します。
- ④ 「編集」をクリックします。

| 省エネポテンシャル推計ツール<br>Ver.2.00<br>③<br>計算ケース編集 | H版ケ-7949             |
|--------------------------------------------|----------------------|
| 計算ケース新規作成                                  |                      |
| 終 了                                        | (4)                  |
| Yer.2.0020訂日(2022.1.24)                    | 護 集 名称変更 複 製 剤 除 閉じる |

図 III-16 Ver.2.00 の計算ケース選択画面

⑤ 「最新の計算シートに変換しますか?」と聞きますので「はい」をクリックしますと自動的に Ver. 変換が始まります。入力データが多い場合は変換に時間を要する場合があります。

|   | 計算シートの | パージョンが           | 異なります。日                  | 最新の計算ら | ノートに変援 | もますか?  |
|---|--------|------------------|--------------------------|--------|--------|--------|
| 2 | 現最     | 秋バージョン<br>新バージョン | : Ver.1.10<br>: Ver.2.00 |        |        |        |
|   |        |                  |                          |        | -      |        |
|   |        |                  | 5                        | 111019 | ) D    | いいえ(N) |

図 III-17 Ver.2.00 の計算シート変換画面

⑥ 計算シートの Ver.変換(計算シート更新)が完了しましたら「OK」をクリックします。Ver.1.10 で 作成した計算データが Ver.2.00 に変換され、保存されます。

| 省エネポテ: | ソシャル推計ツール                     | × |
|--------|-------------------------------|---|
| 0      | 計算シート更新完了 Ver.1.10 → Ver.2.00 |   |
|        | 6 ок                          | ≯ |

図 Ⅲ-18 Ver.2.00 の計算シート変換完了画面

## Ⅲ. 操作編

(2) Ver. 1. 10 で作成した中継シートを利用する場合

Ver.1.10 で作成した中継シートを使用して、Ver.2.00 の入力に利用することができます。Ver.2.00 に Ver.1.10 で作成した中継シートをデータインポートする方法を下記に示します。

Ver.1.10の中継シートに入力したデータを修正する場合は修正し、ファイル名を分かり易いものに 変更してください。

No1.建物情報のエネルギー使用量実績値(P44)、No2-1 共用部情報(P46)、No2-2 事務所(テナント)部情報(P50)のデータインポートをクリックして、Ver.1.10の中継シートを選択して使用しますと、「最新の中継シートに変換しますか?」と聞きますので、「はい」をクリックしますと自動的にVer.変換が始まります。

|   | and the second second second second                     |   |
|---|---------------------------------------------------------|---|
| 4 | 中継シートのパージョンが異なります。最新の中継シートに変換しますか?<br>現状パージョン: Ver.1.10 | > |
|   | 最新バージョン:Ver.2,00                                        |   |
|   |                                                         |   |

図 III-19 Ver.2.00 の中継シート変換画面

 
 (2) 中継シートの Ver.変換(中継シート更新)が完了しましたら、「OK」をクリックします。Ver.2.00 に 変換された中継シートからデータがインポートされます。

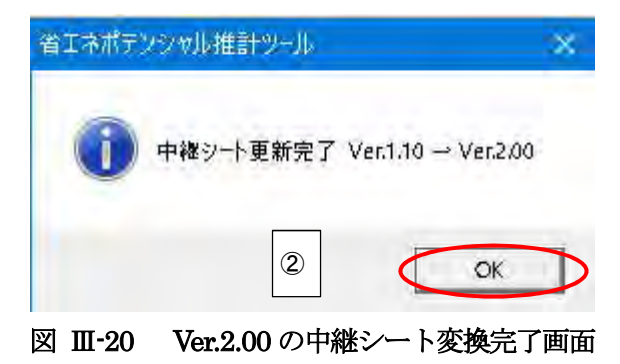
# 6. 新規で建物の省エネポテンシャル値を計算する場合の入力方法

新規で建物の省エネポテンシャル値を計算する場合、当該ビルの建物情報、共用部情報、事務所 (テナント)部情報、自社使用事務所情報等を入力する必要があります。

## (1) 計算ケースの新規作成

P25 に示した画面において 計算ケース新規作成 をクリックすると、下記「新規計算書」が表示されますので、建物名称を入力し、「OK」をクリックしてください。

| 新規計算書 |    | ×       |
|-------|----|---------|
| 建物名称  |    |         |
|       | OK | ++>tell |

図 Ⅲ-21 建物名称入力画面

### (2) 情報の入力開始

上記において「OK」をクリックすると図 Ⅲ-22 に示す【入力画面】の目次が表示されます。 次へ〉ボタンをクリックし、順番に入力を行います。

各セルの要所にポップアップによる説明がありますので、参考にしてください。(P59参照)

# 省エネポテンシャル推計ツール Ver.2.00

【入力画面】

処理メニュ-く 次へ >

|     |                                                | -                    |            |         |  |  |  |  |
|-----|------------------------------------------------|----------------------|------------|---------|--|--|--|--|
| No. | 画面名称                                           | 備考                   |            | └ 参照ページ |  |  |  |  |
| 1   | 建物情報                                           | 必須                   | シートへ       | P. 32   |  |  |  |  |
| 2-1 | 共用部情報                                          | 必須                   | シートへ       | P. 46   |  |  |  |  |
| 2-2 | 事務所(テナント)部情報                                   | 必須                   | シートへ       | P 50    |  |  |  |  |
| 3   | 建物全体省エネルギー対策                                   | 必須                   | シートへ       | 1.00    |  |  |  |  |
|     | I.運用による対策     現在の省エネ対策実施状況を入力       I.投資が必要な対策 |                      |            |         |  |  |  |  |
| 4-1 | 共用部省エネルギー対策<br>Ⅰ.運用による対策<br>Ⅱ.投資が必要な対策         | 必須<br>現在の省エネ対策実施状況を入 | シートへ<br>、カ | P. 56   |  |  |  |  |
| 4-2 | 事務所(テナント)部省エネルギー対策<br>Ⅰ.運用による対策<br>Ⅱ.投資が必要な対策  | 必須<br>現在の省エネ対策実施状況を入 | シートへ<br>、力 | P. 57   |  |  |  |  |
| 5-1 | 共用部営業日数                                        | 必須                   | シートへ       | P. 58   |  |  |  |  |

#### 【出力画面】

| No. | 画面名称       | 備    | 考    |         |
|-----|------------|------|------|---------|
| 6   | 省エネポテンシャル値 | 計算実行 | シートへ | ] P. 63 |

図 Ⅲ-22 目次画面

## (3)【入力画面】No.1 建物情報の入力

建物仕様、用途、エネルギー使用量実績値等を入力する画面です。報告対象年度の4月1日時点の情報を入力してください。 報を入力してください。 選択画面の用語についてはIV.参考情報 P92 用語解説を参照してください。 本マニュアルでは入力項目を④~⑥の5つのゾーンに分け、ゾーンごとに入力方法を説明します。

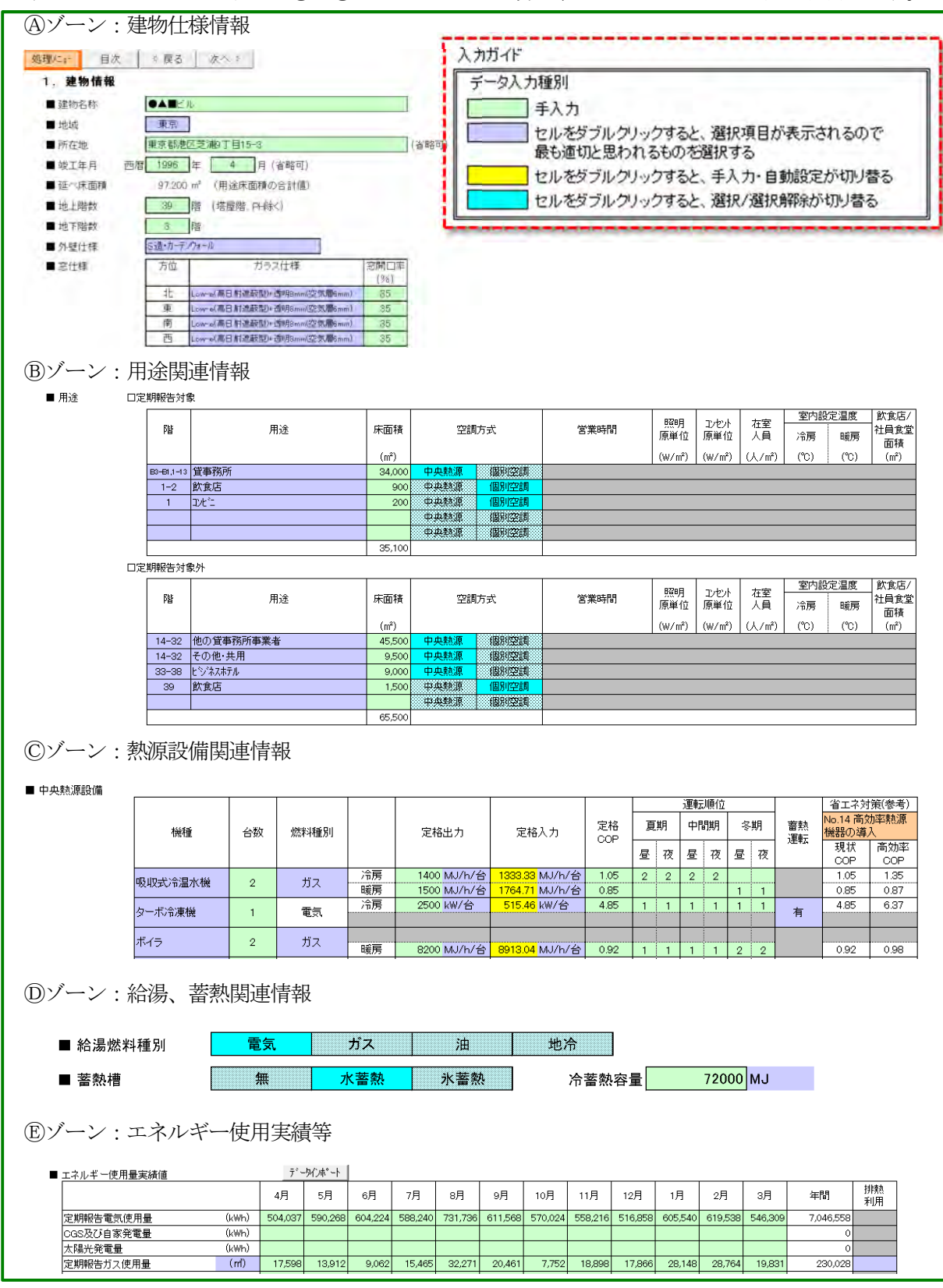

図 Ⅲ-23 「No.1 建物情報」入力画面(全体)

## 「@ゾーン」の入力方法

建物情報として、建物名称、立地場所、竣工年月、延べ床面積、地上・地下階数、外壁仕様、窓仕様、 窓開口率などの建物概要を入力します。

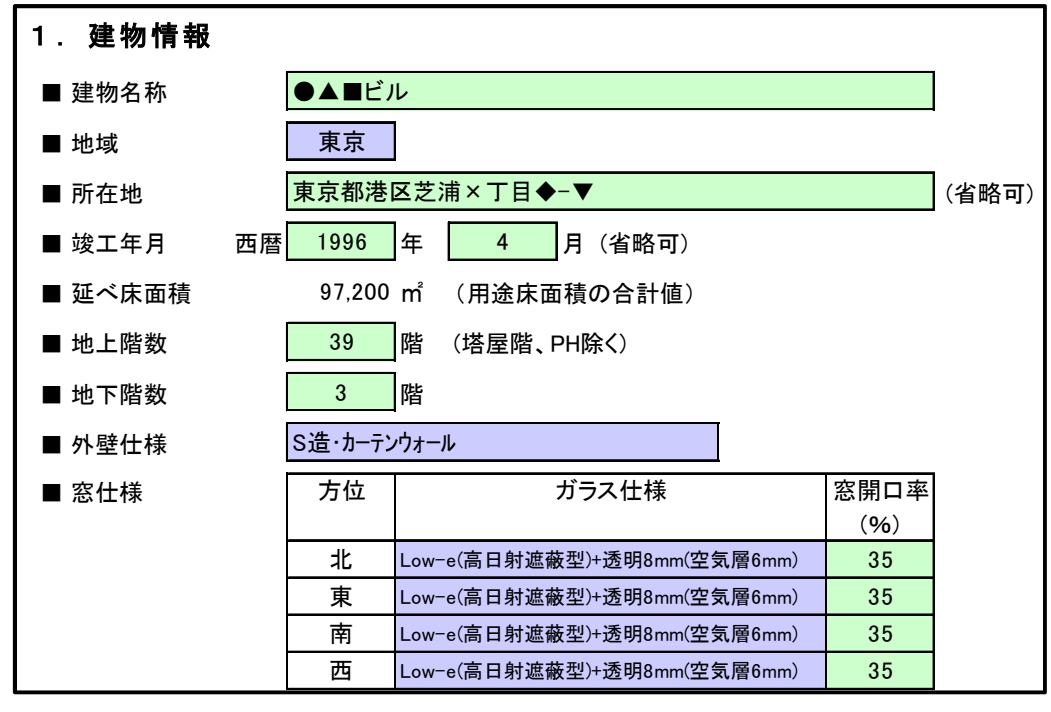

図 Ⅲ-24 「No.1 建物情報」入力画面(Aゾーン)

#### 【建物名称】

計算ケースの新規作成 (P31) で入力した建物名称が自動入力されています。この画面で変更することもできます。

#### 【地域】

□ セルをダブルクリックし、リストから立地場所に該当する地域を選択してください。

#### 【所在地、竣工年月】

□ 建物の所在地、竣工年月を入力してください。省エネポテンシャルの算定には影響ない項目であ り、省略することもできます。

#### 【延べ床面積】

□ 「Bゾーン」の用途関連情報にて入力した床面積の合計値が自動表示されます。(変更不可)

#### 【地上階数及び地下階数】

- 地上階数には、塔屋(屋上に設けた小屋)を除いた階数を記入してください。
   地下がない場合の地下階数は、「0」を入力するか、ブランク(空白)としてください。
   ※複数棟が一体となっているビルの場合、地上階数及び地下階数それぞれについて最も階数が多い棟を代表値としてください。
  - 例) A棟、B棟、C棟の3棟からなる一体ビル。A棟:地上30階/地下3階、B棟:地上25階/地下3階、C棟:
     地上20階/地下4階、となっている場合、地上階数=30階、地下階数=4階

#### 【外壁仕様】

- □ セルをダブルクリックし、選択してください。該当するものがない場合は選択肢より同等あるい は類似の外壁仕様(構造、断熱厚み)を選択してください。
- □ 方位及び階によって仕様が異なる場合は、外壁面積比率が最も大きい仕様を選択してください。
- □ 全面ガラス窓の場合は「S造・カーテンウォール」を選択してください。また、吹き抜け天井部が ガラス屋根の場合、吹き抜け部の内部壁面は外壁と見なしません。
   ※熱貫流率は参考として表示しています。

#### 【ガラス仕様】

- □ セルをダブルクリックし、選択してください。該当するものがない場合は選択肢より同等あるい は類似のガラス仕様(種類・厚み)を方位別に選択してください。
- □ 階によってガラス仕様が異なる場合は、ガラス面積比率が最も大きい仕様を選択してください。 ※熱貫流率は参考として表示しています。

#### 【窓開口率】

- □ 貸事務所部分のみではなく、建物全体の窓開口率(%)を方位別に入力してください。
- □ 窓開口率は右式で算出します。 窓開口率(%) =窓面積(窓枠含む)÷(外壁面積+窓面積) ×100

※外壁面積には給排気ガラリの面積を含みます。

※吹き抜けのあるビルや門型のビル、複数棟あるビル等、同一方位に外壁が複数存在する場合は、同一方位の外壁 面積の合計を外壁面積に、同一方位の窓面積の合計を窓面積として計算してください。方位別の窓面積は概略計 算により10m<sup>2</sup>単位程度にまとめることは可能です。

同一方位に複数外壁が存在する場合の考え方を図 Ⅲ-25 に示します。(赤色部分の合計)

※ダブルスキン構造等、全面窓ガラスの場合は室内側の窓面積で窓開口率を算出してください。 ※屋上のトップライトは窓面積に含めません。

注) 窓がある場合、ガラス仕様と窓開口率は必ず入力してください。入力漏れや入力ミスがあると、 計算実行時にエラーが起きる場合があり、省エネポテンシャル値が正しく計算されません。

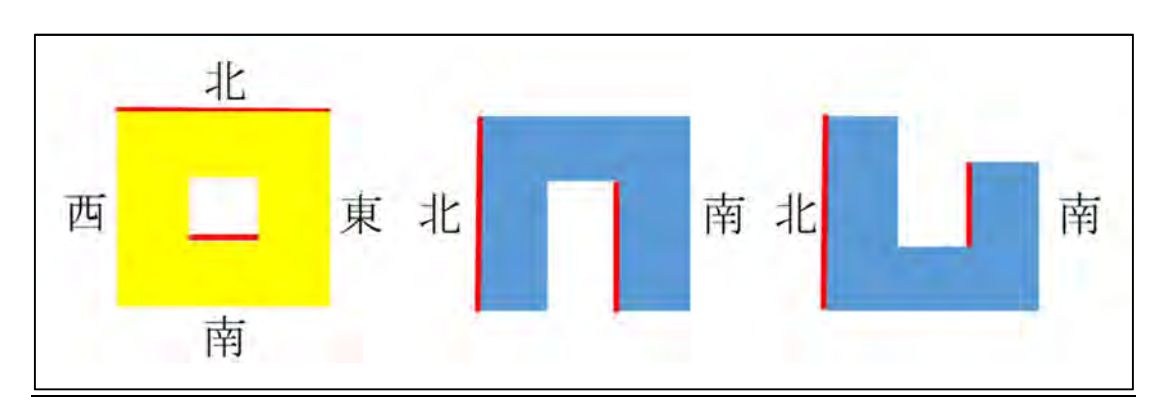

図 Ⅲ-25 同一方位に複数外壁が存在する場合の考え方

(黄色の図はビルを上面から見たもの、青色の図はビルを側面から見たもの、赤色部分が北側外壁)

# 【方位】

外壁が面している最も確からしい方位を選択してください。※最も確からしい方位の考え方は、下図を参照して判断してください。

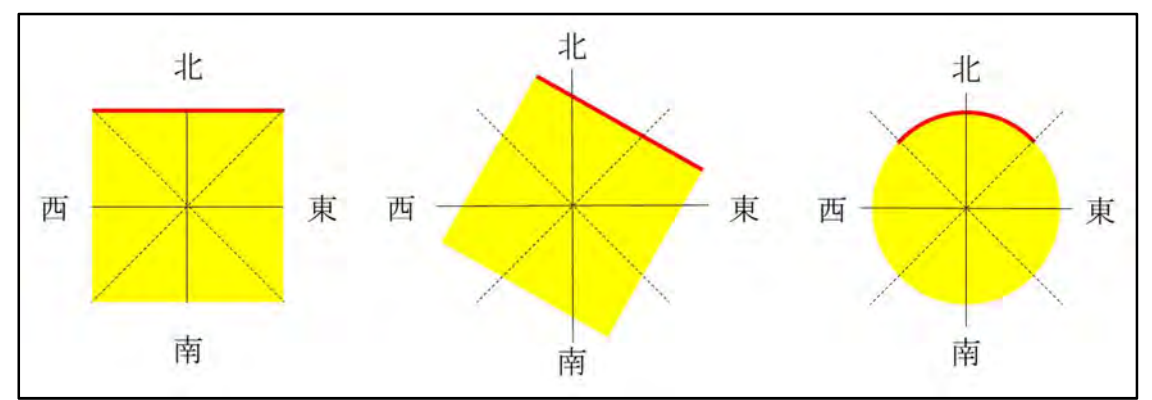

図 Ⅲ-26 方位の考え方(図はビルを上方からみたもの、赤色部分が北側外壁)

#### 「 ⑧ゾーン」の入力方法

以下は省エネ法上の特定事業者として、国へ定期報告書を提出する貸事務所事業者向けに記述していますが、「特定事業者ではない貸事務所事業者」および「自社使用事務所ビル」も使用できます。

全ての建物用途について延床面積、空調方式をそれぞれ用途ごとにまとめて1行で入力します。建物 のうち自社で行っている定期報告の範囲を「□定期報告対象」の表に、それ以外の範囲を「□定期報告 対象外」の表に、それぞれ分けて入力してください。貸事務所業以外の事業を行っている部分も自社で 定期報告を行っている場合は、「□定期報告対象」の表に入力してください。

貸事務所を区分所有している場合、他の事業者の所有部分は「□定期報告対象外」の表に入力します。 詳細はⅣ参考情報「2.区分所有ビル及び複合用途ビルの入力例」(P78)を参照してください。

省エネポテンシャル値の計算には建物全体の情報を入力する必要がありますので、自社の定期報告対 象外の範囲も用途ごとに必ず入力してください。

入力方法はIV. 参考情報7.入力事例 (P105) を参照してください。

### 注1)「特定事業者ではない貸事務所事業者」および「自社使用事務所ビル」の入力方法

「□定期報告対象」の表にエネルギーを使用している用途を選択してください。なお、、自社使用事務所ビルは「貸事務所」を「自社使用事務所」と読み替えて入力してください。
 「事務所(自社で使用)」は選択しないでください。これは貸事務所事業者が選択します。

区分所有ビルの場合は上記と同様です。

| ■用途 | 口定期報告対     | \$<       |        |           |      |        |        |        |      |      |      |
|-----|------------|-----------|--------|-----------|------|--------|--------|--------|------|------|------|
|     | 階          | 用途        | 床面積    | 空調方式      | 営業時間 | 照明     | コンセント  | 在室     | 室内設  | 定温度  | 飲食店/ |
|     |            |           |        |           |      | 原単位    | 原単位    | 人員     | 冷房   | 暖房   | 社員食堂 |
|     |            |           |        |           |      |        |        |        |      |      | 面積   |
|     |            |           | (m²)   |           |      | (₩/m²) | (₩/m²) | (人/m²) | (°C) | (°C) | (m²) |
|     | B3-B1,1-13 | 宜事務所      | 30,600 | 中央熱源 個別空調 |      |        |        |        |      |      |      |
|     | 1-2        | 飲食店       | 900    | 中央熱源 個別空調 |      |        |        |        |      |      |      |
|     | 1          | むとご       | 200    | 中央熱源 個別空調 |      |        |        |        |      |      |      |
|     |            |           |        | 中央熱源 個別空調 |      |        |        |        |      |      |      |
|     |            |           |        | 中央熱源(個別空調 |      |        |        |        |      |      |      |
|     |            | •         | 31,700 |           |      |        |        |        |      |      |      |
|     | 口定期報告対     | 象外        |        |           |      |        |        |        |      |      |      |
|     | 階          | 用途        | 床面積    | 空調方式      | 営業時間 | 照明     | コンセント  | 在室     | 室内設  | 定温度  | 飲食店/ |
|     |            |           |        |           |      | 原単位    | 原単位    | 人員     | 冷房   | 暖房   | 社員食堂 |
|     |            |           |        |           |      |        |        |        |      |      | 面積   |
|     |            |           | (m²)   |           |      | (₩/m²) | (₩/m²) | (人/m²) | (°C) | (°C) | (m²) |
|     | 14-32      | 他の貸事務所事業者 | 45,500 | 中央熱源 個別空調 |      |        |        |        |      |      |      |
|     | 14-32      | その他・共用    | 9,500  | 中央熱源 個別空調 |      |        |        |        |      |      |      |
|     | 33-38      | ビジネスホテル   | 9,000  | 中央熱源 個別空調 |      |        |        |        |      |      |      |
|     | 39         | 飲食店       | 1,500  | 中央熱源 個別空調 |      |        |        |        |      |      |      |
|     |            |           |        | 中央熱源 個別空調 |      |        |        |        |      |      |      |
|     |            | 1         | 65,500 |           |      |        |        |        |      |      |      |

#### 図 Ⅲ-27 「No.1 建物情報」入力画面(Bゾーン)

# 【階】

□ セルをダブルクリックし、リストより選択してください。

(階は複数階をまとめて選択できます。1階と2階を選択した場合には、1-2階として1行に表示されます。)

## 【用途】

- □ セルをダブルクリックし用途をリスト(図 III-28 及び図 III-29 参照)より選択してください。
- □ 共用部(ロビー・ホール、屋内駐車場、熱源機械室・電気室等)は、「定期報告対象」と「定期報 告対象外」で入力方法が異なります。
  - ・定期報告対象の場合は、これらの共用部は「貸事務所」の用途に含めて入力してください。
  - ・定期報告対象外の場合は、共用部の種類に応じて、「エントランス・ロビー」、「その他・共用」、 「屋内駐車場」、「熱源機械室・電気室」を選択してください。

- □ 用途リストにない用途の入力方法
  - ・定期報告対象のテナントの会議室は「貸事務所」に含みます。
  - ・貸会議室は「定義報告対象」「定期報告対象外」とも「貸ホール」を選択してください。
  - ・歯科医院は「クリニック」、予備校・学習塾は「学校」を選択してください。
  - ・貸倉庫、貸サーバ室、住宅(マンション・レジデンス)等については用途「その他」を選択し てください。

※用途の数が多い場合等、行を追加したい場合には、右クリックメニューにて挿入してください。

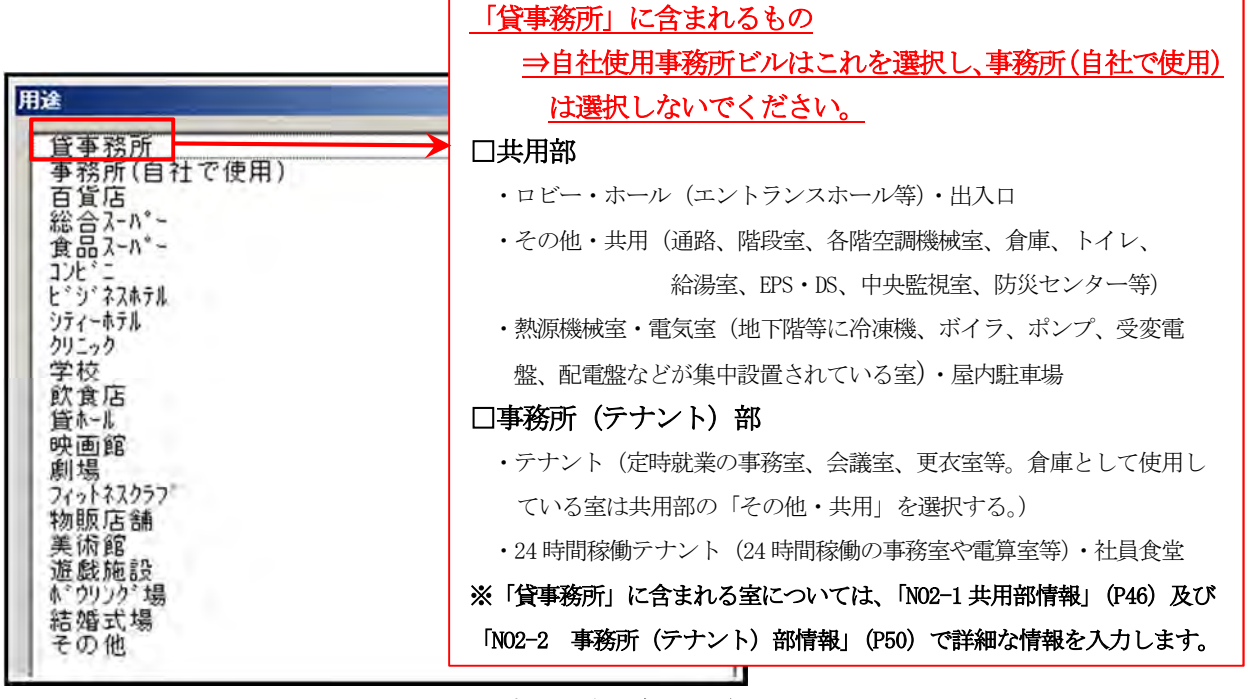

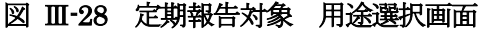

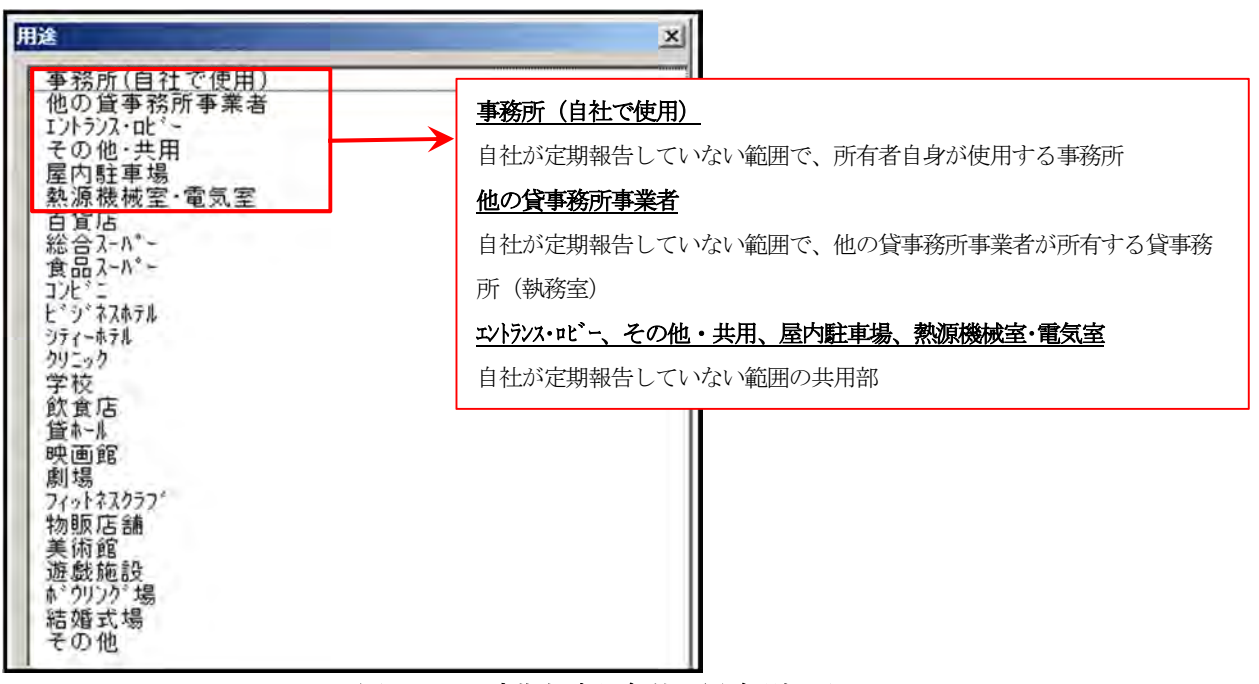

図 Ⅲ-29 定期報告対象外 用途選択画面

【床面積】

□ 選択した「用途」ごとに合計床面積を入力してください。塔屋の床面積は含みません。

#### 【空調方式】

- □ セルをダブルクリックし、用途ごとに中央熱源、個別空調を選択してください。屋内駐車場など 空調設備がない場合は空調方式を選択しないでください。
- □ 共用部や事務所(テナント)部の各室に中央熱源のみが使用されている場合、あるいは中央熱源 と個別空調が混在している場合は「中央熱源」を選択します。中央熱源がなく個別空調のみの場 合は「個別空調」を選択します。貸事務所以外の用途も同様です。

#### 【営業時間】~【飲食店/社員食堂面積】

- □ デフォルト値を使用するため、原則入力する必要はありません。
- □ 例外として定期報告対象及び定期報告対象外の用途欄で「その他」を選択した場合(用途のリストに該当しない場合)のみ、入力してください。
  - ・【営業時間】は就業開始時間と空調終了時間として4文字の数字(左2桁は00~23,右2桁は00~59)として入力して下さい。
  - ・【室内設定温度】と【飲食店/社員食堂面積】は設定する値を入力してください。
  - ・【照明原単位】、【コンセント原単位】、【在室人員】は、下記の方法により算出した値を入力してく ださい。

【照明原単位】代表的な室の照明器具合計Wを床面積m²で除した値(W/m²)

【コンセント原単位】代表的な室のコンセント機器合計Wを床面積m<sup>2</sup>で除した値(W/m<sup>2</sup>)

【在室人員】代表的な室の在室人数を床面積m<sup>2</sup>で除した値 (人/m<sup>2</sup>)

尚、算出困難な場合は下記の値を入力してください。

①非住宅建築物は以下の表の類似の用途の値を入力してください。

| 用途     | 照明原単位     | コンセント原単位  | 在室人員 (人/m²) |
|--------|-----------|-----------|-------------|
|        | $(W/m^2)$ | $(W/m^2)$ |             |
| 事務室    | 16.3      | 12        | 0.1         |
| 電算室    | 12        | 30        | 0.01        |
| 飲食店舗   | 20        | 10        | 0.5         |
| 物品販売店舗 | 30        | 40        | 0.2         |
| 宴会場    | 30        | 12        | 0.3         |

#### 表 III-2 非住宅建築物の原単位

②住宅(マンション・レジデンス)は、【照明原単位】6W/m<sup>2</sup>、【コンセント原単位】5W/m<sup>2</sup>、【在 室人員】0.04人/m<sup>2</sup>を入力してください。 ※用途関連情報の入力方法について、図Ⅲ-30と図Ⅲ-31にその例を示します。

他の事業者と区分所有しているビルでもツールには建物用途の全てを入力し、定期報告している 用途は「定期報告対象」、定期報告していない用途は「定期報告対象外」の欄に入力してください。 下記にA事業者とB事業者が区分所有するビルの建物用途の入力方法を示します。なお、この例 では共有している共用部はA事業者が定期報告していることとします。

#### ① A事業者が省エネポテンシャルを計算する場合

図 Ⅲ-30 に A 事業者が定期報告する場合の建物用途の入力方法と評価対象範囲(黄色着色部分) を示します。

注) 貸事務所には「共用部の用途」が含まれています。

「共用部の用途」は操作編Ⅲの P46 に示す「画面 No2-1 共用部情報」で入力します。

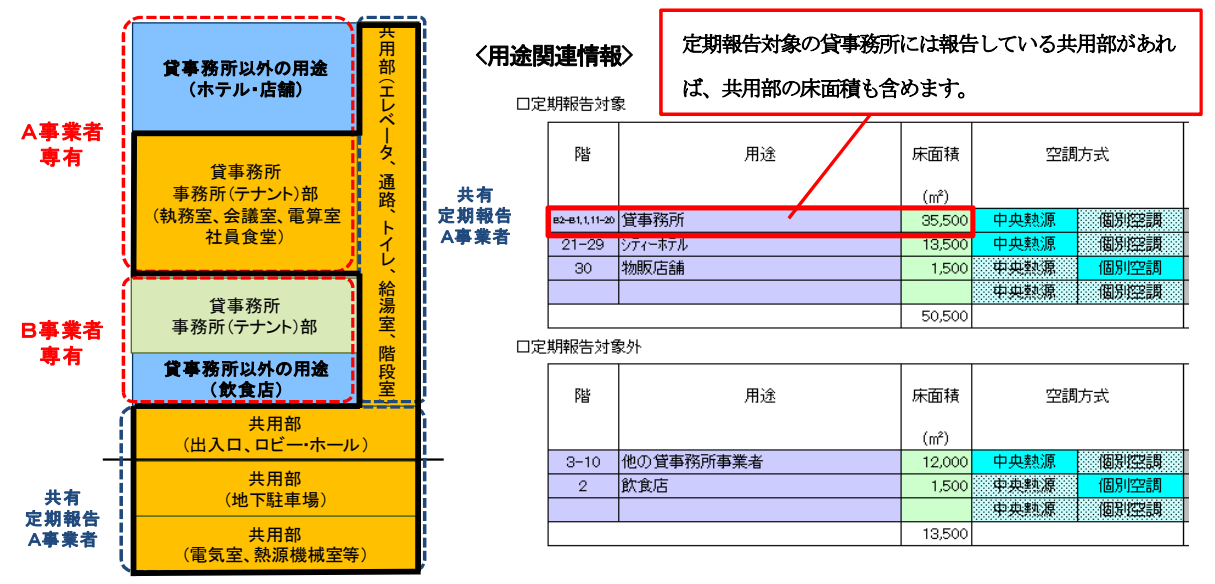

図 Ⅲ-30 A事業者の建物用途入力方法と評価対象範囲

## ② B事業者が省エネポテンシャルを計算する場合

図 III-31 に B 事業者が計算する場合の建物用途の入力方法と評価範囲(黄色着色部分)を示しま す。B 事業者が定期報告していない共用部は「定期報告対象外」の欄で用途ごとに選択します。

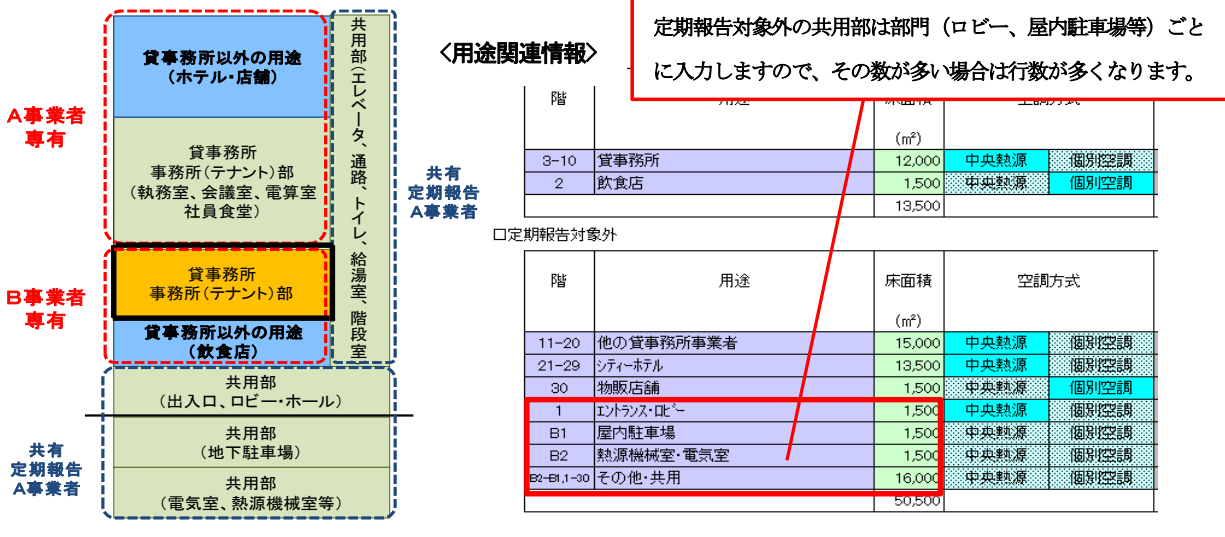

図 Ⅲ-31 B事業者の建物用途入力方法と評価対象範囲

## 「©ゾーン」の入力方法

中央熱源設備の機種、台数、燃料種別、定格出力、定格入力、定格 COP、運転順位、蓄熱運転の有無 を入力します。<u>ツール上では建物全体の熱源系統を1系統で計算しますので、複数系統ある場合も全</u> ての熱源機器を入力します。</u>また、中央熱源機器が他の棟に設置されている場合も入力が必要です。

| ■ 中央熱源設備 |                  |    |      |    |             |                               |      |    |      |    |    |    |     |      |           |            |    |  |   |   |   |    |                  |           |
|----------|------------------|----|------|----|-------------|-------------------------------|------|----|------|----|----|----|-----|------|-----------|------------|----|--|---|---|---|----|------------------|-----------|
|          |                  |    |      |    |             |                               |      |    | 運転順位 |    |    |    |     | 省エネ対 | 策(参考)     |            |    |  |   |   |   |    |                  |           |
|          | 機種               | 台数 | 燃料種別 |    | 定格出力        | 定格入力                          | 定格   | 夏  | 夏期   |    | 夏期 |    | 夏期  |      | 夏期        |            | 夏期 |  | 期 | * | 期 | 富熱 | No.14 高ダ<br>機器の導 | b率熱源<br>入 |
|          |                  |    |      |    |             |                               | 001  | 昼  | 夜    | 昼夜 |    | 昼夜 |     | ATTA | 現状<br>COP | 高効率<br>COP |    |  |   |   |   |    |                  |           |
|          | 長らせる道を載          | 0  | ガフ   | 冷房 | 1400 MJ/h/台 | 1333.33 MJ/h/台                | 1.05 | 2  | 2    | 2  | 2  |    |     |      | 1.05      | 1.35       |    |  |   |   |   |    |                  |           |
|          | 950月又少し/市/皿川(1)成 | 2  |      | 暖房 | 1500 MJ/h/台 | <mark>1764.71</mark> MJ/h/台   | 0.85 |    |      |    |    | 1  | 1   |      | 0.85      | 0.87       |    |  |   |   |   |    |                  |           |
|          | カーギン会演員 1        |    | 雷雪   | 冷房 | 2500 kW/台   | 515.46 kW/台                   | 4.85 | 1  | 1    | 1  | 1  | 1  | 1 + | 右    | 4.85      | 6.37       |    |  |   |   |   |    |                  |           |
|          | > 11/10/K1%      |    | ~~~~ |    |             |                               |      |    |      |    |    |    |     | -11  |           |            |    |  |   |   |   |    |                  |           |
|          | ボイラ              | 0  | #77  |    |             |                               |      |    |      |    |    |    |     |      |           |            |    |  |   |   |   |    |                  |           |
|          | 2011 Z           | 2  | 717  | 暖房 | 8200 MJ/h/台 | <mark>- 8913.04</mark> MJ/h/台 | 0.92 | 1  | 1    | 1  | 1  | 2  | 2   |      | 0.92      | 0.98       |    |  |   |   |   |    |                  |           |
|          |                  |    |      |    |             |                               |      | ·· |      |    |    |    |     |      | · •       |            |    |  |   |   |   |    |                  |           |

図 Ⅲ-32 「No.1 建物情報」入力画面(©ゾーン)

#### 【機種】

下記の【蓄熱槽】において、「水蓄熱」 又は「氷蓄熱」を選択すると入力でき るようになります。

□ セルをダブルクリックし、選択肢から該当あるいは類似の機種を選択します。(図 Ⅲ-33)

- □ 「燃料種別」~「蓄熱運転」までの入力情報が全て同一である機種については、1行で入力する ことができますが、同一機種の一部が別の機種の運転順位の後になる場合は分けて入力します。
- □ 入力行が10行を超える場合は、定格出力が大きい方から10行入力してください。
- □ 地域熱供給施設から冷水、温水、蒸気を受入れている場合は地域熱供給(冷水)、地域熱供給(
   温水)、地域熱供給(蒸気)を選択してください。地域熱供給施設の熱源機器は入力しません。
- □ 機種に蒸気吸収式冷凍機が含まれている場合は、蒸気を供給するボイラあるいは地域熱供給(蒸気)も選択する必要があります。

また、加湿用蒸気ボイラは入力しますが、給湯専用ボイラ(ヒータ)は入力しないでください。

□ 機種選択画面に対象機種がない場合の入力方法

①熱回収ターボ冷凍機

冷房排熱を暖房に利用する計算ロジックが不可のため、熱回収型は選択肢に含めておりません。 <u>冷房運転はターボ冷凍機を選択し</u>、熱回収ターボ冷凍機の定格冷房出力、定格冷房 COP、運転 順位を入力します。 暖房運転は空冷ヒートポンプチラーを選択し、熱回収ターボ冷凍機の定格 暖房出力、定格暖房 COP、運転順位を入力します。さらに定格冷房出力、定格冷房 COP も任意 の値を入力し、冷房運転の運転順位は年間を通して空欄にします。

②地中熱ヒートポンプ

地中熱利用ヒートポンプは導入頻度が少ないため、選択肢に含めておりません。

<u>冷房運転は水冷冷房専用チラーを選択し、</u>地中熱ヒートポンプの定格冷房出力、定格冷房 COP、 運転順位を入力します。暖房運転は空冷ヒートポンプチラーを選択し、地中熱ヒートポンプの 定格暖房出力、定格暖房 COP、運転順位を入力します。さらに定格冷房出力、定格冷房 COP も 任意の値を入力し、冷房運転の運転順位は年間を通して空欄にします。

③排熱利用冷凍機

コージェネ排熱他の排蒸気を利用した冷凍機は入力できません。

④温水ボイラ、蒸気ボイラ等は供給熱媒に関わらず「ボイラ」に含めます。

□ <u>外調機(外気を冷却・加熱する空調機)専用の冷温熱源機器は中央熱源機器には含めません</u>。個別空調方式で外気処理し、各階に外気を送風する外調機の熱源機器は個別空調方式の一部として扱います。

#### 図 Ⅲ-33 機種選択画面

#### 【台数】

□ 機種ごとの合計台数を入力してください。

#### 【燃料種別】

- □ 吸収式冷温水機、ボイラは、燃料種別のセルをダブルクリックし「ガス」又は「油」を選択して ください。
- □ 空冷ヒートポンプチラー、水冷冷房専用チラー、ターボ冷凍機、インバータターボ冷凍機は、燃料種別のセルに「電気」と自動入力されます。(変更不可)
- □ 蒸気吸収式冷凍機、地域熱供給(冷水、温水、蒸気)は、燃料種別のセルが網掛けになり入力で きません。

#### 【定格出力】

□ 定格出力の数値を入力し、単位を「kW」「MJ/h」「USRT」「Mcal/h」「kcal/h」から選択してくださ い。単位の選択には注意してください。

※機種の選択において地域熱供給(冷水、温水、蒸気)を選択した場合は、それぞれの「契約熱量」を入力してく ださい。

※定格出力の単位を変えて換算する場合は定格入力の単位に変えたい単位を選択し、定格 COP に 1 を入力すると、 換算した値になります。この値を定格出力に使用することができます。

#### 【定格入力】・【定格 COP】

□ 定格入力又は定格 COP のいずれかの数値を入力することにより、もう一方の数値が自動算出されます。入力する方の数値部分のセルをダブルクリックして緑色にした後、数値を入力してください。また、定格入力の単位を「kW」「MJ/h」「USRT」「Mcal/h」「kcal/h」から選択してください。
 ※機種の選択において地域熱供給(冷水、温水、蒸気)を選択した場合、定格入力は入力せず、定格 COP には一律「1.0」を入力してください。

#### 【運転順位】

- □ 夏期・中間期・冬期における、昼・夜のそれぞれの運転順位を冷房運転、暖房運転ごとに入力し てください。(図 III-34)
  - ※ 各運転順位は必ず異なる順位を入力してください。同じ順位は入力エラーになります。
  - ※ 熱源機器の一部が年度内を通して運転休止している場合は入力から除外してください。 また、定期点検、更新工事等で休止している期間(夏期、中間期、冬期ごと)は入力しないでください。

※ 機種毎の運転順位が全て空白の場合はエラーメッセージが出るので注意してください。

| <b> •</b> 4 | P央熱源設備 |                  |    |         |    |             |                               |      |   |    | 運転 | 順位 |   |    |   | 省工ネ対      | 策(参考)      |    |  |    |  |    |  |    |  |    |  |    |  |    |  |    |  |    |   |   |          |                  |           |
|-------------|--------|------------------|----|---------|----|-------------|-------------------------------|------|---|----|----|----|---|----|---|-----------|------------|----|--|----|--|----|--|----|--|----|--|----|--|----|--|----|--|----|---|---|----------|------------------|-----------|
|             |        | 機種               | 台数 | 燃料種別    |    | 定格出力        | 定格入力                          | 定格   | 夏 | 夏期 |    | 夏期 |   | 夏期 |   | 夏期        |            | 夏期 |  | 夏期 |  | 夏期 |  | 夏期 |  | 夏期 |  | 夏期 |  | 夏期 |  | 夏期 |  | 間期 | * | 期 | 蓄熱<br>運転 | No.14 高ダ<br>機器の導 | 肋率熱源<br>入 |
|             |        |                  |    |         |    |             |                               | COP  | 昼 | 夜  | 昼  | 夜  | 昼 | 夜  |   | 現状<br>COP | 高効率<br>COP |    |  |    |  |    |  |    |  |    |  |    |  |    |  |    |  |    |   |   |          |                  |           |
|             |        | 13月1日            |    | #77     | 冷房 | 1400 MJ/h/台 | 1333.33 MJ/h/台                | 1.05 | 2 | 2  | 2  | 2  |   |    |   | 1.05      | 1.35       |    |  |    |  |    |  |    |  |    |  |    |  |    |  |    |  |    |   |   |          |                  |           |
|             |        | 98(4火运\/甲/血/\(1% | 2  |         | 暖房 | 1500 MJ/h/台 | <mark>- 1764.71</mark> MJ/h/台 | 0.85 |   |    | Ι  |    | 1 | 1  |   | 0.85      | 0.87       |    |  |    |  |    |  |    |  |    |  |    |  |    |  |    |  |    |   |   |          |                  |           |
|             |        | 5. 书·合·末杨        |    | <b></b> | 冷房 | 2500 kW/台   | 515.46 kW/台                   | 4.85 | 1 | 1  | 1  | 1  | 1 | 1  | + | 4.85      | 6.37       |    |  |    |  |    |  |    |  |    |  |    |  |    |  |    |  |    |   |   |          |                  |           |
|             |        | ジー/\vp/果(箴       |    | 电灵      |    |             |                               |      |   |    |    |    | 1 |    | 1 |           |            |    |  |    |  |    |  |    |  |    |  |    |  |    |  |    |  |    |   |   |          |                  |           |
| 1           |        | # /-             |    | +* -    |    |             |                               |      |   |    |    |    |   |    |   |           |            |    |  |    |  |    |  |    |  |    |  |    |  |    |  |    |  |    |   |   |          |                  |           |
|             |        | 212              | 2  | 717     | 暖房 | 8200 MJ/h/台 | <mark>- 8913.04</mark> MJ/h/台 | 0.92 | 1 | 1  | 1  | 1  | 2 | 2  |   | 0.92      | 0.98       |    |  |    |  |    |  |    |  |    |  |    |  |    |  |    |  |    |   |   |          |                  |           |

運転順位は、〔夏期・中間期・冬期〕×〔昼・夜〕×〔冷房・暖房〕の12種類あります。 上図の青枠は夏期/昼/冷房の運転順位、赤枠は冬期/夜/暖房の入力例になります。

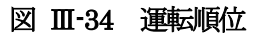

# □ 熱源系統が複数ある場合の入力方法

<u>冷暖房定格出力合計値の大きい系統から小さい系統の順に各系統の運転順位を交互に設定</u>してく ださい。各系統において運転順位の異なる同一熱源機種が複数台設定されている場合は、運転順位 毎に台数を分け、交互に運転順位を設定してください。</u>

熱源系統がA、B系統の2系統あり、冷房定格出力合計はB系統が大きい場合の運転順位を図Ⅲ-35 に示します。B系統の同一熱源機種であるターボ冷凍機2台は運転順位を分けています。

|     |      | 実際の運転順位              |         |  |      | ツールに設定する運転順位         |        |
|-----|------|----------------------|---------|--|------|----------------------|--------|
| 系統  | 運転順位 | 熱源機器仕様               | 冷房出力合計  |  | 運転順位 | 熱源機器仕様               |        |
| ∧灭姑 | 1    | 水冷冷房専用チラー 800kW×1台   | 2200FW  |  | 1    | ターボ冷凍機 1000kW×1台     | B系統の1位 |
| ハ示靴 | 2    | 蒸気吸収式冷凍機 2000kW×1台   | 2000899 |  | 2    | 水冷冷房専用チラー 800kW×1台   | A系統の1位 |
|     | 1    | ターボ冷凍機 1000kW×1台     |         |  |      | 空冷ヒートポンプチラー 500kW×2台 | B系統の2位 |
| B系統 | 2    | 空冷ヒートポンプチラー 500kW×2台 | 3000kW  |  | 4    | 蒸気吸収式冷凍機 2000kW×1台   | A系統の2位 |
|     | 3    | ターボ冷凍機 1000kW×1台     |         |  | 5    | ターボ冷凍機 1000kW×1台     | B系統の3位 |

図 Ⅲ-35 熱源系統が複数ある場合の運転順位の設定

## □ 蒸気吸収式冷凍機の入力方法

|   | 蒸気吸収式冷                                                     | 凍機か  | 「ある場合        | の例                                      | <u>1+]</u>                 |                               |           |             |             |     |               |              |             |                    |              |
|---|------------------------------------------------------------|------|--------------|-----------------------------------------|----------------------------|-------------------------------|-----------|-------------|-------------|-----|---------------|--------------|-------------|--------------------|--------------|
|   | 蒸気吸収式冷冽                                                    | 東機があ | っる場合は、       | 蒸気吸                                     | 収式冷凍機の                     | <u> </u>                      | ラ、地       | 域熱          | 共給          | (蒸9 | त्त्) ८       | の順           | <u>i位を設</u> | 定してく               | <u>、ださ</u> い |
| 0 | 図 Ⅲ-36の例                                                   | 前では夏 | 期、中間期        | 月 (昼)                                   | の蒸気吸収式将                    | 冷凍機の冷房運                       | 転順位は      | t2-         | ですの         | Dで、 | ボー            | イラ           | の暖房         | 運転順位               | 江3と          |
| な | なります。他の暖房用熱源機器がある場合は、水イラや地域熱供給(蒸気)の運転順位を起点として、その前後の運転順位    |      |              |                                         |                            |                               |           |             |             |     |               |              |             |                    |              |
| を | を入力してください。                                                 |      |              |                                         |                            |                               |           |             |             |     |               |              |             |                    |              |
|   | 運転順位         省工ネ対策(参考)           11 高功率動源         11 高功率動源 |      |              |                                         |                            |                               |           |             |             |     |               |              |             |                    |              |
|   | 機種                                                         | 台数   | 燃料種別         |                                         | 定格出力                       | 定格入力                          | 定格<br>COP | 夏期          | 1 4         | 間期  | ~             | ,            | 蓄熱<br>運転    | No.14 同X/<br>機器の導/ |              |
|   |                                                            |      |              |                                         |                            |                               |           |             |             | 夜   | 昼             | 夜            |             | 現状<br>COP          | 高効率<br>COP   |
|   | 空/龍ートボンプチラー                                                | 2    | 電気           | 冷房                                      | 700 kW/台                   | 233.33 kW/台                   | 3.00      | 1           | 2 1         | 2   | ļ             |              |             | 3.00               | 5.59         |
|   |                                                            |      |              | 咳 房 二 二 二 二 二 二 二 二 二 二 二 二 二 二 二 二 二 二 | 1400 MJXV台                 |                               | 1.10      | 2           | 3 2         |     | $\frac{1}{1}$ | 2            | 他の呼戸        | 田執循機哭              | (空冷と         |
|   | 蒸気吸収式冷凍機                                                   | 1    |              | #4                                      | 、この運転順位は、蒸気                | 「吸収式」を演繹の                     |           |             | Ĭ           |     |               |              | ートポン        | プチラー) は            | 、<br>主<br>ボイ |
|   | ターボ冷凍機                                                     | 1    | 電気           | 運動                                      | りの建設領立は、 然気<br>副領位「2」の次の順位 | 1000日の単位の<br>153」を設定する。       | 4/85      | 3           | 1 3         | 1   |               |              | ラの運転        | 順位「3」を             | 起点と          |
|   | +* /=                                                      | -    | + <b>7</b> - |                                         |                            |                               | ┙╋        |             |             |     |               |              | して、順        | 位「4」をみ             | 、力す          |
|   |                                                            | 2    | 77           | 暖房                                      | 8200 MJ/h/台                | _ <mark>9647.06</mark> MJ/h/台 | 0.85      | 3           | 1 3         | 4   | 2             | 2            | る。          |                    |              |
|   |                                                            | ্য য | Ш-36 🕴       | <b></b>                                 | 同式を演奏す                     | いある場合の                        | ボイラ       | መዝ          | <b>時一</b> 日 | 盾合  | スノ            | ╘            | 注           |                    |              |
|   |                                                            | Д.   | ш 00 🧳       | m XV2X                                  |                            |                               | 4417      | <b>√</b> ∕₽ | eq#         | RIT | $\sim$        | J <i>)</i> J | 14          |                    |              |
|   |                                                            |      |              |                                         |                            |                               |           |             |             |     |               |              |             |                    |              |

□ 蓄熱システム(冷凍機)の昼間運転順位の入力方法
 昼間に追従運転する冷凍機の運転順位は、昼間を「1位」に設定してください。(図 Ⅲ-34 を参照)
 蓄熱システムの放熱熱交換器は機種選択画面にはありませんが、昼間は追従運転機よりも優先として計算されます。

#### 【蓄熱運転】

□ **D**ゾーンの【蓄熱槽】において、水蓄熱槽あるいは氷蓄熱槽を選択すると、入力できる状態になり、蓄熱運転する熱源機器に「有」を選択します。

#### 【省エネ対策(参考)No14 高効率熱源機器の導入】

□ 省エネ対策 No14「高効率熱源機器の導入」の実施状況を確認するため、事業者が入力した現状 COP(定格 COP)とツールに設定している高効率 COP を自動転記します。

# 

給湯設備の燃料種別、蓄熱槽の有無及び蓄熱種類を選択し、冷蓄熱容量を入力します。

| ■ 給湯燃料種別 | 電気 | ガス  | 油   | 地冷    |          |
|----------|----|-----|-----|-------|----------|
| ■ 蓄熱槽    | 無  | 水蓄熱 | 氷蓄熱 | 冷蓄熱容量 | 72000 MJ |

```
図 Ⅲ-37 給湯燃料種別と蓄熱槽(Dゾーン)
```

#### 【給湯燃料種別】

- □ 複数ある場合は使用量が大きいものを1つ選択してください。
   ※なお、ここでの選択は給湯燃料種別のデフォルトを設定するものであり、室によって燃料種別が異なる場合は、
   「No2-1 共用部情報」及び「No2-2 事務所(テナント)部情報」の入力の【給湯燃料】(P49、P52 を参照)で変更することができます。

#### 【蓄熱槽】

- □ 蓄熱槽がない場合は 無 を選択してください。
- □ ある場合は 水蓄熱 又は 氷蓄熱 を選択してください。
- □ 水蓄熱 と 氷蓄熱 のいずれもある場合は、容量の大きな方を選択してください。
- □ 水蓄熱 又は 氷蓄熱 を選択した場合、©ゾーンの空冷ヒートポンプチラー、水冷冷房専用チラー、ターボ冷凍機の蓄熱運転欄が入力できるようになりますので、その有無を選択してください。
   (図 Ⅲ-32 参照)

※水蓄熱は冷水蓄熱を示し、温水蓄熱は対象外となっています。

※蓄熱槽の対象はビルの自己熱源設備の蓄熱槽です。地域熱供給施設の蓄熱槽は、ビル内に設置されている場合で も対象外です。

#### 【冷蓄熱容量】

□ 冷蓄熱容量(複数の冷蓄熱槽がある場合は合計値)を入力してください。

単位のセルをダブルクリックし、入力値の単位(MJ、Mcal)をダブルクリックし、選択してください。
 ※温熱の蓄熱は対象外となっています。

# 「・ゾーン」の入力方法

「■エネルギー使用量実績値」の表に、自社で行っている定期報告の対象範囲における以下のエネ ルギー使用量の実績値を入力してください。自社にエネルギー管理権原がない設備のエネルギー使 用量もわかる範囲で含めてください。

<u>また、定期報告していない貸事務所事業者および自社使用事務所ビルは、単なる使用量として、実</u> <u>績値を入力してください。</u>

- ※1 太陽光発電設備、CGS、自家発電設備(自家消費に限る)を導入しているビルの入力方法については、IV参考情報「3.CGS、太陽光発電導入ビルのエネルギー使用量実績値の入力方法」 (P82)を参照してください。
- ※2 月のエネルギー使用量が全くない場合は「0」を入力して下さい。未記入の場合はエラー表示 がでます。

| エネルギー使用量実績値     |       | τ°-     | ·M/w ·- ·- ·- · |         |         |         |         |         |         |         |         |         |         |           |          |
|-----------------|-------|---------|-----------------|---------|---------|---------|---------|---------|---------|---------|---------|---------|---------|-----------|----------|
|                 |       | 4月      | 5月              | 6月      | 7月      | 8月      | 9月      | 10月     | 11月     | 12月     | 1月      | 2月      | 3月      | 年間        | 排熱<br>利用 |
| 定期報告電気使用量       | (k₩h) | 504,037 | 590,268         | 604,224 | 588,240 | 731,736 | 611,568 | 570,024 | 558,216 | 516,858 | 605,540 | 619,538 | 546,309 | 7,046,558 |          |
| CGS及び自家発電量      | (kWh) |         |                 |         |         |         |         |         |         |         |         |         |         | 0         |          |
| 太陽光発電量          | (k₩h) |         |                 |         |         |         |         |         |         |         |         |         |         | 0         |          |
| 定期報告ガス使用量       | (m)   | 17,598  | 13,912          | 9,062   | 15,465  | 32,271  | 20,461  | 7,752   | 18,898  | 17,866  | 28,148  | 28,764  | 19,831  | 230,028   |          |
| CGS及び自家発電用ガス使用量 | (m)   |         |                 |         |         |         |         |         |         |         |         |         |         | 0         |          |
| 定期報告油使用量        | (L)   |         |                 |         |         |         |         |         |         |         |         |         |         | 0         |          |
| CGS及び自家発電用油使用量  | (L)   |         |                 |         |         |         |         |         |         |         |         |         |         | 0         |          |
| 定期報告地冷(冷水)使用量   | (MJ)  |         |                 |         |         |         |         |         |         |         |         |         |         | 0         |          |
| 定期報告地/佘(温水)使用量  | (MJ)  |         |                 |         |         |         |         |         |         |         |         |         |         | 0         |          |
| 定期報告地冷(蒸気)使用量   | (MJ)  |         |                 |         |         |         |         |         |         |         |         |         |         | 0         |          |
| CGS排熱利用量        | (MJ)  |         |                 |         |         |         |         |         |         |         |         |         |         | 0         |          |

図 Ⅲ-38 「No.1 建物情報」入力画面(®ゾーン)

#### 【定期報告電気使用量】

□ 自社が定期報告書で報告している電気の使用量(電力小売り事業者からの購入量で自ら使用した 量)を入力してください。CGS及び自家発電設備の発電量のうち自ら使用した量は除きます。

#### 【CGS 及び自家発電量】

□ CGS 及び自家発電設備がある場合は、それらで発電された電気のうち、定期報告対象範囲で自ら 使用した量(実際の発電量ではありません)を入力してください。ツール内では、これと定期報 告電気使用量を加算した値を定期報告対象範囲での電気使用量としています。

#### 【太陽光発電量】

□ 太陽光発電設備やその他の再生可能エネルギー発電設備にて発電された電気のうち、定期報告対 象範囲で自ら使用した量(実際の発電量ではありません)を入力してください。

#### 【定期報告ガス使用量】

□ 自社が定期報告書で報告しているガス供給事業者から購入したガスの使用量を入力してください。 ガスを燃料とする CGS、自家発電設備がある場合はそれらの設備に使用した分も含めた使用量を 入力してください。

また、青色の単位セルをダブルクリックし、「m3」(都市ガス)又は「kg」(LPG)のどちらかの 単位を選択してください。この単位を切替えますと「CGS 及び自家発電用ガス使用量」の単位も 自動的に切替わります。

CGS 排熱を利用し、ガスの使用量を削減している場合は、右端の排熱利用欄をダブルクリックし、「有」を表示してください。

#### 【CGS 及び自家発電用ガス使用量】

□ ガスを燃料とする CGS 及び自家発電設備がある場合は、上記【定期報告ガス使用量】のうち、定 期報告対象範囲でそれらの設備に使用した使用量を入力してください。単位は【定期報告ガス使 用量】の単位が自動反映されます。ツール内では、定期報告ガス使用量から CGS 及び自家発電用 ガス使用量を減算した値を冷暖房、給湯、調理等で使用したガス使用量としています。

#### 【定期報告油使用量】

- □ 自社が定期報告書で報告している油供給事業者から購入した油の使用量を入力してください。油 を燃料とする CGS、自家発電設備がある場合はそれらの設備に使用した分も含めた使用量を入力 してください。
- □ CGS 排熱を利用し、油の使用量を削減している場合は、右端の排熱利用欄をダブルクリックし、 「有」を表示してください。

#### 【CGS 及び自家発電用油使用量】

□ 油を燃料とする CGS 及び自家発電設備がある場合は、上記【定期報告油使用量】のうち、定期報告対象範囲でそれらの設備に使用した使用量を入力してください。ツール内では、定期報告油使用量から CGS 及び自家発電用油使用量を減算した値を冷暖房、給湯、調理等で使用した油使用量としています。

#### 【定期報告地冷(冷水)使用量】、【定期報告地冷(温水)使用量】、【定期報告地冷(蒸気)使用量】

□ 自社が定期報告書で報告している冷水、温水、蒸気の使用量を入力してください。CGS 排熱を利 用し、地冷(温水)や地冷(蒸気)の使用量を削減している場合は、右端の排熱利用欄をダブル クリックし、「有」を表示してください。

#### 【CGS 排熱利用量】

□ 定期報告対象範囲でCGS により製造された蒸気、温水等の排熱利用量を入力してください。

#### ※データインポート

<u>エネルギー使用量実績値の入力は「データインポート」を押下すると、事前に作成保存した中継シートからデータを自動入力することができます。操作手順はP61をご参照ください。</u>

設定が完了後、 次へ> ボタンをクリックし、 「2-1 共用部情報」 の入力に進みます。

## (4)【入力画面】No. 2-1 共用部情報の入力

自社が定期報告書あるいは社内で報告している共用部の情報を入力してください。 報告対象年度の4月1日時点の情報を入力してください。区分所有の建物等で、共用部を定期報告していない場合は入力不要です。

以下に示す入力項目の番号と対応する番号を付けた入力画面を図 Ⅲ-39 に示します。 選択画面の用語についてはⅣ.参考情報の P92「用語解説」を参照してください。

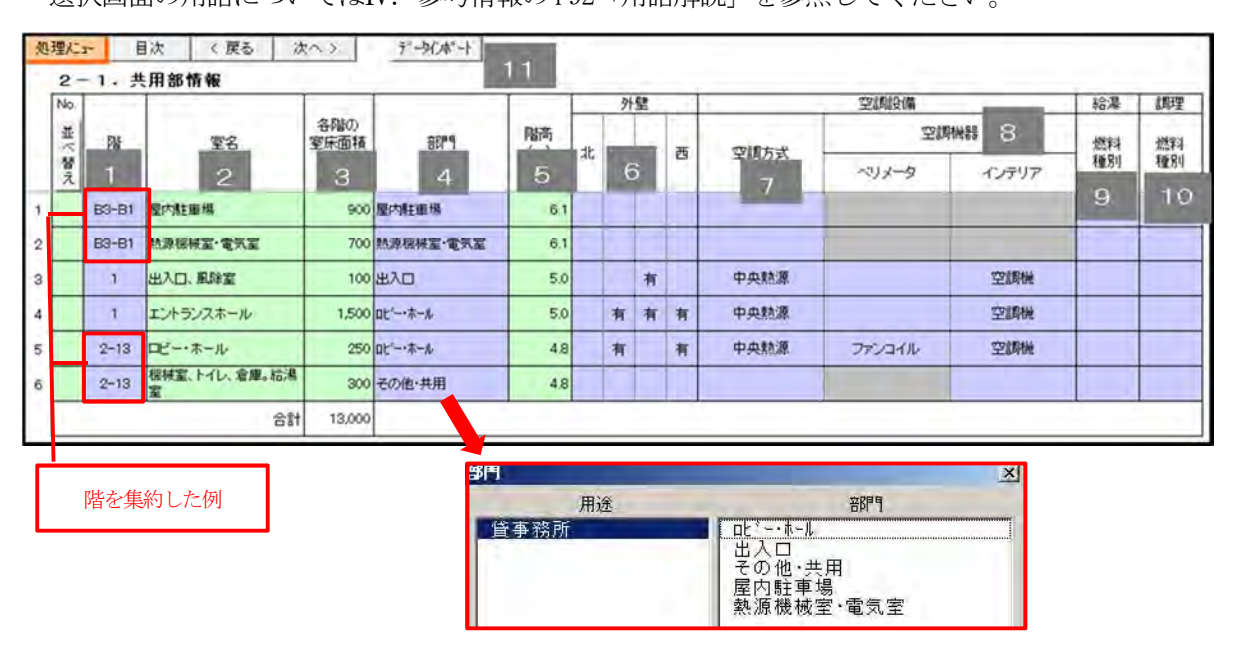

図 Ⅲ-39 「No.2-1 共用部情報」入力画面

[No.]

□ 表示順に番号を入力してください。 並べ替え ボタンをクリックすると番号順に行を並べ替え ることができます。

## 1 【階】

 □ セルをダブルクリックし、階を選択してください。部門が共通の室は床面積をまとめ、その床面 積合計、外壁の有無、空調方式、空調機器、省エネ対策実施状況等が共通の部門は階を集約する ことができます。

# 2 【室名】

□ 実際の室名を入力してください

## 3 【各階の室床面積】

- □ 空調していない室で部門が同一の室は、省エネ対策実施状況が共通の場合、床面積を合計して入 力してください。空調している室で部門が同一の室は、外壁の有無、空調方式、空調機器、省エ ネ対策実施状況等が共通の場合、床面積を合計して入力してください。集約方法については、IV 参考情報「4. 室情報の集約化方法」(P83)を参照してください。
- □ 床面積算定は10m<sup>2</sup>単位でまとめても可能ですが、共用部の全体面積が実態と同じになるよう調整 してください。

階別あるいは複数の階を集約している場合のいずれも各階あたりの床面積を入力してください。表の下部にある室床面積の合計は「各階の室床面積」に「まとめた階数」を乗じた数値の

合計になります。

- □ 機械式駐車場の入力方法
   面積が各階に計上されている場合:各階の「その他・共用」の面積に含めてください。
   ある階のみに計上されている場合:当該階の「その他・共用」の面積に含めてください。
   建築図等で面積が確認できない場合は1台当たり15m<sup>2</sup>として面積を算入してください。
- □ 受水槽の入力方法
   コンクリート床下水槽の場合:算入不要です。(その上部を別の用途で面積算入)
   FRP 製水槽の受水槽の場合:算入が必要です。(受水槽室として「熱源機械室・電気室」を選択)

## 4 【部門】

- □ セルをダブルクリックし、リストから必ず選択してください。未選択の部門はエラーとなります。
- □ 出入口(風除室)とロビーが繋がっている場合はロビー・ホールを選択します。
- □ その他・共用の対象室

「その他・共用」は、通路、階段室、各階空調機械室、倉庫、トイレ、給湯室、EPS(電気配管シャフト)・DS(ダクトシャフト)・PS(配管シャフト)、中央監視室、防災センターなどを対象にしています。テナントが賃借している「倉庫」も共用部の「その他・共用」に含めてください。 エレベータが延べ面積に含まれている場合も「その他・共用」に含めます。 なお、「その他・共用」で空調している中央監視室・防災センター等と、空調していない EPS・DS・ PS等はそれぞれ別の行に入力してください。

 へ、熱源機械室・電気室の対象室

 冷凍機、ボイラ、ポンプ、受変電盤、配電盤などが集中設置されている室は「熱源機械室・電気

 室」を選択してください。

## 5 【階高】

- □ 各階の階高を入力してください。天井高さではなく、コンクリート床スラブの高さです。天井高 さはツール内で「階高-1m」として自動設定されます。
- ロビー等、階高が異なる箇所がある場合の入力方法
   複数行に分けて面積、階高を入力するか、1行に床面積で加重平均した階高を入力してください。
- 機械式駐車場の入力方法
   各階に面積が算入されている場合 : 各階の階高を入力
   最下階のみ面積が算入されている場合: 最下階の階高を入力

## 6 【外壁】

- □ 方位のセルをダブルクリックし、外壁の有無を選択してください。外壁がない室は外壁の東西南 北のすべての欄を空欄としてください。ツール内で各室は正方形の形状と見なされ、室床面積の 平方根を外壁長さとして空調負荷計算に使用されます。なお、地下階の室の外壁有無は入力不要 です。
- □ 外壁が全方位とも「無」の場合はツール内で外周部に接していないと見なされ、ペリメータ(外 周部)は存在しないとして、ペリメータの空調機器セルが網掛けとなります。
- □ 空調していない室の外壁の有無は全方位を「空欄」とすることができます。

# 7 【空調方式】

- □ 空調している室はセルをダブルクリックし、「中央熱源」「個別空調」から選択してください。
- □ 空調していない室は空欄としてください。
- □ 入力画面「1.建物情報」で、用途「貸事務所」の空調方式(中央熱源あるいは個別空調)を選 択した場合、通常、空調している部門「ロビー・ホール」「出入口」を選択すると、空調方式とイ ンテリアの空調機器が自動入力されます(中央熱源は「空調機」、個別空調は「空冷 PAC」)。空調 方式を修正する場合は、セルをダブルクリックして該当する空調方式に修正してください。
- □ 通路・倉庫も空調がある場合は空調方式を選択して下さい。

#### 8 【空調機器】

□ インテリアの入力方法

インテリアのセルをダブルクリックし、該当する機種あるいは類似機種を選択してください。上 記の空調方式(中央熱源あるいは個別空調)によって、入力できる空調機器が限定されます。 ①空調方式が中央熱源の場合

インテリアには中央熱源の空調機器(空調機、ファンコイルユニット)のみが選択できます。個別空調の機器は選択できませんので、個別空調機器の代替として中央熱源の空調機器を選択するか、空調方式を個別空調に変更してください。(ただし、ペリメータも個別空調のみの選択になります。)

②空調方式が個別熱源の場合

インテリアには個別空調の空調機器(ビルマルチ、ガスマルチ、空冷 PAC、ガス PAC、水冷 PAC、 PMAC)のみが選択できます。中央熱源の空調機器を選択したい場合で1. 建物情報の「中央熱源 設備」に熱源機器仕様が入力されている場合は、空調方式を中央熱源に変更できます。

□ ペリメータの入力方法

ペリメータのセルをダブルクリックし、該当する機種あるいは類似機種を選択してください。 ①空調方式が中央熱源の場合

ペリメータには中央熱源の空調機器、および個別空調の空調機器が選択できます。

②空調方式が個別熱源の場合

ペリメータには個別空調の空調機器のみが選択できます。中央熱源の空調機器を選択したい場 合で1.建物情報の「中央熱源設備」に熱源機器仕様が入力されている場合は、空調方式を中央 熱源に変更できます。

③ペリメータの空調機器を入力できない場合の対処方法

外壁が全方位とも無い場合はペリメータが存在しないものと見なされ、セルが網掛けになり空 調機器を入力できません。空調機器を入力する時は必ず外壁がある方位を「有」にしてください。

□ 個別空調の空調機器が選択画面にない場合の入力方法

個別空調の空調機器(ビルマルチ、ガスマルチ、空冷 PAC、ガス PAC、水冷 PAC、PMAC\*)以外の 空調機器の場合は下記を選択してください。※PMAC:水熱源ヒートポンプパッケージエアコン ①電動駆動の空冷マルチエアコン、水冷マルチエアコンは「ビルマルチ」を選択。

②ガスエンジン駆動の空冷マルチエアコン、水冷マルチエアコンは「ガスマルチ」を選択。 ③ウォールスルー型空冷 PAC は「空冷 PAC」を選択。

□ 空調機器入力の省略

①ペリメータ系統の空調機器がない場合、ペリメータは空欄にしてください。

②ペリメータとインテリアの空調系統が同一の場合は、「インテリア」にのみ入力し、ペリメータ は空欄としてください。ただし、空調機器が同一でもペリメータとインテリアに空調系統が分か れている場合は両方に入力してください。

## 9 【給湯燃料】

- □ 共用部の給湯負荷は、想定した利用者数に基づき計算しますので、給湯燃料種別を選択する部門
   (室)は<u>給湯設備が設置されている給湯室やトイレではなく、在室者がいる防災センター、中央</u>
   <u>監視室等の「その他・共用」になります。</u>セルをダブルクリックし、給湯に使用している燃料を
   選択してください。
- □ 在室者がいない部門は空欄としてください。
- □ 入力画面「1.建物情報」で「■給湯燃料種別」を選択した場合、部門を選択すると、給湯燃料 の欄に建物情報で入力した給湯燃料が自動入力されます。実際の燃料と異なる場合は修正してく ださい。

### 10 [調理燃料]

# 11 ※データインポート

共用部情報の入力は「データインポート」を押下すると、事前に作成保存した中継シートからデー タを自動入力することができます。操作手順はP61をご参照ください。

・データインポートの順番

「1. 建物情報」の「□定期報告対象」の入力欄 (P36) で、<u>貸事務所部分の「用途」と「階」を入</u> 力し、貸事務所部分の区画を定義した後に、中継シートのデータインポートを行ってください。区 画を定義しないとエラーが生じます。

・データインポートの注意事項

中継シートのデータインポートを実行した場合、「No. 4-1 共用部省エネルギー対策」(P56)、 「No. 5-1 共用部営業日数」(P58)のシートも併せて反映されます。「No. 4-1」、「No. 5-1」を直接入 力後に中継シートをインポートすると中継シートの内容に上書きされますので、ご注意ください。

設定が完了後、次へ〉ボタンをクリックし、「2-2事務所(テナント)部情報」の入力に進みます

(5)【入力画面】No. 2-2 事務所(テナント)部情報の入力

自社が定期報告書あるいは社内で報告している事務所(テナント)部の情報を入力してください。 自社使用事務所ビルの執務室は事務所(テナント)部を事務室と読み替えて入力してください。 <u>報告対象年度の4月1日時点の情報を入力してください。4月1日時点で年度内の入居の見通しが立</u> っている(契約済みなど)空室については、入居後の情報を入力してください。入居の見通しが無い空 室についての情報は入力不要です。

<u>また、テナントにエネルギー使用の管理権原が全てあり、事務所(テナント)部を定期報告していな</u>い場合は入力不要です。

以下に示す入力項目の番号と対応する番号を付けた入力画面を図 Ⅲ-40 に示します。 選択画面の用語についてはIV. 参考情報の P92「用語解説」を参照してください。

| No  |      |            |             |             | -   | 1  | 外 | 壁 |    |      | 空間設備   | _     | 給湯 | 加利 |
|-----|------|------------|-------------|-------------|-----|----|---|---|----|------|--------|-------|----|----|
| 並べ  | R    | テナント名      | 名階の<br>室床面積 | 8979        | 階高  | 44 | 1 | 1 | -  |      | 空间地器   | 8     | 燃料 | 燃  |
| 替え  | 1    | 2          | 3           | 4           | 5   | 16 | ( | 6 | 53 | 7    | ペリメータ  | インテリア | 種別 | 種  |
|     | 1    | テナントム      | 900         | テナント        | 4.8 |    |   | Ħ |    | 中央熱源 |        | 空調機   | 9  |    |
| -   | 2    | テナントB      | 200         | テナント        | 4,8 | 有  | 有 |   |    | 個別空調 |        | ごルマルチ | 原原 |    |
|     | 3    | テナントロ      | 1,000       | 248寺間稼働テナント | 4.8 |    |   | 有 | 有  | 中央熱源 | ファンコイル | 空調機   | 震氣 |    |
|     | 3    | テナントロ 社員食堂 | 500         | 社員食堂        | 4.8 | 有  | 有 | 有 |    | 個別空間 |        | ビルマルチ | ガス | ガ  |
|     | 4-13 | テナントロ      | 700         | テナント        | 4.8 |    | 有 | 有 |    | 中央熱源 | עאבטקר | 空調機   | 震氣 |    |
| 171 | 4-13 | テナントモ      | 800         | テナント        | 48  | 有  | 有 | 有 | 有  | 中央熱源 | 空冷PAC  | 空調機   | 電気 |    |

図 Ⅲ-40 「No.2-2 事務所(テナント)部情報」入力画面

階を集約した例

#### [No.]

□ 表示順に番号を入力してください。 並べ替え ボタンをクリックすると番号順に行を並べ替え ることができます。

## 1【階】

セルをダブルクリックし、階を選択してください。部門が共通の室は床面積をまとめ、その床面 積合計、外壁の有無、空調方式、空調機器、省エネ対策実施状況等が共通の部門は階を集約する ことができます。

# 2 【テナント名】

□ 実際の室名を入力してください。

- 3 【各階の室床面積】
- □ 空調している室で部門が同一の室は、外壁の有無、空調方式、空調機器、省エネ対策実施状況等 が共通の場合、床面積を合計して入力してください。
   集約方法については、Ⅳ参考情報「3.室 情報の集約化方法」(P83)を参照してください。
- □ <u>床面積の算定は10m<sup>2</sup>単位でまとめても可能ですが、事務所(テナント)部の全体面積が実態と同</u> <u>じになるよう調整してください。</u>
- □ 階別あるいは複数の階を集約している場合のいずれも各階あたりの床面積を入力してください。

表の下部にある室床面積の合計は「各階の室床面積」に「まとめた階数」を乗じた数値の合計に なります。

# 4 【部門】

- セルをダブルクリックすると、リストが表示されるので、テナント、24時間稼働テナント、社員 食堂の中から必ず選択してください。未選択の部門はエラーとなります。。
- ラナント、24時間稼働テナント、社員食堂の対象室
   テナントは定時就業の事務室、会議室、更衣室等を含みます。
   24時間稼働テナントは24時間稼働の事務室、電算室等を含みます。
   社員食堂は食堂、調理室、食品倉庫等、社員食堂に関連する室を全て含みます。
   テナントが賃借している「倉庫」は2-1.共用部情報で「その他・共用」に含めてください。

## 5 【階高】

□ 各階の階高を入力してください。天井高さではなく、コンクリート床スラブの高さです。天井高 さはツール内で「階高-1m」として自動設定されます。

## 6 【外壁】

- □ 方位のセルをダブルクリックし、外壁の有無を選択してください。外壁がない室は外壁の東西南 北のすべての欄を空欄としてください。ツール内で各室は正方形の形状と見なされ、室床面積の 平方根を外壁長さとして空調負荷計算に使用されます。なお、地下階の室の外壁有無は入力不要 です。
- □ 外壁が全方位とも「無」の場合はツール内で外周部に接していないと見なされ、ペリメータ(外 周部)は存在しないとして、ペリメータの空調機器セルが網掛けとなります。
- □ 空調していない室の外壁の有無は全方位を「空欄」とすることができます。

## 7 【空調方式】

- □ 空調している室はセルをダブルクリックし、「中央熱源」「個別空調」から選択してください。
- 空調していない室は空欄としてください。 入力画面「1. 建物情報」で、用途「貸事務所」の空調方式(中央熱源あるいは個別空調)を選択した場合、事務所(テナント)部の部門を選択すると、空調方式とインテリアの空調機器が自動入力されます(中央熱源は「空調機」、個別空調は「空冷 PAC」)。空調方式を修正する場合は、セルをダブルクリックして該当する空調方式に修正してください。

## 8 【空調機器】

□ インテリアの入力方法

インテリアのセルをダブルクリックし、該当する機種あるいは類似機種を選択してください。上 記の空調方式(中央熱源あるいは個別空調)によって、入力できる空調機器が限定されます。 ①空調方式が中央熱源の場合

インテリアには中央熱源の空調機器(空調機、ファンコイルユニット)のみが選択できます。 個別空調の機器は選択できませんので、個別空調機器の代替として中央熱源の空調機器を選択 するか、空調方式を個別空調に変更してください。(ただし、ペリメータも個別空調のみの選択 になります。)

②空調方式が個別熱源の場合

インテリアには個別空調の空調機器(ビルマルチ、ガスマルチ、空冷 PAC、ガス PAC、水冷 PAC、 PMAC)のみが選択できます。中央熱源の空調機器を選択したい場合で1.建物情報の「中央熱源 設備」に熱源機器仕様が入力されている場合は、空調方式を中央熱源に変更できます。

□ ペリメータの入力方法

ペリメータのセルをダブルクリックし、該当する機種あるいは類似機種を選択してください。 ①空調方式が中央熱源の場合

<u>ペリメータには中央熱源の空調機器、および個別空調の空調機器が選択</u>できます。

②空調方式が個別熱源の場合

<u>ペリメータには個別空調の空調機器のみが選択</u>できます。中央熱源の空調機器を選択したい場合で1.建物情報の「中央熱源設備」に熱源機器仕様が入力されている場合は、空調方式を中央 熱源に変更できます。

③ペリメータの空調機器を入力できない場合の対処方法

外壁が全方位とも無い場合はペリメータが存在しないものと見なされ、セルが網掛けになり空 調機器を入力できません。空調機器を入力する時は必ず外壁がある方位を「有」にしてください。

□ 個別空調の空調機器が選択画面にない場合の入力方法

個別空調の空調機器(ビルマルチ、ガスマルチ、空冷 PAC、ガス PAC、水冷 PAC、PMAC<sup>\*\*</sup>)以外の 空調機器の場合は下記を選択してください。\*\*PMAC:水熱源ヒートポンプパッケージエアコン ① 電動駆動の空冷マルチエアコン、水冷マルチエアコンは「ビルマルチ」を選択。

- ②ガスエンジン駆動の空冷マルチエアコン、水冷マルチエアコンは「ガスマルチ」を選択。
- ③ウォールスルー型空冷 PAC は「空冷 PAC」を選択。
- □ 空調機器入力の省略
  - ①ペリメータ系統の空調機器がない場合、ペリメータは空欄にしてください。
  - ②ペリメータとインテリアの空調系統が同一の場合は、「インテリア」にのみ入力し、ペリメータ は空欄としてください。ただし、空調機器が同一でもペリメータとインテリアに空調系統が分か れている場合は両方に入力してください。

# 9 【給湯燃料】

- □ 事務所(テナント)部の給湯負荷は、想定した利用者数に基づき計算しますので、給湯燃料種別 を選択する部門(室)は<u>給湯設備が設置されている給湯室やトイレではなく、在室者がいる部門 (テナント、24時間稼働テナント、社員食堂)になります。</u>セルをダブルクリックし、給湯に使 用している燃料を選択してください。
- □ 在室者がいない部門は空欄としてください。
- □ 入力画面「1.建物情報」で「■給湯燃料種別」を選択した場合、部門を選択すると、給湯燃料 の欄に建物情報で入力した給湯燃料が自動入力されます。実際の燃料と異なる場合は修正してく ださい。

#### 10 【調理燃料】

□ 調理設備がある室については、セルをダブルクリックし、調理に使用する燃料を選択してください。なお、社員食堂を選択した場合は「ガス」が自動入力されます。実際の燃料と異なる場合は 修正してください。

# 11 ※データインポート

事務所(テナント)部情報の入力は「データインポート」を押下すると、事前に作成保存した中継 シートからデータを自動入力することができます。操作手順はP61をご参照ください。

- ・データインポートの順番
   「1.建物情報」の「□定期報告対象」の入力欄(P36)で、<u>貸事務所部分の「用途」と「階」を入</u> 力し、貸事務所部分の区画を定義した後に、中継シートのデータインポートを行ってください。区 画を定義しないとエラーが生じます。
- ・データインポートの注意事項
   中継シートのデータインポートを実行した場合、「No. 4-2 事務所(テナント)部省エネルギー対策」(P57)で入力する項目も併せて反映されます。「No. 4-2」を直接入力後に中継シートをインポー
   トすると上書きされてしまいますので、ご注意ください。

設定が完了後、次へ〉ボタンをクリックし3建物全体省エネルギー対策の設定に進みます。

## (6)【入力画面】No.3 建物全体省エネルギー対策の入力

省エネポテンシャルを算定する上で、省エネルギー全対策 51 項目を表 Ⅲ-3 に示します。この内、 建物全体の省エネ対策は 43 項目で、赤枠に示す 8 項目(No16, 23, 38, 40, 41, 42, 43, 48)は入力画面 No. 4-1 共用部、No. 4-2 事務所(テナント)部の省エネ対策で室ごとに実施状況を入力します。 <u>省エネ対策工事が完了した定期報告対象年度内の実施状況を入力してください。</u>

| No   | 設備                   | 分類        | 対策メニュー名称                      |   | No | 設備                  | 分類        | 対策メニュー名称                          |
|------|----------------------|-----------|-------------------------------|---|----|---------------------|-----------|-----------------------------------|
|      |                      |           | 冷暖房負荷削減を目的とした外気導入量<br>の制御     |   | 27 |                     |           | ボイラーなど燃焼設備の空気比の調整                 |
| 2    |                      |           | ウォーミングアップ時の外気取入れ停止            |   | 28 | ボイラー設               | I<br>運用対策 | 蒸気ボイラーの運転圧力の調整                    |
| 3    |                      |           | 熱源機器の運転開始時間の調整                |   | 29 | 備                   |           | 蒸気ボイラーのブロー量の適正管理                  |
| 4    |                      | I         | 外気冷房(中間期・冬期の外気導入運<br>転)       |   | 30 |                     | Ⅱ<br>投資対策 | 蒸気配管・蒸気バルブ・フランジ等の断熱<br>強化         |
| 5    |                      | 運用対策      | 熱源機器冷水送水温度の調整                 |   | 31 |                     | I         | 給水ポンプユニットの流量・圧力調整                 |
| 6    |                      |           | 冷却水設定温度の調整                    |   | 32 | 給排水衛<br>生設備         | 運用対策      | 暖房便座の夏期加熱停止                       |
| 7    |                      |           | 熱源機器の台数制御の導入                  |   | 33 |                     | Ⅱ<br>投資対策 | 省エネ型便座又は洗浄便座のスケ<br>ジュール制御の導入      |
| 8    |                      |           | 冷暖房ミキシングロスの防止                 |   | 34 |                     | I         | 給湯温度の調整                           |
| 9    |                      |           | CO2による外気量自動制御システムの導入          |   | 35 | <b>公</b> 泪凯进        | 運用対策      | 洗面所給湯期間の短縮(夏の給湯停止)                |
| 10   | 空気調和                 |           | 空調用ポンプへ高効率モータの導入              |   | 36 | 粘汤設備                | п         | 給湯配管類の断熱強化                        |
| 11   | 設備                   |           | 冷却塔ファンへ高効率モータの導入              |   | 37 |                     | 投資対策      | 高効率給湯器の導入                         |
| 12   |                      |           | 全熱交換器の導入                      | ( | 38 |                     | I<br>運用対策 | 照明照度の調整                           |
| 13   |                      |           | 室外機の熱交換効率改善                   |   | 39 |                     |           | 人感センサーによる照明点灯制御の導<br>入            |
| 14   |                      | п         | 高効率熱源機器の導入                    | K | 40 | 吸吸剂进                |           | 照明スイッチの細分化(配線回路の分割<br>化)          |
| 15   |                      | 投資対策      | 空調機へ高効率モータの導入                 |   | 41 | 照明政调                | Ⅱ<br>投資対策 | 昼光利用照明制御システムの導入                   |
| 16   |                      |           | 高効率パッケージエアコンの導入               | C | 42 |                     |           | LED(発光ダイオード)照明の導入                 |
| 17   |                      |           | 二次側ポンプの可変流量制御(VWV)の<br>導入     | K | 43 |                     |           | タスク・アンビエント照明方式の導入                 |
| 18   |                      |           | 冷却塔ファンのインバータ制御                |   | 44 | 昇降機設                | П         | エレベーターへのインバータ制御又は電<br>カ回生制御の導入    |
| (19) |                      |           | 大温度差送風システムの導入                 |   | 45 | 備                   | 投資対策      | エスカレーター運転の人感センサー方式<br>又は微速運転方式の導入 |
| 20   |                      |           | 大温度差送水システムの導入                 |   | 46 | 受変電設<br>備           | Ⅱ<br>投資対策 | 高効率変圧器の導入                         |
| 21   |                      |           | 空調機・換気ファンの高効率化                | ( | 47 | 設備全般                | I<br>運用対策 | BEMSの導入                           |
| 22   | 空気調和<br>設備<br>• 換気設備 | Ⅱ<br>投資対策 | 空調機・換気ファンの省エネファンベルト<br>の導入    |   | 48 |                     | I<br>運用対策 | カーテン、ブラインドによる日射の調整                |
| 23   |                      |           | ファンの変風量制御(VAV)方式の導入           |   | 49 | 2 <del>3)</del> 444 |           | 日照調整フィルムの導入                       |
| 24   |                      | I         | 間欠運転・換気回数の適正化による換気<br>運転時間の短縮 | K | 50 | 建梁                  | Ⅱ<br>投資対策 | ブラインドの日射制御又はスケジュール<br>制御の導入       |
| 25   | 換気設備                 | 運用対策      | 駐車場換気設備の運転最適化                 | C | 51 |                     | XXVIX     | 高断熱ガラス・サッシの導入                     |
| 26   |                      | Ⅱ<br>投資対策 | 換気ファンへ高効率モータを導入               |   |    |                     |           |                                   |

表 Ⅲ-3 省エネルギー対策全 51 項目

注) No に〇が付いている対策は省エネポテンシャル削減効果が 0.5%程度以上の効果が高い対策です。 出所:別冊「省エネ対策実施状況入力ガイドライン」資料 1-3 (P59、P60) 建物全体の省エネ対策実施状況を図 Ⅲ-41 に示す「現状」の欄に入力します。

(別冊「省エネポテンシャル推計ツール 省エネ対策実施状況入力ガイドライン」を参照)

| 処理たよ<br>3. | 目次<br>建物全体省: | < 戻る 次<br>にネルギー対象 | ペン> 省エネ対策実施状況を追加<br>最大5クースまで追加でき、 | 9検討したい場合は「着エネボテンシャル刑領効果一覧表」を参照し、任意に着エネ対策を追加してください。<br>遠認した計算が可能です。 | 対策ク | アース追   | 3,70 ·      |
|------------|--------------|-------------------|-----------------------------------|--------------------------------------------------------------------|-----|--------|-------------|
| No         | 設備分類         | 対策分類              | 対策名称                              | the training                                                       | 現状  | iathan | <b>追加</b> 2 |
| 1          |              |                   | 冷暖房負荷削減を目的とした外気導入量の制御             | 追加したい数を押すと、その数の追                                                   |     |        | 1           |
| 2          |              |                   | ウォーミングアップ時の外気取入れ停止                | 加利がまニンシナナ                                                          | 0   | 0      | 0           |
| 3          |              |                   | 熱源機器の運転開始時間の調整                    | 加列が衣示されます。                                                         | 1   | 0      | 0           |
| 4          |              | I DERINANS        | 外気治痨(中間期·冬期の)外気導入運転)              | · · · · · · · · · · · · · · · · · · ·                              |     | 0      | 0           |
| 5          |              | 1.35/11/192       | 熱源機器冷水送水温度の調整                     | ここで右クリックし、「対策ケース削                                                  |     | 0      | 0           |
| 6          |              |                   | 冷却水設定温度の調整                        | 除」を押すと追加列が削除されます。                                                  |     |        | 0           |
| 7          |              |                   | 熱源機器の台数制御の導入                      |                                                                    |     |        | 0           |

図 Ⅲ-41 「No.3 建物全体省エネルギー対策」入力画面

- 別冊「省エネポテンシャル推計ツール 省エネ対策実施状況入力ガイドライン」に従い、「現状」欄 をダブルクリックし、選択肢(対策有り、対策無し、該当設備無し、実施率、削減率)から該当す るものを選択してください。
- ② 対策実施状況の詳細が不明な場合は記入する必要はありません。入力しなくてもエラー表示は出ま せんが、「対策無し」と見なされますので注意してください。
- ③ 建物情報、中央熱源設備の入力内容により選択可能な対策が自動設定されます。また、該当しない 対策は自動的にセルが網掛けとなり、入力できません。
- ④ 重複計算ができない対策 N01 と N09、および対策 N049 と N051 は一方を「対策有り」にしますと、 もう一方のセルが網掛けとなります。
- ⑤ 室ごとに実施状況を入力する8項目はセルが白抜きとなっており、入力できません。
- ⑥ 各省エネ対策項目の省エネポテンシャル削減効果の例を図 Ⅲ-42 に示します。今後の省エネ計画の 目安として参考にしてください。

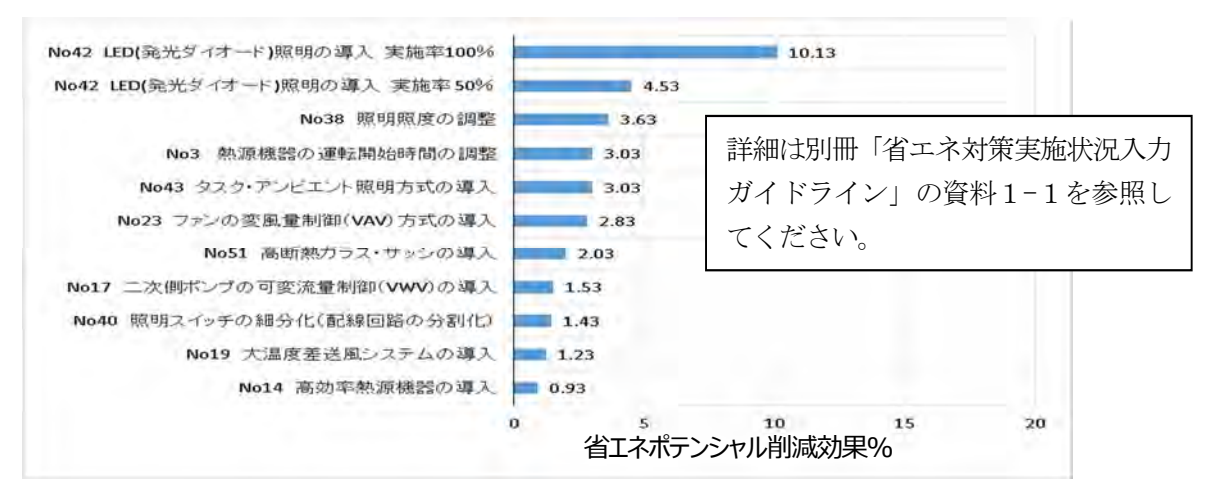

図 Ⅲ-42 省エネポテンシャル削減効果が高い対策

⑦ 今後の省エネ計画を検討するに当たり、未実施の省エネ対策を最大5ケース追加設定ができます。 「対策ケース追加」を追加したい数だけ押すと、その数の追加対策列が表示されますのでケースごとに省エネ対策を追加してください。削除する場合は右クリックし「対策ケース削除」を押します。

入力が完了後、次へ〉ボタンをクリックし、「4-1 共用部省エネルギー対策」の入力に進みます。

## (7)【入力画面】No.4-1 共用部省エネルギー対策の入力

共用部の室別の省エネ対策実施状況(8項目)を入力します。(別冊「省エネポテンシャル推計ツ ール省エネ対策実施状況入力ガイドライン」を参照) <u>省エネ対策工事が完了した定期報告対象年度内</u> の実施状況を入力してください。この入力は中継シートを使用することができます。「No. 2-1 共用部情 報」(P46)の画面にて中継シートのデータインポートを実行してください。その際、「「No. 2-1 共用部情 報」、「No. 5-1 共用部営業日数」(P58)のシートも併せて反映されます。「No. 2-1」、「No. 5-1」を直接入 力後に中継シートをインポートすると上書きされてしまいますので、ご注意ください。

| 処 | 理/二 | 1. 4 | 目次   < 戻る  <br>共用部省エネルギ・ | 次へ><br>-対策 |           | 省省    | 177<br>177  | i策到<br>i策を | 記載が             | 況をしてく             | 追加味         | 発売しい。最 | たい<br>大5/   | 場合  | は「省            | 江ネ               | ポテンでき、      | <b>シャ</b><br>連続       | ル削          | 减效为3<br>1百万 | 同能               | (表)です。      | - 御田 | 9s               | 3.建         | <b>施全</b> ( | 本省口             | C711                                  | r#-3  |
|---|-----|------|--------------------------|------------|-----------|-------|-------------|------------|-----------------|-------------------|-------------|--------|-------------|-----|----------------|------------------|-------------|-----------------------|-------------|-------------|------------------|-------------|------|------------------|-------------|-------------|-----------------|---------------------------------------|-------|
|   |     | -    | 1                        | 1          |           | T     |             | 空却         | 設備              |                   |             |        | _           |     |                | _                |             | 87                    | 20月13       | 備           |                  | _           | _    |                  | -           | _           |                 | 建築                                    | 1     |
|   |     | -    |                          |            |           | 1     | 16          |            |                 | 23                |             |        | 38          |     |                | 40               |             |                       | 41          |             |                  | 42          |      | 1                | 43          |             |                 | 48                                    |       |
|   | No. | 階    | 至名                       | 各階の室床面積    | BP"]      | 高効シェス | 庫バーアコン      | ケーの頃       | ファン<br>制御<br>式の | Aの変<br>(VAV<br>導入 | 風量の方        | 照明整    | 熙度0         | Dem | 照明<br>編分<br>路の | スイッ<br>化配<br>分割( | 手の線回し       | <b>昼光</b><br>制御<br>靖入 | 利用          | 期日          | LED(<br>オー<br>導入 | 死光<br>行開間   | が    | タス:<br>ント制<br>構入 | シーアン        | だエ式の        | カー<br>ンド:<br>の調 | テン、<br>による<br>歴                       | ブライ日射 |
|   |     |      |                          | (m)        |           | 現状    | 追<br>加<br>1 | 追加2        | 現状              | 追<br>加<br>1       | 追<br>加<br>2 | 現状     | 追<br>加<br>1 | 追加2 | 現状             | 追<br>加<br>1      | 追<br>加<br>2 | 現状                    | 追<br>加<br>1 | 追加2         | 現状               | 追<br>加<br>1 | 追加2  | 現状               | 追<br>加<br>1 | 追<br>加<br>2 | 現状              | 追<br>加<br>1                           | 追加2   |
| 1 |     | 83   | 屋内駐車場                    | 1,845      | 屋内駐車場     |       |             |            |                 |                   |             |        | 10%         | 10% |                | 1008             | 1008        |                       |             |             |                  | 100%        | 100% | -                |             |             |                 |                                       |       |
| 2 |     | B2   | 屋内駐車場                    | 1,230      | 屋内駐車場     |       |             |            |                 |                   |             |        | 10%         | 10% |                | 1008             | 100         |                       |             |             |                  | 1005        | 1008 |                  |             |             |                 | -                                     |       |
| 3 |     | B1   | 屋内駐車場                    | 1,089      | 屋内駐車場     |       |             |            |                 |                   |             |        | 10%         | 10% |                | 1008             | 100         |                       |             | 最           | ÷ <del>/</del> · | 5 /         | 7 —  | -ス               | のi          | 自力          | 「対              | 箫(                                    | の     |
| 4 |     | B3   | 械械室、電気室                  | 1,907      | 熱源機械室·電気室 |       |             |            |                 |                   |             |        |             | 10% |                |                  | 1008        |                       |             | 저           | 1.2.8            | 白ぇ          | ₩≠   | :=:              | 41          | b H         |                 | , , , , , , , , , , , , , , , , , , , |       |
| 5 |     | B2   | 根補室、電気室                  | 1,726      | 熱源模械室·電気室 |       |             |            |                 |                   |             |        |             | 10% |                |                  | 1008        |                       |             | 21          | 1/),             | 日目          | 刃衣   | ミノハ              | Ċ4          | しま          | 5 9             | 0                                     |       |
| 6 |     | B1   | エントランスホール                | 437        | ロビー・ホール   |       |             |            |                 | 0                 | 0           |        |             | 10% |                |                  | 1008        |                       |             |             |                  |             | 50%  |                  |             |             |                 |                                       |       |

図 Ⅲ-43 「No.4-1 共用部省エネルギー対策」入力画面

図 Ⅲ-43の緑色の枠で囲まれた部分は、No.2-1 共用部情報で入力した内容が自動設定されます。

- 自動設定された対策について、別冊「省エネポテンシャル推計ツール 省エネ対策実施状況入力ガ イドライン」に従い、該当するものを選択するか、又は実施率、削減率を入力してください。
- ② 対策実施状況の詳細が不明な場合は記入する必要はありませんが、「対策無し」と見なされます。
- ③ 建物情報、中央熱源設備の入力内容により、入力可能な対策が自動設定されます。また、該当しな い対策は自動的にセルが網掛けとなり、入力できません。
- ④ 3. 建物全体省エネルギー対策で「対策ケース追加」を押すと、追加ケースの入力欄が自動的に表示されますので、追加したい状況を入力してください。
   ※ 各対策の選択肢を表 III-4 に示します。

| 設備 | No | 対策                  | 選択肢                       |
|----|----|---------------------|---------------------------|
| 空調 | 16 | 高効率パッケージエアコンの導入     | 対策「有」、対策「無」、該当設備無し        |
| 設備 | 23 | ファンの変風量制御(VAV)方式の導入 | 対策「有」、対策「無」、該当設備無し        |
| 照明 | 38 | 照明照度の調整             | 10%削減、20%削減、削減率入力、対策「無」、  |
| 設備 |    |                     | 該当設備無し                    |
|    | 40 | 照明スイッチの細分化          | 100%実施、実施率入力、対策「無」、該当設備無し |
|    | 41 | 昼光利用照明制御システムの導入     | 100%実施、実施率入力、対策「無」、該当設備無し |
|    | 42 | LED(発光ダイオード)照明の導入   | 100%実施、実施率入力、対策「無」、該当設備無し |
|    | 43 | タスク・アンビエント照明方式の導入   | 100%実施、実施率入力、対策「無」、該当設備無し |
| 建築 | 48 | カーテン、ブラインドによる日射の調整  | 対策「有」、対策「無」、該当設備無し        |

表 Ⅲ-4 共用部における各対策の選択肢

設定が完了後、<u>次へ></u>ボタンをクリックし、「4-2 事務所(テナント)部省エネルギー対策」の設定に 進みます。

(8)【入力画面】No. 4-2 事務所(テナント)部省エネルギー対策の入力

事務所(テナント)部の室別の省エネ対策実施状況(8項目)を入力します。(別冊「省エネポテ ンシャル推計ツール 省エネ対策実施状況入力ガイドライン」を参照) <u>省エネ対策工事が完了した定</u> <u>期報告対象年度内の実施状況を入力してください。</u>この入力は中継シートを使用することができます。 「No. 2-2 事務所(テナント)部情報」(P50)の画面にて中継シートのデータインポートを実行してく ださい。なお、その際、「No. 2-2 事務所(テナント)部情報」のシートも併せて反映されます。「No. 2-2」を直接入力後に中継シートをインポートすると上書きされてしまいますので、ご注意ください。

| 処 | 理火」 | 2. 3 | ∃次   < 戻る  <br>■務所(テナント)8 | 次へ ><br>B省エネル | ギー対策       | 省     | C73         | 「東東         | 速加   | 況をしてく       | 自加中たさい      | 利用し、最 | たい<br>大5/   | 場合<br>アーフ | は省   | エネー<br>追加   | おテンでき、      | シャ)<br>連続     | ル剤に                  | 検加界         | 可能      | 表1<br>です。    | 老田          | t. 3 | . 建         | 物全体  | 1省1    | ネル             | ¥             |
|---|-----|------|---------------------------|---------------|------------|-------|-------------|-------------|------|-------------|-------------|-------|-------------|-----------|------|-------------|-------------|---------------|----------------------|-------------|---------|--------------|-------------|------|-------------|------|--------|----------------|---------------|
|   | No  | ENE  | <u>ተታ`</u> ^ዳ             |               | 8594       | and h | 16<br>東(6)  | 空調          | 設備   | 23          | R 43        | 8288  | 38          |           | 8288 | 40          | FD          | <u></u><br>服光 | 70月8日<br>41<br>至川日日日 | (M)<br>288  | LED     | 42<br>10 #** | 54          | 47.5 | 43          | AFT. | ti u i | 建築<br>48<br>デノ | 754           |
|   |     |      |                           | 各階の<br>室床面積   |            | ジェン   | 7-20        | の緯          | 制御式の | (VAV<br>導入  | 方           | 쭢     | CELOR V     |           | 細分路の | (配分割)       | 約回          | 制御            | シスラ                  | -40         | オート     | ()現職目)       | 10          | ント開  | 明方          | 式の   | ンドにの調  | よるE<br>茎       | 10E           |
|   |     |      |                           | (m)           |            | 現状    | 追<br>加<br>1 | 追<br>加<br>2 | 現状   | 追<br>加<br>1 | 追<br>加<br>2 | 現状    | 追<br>加<br>1 | 追加2       | 現状   | 追<br>加<br>1 | 追<br>加<br>2 | 現状            | 追<br>加<br>1          | 追<br>加<br>2 | 現状      | 追<br>加<br>1  | 追<br>加<br>2 | 現状   | 追<br>加<br>1 | 追加2  | 現状     | 追<br>加<br>1    | 追加2           |
| 1 |     | 1    | テナントA                     | 220           | 24時間稼働テナント |       | 0           | 0           | 0    | 0           | 0           | 10%   | 10%         | 10%       | 1008 | 1008        | 1008        | 1008          | 1005                 | 100N        |         | 100%         | 1008        |      | 100N        | 1008 | 0      | 0              | 0             |
| 2 |     | 2    | テナントB                     | 220           | テナント       |       |             |             | 0    | 0           | 0           | 10%   | 10%         | 10%       | 1005 | 1008        | 1008        | 1008          | 100%                 | 100%        |         | 1005         | 100%        |      | 100N        | 1008 | 0      | 0              | 0             |
| 3 |     | 2    | テナントロ                     | 168           | テナント       |       |             |             |      | 0           | 0           |       | 10%         | 10%       |      | 1008        | 1008        |               | 100                  | 卓           | .+-     | د<br>م       | ۲           | - 7  | ക           | 白力   | n 54   | 垒              | <i>т</i>      |
| 4 |     | 3    | テナントD 社員食堂                | 408           | 社員食堂       |       |             |             |      | 0           | 0           |       | 10%         | 10%       |      | 1008        | 1008        |               | 100                  | 取           | .八<br>、 | 0 ′,         |             | - ^  |             | 旦川   | μχj    | ア              | $\mathcal{D}$ |
| 5 |     | 3    | テナントロ                     | 852           | テナント       |       |             |             |      |             | 0           |       |             | 10%       |      |             | 1008        |               |                      | 列           | が       | 目動           | 功表          | 示    | され          | nŧ   | ミす     | 0              |               |
| 6 |     | 4-13 | テナントモ                     | 1,434         | テナント       |       | 0           | 0           |      |             | 0           | -     | 17          | 10%       |      |             | 1008        |               |                      | 1005        |         |              | 100%        |      |             | 1005 |        |                | 0             |

図 Ⅲ-44 「No.4-2 事務所 (テナント) 部省エネルギー対策」入力画面

図 Ⅲ-44の緑色の枠で囲まれた部分は、No.2-2 事務所(テナント)部情報で入力した内容が自動設定 されます。

- ① 自動設定された対策について、別冊「省エネポテンシャル推計ツール 省エネ対策実施状況入力ガ イドライン」に従い、該当するものを選択するか、または実施率、削減率を入力してください。
- ② 対策実施状況の詳細が不明な場合は記入する必要はありませんが、「対策無し」と見なされます。
- ③ 建物情報、中央熱源設備の入力内容により選択可能な対策が自動設定されます。また、該当しない 対策は自動的にセルが網掛けとなり、入力できません。
- ④ 3. 建物全体省エネルギー対策で「対策ケース追加」を押すと、追加ケースの入力欄が自動的に表示されますので、追加したい状況を入力してください。
   ※各対策の選択肢を表 III-5 に示します。

| 設備 | No | 対策                  | 選択肢                       |
|----|----|---------------------|---------------------------|
| 空調 | 16 | 高効率パッケージエアコンの導入     | 対策「有」、対策「無」、該当設備無し        |
| 設備 | 23 | ファンの変風量制御(VAV)方式の導入 | 対策「有」、対策「無」、該当設備無し        |
| 照明 | 38 | 照明照度の調整             | 10%削減、20%削減、削減率入力、対策「無」、  |
| 設備 |    |                     | 該当設備無し                    |
|    | 40 | 照明スイッチの細分化          | 100%実施、実施率入力、対策「無」、該当設備無し |
|    | 41 | 昼光利用照明制御システムの導入     | 100%実施、実施率入力、対策「無」、該当設備無し |
|    | 42 | LED(発光ダイオード)照明の導入   | 100%実施、実施率入力、対策「無」、該当設備無し |
|    | 43 | タスク・アンビエント照明方式の導入   | 100%実施、実施率入力、対策「無」、該当設備無し |
| 建築 | 48 | カーテン、ブラインドによる日射の調整  | 対策「有」、対策「無」、該当設備無し        |

表 Ⅲ-5 事務所(テナント)部における各対策の選択肢

設定が完了後、次へ〉ボタンをクリックし、「5-1 共用部営業日数」の設定に進みます。

## (9)【入力画面】No.5-1 共用部営業日数の入力

共用部の各室営業日数を入力します。

なお、この入力は中継シートを使用することができます。「No. 2-1 共用部情報」(P46)の画面にて中 継シートのデータインポートを実行してください。なお、その際、「「No. 2-1 共用部情報」、「No. 4-1 共 用部省エネルギー対策」(P56)のシートも併せて反映されます。「No. 2-1」、「No. 4-1」を直接入力後に中 継シートをインポートすると上書きされてしまいますので、ご注意ください。

| 5 - | -1.共  | 用部営業日数             | _                   |           |    |    |    |    |    |    |     |     |     |    |    |    | _   |
|-----|-------|--------------------|---------------------|-----------|----|----|----|----|----|----|-----|-----|-----|----|----|----|-----|
|     |       | 101140             | な離か                 | 1 O I     | 1  | _  |    | _  |    | 営  | 業日数 | (日) |     |    |    |    |     |
| No. | 階     | 室名                 | 容储05<br>室床面積<br>(m) | 部門        | 4月 | 5月 | 6月 | 7月 | 8月 | 9月 | 10月 | 11月 | 12月 | 1月 | 2月 | 3月 | 年間  |
|     | B3-B1 | 屋内駐車場              | 900                 | 壓内駐車場     | 30 | 31 | 30 | 31 | 31 | 30 | 31  | 30  | 31  | 31 | 28 | 31 | 365 |
|     | B3-B1 | 熱源機械室、電気室          | 700                 | 熱源機械室·電気室 | 30 | 31 | 30 | 31 | 31 | 30 | 31  | 30  | 31  | 31 | 28 | 31 | 36  |
|     | 1     | 出入口、風除室            | 100                 | ロビー・ホール   | 21 | 22 | 21 | 22 | 22 | 21 | 22  | 21  | 22  | 22 | 21 | 22 | 259 |
|     | 1     | エントランスホール          | 1,500               | ロビー・ホール   | 21 | 22 | 21 | 22 | 22 | 21 | 22  | 21  | 22  | 22 | 21 | 22 | 259 |
|     | 2-13  | ロビーホール             | 250                 | ロビー・ホール   | 21 | 22 | 21 | 22 | 22 | 21 | 22  | 21  | 22  | 22 | 21 | 22 | 259 |
|     | 2-13  | 機械室、トイレ、倉庫、給湯<br>室 | 300                 | その他・共用    | 21 | 22 | 21 | 22 | 22 | 21 | 22  | 21  | 22  | 22 | 21 | 22 | 259 |
|     |       | 合 計                | 13,000              |           |    |    |    |    | ,  |    |     |     |     |    |    |    |     |

図 Ⅲ-45 「No.5-1 共用部営業日数」入力画面

① 図 Ⅲ-45の緑色の枠で囲まれた部分については、自動設定されます。

 ② 緑色のセルに営業日数を入力してください。
 ※工事期間中や室を利用していない期間は、営業日数に含めないでください。
 ※熱源機械室や電気室、屋内駐車場は基本的には年間365日稼働として入力してください。
 ※EPS(電気配管貫通部)、DS(ダクトスペース)、PS(配管貫通部)などは「その他・共用」として、 トイレや倉庫と同じ営業日数としてください。

設定が完了後、次へ〉ボタンをクリックし、「6 省エネポテンシャル値」に進みます。

# (10) 【ポップアップ】 による入力の説明

各入力画面には表 Ⅲ-6 に示すポップアップが設定されていますので、入力時の参考にしてください。

表 Ⅲ-6 ポップアップによる入力の説明

| 入力画面                                 | 項目               | 該当セル             | ポップアップ コメント                                                                                                    | 参照<br>ページ |
|--------------------------------------|------------------|------------------|----------------------------------------------------------------------------------------------------|-----------|
|                                      | ■地上階数            | 階数               | 塔屋を除いた建物全体の地上階数を入力してください。<br>※複数棟が一体となっているビルは最も階数が多い棟の階数を入力してください。<br>■目途の溜堤形感が自動設定されます。                                                                  | 33        |
|                                      | ■地下階数            | 階数               | 建物全体の地下階数を入力してください。<br>※複数棟が一体となっているビルは最も階数が多い棟の階数を入力してください。<br>■目途の溜堤防め自動設定されます。                                                                         | 33        |
|                                      | ■ფ井祥             | ガラス仕様            | 2017年11日の時代にあります。<br>※同等または類似の仕様を選択してください。<br>※階によって仕様が異なる場合はガラス面積比率の最も大きな仕様を選択してください。<br>※常いまっがおいた方はサポコス仕様、空間口をはます」ないでください。                              | 34        |
|                                      | ■ 12:11 178      | 窓開口率             | (次窓ガラスがない方面はガラスは休、窓前日年はスカレないでくたさい。<br>外壁面積 + 窓面積 (サッシ含む) に対する窓面積の比率(%)を入力してください。<br>※変明日来 - 窓面積 - (窓面積 + 地面積) 100                                         | 34        |
|                                      | ■用途              |                  | ☆ ※ 前口 平 = ◎ 回 復 ・ ( ◎ 回 復 + 77 至 回 復 / ^ 100                                                                                                    |           |
|                                      | 口定期報告対象          | 階                | セルをダブルクリックしてリストより選択してください。【複数選択可】<br>※同一用途は複数階をまとめて選択してください。<br>※右クリックにて行種入・副除⇒1*・が可能です。                                                                  | 36        |
|                                      |                  | 用途               | ※貸事務所等の各用途は1行で入力し、共用部の屋内駐車場、熱源機械室・電気室を定期報告している場合は貸事<br>務所に含めます。<br>※以わにない場合は「その他」を選択し、営業時間、照明原単位等を入力してください。                                               | 36        |
|                                      |                  | 床面積              | ※貸事務所の床面積は定期報告対象の2-1共用部情報、2-2事務所(テナント)部情報の床面積を含んだ値を入力<br>してください。                                                                                          | 38        |
|                                      |                  | 空調方式             | いるがったり」かりつすると選択/選択解除が切り替わります。<br>※の中本時等と便知の調が調査している場合に中本執筆を選択してください。                                                                                      | 38        |
|                                      | 口定期報告対象外         | 用途               | ※十天然為と個別生詞が進せしたいる場合は十天然為を進むしてくたさい。<br>※「他の貸事務所事業者」は他の区分所有者が賃貸している執務室です。<br>※他の区分所有者がエントランス・ロビー、その他・共用、屋内駐車場、熱源機械室・電気室を定期報告してい<br>る場合は、これらを選択してください。       | 36        |
| 1. 建物情報                              |                  | 機種               | ※JRI-にない場合は「その他」を選択し、営業時間、照明原単位等を入力してください。<br>※該当する機種あるいは類似の機種を選択してください。<br>※地域熟供給も機種の一つとして選択し、地域熱供給施設の熟源機器は入力しないでください。<br>※給湯専用ポイラは入力しないでください。           | 40        |
|                                      |                  |                  | ※入力行が10行を超える場合は定格出力の大きい方から10行入力してください。 ※定格出力、定格COP、運転順位が共通の熱源機器は複数台をまとめて入力してください。                                                                         |           |
|                                      |                  | 台数               | ※同一機種でも一部の運転順位が別の機種の運転順位の後になるなど、運転順位が異なる場合は分けて入力して<br>ください。                                                                                               | 41        |
|                                      | ■由典執道設備          | 定格出力             | ※単位に注意して入力してください。<br>※地域熱供給は冷水、温水、蒸気の契約熱量を入力してください。                                                                                                    | 41        |
|                                      | ■千天飛線設備          | 定格COP            | ŧルをダブルクリックすると手入力/定格入力による計算が切り替わります。<br>(COP=定格出力÷定格入力)<br>※理力で悪い「ブムを勉強機業の空体 CODも入力」ズイださい                                                                  | 41        |
|                                      |                  | 運転順位             | スタに通転しているが感じないた時でので、複数系統ある場合は冷暖房定格出力合計値の大きい系統から小さい系統の<br>順に、各系統の運転順位を交互に設定してください。<br>※蒸気吸収式冷凍機を入力した場合、ポイラあるいは地域熱供給(蒸気)は蒸気吸収式冷凍機の運転最後順位の                   | 41        |
|                                      |                  | 茶丸、蜜木            | 次の順位を入力してください。<br>セルをダブルクリックすると蓄熱運転の有無が切り替わります。                                                                                                    | 42        |
|                                      |                  | 畜熟連転             | ※蓄熱運転を行う冷凍機を「有」としてください。<br>セルをダブルクリックすると選択が切り替わります。                                                                                                    | 43        |
|                                      | ■給湯燃料種別          | 地冷               | ※給湯燃料種別が複数ある場合は使用熱量の大きい燃料種別を一つ選択してください。<br>※2.2.1.共用部情報、2.2.2.事務所(テナント)部情報で室ごとに燃料種別を選択することができます。<br>※素動論がある場合化は薬薬ねるコンドサ素数な差型に、いざかまねる場合化や容量のよきな支援期にしてくださ   | 43        |
|                                      | ■蓄熱槽             | 無・水蓄熱・氷蓄<br>熱    | べ間 (水面) の る 考 コ ほか 目前の ち い はか 目前 と 広 パン・シャル じの の 考 コ は ち 呈 の ノ と な ガ と 足 か じ と く に と い 。<br>※水 蓄熱 は 冷水 蓄熱 を示 します。<br>※地域熱供給施設の 蓄熱槽は ビル内に設置されている場合でも対象外です。 | 43        |
|                                      |                  | 冷蓄熱容量            | ※複数の冷蓄熱槽がある場合は合計値を入力してください。<br>※温熱の蓄熱は入力対象外となっています。                                                                                                    | 43        |
|                                      | ■エネルギー使用量<br>実績値 | 排熱利用             | いたをすご入りリッチると接熱利用の有無が切り替わります。<br>※CGS排熱を利用し、該当する燃料種別を削減している場合は「有」とします。                                                                                     | 44        |
|                                      |                  | 階                | ※共用部の部門、床面積、階高、外壁有無、空調方式、空調機器、省エネ対策実施状況等の条件が共通の室は複<br>数闘を集約できます。                                                                                          | 46        |
|                                      |                  | 各階の室床面積          | ※各階の床面積を入力してください。<br>※同一階で却門、外壁有無、空調方式、空調機器、省エネ対策実施状況等の条件が共通の室は床面積を集約でき<br>ます。                                                                            | 46        |
|                                      |                  | 外壁               | ※外壁に面している室は各方位を「有」にしてください。<br>※外壁に面している室は各方位を「有」にしてください。<br>※地下階の外壁有無は入力不要です。                                                                             | 47        |
|                                      |                  | 空調方式             | ※自動入力された空調方式が異なっている場合は修正してください。<br>例えば「中央執道」⇒「個別空頭」                                                                                                    | 47        |
| 2-1. 共用部情報                           |                  | 蓄熱利用             | ※蓄熱を利用して空調している場合は「有」にしてください。                                                                                                    | 48        |
|                                      |                  | インテリア            | ※ペリメータとインテリアが同一空調系統の場合は「インテリア」のみ入力し、ペリメータは空欄にしてください。<br>い。<br>※同じ空調機器でもペリメータとインテリアに空調系統が分かれている場合は両方に入力してください。                                             | 48        |
|                                      | ,<br>空調機器        | ペリメータ            | ※ペリメータ用の空調機器がある場合に選択してください。<br>※ペリメータ用の空調機器がない場合は空欄にしてください。<br>※外壁が全方位とも無い場合はペリメータが存在したいので綱掛けになります。                                                       | 48        |
|                                      |                  | 給湯燃料種別           | ※給湯設備が設置されている室ではなく、利用する在室者がいる室に入力してください。                                                                                                    | 49        |
|                                      |                  | 詞 埋 燃 料 種 別<br>階 | ※明理は201月かのる至に入力してくたさい。<br>※事務所(テナント)部の部門、床面積、階高、外壁有無、空調方式、空調機器、省エネ対策実施状況等の条件                                                                              | 49<br>50  |
|                                      |                  | 各階の室床面積          | が共通の至は複数階を集約できます。<br>※各階の床面積を入力してください。<br>※同一階で部門、外壁有無、空調方式、空調機器、省エネ対策実施状況等の条件が共通の室は床面積を集約でき<br>まま                                                        | 50        |
|                                      |                  | 外壁               | ~~。<br>※外壁に面している室は各方位を「有」にしてください。<br>※地下階の外壁有無は入力不要です。                                                                                                    | 51        |
| 2-2. 事務所                             |                  | 空調方式             | ※自動入力された空調方式が異なっている場合は修正してください。<br>例えば「中央執導」⇒「個別空調」                                                                                                    | 51        |
| <ul><li>(テナント)</li><li>部情報</li></ul> |                  | 蓄熱利用             | ※蓄熱を利用して空調している場合は「有」にしてください。                                                                                                    | 51        |
|                                      |                  | インテリア            | ※ペリメータとインテリアが同一空調系統の場合は「インテリア」のみ入力し、ペリメータは空欄にしてください。<br>い。<br>※同じ空調機器でもペリメータとインテリアに空調系統が公かりている場合は市古にユカリアノださい。                                             | 51        |
|                                      | 空調機器             | ペリメータ            | ※ペリメータ用の空調機器がある場合に適択してください。<br>※ペリメータ用の空調機器がある場合に適択してください。<br>※ペリメータ用の空調機器がない場合は空欄にしてください。                                                                | 52        |
|                                      |                  | 給湯燃料種別           | ※271 年の主力位とも無い場合はヘリメーダが存在しないので網掛けになります。<br>※給湯設備が設置されている室ではなく、利用する在室者がいる室に入力してください。                                                                       | 52        |
| 3.建物全体省<br>エネルギーゼ                    | 対策ケーマ泊加          | 調理燃料種別           | ※調理設備がある室に入力してください。<br>※おり、たちクリック」で不要た計算ケーフた制除してください。                                                                                                    | 53        |
| エネルキー対<br>第<br>5-1. 共用部営             | パ東ソーへ追加          | ロサワーへの削除         | ※ ビルビコノ ソノソ しし 个女 体制 昇 ソース で 別 感 しし ください。                                                                                                    | 50        |
| 業日数                                  | 宮業日数             | 各月営業日数           | ※工事期間中や室を利用していない期間は、営業日数に含めないでください。                                                                                                    | 58        |

# 7. 中継シートの作成方法とデータインポート方法

(1) 中継シートの作成方法

#### 1) 複数の担当者による分担作業が可能

中継シートはツールの入力画面と同じ内容であり通常の Excel 形式ですので、複数の担当者が入力 作業を分担し、データインポートする前に中継シートを統合して入力することが可能です。

#### 2) 中継シートの種類

中継シートのデータをインポートするボタンは下記の3か所にあります。共用部情報は室情報(床 面積、空調方式)の他に、省エネ対策実施状況と営業日数、事務所(テナント)部情報は省エネ対 策実施状況を同時にインポートします。

| No1建物情報     | :エネルギ  | 一使用量実績值    |      |
|-------------|--------|------------|------|
| No2-1 共用部情報 | : 室情報、 | 省エネ対策実施状況、 | 営業日数 |
|             | 一一一一一  | やテラムな中た山江  |      |

No2・2 事務所(テナント)部情報 :室情報、省エネ対策実施状況

#### 3)作成方法

ツールのフォルダ内にある「EPST\_中継シート.xlsx」をダブルクリックして起動後、各シートに 必要な情報を入力します。

図 Ⅲ-46に3種類の中継シートを示します。緑色セルは手入力、紫色セルはプルダウンメニュー からの選択入力です。選択メニューはツール入力画面と同様で、該当するものを選択します。

有

■ エネルギー使用量実績値

|                 |       | 4月     | 5月     | 6月     | 7月     | 8月     | 9月     | 10月    | 11月    | 12月    | 1月     | 2月     | 3月     | 合計      | 排熱<br>利用 |
|-----------------|-------|--------|--------|--------|--------|--------|--------|--------|--------|--------|--------|--------|--------|---------|----------|
| 定期報告電気使用量       | (kWh) | 504037 | 590268 | 604224 | 588240 | 731736 | 611568 | 570024 | 558216 | 516858 | 605540 | 619538 | 546309 | 7046558 |          |
| CGS及び自家発電量      | (kWh) |        |        |        |        |        |        |        |        |        |        |        |        | 0       |          |
| 太陽光発電量          | (kWh) |        |        |        |        |        |        |        |        |        |        |        |        | 0       |          |
| 定期報告ガス使用量       | (m)   | 17598  | 13912  | 9062   | 15465  | 32271  | 20461  | 7752   | 18898  | 17866  | 28148  | 28764  | 19831  | 230028  | 有        |
| CGS及び自家発電用ガス使用量 | (m)   |        |        |        |        |        |        |        |        |        |        |        |        | 0       | 1        |
|                 |       |        |        |        |        |        |        |        |        |        |        |        |        |         | /        |

※CGS 及び自家発電機用ガス使用量に続く定期報告油使用量他は省略

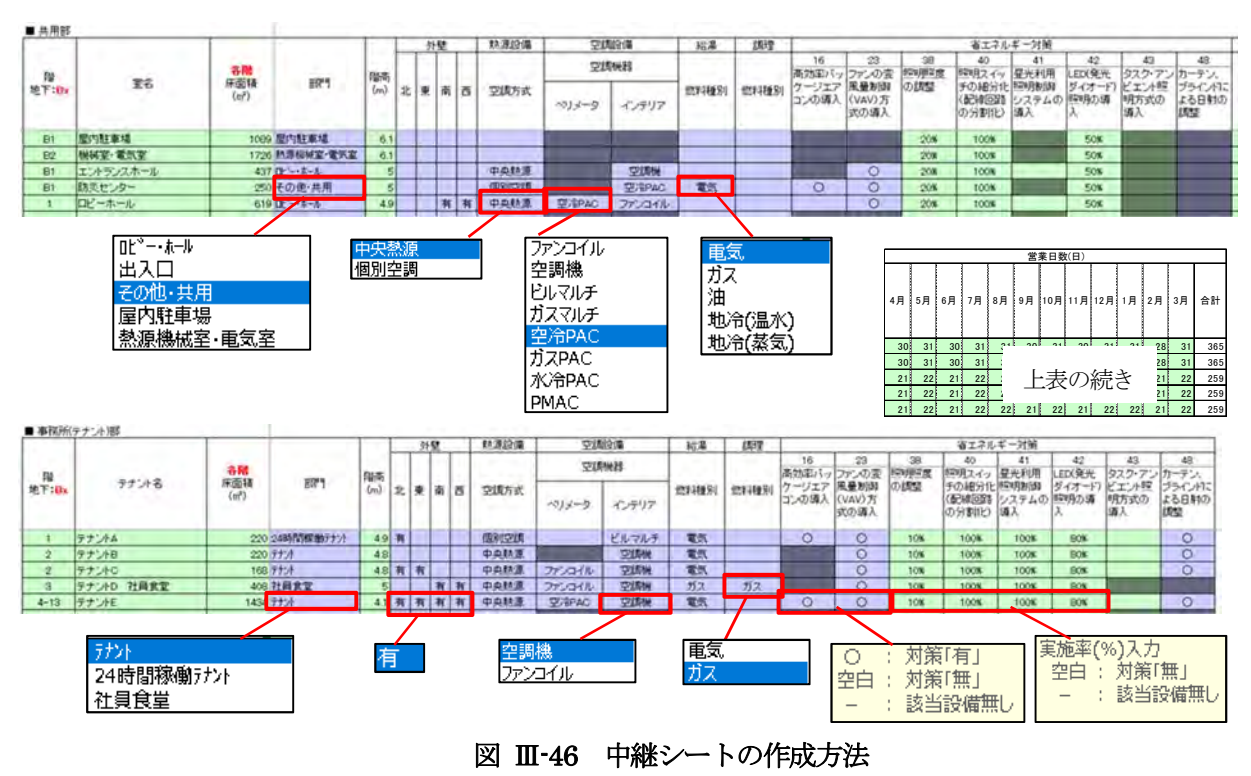

4)作成上の注意事項

①階の入力方法

<u>階は必ず半角文字で入力し複数階を登録する場合はカンマ(,)で区切り、連続する階はマイナス(-)で繋いでください。地下階は階の前にBを記入してください。</u>例として、地下1 階、2階、4階~10階を1行で入力する場合は「B1,2,4-10」となります。また、行は間を詰めて入力してください。

②ペリメータの扱い

空調方式を入力した場合で外壁が全方位とも無い場合はペリメータ(外周部)が存在しないもの として、空調機器のペリメータセルは網掛けになります。空調機器は入力しないでください。

③コピー・貼付操作

空調方式(中央熱源あるいは個別空調)によって、インテリアとペリメータで選択できる空調機器が設定されます。空調機器他の「コピー・貼付」は可能ですが、空調方式と空調機器の不一致 を防止するため、他のセルからの「コピー・貼付」は極力避け、プルダウンメニューから選択し てください。

- (2) データインポート方法
  - 1)エネルギー使用量実績値のインポート

中継シートに入力したデータをインポートする場合は、 *データインポート* ボタンをクリック し、①~④の順に中継シートの Excel ファイルを選択します。

- ① 「データインポート」 ボタンをクリック
- ② 中継シートを保存したフォルダを選択
- ③ 「EPST\_中継シート.xlsx」を選択
- ④ 「開く」をクリック
- ※「エネルギー使用量実績値」のデータインポートでは、④で「開く」をクリックすると、エネ ルギー使用量実績値が自動入力されます。

| ■ 定期報告エネル    | ギー使用量実績値 |       | 7'-     | ·\$インボ" - ト |         |         |         |         |         |         |         |         |         |         |           |          |
|--------------|----------|-------|---------|-------------|---------|---------|---------|---------|---------|---------|---------|---------|---------|---------|-----------|----------|
|              |          |       | 4月      | 5月          | 6月      | 7月      | 8月      | 9月      | 10月     | 11月     | 12月     | 1月      | 2月      | 3月      | 年間        | 排熱<br>利用 |
|              |          |       |         |             |         |         |         |         |         |         |         |         |         |         |           | 1 37 13  |
| 定期報告電気例      | 用量       | (kwh) | 504,037 | 590,268     | 604,224 | 588,240 | 731,736 | 611,568 | 570,024 | 558,216 | 516,858 | 605,540 | 619,538 | 546,309 | 7,046,558 |          |
| CGS及び自家発     | 電量       | (kWh) |         |             |         |         |         |         |         |         |         |         |         |         | 0         |          |
| +783/25 mb 프 |          | (பலட) |         |             |         |         |         |         |         |         |         |         |         |         | 0         |          |

図 Ⅲ-47 「No.1 建物情報」入力画面

| ■ ファイルを開く                                                                                                   |                               |                  |                            | ×   |
|----------------------------------------------------------------------------------------------------|-------------------------------|------------------|----------------------------|-----|
| ← ー → ↑ 🧾 « 省エネボテンシャル推計ツールV3.                                                                               | 00-170731 > 計算データ > 李務所(区分所有) | ~ 0 7            | 祖所(区会所有)の検索                | P   |
| 整理・ 新しいフォルター                                                                                                |                               |                  | 10. •                      |     |
| 省エネボテンシャル推計ツールV3.00-170731                                                                                  | 3                             | 更新日時             | 12.12                      | サイズ |
| Galculate<br>Database<br>Griginal<br>1+Ⅲ/ ->                                                                | 0〕EPST_中地シート_申我many           | 2017/07/13 11:30 | Microsoft Excel 7          | 75  |
| ② Emp<br>#我斯<br>#我斯(区分析者)                                                                                   | -t-                           |                  |                            |     |
| <ul> <li>●特殊(東価値)</li> <li>●特殊(末価値)</li> <li>●特殊(未元テル)</li> <li>●特務所+面進店</li> <li>●特務所+面進店(区分所有)</li> </ul> | v x                           |                  |                            | ,   |
| 77イル省(N): EPST_中超シート_季                                                                                      | 報所, stps                      | (4)-M(1)         | P超ファイル (*.3)5 1<br>蜀く(O) キ | *   |

図Ⅲ-48 中継シート選択画面

2) 共用部情報、事務所(テナント)部情報のインポート

共用部情報、事務所(テナント)部情報のインポートの場合は①~④までは共通ですが④の「開く」をクリックした後に、下記の登録方法選択画面が表示されますので、どちらかを選択し入力した後に 0K ボタンを押下してください。

| 5) | 登録方法を入力する。 | ※新規登録の時は | $\lceil 2 \rfloor$ | を選択します。 |
|----|------------|----------|--------------------|---------|
|    | 1:追加登録     |          |                    |         |
|    | 2:書換登録     |          |                    |         |

1: 追加登録はツールに入力されている現在のデータに中継シートのデータを追加する場合に選択します。現在、入力されているデータはそのまま保存されています。

2:書換登録はツールに入力されている現在のデータを中継シートのデータに全て書き換える場合に選択します。現在、保存されているデータは一旦、全削除された後に、中継シートデータが保存されます。

| OK      |
|---------|
| キャンセル   |
| 1. 7.14 |
|         |

図 Ⅲ-49 登録方法選択画面

| No. |       |               | 1           |           | 1    |     | 外 | £   |    |        | 空調設備   |       | 10.8 | 調理     |
|-----|-------|---------------|-------------|-----------|------|-----|---|-----|----|--------|--------|-------|------|--------|
| 東く  | 豚酸    | 室名            | 名階の<br>室床面積 | 8699      | 階高   | 45  |   | -   |    | min-41 | 空調機器   |       | 2273 | 122.24 |
| 替え  |       |               | (m²)        | -         | 1m2  | -16 | * | 141 | 29 | 至到小式   | ペリメータ  | インテリア | 種別   | 1281   |
|     | B9-B1 | 屋内駐車場         | 900         | 屋内將主題場    | .6.1 |     |   |     |    |        |        |       |      |        |
|     | B3-B1 | 熱源機械室·電気室     | 700         | 熱源保候室·電気室 | 6.1  |     |   |     |    |        |        |       |      | 1      |
|     | 1     | 出入口、風除室       | 100         | 出入口       | 5.0  |     |   | 有   |    | 中央熱源   | -      | 空調機   |      |        |
|     | ĩ     | エントランスホール     | 1,500       | ロビー・ホール   | 5.0  |     | 有 | 有   | 有  | 中央熱源   |        | 空間機   |      |        |
|     | 2-13  | ロビー・ホール       | 250         | ロビー・ホール   | 4.8  |     | 有 |     | 有  | 中央熱源   | ファンコイル | 空調機   |      |        |
|     | 2-13  | 根様室、トイレ、倉庫。結海 | 300         | その他・共用    | 48   |     |   |     |    |        |        |       |      |        |

図 III-50 No2-1 共用部情報の入力画面

#### 3)使用上の注意事項

## ①データインポートの順番

「1.建物情報」の「□定期報告対象」の入力欄(P36)で、貸事務所部分の「用途」と「階」を
 入力し、貸事務所部分の区画を定義した後に、中継シートのデータインポートを行ってください。
 い。区画を定義しないとエラーが生じます。

#### ②上書きへの注意

共用部情報のデータインポートを「書換登録」で行った場合、「No. 4-1 共用部省エネルギー対 策」(P56)、「No. 5-1 共用部営業日数」(P58)のシートも併せて書き換えになります。「No. 4-1」、

「No. 5-1」を画面で直接入力後にインポートすると中継シートの内容に上書きされますので、ご 注意ください。事務所(テナント)部情報のデータインポートも同様です。

# 8. 省エネポテンシャルの出力方法

# (1) 計算の実行

現状対策と追加対策を2つ入力した例を図Ⅲ-51に示します。

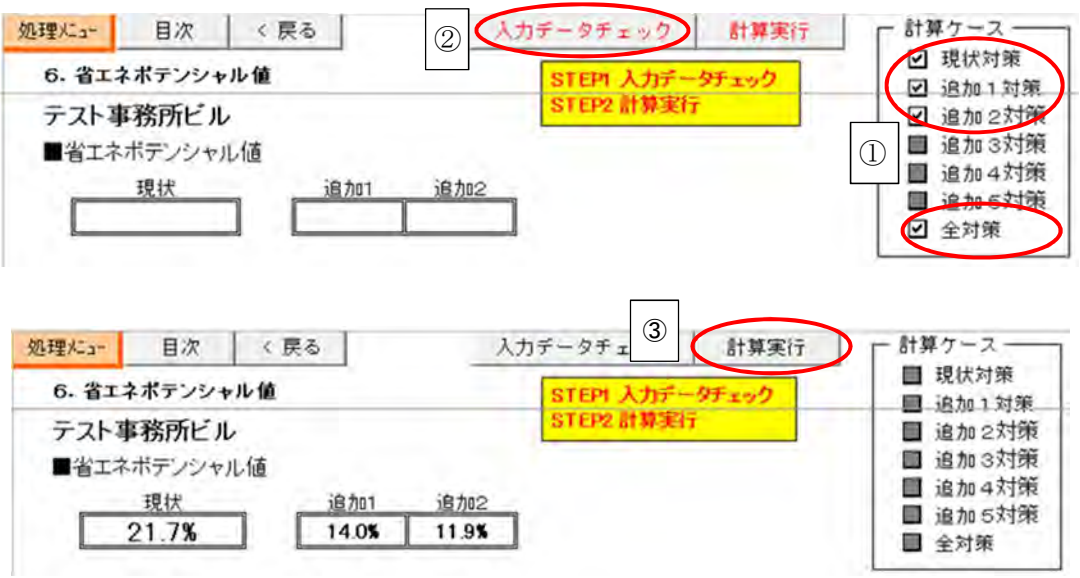

#### 図 Ⅲ-51 省エネポテンシャル推計値 計算結果表示画面

- 入力終了後は計算ケース内の□内にレ点が自動入力されます。上図では現状対策、追加1対策、追加 加2対策、全対策が計算可能になっています。最大 5 ケースの追加対策が可能です。レ点を解除 しますと計算対象外となります。
- ② 入力データチェックボタンをクリックして確認します。入力に不具合がありましたら、エラーメ ッセージが表示されますので、該当箇所を修正してください。
- ③ 次に計算実行をクリックすると省エネポテンシャルの計算が開始されます

※先ずは現状対策の計算結果を確認後に、追加対策の要否を判断してください。
※計算実行中は、画面右上に進捗状況が表示されます。
※計算実行中は極力他のソフトウェアの操作を控えてください。
※パソコンの機種、入力データの量によっては計算に長時間を要することがあります。
※本ツールによる省エネポテンシャルは2016年度の気象データを用いて算出しています。

④ 計算終了しましたら「OK」ボタンをクリックします。

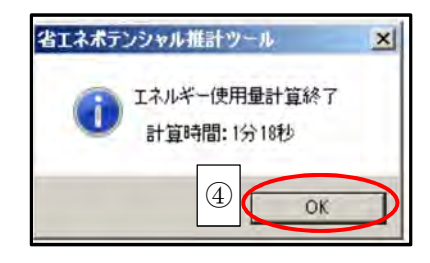

図 Ⅲ-52 計算終了画面

## (2) 省エネポテンシャル値の表示

貸事務所業の省エネポテンシャル値、年間一次エネルギー使用量等を表示します。 下図は現状対策の他に未実施の対策を2ケース追加実施した場合の計算結果を示したものです。

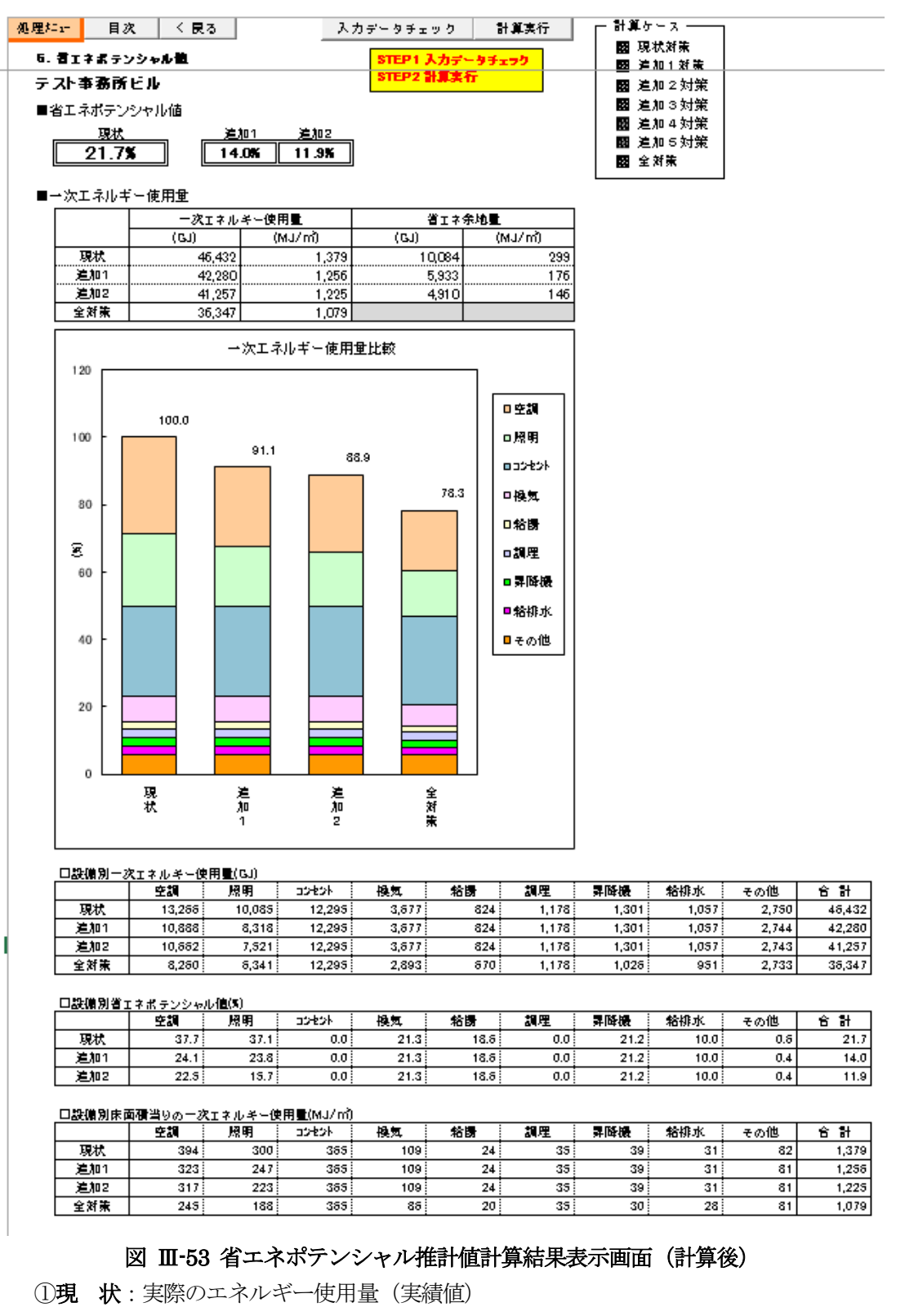

②全対策:省エネ対策を最大限実施したと想定した場合の補正後のエネルギー使用量(目標値)

(3) 今後の省エネ計画の検討

ツールで省エネ評価をした結果、貸事務所業および自社使用事務所ビルの省エネポテンシャルが 目指すべき水準に達していない場合は、今後どのような対策を実施すれば目標を達成できるかの 課題検討が重要になります。今後の省エネへの取り組みについて、その手法を下図に示しますの で、今後の参考としてください。

## ① 省エネポテンシャル%(省エネ余地)の現状把握

・事業者としての省エネポテンシャルと目指すべき水準との乖離状況を確認してください。

#### ② 未実施対策の内、省エネポテンシャル削減効果の大きな対策を確認

 事業所ごとに未実施対策の内、省エネポテンシャル削減効果の 大きいものを確認し、運用対策を主体に事業所ごとに抽出してく ださい。

・別冊の省エネ対策実施状況入力ガイドラインの資料1-3「省エネ 対策項目ごとの省エネポテンシャル削減効果(目安)」を参照し てください。

### ③ 事業所ごとにツールで計算

・実現性が高く削減効果の大きい省エネ対策を、現在、実施してい る省エネ対策に追加し計算してください。<u>本ツールでは最大5</u> <u>ケースの追加対策を設定でき、省エネポテンシャルをケースご</u> <u>とに同時計算することができます。</u>

## ④ 事業者としての省エネ評価の試算

・事業所の計算結果を加重平均した事業者の計算結果を算定し、 目指すべき水準と比較してください。

## ⑤ 目指すべき水準との比較

# 図 Ⅲ-54 今後の省エネ対策の検討フロー

- ・事業者としての省エネポテンシャル(%)が水準に未達の場合は②にフィードバックし、再度、事業所ごとに省エネポテンシャル削減効果の高い対策を追加し計算してください。
- ・この結果でも事業者としての省エネポテンシャル(%)が水準に達成しない場合は、再度、②に戻 り再計算します。この繰り返しにより、<u>目指すべき水準を達成するためには、今後、どのような</u> 対策を実施する必要があるか、課題を検討してください。

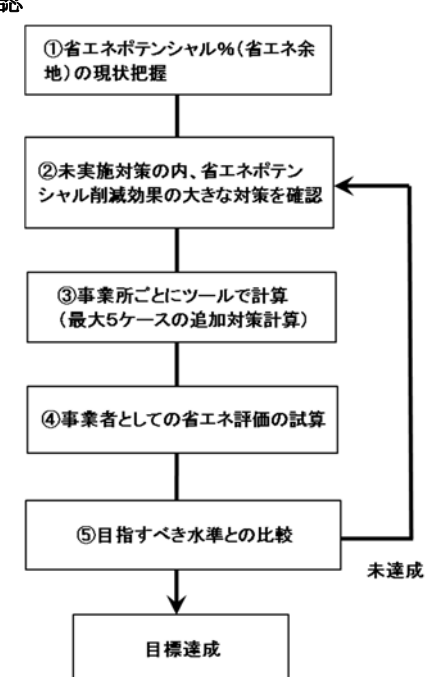

# 9. エラーへの対応

ツールの起動から計算実行に至るまでの主なエラー表示を、エラー一覧表(1)~(4)に示しま す。エラーが発生した際の参考としてください。また、(5)データの入力規制、(6) EXCEL の設定 が変わった場合の対処方法も併せてご参照ください。

【主なエラー表示】

- (1) プログラム起動・計算ケース編集
- (2) データ入力
- (3) 中継シートインポート
- (4) 計算実行
- (1) プログラム起動・計算ケース編集

#### 表 Ⅲ-7 エラー一覧表(1)

| NO | エラーメッセージ                                                                       | 内容                                                                | 対 策                                                                                                    |
|----|--------------------------------------------------------------------------------|-------------------------------------------------------------------|----------------------------------------------------------------------------------------------------|
| 1  | 本プログラムはWindows XPでは動作確認しており<br>ません。                                            | PCのOSがツールの動作環境と異なっている。                                            | Windows XPでは動作する可能性はありますが、<br>ツールの動作確認をしておりません。マニュアル<br>に記載された動作環境にて作業してください。                                      |
| 2  | 本プログラムはWindows 2000では動作確認してお<br>りません。                                          | PCのOSがツールの動作環境と異なっている。                                            | Windows 2000では動作する可能性はありますが、<br>ツールの動作確認をしておりません。マニュアル<br>に記載された動作環境にて作業してください。                                    |
| 3  | 本プログラムはWindows MEには対応しておりません。                                                  | PCのOSがツールの動作環境と異なっている。                                            | Windows MEではこのツールを実行できません。マ<br>ニュアルに記載された動作環境にて作業してくだ<br>さい。                                                       |
| 4  | 本プログラムはWindows 98には対応しておりません。                                                  | PCのOSがツールの動作環境と異なっている。                                            | Windows 98ではこのツールを実行できません。マ<br>ニュアルに記載された動作環境にて作業してくだ<br>さい。                                                       |
| 5  | 本プログラムはWindows 95には対応しておりません。                                                  | PCのOSがツールの動作環境と異なっている。                                            | Windows 95ではこのツールを実行できません。マ<br>ニュアルに記載された動作環境にて作業してくだ<br>さい。                                                       |
| 6  | 本プログラムはMac OSには対応しておりません。                                                      | PCのOSがツールの動作環境と異なっている。                                            | Mac OSではこのツールを実行できません。マニュ<br>アルに記載された動作環境にて作業してくださ<br>い。                                                           |
| 7  | 本プログラムはWindows Vistaには対応しておりま<br>せん。                                           | PCのOSがツールの動作環境と異なっている。                                            | Windows Vistaではこのツールを実行できません。<br>マニュアルに記載された動作環境にて作業してく<br>ださい。                                                    |
| 8  | 本プログラムはWindows 10/Windows 8/Windows 7<br>にて動作確認済みです。                           | Windows10以降のOSでは動作確認していない。                                        | Windows10以降のパージョンでは動作する可能性は<br>ありますが、ツールの動作確認をしておりませ<br>ん。マニュアルに記載された動作環境にて作業し<br>てください。                           |
| 9  | 本プログラムはEXCEL2007より前のパージョン<br>(EXCEL2003, 2002, 2000, 97, 95など)には対応してお<br>りません。 | EXCELのパージョンが動作環境と異なっている。                                          | 旧バージョンのEXCELではこのツールを実行できま<br>せん。                                                                                   |
| 10 | 本プログラムはEXCEL2007,2010,2013,2016 にて動<br>作確認済みです。エラー停止する恐れがありま<br>す。             | EXCEL2016以降のバージョンでは動作確認していない。                                     | EXCEL2016以降のパージョンでは動作する可能性は<br>ありますが、ツールの動作確認をしておりませ<br>ん。マニュアルに記載された動作環境にて作業し<br>てください。                           |
| 11 | 利用条件設定がされていないと利用できません。<br>プログラムを終了します。                                         | Originalフォルダ内にKanri.xlsxが存在しないか<br>破損している。                        | ダウンロードしたzip形式圧縮ファイルを現在の<br>ツールとは別のフォルダに解凍してOriginalフォ<br>ルダ内のKanri.xlsxを現在のツールのOriginal<br>フォルダにコピーして下さい。          |
| 12 | [ファイル名] が見つかりません。                                                              | 計算デーケフォルダ内の計算ケース名フォルダ内に<br>EPST.xlsmが存在しない。                       | 誤ってファイルを削除あるいは移動したものと思<br>われます。<br>該当るファイルが見つかれば計算ケース名フォ<br>ルダ内に戻して下さい。(他の計算フォルダ内及<br>びOriginalフォルダ内のEPST.xlsmは除く) |
| 13 | 同一名のケースが存在します。                                                                 | 名称変更時、入力値が既存の計算ケース名と同<br>じ。                                       | 既存の計算ケース名と異なる名称を入力して下さい。                                                                                           |
| 14 | 同一名のケースが存在します。[計算ケース名]                                                         | 複製時、新しいケース名称の入力値が既存の計算<br>ケース名と同じ。                                | 既存の計算ケース名と異なる名称を入力して下さ<br>い。                                                                                       |
| 15 | 削除できませんでした。                                                                    | 該当計算ケースフォルダ内のEPST.x1smが開かれて<br>いる。あるいはフリーズなどでファイルにロック<br>がかかっている。 | EPST.xlsmを閉じてから実行して下さい。<br>閉じているにもかかわらず削除できない場合はPC<br>を再起動して下さい。                                                   |
| 16 | 名称に使用できない文字が含まれています。                                                           | ケース名称に禁止文字 ¥ / * ?   く 〉 ∶ ∶ , % ″<br>_ []が使用されている。               | 禁止文字を使用しない名称を入力してください。                                                                                             |
# (2) データ入力

表 Ⅲ-8 エラー一覧表(2)

| NO | エラーメッセージ             | 内容                                                                                      | 対 策                                                                                                    |
|----|----------------------|-----------------------------------------------------------------------------------------|----------------------------------------------------------------------------------------------------|
| 1  | 選択するデータはありません。       | セルのダブルクリックによるリスト選択時に表示する<br>データが存在しない。<br>Databaseフォルダ内のファイルに欠落あるいは計算<br>シートの欠損が考えられます。 | Databaseフォルダを選旧して下さい。<br>ダウンロードした2ip形式圧縮ファイルを現在の<br>ツールとは別のフォルダに解決してDatabaseフォ<br>ルダを現在のツールのフォルダにコピーして下さい。<br>ファイルの置換メッセージが表示される場合は<br>「ファイルを置き換える」を選択して下さい。<br>上記の処理で解決しない場合は計算ケース選択に<br>て計算シート更新※!を行って下さい。<br>※1 計算シート更新<br>*** ********************************* |
| 2  | 建物情報にて用途の階を設定してください。 | 建物情報にて用途の入力がされていないため階選択時<br>にリスト表示されない。                                                 |                                                                                                    |
| 3  | 建物情報にて用途の設定を行ってください。 | 建物情報にて用途の入力がされていないため部門選択<br>時にリスト表示されない。                                                | 「1.連物情報」の「■用途」(P36)で、該当する<br>「用途」を入力して下さい。                                                                                                    |

(3)中継シートインポート

## 表 Ⅲ-9 エラー一覧表(3)

| NO | エラーメッセージ                                          | 内容                                       | 対 策                                                                                           |
|----|---------------------------------------------------|------------------------------------------|-----------------------------------------------------------------------------------------------|
| 1  | 建物情報の用途で「貸事務所」を設定してから実<br>行して下さい。                 | 建物情報にて貸事務所の設定がないと中継シー<br>トの部門情報を展開できない。  | 「1.建物情報」の「■用途」(P36)で、「貸事務<br>所」を設定して下さい。                                                      |
| 2  | 建物情報の用途で「貸事務所」の階を設定してか<br>ら実行して下さい。               | 建物情報にて貸事務所の階の設定がないと中継<br>シートの階情報を展開できない。 | 「1.建物情報」の「■用途」(P36)で、貸事務所<br>の「階」を設定して下さい。                                                    |
| 3  | 指定したExcelファイルは中継シートではありません。                       | 中継シートではないEXCELファイルをインポー<br>トしようとした。      | 中継シートが保存されているEXCELファイルを選択<br>して下さい。中継シートを加工した場合は各項目<br>データのチェックにてエラー表示されます。                   |
| 4  | 中継シートに共用部の登録がありません。                               | 中継シートにデータの登録がない。                         | 中継シートのシート名「共用部」のシートにデー<br>タを入力して、再度データインポートして下さ<br>い。                                         |
| 5  | 中継シートに事務所(テナント)部の登録があり<br>ません。                    | 中継シートにデータの登録がない。                         | 中継シートのシート名「事務所(テナント)部」の<br>シートにデータを入力して、再度データインポー<br>トして下さい。                                  |
| 6  | 階の入力に誤りがあるか建物情報の用途で設定し<br>ていない階があります。XX,XX,XX・・・行 | 建物情報で設定されていない階が中継シートに<br>入力されている。        | エラー発生行について「1.建物情報」の「■用<br>途」(P36)の「階」に入力された内容を修正する<br>か、中継シートの「階」を修正してください。                   |
| 7  | 部門が入力されていないか建物情報で設定してい<br>ない用途の部門です。XX,XX,XX・・・行  | 建物情報で設定されていない用途の部門が中継<br>シートに入力されている。    | エラー発生行について「2-1共有部情報」(P46)又<br>は「2-2事務所(テナント)部情報」(P50)の<br>「部門」を修正するか、中継シートの「部門」を<br>修正してください。 |
| 8  | 室名又はテナント名が入力されていません。<br>XX,XX,XX.···行             | 室名又はテナント名が入力されていない室があ<br>る。              | エラー発生行について中継シートの「室名」を入<br>カしてください。                                                            |
| 9  | 床面積が入力されていません。XX,XX,XX・・・行                        | 床面積が入力されていない室がある。                        | エラー発生行について中継シートの「各階床面<br>積」を入力してください。                                                         |
| 10 | 階高が入力されていません。XX,XX,XX.・・・行                        | 階高が入力されていない室がある。                         | エラー発生行について中継シートの「階高」を入<br>カしてください。                                                            |

(4)計算実行

## 表 Ⅲ-10 エラー一覧表(4)

| NO | エラーメッセージ                             | 内容                                                         | 対 策                                                                                                    |
|----|--------------------------------------|------------------------------------------------------------|----------------------------------------------------------------------------------------------------|
| 1  | 地上階数を入力して下さい。                        | 地上階数が入力されていない。                                             | 「1.建物情報」の「■地上階」 (P33)を設定して<br>下さい。                                                                                    |
| 2  | 外壁仕様を選択して下さい。                        | 外壁仕様が選択されていない。                                             | 「1.建物情報」の「■外壁仕様」 (P34)を設定し<br>て下さい。                                                                                   |
| 3  | [方位]の窓開口率を入力して下さい。                   | ガラス仕様が選択されていて窓開口率<br>が空欄となっている。                            | 「1.建物情報」の「■窓仕様」(P34)について、<br>ガラス仕様を設定した際は窓開口率を入力して下<br>さい。また、窓がない場合はガラス仕様を設定し<br>ないでください。                             |
| 4  | ガラス仕様を選択して下さい。                       | 4方位ともガラス仕様の設定がない。<br>省エネポテンシャル値の計算には少な<br>くとも1方位には窓の設定が必要。 | 。「1.建物情報」の「■窓仕様」(P34)を入力し<br>てください。                                                                                   |
| 5  | XX階の用途を選択して下さい。                      | 階の設定があるのに用途が設定されて<br>いない。                                  | 「1.建物情報」の「■用途」(P36)で、「用途」<br>を設定してください。                                                                               |
| 6  | XX階の床面積を入力して下さい。                     | 階の設定があるのに床面積が設定され<br>ていない。                                 | 「1. 建物情報」の「■用途」(P36)で、「床面<br>積」を設定してください。                                                                             |
| 7  | [用途名]の階を選択して下さい。                     | 用途の設定があるのに階が設定されて<br>いない。                                  | 「1. 建物情報」の「■用途」(P36)で、「階」を<br>設定してください。                                                                               |
| 8  | [用途名]の床面積を入力して下さい。                   | 用途の設定があるのに床面積が入力さ<br>れていない。                                | 「1. 建物情報」の「■用途」(P36)で、「床面<br>積」を設定してください。                                                                             |
| 9  | XXXXmの階を選択して下さい。                     | 床面積の入力があるのに階が設定され<br>ていない。                                 | 「1. 建物情報」の「■用途」(P36)で、「階」を<br>設定してください。                                                                               |
| 10 | XXXXm <sup>®</sup> の用途を選択して下さい。      | 床面積の入力があるのに用途が設定さ<br>れていない。                                | 「1. 建物情報」の「■用途」(P36)で、「床面<br>積」を設定してください。                                                                             |
| 11 | その他の営業時間を入力して下さい。                    | 営業時間が入力されていない。                                             | 「1.建物情報」の「■用途」(P36)で用途を「そ<br>の他」としている場合は「営業時間」を入力して<br>ください。                                                          |
| 12 | その他の照明原単位を入力して下さい。                   | 照明原単位が入力されていない。                                            | 「1.建物情報」の「■用途」(P36)で用途を「そ<br>の他」としている場合は「照明原単位」を入力し<br>てください。                                                         |
| 13 | その他のコンセント原単位を入力して下さい。                | コンセント原単位が入力されていな<br>い。                                     | 「1.建物情報」の「■用途」(P36)で用途を「そ<br>の他」としている場合は「コンセント原単位」を<br>入力してください。                                                      |
| 14 | その他の在室人員原単位を入力して下さい。                 | 在室人員原単位が入力されていない。                                          | 「1.建物情報」の「■用途」(P36)で用途を「そ<br>の他」としている場合は「在室人員原単位」を入<br>カしてください。                                                       |
| 15 | その他の室内設定温度を入力して下さい。                  | 室内設定温度が入力されていない。                                           | 「1.建物情報」の「■用途」(P36)で用途を「そ<br>の他」としている場合は「室内設定温度」を入力<br>してください。                                                        |
| 16 | [機種名]の台数を入力して下さい。                    | 機種の設定があるのに台数が入力され<br>ていない。                                 | 「1.建物情報」の「■中央熱源装置」 (P40)で、<br>「台数」を入力してください。                                                                          |
| 17 | [機種名]の燃料種別を選択して下さい。                  | 機種の設定があるのに燃料種別が選択<br>されていない。                               | 「1.建物情報」の「■中央熱源装置」 (P40)で、<br>「燃料種別」を入力してください。                                                                        |
| 18 | [機種名]の定格出力を入力して下さい。                  | 機種の設定があるのに定格出力が入力<br>されていない。                               | 「1. 建物情報」の「■中央熱源装置」 (P40) で、<br>「定格出力」を入力してください。                                                                      |
| 19 | [機種名]の定格入力を入力して下さい。                  | 機種の設定があるのに定格入力が入力 されていない。                                  | 「1.建物情報」の「■中央熱源装置」(P40)で、<br>「定格入力」を入力してください。                                                                         |
| 20 | [機種名]のCOPを入力して下さい。                   | 機種の設定があるのにCOPが入力され<br>ていない。                                | 「1. 建物情報」の「■中央熱源装置」 (P40)で、<br>「定格出力」を入力してください。                                                                       |
| 21 | └機種名]の運転順位を入力して下さい。<br>              | 機種の設定があるのに全ての期間・昼<br>夜について運転順位が入力されていな                     | !1. 建物情報」の「■中央熱源装置」(P40)で、<br>「運転順位」を入力してください。                                                                        |
| 22 | [機種名]の運転順位が[機種名]と重複しています。            | 同じ運転モード(冷房/暖房)で同じ運<br>転順位の機種が存在している。                       | 「1.建物情報」の「■中央熱源装置」(P40)で、<br>「運転順位」を重複しないように修正してください。                                                                 |
| 23 | ホイラ・地冷(蒸気)の運転順位は吸収式冷凍機の<br>後としてください。 | ※気吸収式冷凍機の運転順位よりボイ<br>ラ・地域熱供給(蒸気)の運転順位が小<br>さくなっている。        | ホイラ・地域熟供給(蒸気)は蒸気吸収式冷凍機の<br>運転順位より後の番号を入力して下さい。複数の<br>ボイラの場合、最初のボイラの運転順位で判定し<br>ます(最初のボイラが蒸気吸収式冷凍機の追い焚き<br>用と判定しています。) |
| 24 | 蒸気吸収式冷凍機用のボイラまたは地冷(蒸気)の<br>設定がありません。 | 蒸気吸収式冷凍機があるのにボイラ又<br>は地域熱供給(蒸気)の設定がない。                     | 「1.建物情報」の「■中央熱源装置」(P40)で、<br>機種に蒸気吸収式冷凍機が含まれている場合は、<br>蒸気を供給するポイラあるいは地域熱供給(蒸<br>気)も入力してください。                          |

| NO | エラーメッセージ                                                       | 内容                                                                                             | 対 策                                                                                                    |
|----|----------------------------------------------------------------|------------------------------------------------------------------------------------------------|----------------------------------------------------------------------------------------------------|
| 25 | 給湯燃料を選択して下さい。                                                  | 給湯燃料種別が選択されていない。                                                                               | 「1.建物情報」の「■給湯燃料種別」 (P43)を入<br>カしてください。                                                                                                    |
| 26 | 冷蓄熱容量を入力して下さい。                                                 | 蓄熱槽の設定があるのに冷蓄熱容量が<br>入力されていない。                                                                 | 「1.建物情報」の「■蓄熱槽」(P43)で、「冷蓄<br>熱容量」を入力してください。                                                                                                    |
| 27 | 蓄熱運転可能な冷凍機を設定して下さい。                                            | 蓄熱槽の設定があるのに蓄熱可能な冷<br>凍機が設定されていない。                                                              | 「1.建物情報」の「■蓄熱槽」(P43)で、「水蓄<br>熱」又は「氷蓄熱」を入力した場合、「1.建物情<br>報」の「■中央熱源装置」(P40)で、機種に「空<br>冷ヒーホ*ンプチラー」、「水冷冷房専用チラー」、「ター<br>ボ冷凍機」、「インバータターボ冷凍機」のいずれかを<br>入力してください。                                          |
| 28 | 蓄熱運転する冷凍機が選択されていません。                                           | 蓄熱槽の設定があるのに蓄熱運転する<br>冷凍機が選択されていない。                                                             | 「1.建物情報」の「■蓄熱槽」(P43)で、「水蓄<br>熱」又は「氷蓄熱」を入力した場合、「1.建物情<br>報」の「■中央熱源装置」(P40)で入力する「空<br>冷ヒートボンブチラー」、「水冷冷房専用チラー」、「ター<br>ボ冷凍機」、「インバータターボ冷凍機」のいずれかの<br>「蓄熱運転」欄を「有」と修正して下さい。                               |
| 29 | 事務所(共用部)又は事務所(テナント部) XX行 [室<br>名]の床面積を入力して下さい。                 | 部門の設定があるのに床面積が入力さ<br>れていない。                                                                    | 「2-1共有部情報」(P46)又は「2-2事務所(テナ<br>ント)部情報」(P50)の「床面積」を入力してく<br>ださい。                                                                                                    |
| 30 | 事務所(共用部)又は事務所(テナント部) XX行 [室<br>名]の階高を入力して下さい。                  | 部門の設定があるのに階高が入力され<br>ていない。                                                                     | 「2-1共有部情報」(P46)又は「2-2事務所(テナ<br>ント)部情報」(P50)の「階高」を入力してくだ<br>さい。                                                                                                    |
| 31 | 事務所(共用部)又は事務所(テナント部) XX行 [室<br>名] の空調機器を選択して下さい。               | 空調方式の設定があるのに空調機器が<br>選択されていない。                                                                 | 「2-1共有部情報」(P46)又は「2-2事務所(テナ<br>ント)部情報」(P50)の「空調機器」を入力して<br>ください。                                                                                                    |
| 32 | 部門情報にて中央熱源設備の選択がありません。<br>(全て個別空調の場合は、中央熱源設備の設定はク<br>リアして下さい。) | 1. 建物情報にて中央熱源設備の設定<br>があるのに共用部、事務所(テナント)<br>部の空調方式に中央熱源の設定が無<br>い。                             | 「2-1共有部情報」(P46)又は「2-2事務所(テナ<br>ント)部情報」(P50)に、中央熱源の選択機種で<br>ある「空調機」又は「ファンコイル」を入力する<br>か、全て個別空調の場合は、「1.建物情報」の<br>「■中央熱源設備」の入力内容を削除してください。                                                            |
| 33 | 定期報告エネルギー使用量実績値【電気】を入力<br>して下さい。                               | 定期報告電気使用量が入力されていな<br>い。                                                                        | 「1.建物情報」の「■エネルギー使用量実績値」<br>(P44)で、「定期報告電気使用量」を入力してく<br>ださい。                                                                                                    |
| 34 | 定期報告エネルギー使用量実績値【ガス】を入力<br>して下さい。                               | 中央熱源設備、給湯、調理の燃料にて<br>ガスの設定があるのに各月の定期報告<br>ガス使用量が入力されていない。                                      | 「1.建物情報」の「■エネルギー使用量実績値」<br>(P44)で、「定期報告ガス使用量」を入力してく<br>ださい。                                                                                                    |
| 35 | 定期報告エネルギー使用量実績値【油】を入力し<br>て下さい。                                | 中央熱源設備、給湯の燃料にて油の設<br>定があるのに各月の定期報告油使用量<br>が入力されていない。                                           | 「1.建物情報」の「■エネルギー使用量実績値」<br>(P44)で、「定期報告油使用量」を入力してくだ<br>さい。                                                                                                    |
| 36 | 定期報告エネルギー使用量実績値【地冷(冷水)】<br>を入力して下さい。                           | 中央熱源設備にて地域熱供給(冷水)の<br>設定があるのに各月の定期報告地冷<br>(冷水)使用量が入力されていない。                                    | 「1.建物情報」の「■エネルギー使用量実績値」<br>(P44)で、「定期報告地冷(冷水)使用量」を入力<br>してください。                                                                                                    |
| 37 | 定期報告エネルギー使用量実績値【地冷(温水)】<br>を入力して下さい。                           | 中央熱源設備、給湯にて地域熱供給<br>(冷水)の設定があるのに各月の定期報<br>告地冷(温水)使用量が入力されていな<br>い。                             | 「1.建物情報」の「■エネルギー使用量実績値」<br>(P44)で、「定期報告地冷(温水)」を入力してく<br>ださい。                                                                                                    |
| 38 | 定期報告エネルギー使用量実績値【地冷(蒸気)】<br>を入力して下さい。                           | 中央熱源設備、給湯にて地域熱供給<br>(蒸気)の設定があるのに各月の定期報<br>告地冷(蒸気)使用量が入力されていな<br>い。                             | 「1.建物情報」の「■エネルギー使用量実績値」<br>(P44)で、「定期報告地冷(蒸気)使用量」を入力<br>してください。                                                                                                    |
| 39 | 共用部営業日数 XX行 [室名] の営業日数を入力し<br>て下さい。                            | 営業日数が入力されていない。                                                                                 | 「5-1.共用部営業日数」(P58)を入力してくださ<br>い。                                                                                                    |
| 40 | XXXX年の気象データがないので計算できません。                                       | 計算に使用する気象データが既定の場<br>所に存在していない。(気象データ<br>ファイルが削除又は移動してしまって<br>いる)<br>年度計算なので翌年の気象データも必<br>要です。 | フォルダ及びファイルを復旧して下さい。<br>ダウンロードしたzip形式圧縮ファイルを現在の<br>ツールとは別のフォルダに解凍してDatabaseフォ<br>ルダを現在のツールのフォルダにコピーして下さ<br>い。<br>ファイルの置換メッセージが表示される場合は<br>「ファイルを置き換える」を選択して下さい。                                     |
|    | 地域を選択して下さい。                                                    | 地域が選択されていない。                                                                                   | 0Kをクリックすると「1.建物情報」の「■地域」<br>(P33)に戻りますので、地域を選択してくださ<br>い。                                                                                                    |
| 41 |                                                                | [Database]-[気象デー5] フォルダ内の<br>地域.datに建物情報で設定した地域が<br>存在しない。<br>地域.datが破損している。                   | ファイルを復旧して下さい。<br>ダウンロードしたzip形式圧縮ファイルを現在の<br>ツールとは別のフォルダに解凍してDatabaseフォ<br>ルダの気象データフォルダ内の地域.datを現在の<br>ツールのDatabaseフォルダ内の気象データフォルダ<br>内にコピーして下さい。<br>ファイルの置換メッセージが表示される場合は<br>「ファイルを置き換える」を選択して下さい。 |

| NO |                                                                                                    |                                                                                                    | ±1 /#                                                                                                    |
|----|----------------------------------------------------------------------------------------------------|----------------------------------------------------------------------------------------------------|----------------------------------------------------------------------------------------------------|
| NU | エラーメッセーシ                                                                                                    |                                                                                                    | 对 束                                                                                                    |
| 42 | 部門コードの定義エラー                                                                                                    | [Database]-[部門デーウ] フォルダ内の<br>部門.datに共用部情報、事務所(テナ<br>ント)情報、事務所外情報(自動設定)<br>にて設定された部門が存在しない。<br>部門.datの破損。                         | ファイルを復旧して下さい。<br>ダウンロードしたzip形式圧縮ファイルを現在の<br>ツールとは別のフォルダに解凍してDatabaseフォ<br>ルダの部門データフォルダを現在のツールの<br>Databaseフォルダ内にコピーして下さい。<br>ファイルの置換メッセージが表示される場合は<br>「ファイルを置き換える」を選択して下さい。                                                                                                    |
| 43 | ゾーンNo.XX [ゾーン名] のHASP計算が異常終了しま<br>した。                                                                                                    | 室内負荷計算(HASP)の入力データに不<br>具合がある。<br>入力値は計算開始時にチェックしてい<br>ますが、シート保護を解除して行又は<br>列の編集を行った場合や編集中に実行<br>時エラーが発生した場合には情報が正<br>しく設定されません。 | データの追加/削除及びコピーは右クリックによ<br>るショートカットメニューより実行して下さい。<br>EXCELの不具合によりシートのフォーマットが破損<br>する場合があります。(EXCEL2010で発生事例有り)<br>Windows及びEXCELは更新プログラムをインストー<br>ルして最新の状態で使用して下さい。非表示と<br>なっている計算シートがあり、ユーザーが入力す<br>るシートと連動して詳細な情報を設定する仕組み<br>になっています。<br>ユーザーがシート保護を解除して行や列の操作を<br>していますと関連するシートの情報とズレが生じ<br>るためエラーが発生します。 |
| 44 | <ul> <li>①系統No.XX 全熱交換器又は外気冷房の設定があるが外気量が0となっています。</li> <li>(外気量自動計算時:在室人数=0のため外気量=<br/>0がとなっている)</li> <li>②実行時エラー'1004'</li> <li>アプリケーション定義またはオブジェクト定義の<br/>エラーです。</li> <li>③実行時エラー'6'</li> <li>オーパーフローしました。</li> </ul>             | ①②③<br>外壁が全てない室のペリメータ(外周<br>部)に空調機器が設定されています。                                                                                    | 中継シートで誤入力した場合は該当箇所を修正<br>し、再度、データインポートして下さい。<br>入力面面で「コピー&貼り付け」により、誤入力<br>した場合は該当箇所を行クリアし、ダブルクリッ<br>クによる「選択+ok」で再入力して下さい。<br>なお、Ver.1.02ではペリメータに誤入力された空<br>調機器を削除する自動修正機能があり、下記のガ<br>イダンスが表示されます。<br>「事務所(共用部またはテナント部)〇〇行 ロ<br>ロロは外壁がないのに、ペリメータ空調機器が選<br>択されています。ペリメータ空調機器をクリアし<br>て計算を続行します。」              |
| 45 | Cal_ESUM は動作を停止しました。<br>問題の解決策をオンラインで確認できます。<br>⇒オンラインで解決策を確認してプログラムを終<br>了します。<br>⇒プログラムを終了します。<br>(→のいずれかをクリックしますと下記のめメッ<br>セージが表示されます。)<br>Cal_ESUM Visual Basic 実行エラーNo.7 種類<br>'System. OutOfMemoryException'の例外がスローさ<br>れました。 | メモリー不足のため計算続行できなく<br>なった                                                                                                    | 個別空調の室数が多くなると熱源計算でメモリー<br>不足となる可能性があります(Windows環境により<br>ます)<br>同一仕様の室はできるだけまとめて入力して室数<br>を減らして計算して下さい。<br>本ツールの動作環境(P10)を確保してください。<br>【Windows】64ビット版対応<br>【メモリ】46B以上推奨<br>【CPU】クロック周波数 26Hz以上<br>(3GHz以上推奨)                                                                                                |
| 46 | Cal_ESUM Visual Basic 実行エラーNo.XX                                                                                                    | 計算実行時に予期せぬエラーが発生し<br>ている。<br>プログラムのチェック範囲外のデータ<br>異常がある。あるいはESUM計算用の<br>データファイルが破損している。                                          | 入力データを見直して異常がないか確認して下さい。<br>再度計算実行しても発生する場合はプログラムの<br>不具合あるいは使用環境によるものか調査が必要<br>となります。                                                                                                    |
| 47 | 予期しないエラーが発生しました。                                                                                                    | エネルギー計算プログラム<br>(Cal_ESUM.exe)が実行できない。                                                                                           | Windowsシステム環境に関する問題と思われます。<br>ー旦ツールを終了し、Windowsの更新プログラムを<br>インストールして最新の状態で使用して下さい。                                                                                                    |
| 48 | Shell関数でエラーが発生しました。                                                                                                    | エネルギー計算プログラム<br>(Cal_ESUM.exe)が実行できない。                                                                                           | Windowsシステム環境に関する問題と思われます。<br>ー旦ツールを終了し、Windowsの更新プログラムを<br>インストールして最新の状態で使用して下さい。                                                                                                    |
| 49 | タイムアウトが発生しました。                                                                                                    | メモリ不足あるいはCPU能力不足                                                                                                    | 本ツールの動作環境 (P10) を確保してください。<br>【Windows】64ビット版対応<br>【メモリ】40B以上推奨<br>【CPU】クロック周波数 2GHz以上<br>(3GHz以上推奨)<br>また、メモリやCPUの負荷を軽減するため計算<br>実行中は他のアプリケーションは停止して下さい。                                                                                                    |
| 50 | XXXXXの計算結果ファイルがありません。                                                                                                    | 計算が異常終了又は強制終了していま<br>す。                                                                                                    | 入力データを確認して再度計算実行して下さい。                                                                                                    |
| 51 | メモリが不足しています。                                                                                                    | EXCELで使用可能なメモリが上限に達<br>している。<br>メモリ不足あるいはCPU能力不足                                                                                 | 本ツールの動作環境 (P10) を確保してください。<br>【Windows】64ビット版対応<br>【メモリ】46B以上推奨<br>【CPU】クロック周波数 2GHz以上<br>(3GHz以上推奨)<br>他に実行中のプログラムなどがあれば終了して下<br>さい。<br>それでも改善されない場合は、PC起動時に実行さ<br>れる常駐ブログラムをできる限り停止するように<br>するか、PCメモリを増設してください。                                                                                           |

| NO       | エラーメッセージ                                | 内容                                     | 対 策                                         |
|----------|-----------------------------------------|----------------------------------------|---------------------------------------------|
|          | 実行時エラー'9'                               | シート保護を解除して行又は列の編集                      | 改めて計算ケースを新規に作成して再入力する必                      |
|          | インデックスが有効範囲にありません。                      | を行った場合や入力データと連動する                      | 要があります。                                     |
|          |                                         | ツール内部計算シートの設定中に実行                      | Windows及びEXCELは更新プログラムをインストー                |
|          |                                         | 時エフーか発生した場合には情報か止                      | ルして最新の状態で使用して下さい                            |
| 52       |                                         | しく設定されません。<br>またFXCFIの不具合に上りシートの       |                                             |
|          |                                         | フォーマットが破損している場合があ                      |                                             |
|          |                                         | ります。(EXCEL2010で発生事例有り)                 |                                             |
|          |                                         |                                        |                                             |
|          |                                         |                                        |                                             |
|          | 美行時エフー 13<br>刑が一致」ません                   | ①空調万式(甲央熱源めるいは個別空<br>調)に対応した空調機器が選択されて | ① 空調力式に対応する空調機器を「選択+OK」の<br>古法で正して再入力して下さい  |
|          |                                         | 詞/に対応した王嗣成都が迭折されて                      | 方法で正して再入力して下さい。                             |
|          |                                         |                                        | ②改めて計算ケースを新規に作成して再入力する                      |
|          |                                         | ②数字であるべき情報に文字が使用さ                      | 必要があります。                                    |
|          |                                         | れています。                                 | Windows及びEXCELは更新プログラムをインストー                |
| 52       |                                         | シート保護を解除して行又は列の編集                      | ルして最新の状態で使用して下さい                            |
| 55       |                                         | を行うに場合やスカナーダと運動する                      |                                             |
|          |                                         | 時エラーが発生した場合には情報が正                      |                                             |
|          |                                         | しく設定されません。                             |                                             |
|          |                                         | またEXCELの不具合によりシートの                     |                                             |
|          |                                         | フォーマットが破損している場合があ                      |                                             |
|          |                                         | ります。 (EXCEL2010で発生事例有り)                |                                             |
|          | 実行時エラー'76'                              | 計算に使用するデータファイルが既定                      | ツールをダウンロードし、解凍した際に正しく解                      |
|          | パスが見つかりません。                             | の場所に存在していなく、正しく保存                      | 凍できず、ツール本体のプログラムが正しく保存                      |
|          | 実行時エラー'48                               | されていません。                               | されていない可能性があります。また、事業者様                      |
|          | ファイルが見つかりません。                           |                                        | のセキュリティ管理上、生じている可能性があり                      |
| 54       | 夫行時エフー 53<br> ファイルが目つかりません              |                                        | よりのじ、冉皮のダウノロート、胜凍と情報官理<br>  考様へのご相談をお願い  ます |
|          | 実行時エラー'1004'                            |                                        |                                             |
|          | ファイルが削除されたか、別の名前で保存されて                  |                                        |                                             |
|          | います。                                    |                                        |                                             |
|          | 地上階数が田途で設定された階より小さい値と                   | 1 建物情報の建物全体の地上階数が                      | 建物全体の地上階数および各田途に設定した地上                      |
|          | なっています。                                 | 各用途に設定した地上階数より小さ                       | 階を確認し、建物全体の地上階が各用途の地上階                      |
| 55       |                                         | く、正しく入力されていません。                        | より大きいことを確認して下さい。                            |
|          |                                         |                                        |                                             |
|          | 地下階数が用途で設定された階より小さい値と                   | 1. 建物情報の建物全体の地下階数が                     | 建物全体の地下階数および各用途に設定した地下                      |
| 56       | なっています。                                 | 各用途に設定した地下階数より小さ                       | 階を確認し、建物全体の地下階が各用途の地下階                      |
|          |                                         | く、止しく入力されていません。                        | より入さいことを唯認して下さい。                            |
|          | (用途床面積-飲食店/社員食堂面積) ÷ 階数が1m <sup>2</sup> | 用途「その他」の全体面積から飲食店                      | 用途「その他」の全体面積あるいは、その中に含                      |
|          | 未満となっています。                              | および社員食堂を差し引いた、階ごと                      | まれる飲食店および社員食堂の床面積を確認して                      |
| 57       |                                         | の面積が1m <sup>2</sup> 未満で非常に小さく、正        | 下さい。                                        |
|          |                                         | しく入力されていません。                           |                                             |
|          | 貸事務所の床面積が各室の床面積合計より小さい                  | 1. 建物情報の定期報告対象の用途に                     | 定期報告している共用部は「貸事務所」の面積に                      |
| 1        | 値となっています。                               | 入力した「貸事務所」の床面積が2-1.                    | 含めます。1.建物情報で入力した「貸事務所」                      |
| 58       |                                         | 共用部情報および2-2.事務所(テナン                    | の床面積は共用部と事務所(テナント)部の床面                      |
| •••      |                                         | ト)部情報に入力した床面積合計より                      | 積合計と同じか、大きいことを確認してくださ                       |
|          |                                         | 小さく、正しく入力されていません。                      | ί' <sub>ο</sub>                             |
| <u> </u> | 階を入力してから床面積を入力して下さい。                    | 1. 建物情報の定期報告対象 定期報                     | 各階ごとの床面積を自動計算し、各種チェックに                      |
|          |                                         | 告対象外の用途欄は階を先に入力後                       | 使用しています。階を先に入力後に、各用途の全                      |
| 59       |                                         | に、各用途の全体床面積を入力して下                      | 体床面積を入力して下さい。                               |
|          |                                         | さい。                                    |                                             |
|          | 追加は最大5ケースまでです。                          | 3.建物全体省エネルギー対策、にある                     | 最大5ケースなので、確認してください。                         |
| 1        |                                         | 「対策ケース追加」を押すと、その数                      |                                             |
| 60       |                                         | 分の追加対策列が追加されますが、6                      |                                             |
|          |                                         | 以上は正しくありません。                           |                                             |
|          |                                         |                                        |                                             |
|          | 「入力データチェック」を実行してから計算実行                  | 「入力データチェック」の前に「計算                      | 「入力データチェック」をしてから「計算実行」                      |
| 61       | してください。                                 | 実行」するとエラーになります。                        | してください。                                     |
| I        | 1                                       | 1                                      |                                             |

# (5) データの入力規制

表 Ⅲ-11 データの入力規制

.

| 項目               |            | 単位               | 種類   | 入力規制        |
|------------------|------------|------------------|------|-------------|
| ■竣工年月            | 西暦         | 年                | 整数   | 1900~2100   |
|                  |            | 月                | 整数   | 1~12        |
| ■地上階数            | 階数         | 階                | 整数   | 1~200       |
| ■地下階数            | 階数         | 階                | 整数   | 0~20        |
| ■窓仕様             | 窓開口率       | %                | 小数点数 | 0.1~100     |
| ■用途              | 床面積        | m                | 小数点数 | 1~1,000,000 |
|                  | 営業時間       | 時分               | 文字列  | 4文字         |
|                  | 照明原単位      | ₩/m <sup>*</sup> |      | 0~500       |
|                  | コンセント原単位   | ₩/m²             |      | 0~500       |
|                  | 在室人員       | 人/m <sup>*</sup> |      | 0~20        |
|                  | 室内設定温度 冷房  | °C               |      | 10~50       |
|                  | 室内設定温度 暖房  | °C               |      | 10~50       |
|                  | 飲食店/社員食堂面積 | m                |      | 1~100,000   |
| ■中央熱源設備          | 台数         | 台                | 整数   | 1~15        |
|                  | 定格出力       | 指定単位             | 小数点数 | 0より大きい      |
|                  | 定格入力       | 指定単位             | 小数点数 | 0以上         |
|                  | COP        |                  | 小数点数 | 0.1~20      |
|                  | 運転順位       |                  | 整数   | 1~20        |
| ■蓄熱槽             | 冷蓄熱容量      | 指定単位             | 小数点数 | 0より大きい      |
| ■定期報告エネルギー使用量実績値 |            | 燃料別              | 小数点数 | 0以上         |

#### (2. 共用部情報)

| 項目      | 単位 | 種類   | 入力規制      |
|---------|----|------|-----------|
| 各階の室床面積 | m  | 小数点数 | 1~100,000 |
| 階高      | m  | 小数点数 | 2~50      |

| (3.事務所 | (テナン | ト)部情報) |
|--------|------|--------|
|        |      |        |

| 項目      | 単位 | 種類   | 入力規制      |
|---------|----|------|-----------|
| 各階の室床面積 | mீ | 小数点数 | 1~100,000 |
| 階高      | m  | 小数点数 | 2~50      |

## (5-1.共用部営業日数)

| 項  目 |     | 単位 | 種類 | 入力規制 |
|------|-----|----|----|------|
| 営業日数 | 4月  | 日  | 整数 | 0~30 |
|      | 5月  | 日  | 整数 | 0~31 |
|      | 6月  | 日  | 整数 | 0~30 |
|      | 7月  | 日  | 整数 | 0~31 |
|      | 8月  | 日  | 整数 | 0~31 |
|      | 9月  | 日  | 整数 | 0~30 |
|      | 10月 | 日  | 整数 | 0~31 |
|      | 11月 | 日  | 整数 | 0~30 |
|      | 12月 | 日  | 整数 | 0~31 |
|      | 1月  | 日  | 整数 | 0~31 |
|      | 2月  | 日  | 整数 | 0~29 |
|      | 3月  | 日  | 整数 | 0~31 |

#### (6) EXCEL の設定が変わった場合の対処方法

実行時エラーなどで EXCEL が強制終了した場合等、通常の手順以外で終了した際に、本プログラム起動時にカスタマイズした EXCEL オプションのままとなることがあります。EXCEL を開いて、以下の項目について再度オプション設定を行ってください。

#### 【セルのドラッグ&ドロップ操作】

以下の手順でチェックボックスにチェックを入れてください。 リボンの「ファイル」タブ→「オプション」→「詳細設定」→「編集設定」→「フィル ハンドル およびセルのドラッグ アンド ドロップを使用する」→ **2** 

## 【数式バー表示】

以下の手順でチェックボックスにチェックを入れてください。 リボンの「表示」タブ→「数式バー」→ ☑

## 【アクティブセル】

キーボードの右上付近にある「Scroll Lock」キーを押す。

#### 【右方向移動】

以下の手順でチェックボックスにチェックを入れてください。 リボンの「ファイル」タブ→「オプション」→「詳細設定」→「編集設定」→「Enter キーを押した ら、セルを移動する」→ 🖌 (方向:下)

#### 【セル内編集】

以下の手順でチェックボックスにチェックを入れてください。 リボンの「ファイル」タブ→「オプション」→「詳細設定」→「編集設定」→「セルを直接編集す る」→ ☑

#### 【参照形式 R1C1】

以下の手順でチェックボックスのチェックを<u>外して</u>ください。 リボンの「ファイル」タブ→「オプション」→「数式」→「数式の処理」→「R1C1 参照形式を使用 する」→ □ (未選択 (チェックボックス空欄))

#### 【小数点位置】

以下の手順でチェックボックスのチェックを<u>外して</u>ください。 リボンの「ファイル」タブ→「オプション」→「詳細設定」→「編集設定」→「小数点位置を自動 的に挿入する」→ □ (未選択 (チェックボックス空欄))

## 【計算方法】

以下の手順でラジオボタンを選択してください。

リボンの「ファイル」タブ→「オプション」→「数式」→「計算方法の設定」→「自動」→ •

## 【全画面表示】

タイトルバー(画面上部のアイコンが表示されていない部分(エクセルマーク右側))をダブルクリ ックする。もしくは、キーボードの「ESC」キーを押す。

## 【コメント表示】

リボンの「校閲」タブの「すべてのコメントを表示」ボタンをクリックする。

## 1. 省エネポテンシャルの計算方法

貸事務所事業者が定期報告の対象としている範囲について、「省エネポテンシャル」が以下の計算 方法により自動的に算定されます。

- ①ツールで設定した省エネ対策全51項目のうち、実施済みのものを入力すると、残りの対策の効果
   も含めた全対策実施後のエネルギー使用量の「目標値」が暫定的に計算されます(以下「暫定目
   標推計値」)。
- ②しかし、「暫定目標推計値」は、シミュレーションによる推計値であるので、実態を十分には反映 していない可能性があります。
- ③そこで確認のために、①とは別に、現状において<u>実施済みの省エネ対策の効果のみ</u>を反映したエ ネルギー使用量の推計値(以下「現状推計値」)をシミュレーションにより計算します。
- ④この「現状推計値」と、定期報告書をもとに入力されたエネルギー使用量の「実績値」にどの位 乖離があるか燃料種別に比較します。
- ⑤その上で、この乖離を補正するために燃料種別に補正係数(実績値÷現状推計値)を計算します。 ⑥この補正係数を全対策実施後の「暫定目標推計値」に乗じることにより、「補正後目標値」を計算 します。
- ⑦最後にエネルギー使用の実績値と、「補正後目標値」の差から次の式を使い、「省エネポテンシャル」として算定します。

省エネポテンシャル値(%) = エネルギー使用の実績値 – 補正後目標値 ×100 エネルギー使用の実績値 省エネポテンシャルの計算方法を図 IV-1 に示します。

\*実線枠は入力及び出力、破線枠はツール内部での計算を示します。

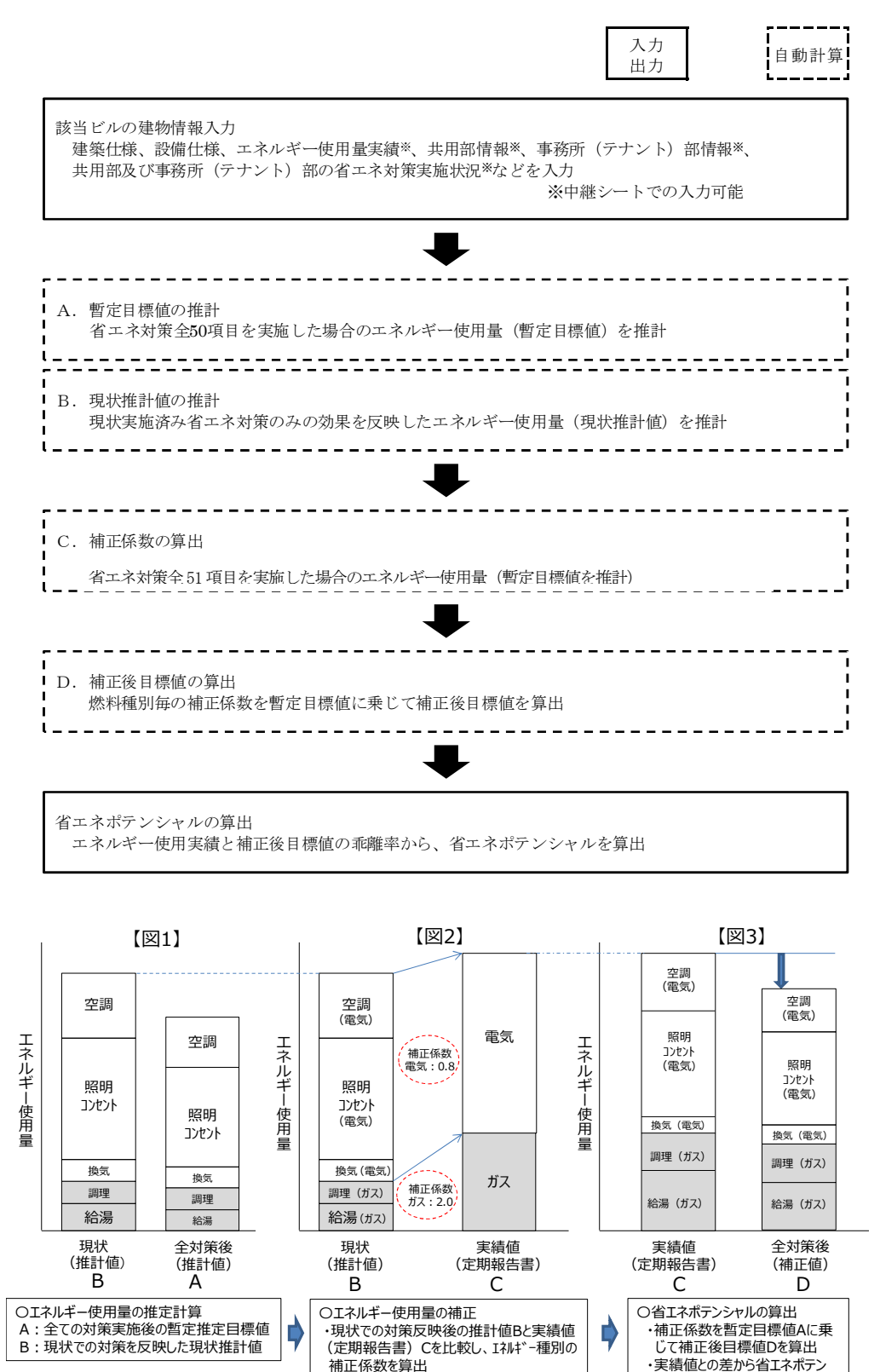

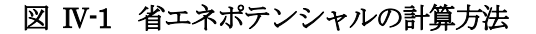

シャルを算出 ( C-D)

## 2. 区分所有ビル及び複合用途ビルの入力例

貸事務所を事業者AとBが区分所有している場合の入力例を示します。

#### 【A事業者の入力例】

A 事業者と B 事業者が区分所有している複合用途ビルの例について、A 事業者が入力する考え方 を示します。また、A 事業者の省エネポテンシャル評価範囲を示します。

A事業者:貸事務所①とビジネスホテル⑧を所有し、共用部②③④⑤を共有 貸事務所①、ビジネスホテル⑧、共用部②③④⑤を定期報告

B事業者:貸事務所⑥と飲食店⑦を所有し、貸事務所⑥と飲食店⑦を定期報告

■定期報告を行っている範囲

入力画面「1.建物情報」の「定期報告対象」の用途に「**貸事務所」**を選択し、階、床面積は(① ②③④⑤)の合計、空調システムの種類を選択します。また、ビジネスホテル⑧の階、床面積、空 調システムの種類も選択します。

貸事務所の①②③④⑤はさらに、入力画面「2-1 共用部情報」、「2-2 事務所(テナント)情報」で 室情報を入力します。省エネポテンシャルの評価範囲は、貸事務所①と共用部②③④⑤の部分のみ です。

■定期報告対象外の範囲

「定期報告対象外」の用途に区分所有者である B 事業者の貸事務所を「他の貸事務所事業者」⑥ として入力し、さらに「飲食店」⑦を入力します。

他の貸事務所事業者」⑥の数が多い場合は、それらをまとめて入力することも可能です。これらの 入力は「1. 建物情報」の入力で終了します。

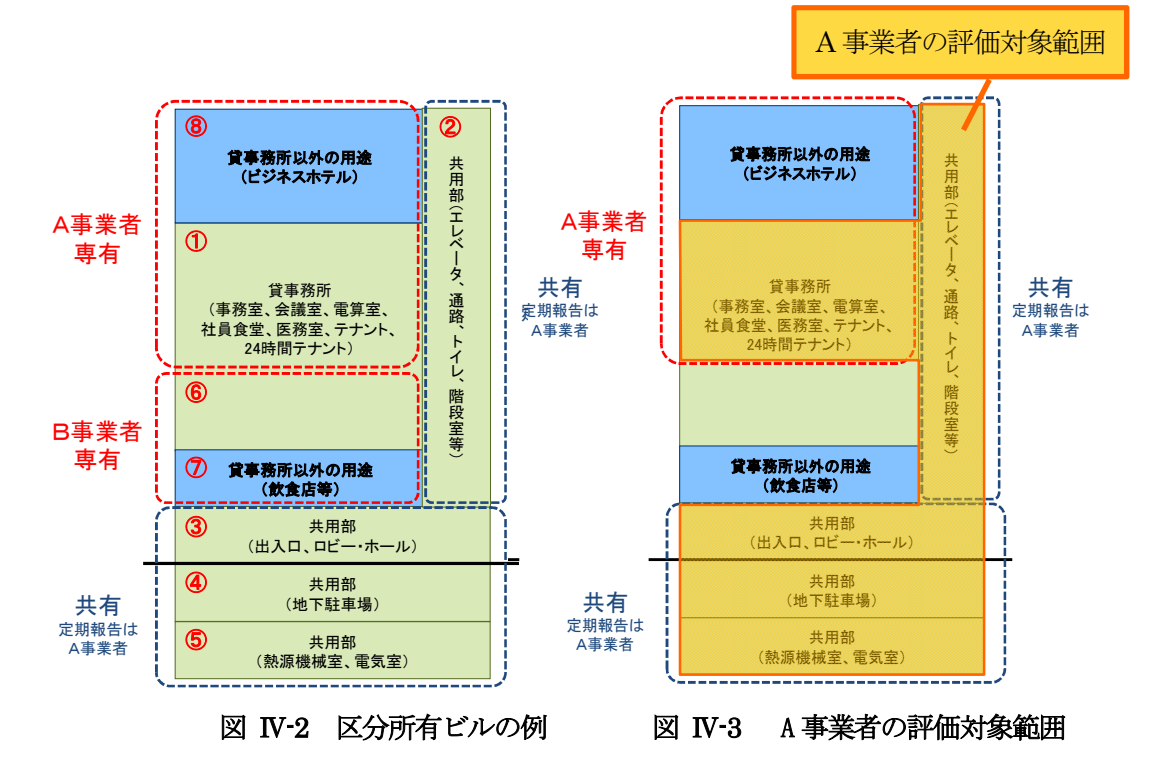

| NO | 区公  | 反八武大老     | 田冷        | <b>並7 日日</b>       | 定期報    | 告状況     | 入力方  | 法   |
|----|-----|-----------|-----------|--------------------|--------|---------|------|-----|
| NU | 区方  | 区方所有有     | 用逐        | ר" ואם<br>ו        | 定期報告対象 | 定期報告対象外 | 建物情報 | 室情報 |
| 1  | 専用部 | A事業者      |           | 事務所(テナント)部の「事務室」等  | 0      |         |      | 0   |
| 2  | 共用部 |           |           | 共用部の「その他・共用」       |        |         |      | 0   |
| 3  | 共用部 | A D 市 娄 耂 | 貸事務所      | 共用部の「出入口」「ロビー・ホール」 | 0      |         | 0    | 0   |
| 4  | 共用部 | A、D爭未有    |           | 共用部の「屋内駐車場」        | 0      |         |      | 0   |
| 5  | 共用部 |           |           | 共用部の「熱源機械室・電気室」    |        |         |      | 0   |
| 6  | 専用部 | 口車業本      | 他の貸事務所事業者 |                    |        | 0       | 0    |     |
| Ø  | 専用部 | D爭未有      | 飲食店       |                    |        | 0       | 0    |     |
| 8  | 専用部 | A事業者      | ビジネスホテル   |                    | 0      |         | 0    |     |

表 IV-1 区分所有ビル A 事業者の用途入力例

#### 【B事業者の入力例】

次に A 事業者と B 事業者が区分所有している複合用途ビルの例について、B 事業者が入力する考 え方を示します。また、B 事業者の省エネポテンシャル評価範囲を示します。

B事業者:貸事務所⑥と飲食店⑦を所有し、貸事務所⑥と飲食店⑦を定期報告

A事業者:貸事務所①とビジネスホテル⑧を所有し、共用部②③④⑤を共有

貸事務所①、ビジネスホテル⑧、共用部②③④⑤を定期報告

■定期報告を行っている範囲

入力画面「1.建物情報」の「定期報告対象」の用途に「**貸事務所」**を選択し、階、床面積(⑥の面積)、空調システムの種類を入力してください。飲食店⑦の階、床面積、空調システムの種類 も選択してください。

貸事務所⑥はさらに、入力画面「2-2事務所(テナント)情報」で室情報を入力します。省エネポ テンシャルの評価範囲は貸事務所⑥のみです。

#### ■定期報告外の範囲

「定期報告対象外」の用途に区分所有者であるA事業者の貸事務所を「他の貸事務所事業者」①、「その他・共用」②、「エントランス・ロビー」③、「屋内駐車場」④、「熱源機械室・電気室」⑤として入力し、さらに「ビジネスホテル」⑧を入力してください。「他の貸事務所事業者」①の数が多い場合は、それらをまとめて入力することもできます。これらは「1.建物情報」の入力で終了します。

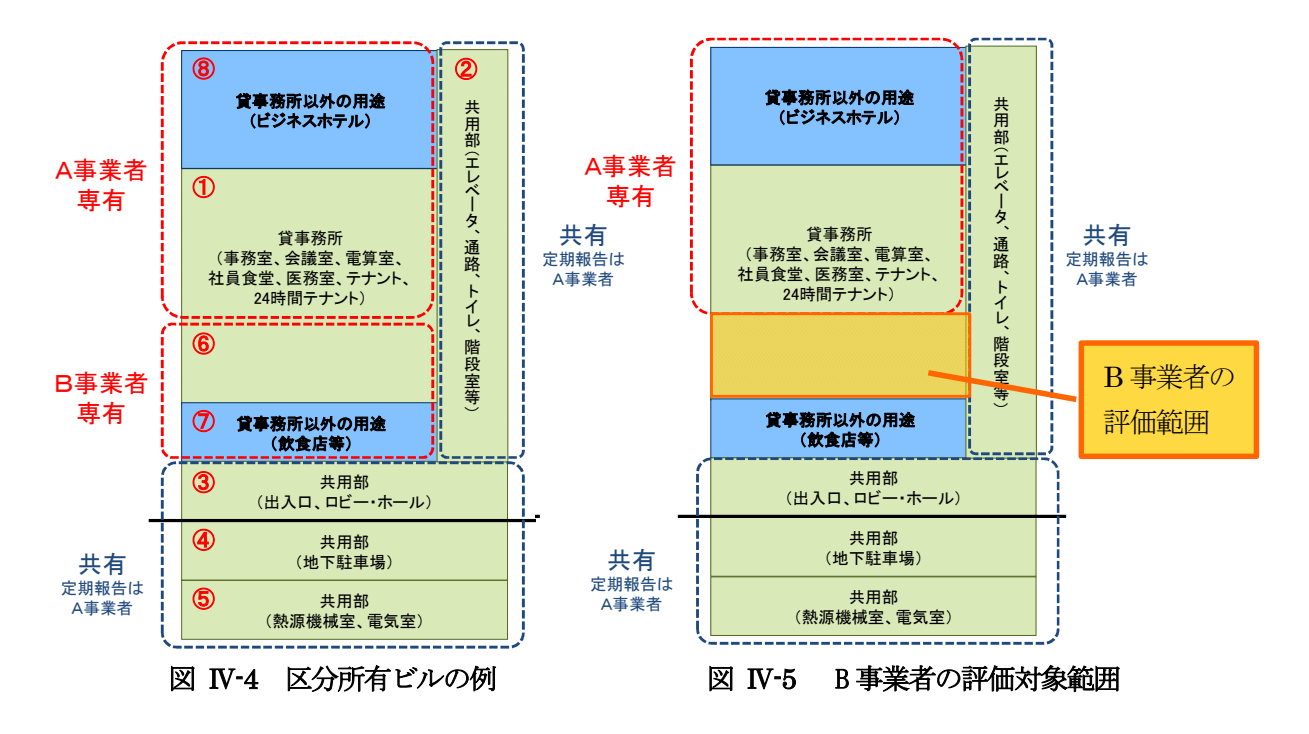

| NO  | 区公  | 反八武大老  | 田冷         | <b>並7 日日</b>      | 定期報    | 告状況     | 入力方  | 5法  |
|-----|-----|--------|------------|-------------------|--------|---------|------|-----|
| NU  | 区方  | 区方所有有  | 用逐         | נ"ואם             | 定期報告対象 | 定期報告対象外 | 建物情報 | 室情報 |
| 1   | 専用部 | A事業者   | 他の貸事務所事業者  |                   |        | 0       | 0    |     |
| 2   | 共用部 |        | その他・共用     |                   |        | 0       | 0    |     |
| 3   | 共用部 | A D吉安去 | エントランス・ロビー |                   |        | 0       | 0    |     |
| 4   | 共用部 | A、B争未有 | 屋内駐車場      |                   |        | 0       | 0    |     |
| 5   | 共用部 |        | 熱源機械室·電気室  |                   |        | 0       | 0    |     |
| 6   | 専用部 | 口車業本   | 貸事務所       | 事務所(テナント)部の「事務室」等 | 0      |         | 0    | 0   |
| Ø   | 専用部 | D爭未有   | 飲食店        |                   | 0      |         | 0    |     |
| (8) | 専用部 | A事業者   | ビジネスホテル    |                   |        | 0       | 0    |     |

表 IV-2 区分所有ビル B事業者の用途入力例

## 3. CGS、太陽光発電導入ビルのエネルギー使用量実績値の入力方法

CGS(ガスコージェネレーション)と太陽光発電設備が導入されているビルのエネルギーフロー 図と入力項目欄は以下のとおりです。

- □ 定期報告電気使用量(e1)、CGS及び自家発電量(e3)、定期報告ガス使用量(g1)、定 期報告油使用料(o1)、定期報告地冷使用量(h1)は定期報告書に入力している数値で す。
- □ 太陽光発電量(e2)、CGS 及び自家発電用ガス使用量(g2)、CGS 及び自家発電用油使用量 (o2)、CGS 廃熱利用量(h2)はCGS、太陽光発電設備の運転管理上、事業者が管理してい る数値を入力してください。
- □ 1 つの CGS や太陽光発電設備を複数の事業者が使用している場合には、各項目とも計測値ある いは使用面積等による按分等の方法で算出した自身が使用したとする推定値を入力してくださ い。

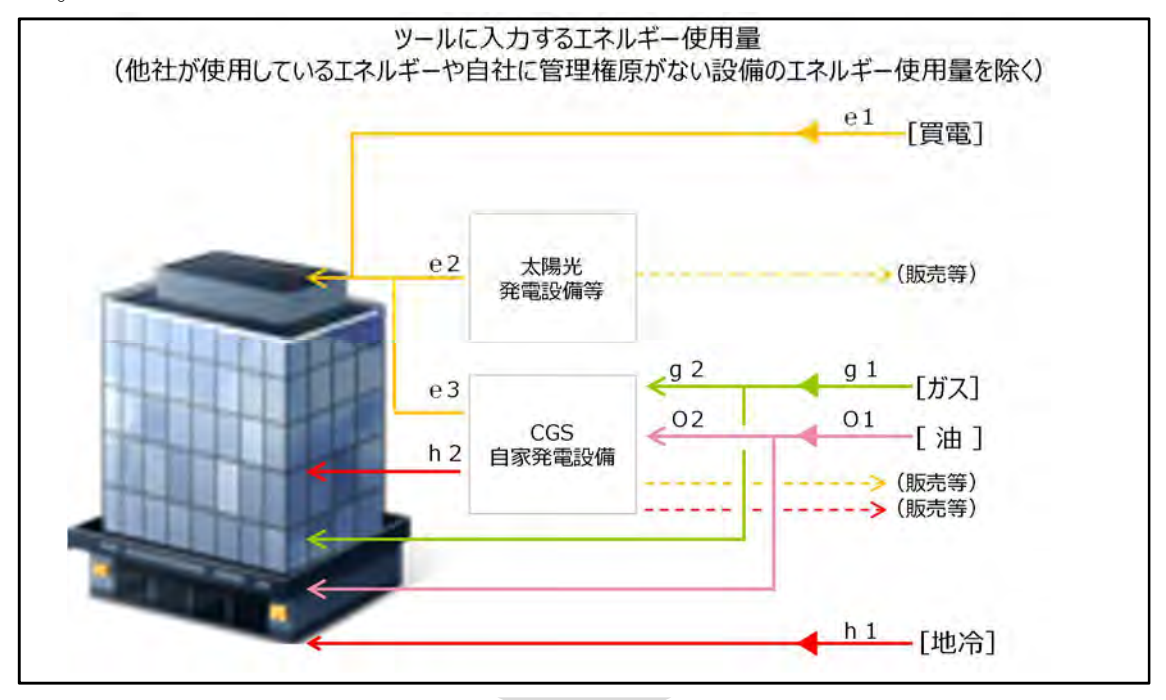

| エネルギー使用量実績値                | <b>7</b> *-! | オンポート   | 1       |
|----------------------------|--------------|---------|---------|
|                            | 4月           | 5月      | 6月      |
| 定期報告電気使用量 📫 e1(定期報告書に記入    | している電力使用量)   | 0,268   | 604,224 |
| CGS及び自家発電量 🛑 e3 (定期報告書に記入  | している、発電量のうな  | 5自ら使用した | 量)      |
| 太陽光発電量 🟓 e2(定期報告書には記入なし)   |              |         |         |
| 定期報告ガス使用量 g1 (定期報告書に記入し    | ているガス使用量)    | 13,912  | 9,062   |
| CGS及び自家発電用ガス使用量 📫 g 2 (定   | 期報告書には記入な    | (J)     |         |
| 定期報告油使用量 🛑 01 (定期報告書に記入して  | いる油使用量)      |         | 1       |
| CGS及び自家発電用油使用量 📫 02 (定期    | 日報告書には記入なし   | )       |         |
| 定期報告地冷(冷水)使用量 (MJ)         |              |         |         |
| 定期報告地冷(温水)使用量 - h1 (定期報告   | 書に記入している     |         |         |
| 定期報告地冷(蒸気)使用量 (MJ,         | 反用里/         |         |         |
| CGS排熱利用量 🖕 h 2 (定期報告書には記入な | U)           |         |         |

図 IV-6 CGS・太陽光発電導入ビルのエネルギー使用量実績値の入力方法

## 4. 室情報の集約方法

(1) 階をまとめて集約する方法

空調している室は、各階床面積、部門、階高、方位別外壁の有無、熱源設備、空調設備、給湯燃料 種別、調理燃料種別、省エネ対策実施状況、営業日数等が共通の場合、複数階をまとめた集約が可 能です。空調していない室は、熱源設備、空調設備を除いた条件が共通の場合、複数階をまとめた 集約が可能です。

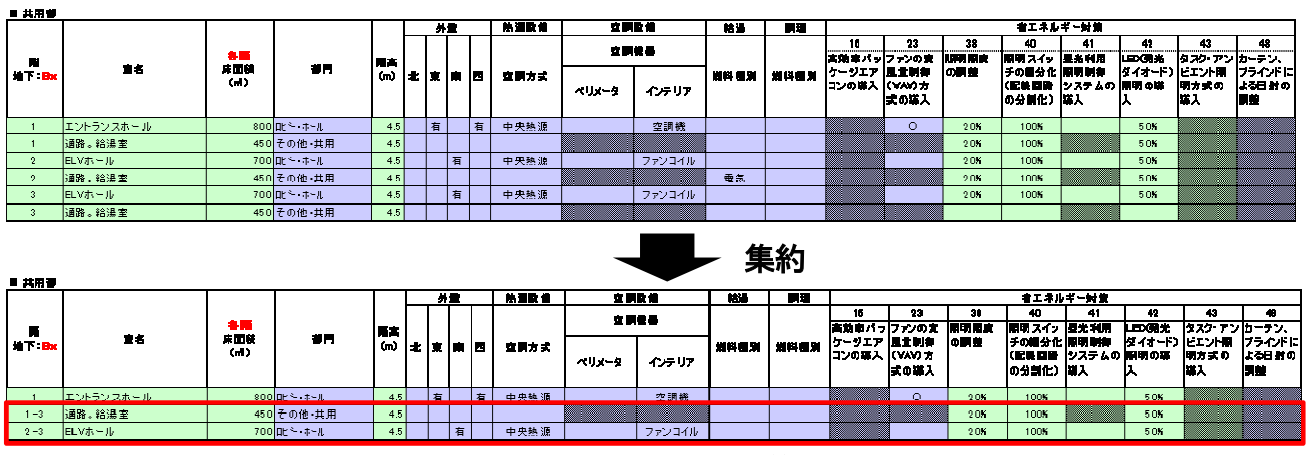

図 IV-7 共用部の集約例と省エネ対策実施状況

(2) 同一階で床面積をまとめて集約する方法

空調している室は、部門、階高、方位別外壁の有無、熱源設備、空調設備、給湯燃料種別、調理燃料種別、省エネ対策実施状況、営業日数等が共通の場合、同一階で床面積をまとめた集約が可能です。空調していない室は、熱源設備、空調設備を除いた条件が共通の場合、床面積をまとめた集約 が可能です。

|       |        |          |            | 1   | 1  | <b>#</b> : |      |   | 熱調酸的 | 호매    | 取領     | 結湯    |       |        |        |      | 宿工 ネル | ギー対策  |             |        |        |
|-------|--------|----------|------------|-----|----|------------|------|---|------|-------|--------|-------|-------|--------|--------|------|-------|-------|-------------|--------|--------|
|       |        |          |            |     |    |            |      |   |      | ~     |        |       |       | 16     | 23     | 38   | 40    | 41    | 42          | 43     | 48     |
|       |        | <b>8</b> |            | 周志  |    |            |      |   |      | 20    |        |       |       | 高勤率 パッ | ファンの変  | 副明嗣度 | 開明スイッ | 星光利用  | 日の観光        | タスク・アン | カーテン、  |
| NT DX | 77778  | 原面較      |            | (m) | 1x | 重          | de l |   | 文明方式 |       |        | 영화된 것 | 범학하려고 | ケージエア  | 里士时年   | の問題  | チロ細分化 | 原明時年  | ダイオード)      | ビエント副  | ブラインドに |
|       |        | (m)      |            |     | 1- |            |      | _ |      | ~Ux-9 | インテリア  |       |       | コンの導入  | (WAV)方 |      |       | システムの | 開閉の導        | 明方式の   | よる日射の  |
|       |        |          |            |     |    |            |      |   |      |       |        |       |       |        | 民の華人   |      | の分割に) | #A    | ^           | #A     |        |
| 3     | Att    | 2000     | テナント       | 4 ! | 有  | 有          |      |   | 中央熱源 | 空冷PAC | 空調機    | 電気    |       | 0      | 0      | 10%  | 100%  | 100%  | 80%         |        | 0      |
| 3     | Błż    | 1500     | 94時間稼働テナント | 4.8 | 5  |            | 有    |   | 中央熱源 | 室冷PAC | 空調機    | 電気    |       | 0      | 0      | 10K  | 100%  | 100K  | 80 <b>K</b> |        | 0      |
| 3     | C社     | 1500     | オント        | 4 ! | 有  | 有          |      |   | 中央熱源 | 空冷PAC | 空調機    | 電気    |       | 0      | 0      | 10%  | 100%  | 100%  | 80%         |        | 0      |
| 3     | Dŧ±    | 1000     | 24時間稼働テナソト | 4.5 | 5  |            | 有    |   | 中央热源 | 空冷PAC | 空調機    | 電気    |       | 0      | 0      | 10%  | 100%  | 100%  | 80%         |        | 0      |
| 3     | ⊨社社員食堂 | 500      | 社員 食堂      | 4 : | 自  | 白          | 伯    |   | 中火熱源 | 空冷PAD | ファンコイル | ガス    | ガス    | 0      | 0      | 10%  | 100%  | 100%  | 80%         |        |        |

|        |                                            |                                                                                                    |                                                                                                    |                                                                                                    |                                                                                                    |                                                                                                    |                                                                                                    |                                                                                                    |                                                                                                    |                                                                                                    |                                                                                                    | -                                                                                                    |                                                                                                    |                                                                                                    |                                                                                                    |                                                                                                    |                                                                                                    |                                                                                                    |                                                                                                    |                                                                                                    |
|--------|--------------------------------------------|----------------------------------------------------------------------------------------------------|----------------------------------------------------------------------------------------------------|----------------------------------------------------------------------------------------------------|----------------------------------------------------------------------------------------------------|----------------------------------------------------------------------------------------------------|----------------------------------------------------------------------------------------------------|----------------------------------------------------------------------------------------------------|----------------------------------------------------------------------------------------------------|----------------------------------------------------------------------------------------------------|----------------------------------------------------------------------------------------------------|----------------------------------------------------------------------------------------------------|----------------------------------------------------------------------------------------------------|----------------------------------------------------------------------------------------------------|----------------------------------------------------------------------------------------------------|----------------------------------------------------------------------------------------------------|----------------------------------------------------------------------------------------------------|----------------------------------------------------------------------------------------------------|----------------------------------------------------------------------------------------------------|----------------------------------------------------------------------------------------------------|
|        |                                            |                                                                                                    |                                                                                                    |                                                                                                    | <u>بر</u>                                                                                                    |                                                                                                    |                                                                                                    | 熱淵設備                                                                                                    | 空間                                                                                                    | 政権                                                                                                    | 乾湯                                                                                                    |                                                                                                    |                                                                                                    |                                                                                                    |                                                                                                    | 着エネル                                                                                                    | ギー対策                                                                                                    |                                                                                                    |                                                                                                    |                                                                                                    |
|        |                                            |                                                                                                    |                                                                                                    |                                                                                                    | 16                                                                                                    | 23                                                                                                    | 38                                                                                                    | 40                                                                                                    | 41                                                                                                    | 42                                                                                                    | 47                                                                                                    | 48                                                                                                    |                                                                                                    |                                                                                                    |                                                                                                    |                                                                                                    |                                                                                                    |                                                                                                    |                                                                                                    |                                                                                                    |
|        |                                            |                                                                                                    | 馬吉                                                                                                    |                                                                                                    |                                                                                                    |                                                                                                    |                                                                                                    |                                                                                                    | 20                                                                                                    | lars                                                                                                    |                                                                                                    |                                                                                                    | 実験家パッ                                                                                                    | ファンの安                                                                                                    | 劇明劇史                                                                                                    | 開発 スイッ                                                                                                    | 星光利用                                                                                                    |                                                                                                    | タスク・アン                                                                                                    | (カーテン、)                                                                                                    |
| テナント名  | 原面紙                                        | 96                                                                                                    | (m)                                                                                                    | t.                                                                                                    | 東                                                                                                    | e li                                                                                                    | 4                                                                                                    | 空間方式                                                                                                    |                                                                                                    |                                                                                                    | 州科西別                                                                                                    | 세위에게                                                                                                    | ケージエア                                                                                                    | 昆士崇拝                                                                                                    | の調整                                                                                                    | チの細分化                                                                                                    | 副明射神                                                                                                    | ダイオード)                                                                                                    | ピエント開                                                                                                    | ブラインドに                                                                                                    |
|        | 1.11.1                                     |                                                                                                    |                                                                                                    |                                                                                                    |                                                                                                    |                                                                                                    |                                                                                                    |                                                                                                    | ≪Ux9                                                                                                    | インテリア                                                                                                    |                                                                                                    |                                                                                                    | コンの購入                                                                                                    | (VAV) #                                                                                                    |                                                                                                    |                                                                                                    | システムの                                                                                                    | 開閉の峰                                                                                                    | 明方式の                                                                                                    | よ知日射の                                                                                                    |
|        |                                            |                                                                                                    |                                                                                                    |                                                                                                    |                                                                                                    |                                                                                                    |                                                                                                    |                                                                                                    |                                                                                                    |                                                                                                    |                                                                                                    |                                                                                                    |                                                                                                    | 式の導入                                                                                                    |                                                                                                    | の分開化)                                                                                                    | <b>푸스</b>                                                                                                    | ^                                                                                                    | 월 시                                                                                                    |                                                                                                    |
| A社、C社  | 3500                                       | テナント                                                                                                    | 4.5                                                                                                    | 有                                                                                                    | 有                                                                                                    |                                                                                                    |                                                                                                    | 中央熱源                                                                                                    | 空冷PAC                                                                                                    | 空調機                                                                                                    | 電気                                                                                                    |                                                                                                    | 0                                                                                                    | 0                                                                                                    | 10%                                                                                                    | 100%                                                                                                    | 100%                                                                                                    | 80%                                                                                                    |                                                                                                    | 0                                                                                                    |
| B社、D社  | 2500                                       | 24時間稼働テナント                                                                                                    | 4.5                                                                                                    |                                                                                                    |                                                                                                    | 有                                                                                                    |                                                                                                    | 中央熱源                                                                                                    | 空冷PAC                                                                                                    | 空調機                                                                                                    | 電気                                                                                                    |                                                                                                    | 0                                                                                                    | 0                                                                                                    | 10%                                                                                                    | 100%                                                                                                    | 100%                                                                                                    | 80%                                                                                                    |                                                                                                    | 0                                                                                                    |
| E社社員食堂 | 500                                        | テナント                                                                                                    | 4.5                                                                                                    | 百                                                                                                    | 有                                                                                                    | 百                                                                                                    |                                                                                                    | 中央熱源                                                                                                    | 空/冷PAC                                                                                                    | ファンコイル                                                                                                    | カス                                                                                                    | カス                                                                                                    | 0                                                                                                    | 0                                                                                                    | 10%                                                                                                    | 100%                                                                                                    | 100%                                                                                                    | 80%                                                                                                    |                                                                                                    | 0                                                                                                    |
|        | <b>テナント者</b><br>A社、C社<br>日社、D社<br>日社11日会会室 | テナント名         金田株<br>(M)           A社、C社         3500           時払、C社         2500           時払、C社         500 | テナント名         余間<br>床間除<br>(d)         御門           Att. CHt         3500         打ソト           Btj. Dtt         2500         24時間稼働打ソト           Et社社員会室         500         打ソト | テナント名         会画<br>家面袋<br>(m)         御門         第高<br>(m)           A社、C社         3500 打小         4.5           B社、C社         3500 24時間容面打小         4.5           E社社会室         500 打小         4.5 | テナント名         余田祭<br>(イ)         御門         小子         七         日           서比、C社         3500 打ジント         4.5 耳         日         1         1         1         1         1         1         1         1         1         1         1         1         1         1         1         1         1         1         1         1         1         1         1         1         1         1         1         1         1         1         1         1         1         1         1         1         1         1         1         1         1         1         1         1         1         1         1         1         1         1         1         1         1         1         1         1         1         1         1         1         1         1         1         1         1         1         1         1         1         1         1         1         1         1         1         1         1         1         1         1         1         1         1         1         1         1         1         1         1         1         1         1         1         1 <t< td=""><td>テナント名         余田祭<br/>(イ)         御門<br/>(イ)         福門<br/>(ハ)         小<br/>北         小<br/>北         小<br/>北         小         小         小         水         水         水         水         水         水         水         水         水         水         水         水         水         水         水         水         水         水         水         水         水         水         小         ×         水         ×         水         ×         ×         ×         ×         ×         ×         ×         ×         ×         ×         ×         ×         ×         ×         ×         ×         ×         ×         ×         ×         ×         ×         ×         ×         ×         ×         ×         ×         ×         ×         ×         ×         ×         ×         ×         ×         ×         ×         ×         ×         ×         ×         ×         ×         ×         ×         ×         ×         ×         ×         ×         ×         ×         ×         ×         ×         ×         ×         ×         ×         ×         ×         ×         ×         ×         ×         ×         ×</td><td>テナント名         予約         部門         小目         小目         小目         小目         小目         小目         小目         小目         小目         小目         小目         小目         小目         小目         小目         小目         小目         小目         小目         小目         1         1         1         1         1         1         1         1         1         1         1         1         1         1         1         1         1         1         1         1         1         1         1         1         1         1         1         1         1         1         1         1         1         1         1         1         1         1         1         1         1         1         1         1         1         1         1         1         1         1         1         1         1         1         1         1         1         1         1         1         1         1         1         1         1         1         1         1         1         1         1         1         1         1         1         1         1         1         1         1         1         1         <th1< td=""><td>テナント名         予約         部門         小道         水道         水道         水道         水道         水道         水道         水道         水道         水道         水道         水道         水道         水道         水道         水道         水道         水道         水道         水道         パ道         パー         1         1         1         1         1         1         1         1         1         1         1         1         1         1         1         1         1         1         1         1         1         1         1         1         1         1         <th1< th="">         1         1         1         1         1         1         1         1         1         1         1         1         1         1         1         1         1         1         1         1         1         1         1         1         1         1         <th1< th="">         1         1         1         1         1         1         1         1         1         1         1         1         1         1         1         1         1         1         1         1         1         1         1         1         1         1         <th1< td=""><td>テナント名         各目<br/>床面検<br/>(m)         御門         小量         小量         外温数信           #1.011         3500         打か         4.5         有         有         2         空間方式           A社、C社         3500         打か         4.5         有         有         2         中央施通           B社、C社         2500         24時間際像計が         4.5         百         有         2         中央施通           E社社会全         500         500         500         4.5         百         有         9         中央施通</td><td>テナント名         金田<br/>泉田隆<br/>(m)         御門         小量         小量         加調取値         空間           Att. Cht         3500 [11)/         4.5         石         日         中央熟通         空湯カス         イリメーク           Att. Cht         3500 [11)/         4.5         石         日         中央熟通         空浜PAD           Btj. Cht         2500 [24時間線像力1//         4.5         石         中央熟通         空浜PAD           Et社社会会         500 [71)/         4.5         石         百         中央熟通         空浜PAD</td><td>キー<br/>床田咲<br/>(M)         御門         水量         水量         外運数値         空原数値           株田咲<br/>(M)         御門         新用         上         東         日         2000         2000         2000         2000         2000         2000         2000         2000         2000         2000         2000         2000         2000         2000         2000         2000         2000         2000         2000         2000         2000         2000         2000         2000         2000         2000         2000         2000         2000         2000         2000         2000         2000         2000         2000         2000         2000         2000         2000         2000         2000         2000         2000         2000         2000         2000         2000         2000         2000         2000         2000         2000         2000         2000         2000         2000         2000         2000         2000         2000         2000         2000         2000         2000         2000         2000         2000         2000         2000         2000         2000         2000         2000         2000         2000         2000         2000         2000         2000         2000</td><td>テナント名         通信<br/>床回発<br/>(.d)         御門<br/>初         水量<br/>和         外量<br/>和         外量<br/>和         外量<br/>和         加調整備<br/>空調内式         公開配備<br/>空調用         松道<br/>常<br/>和         松道<br/>日         松道<br/>空調用         松道<br/>和         松道<br/>日         松道<br/>空調用         松道<br/>和         松道<br/>日         松道<br/>日         松道<br/>日         松道<br/>日         松道<br/>日         松道<br/>日         公司配信         松道<br/>日         松道<br/>日         A         A</td></th1<></th1<></th1<></td></th1<></td></t<> <td>テナント名         通用<br/>原面除<br/>(.d)         週門<br/>御門<br/>(.d)         水量<br/>和内<br/>名         水量<br/>大量         水量<br/>大量         小量<br/>大量         小量<br/>大量<!--</td--><td>テナント名         チョの<br/>原面質<br/>(n)         毎日<br/>原面質<br/>(n)         毎日<br/>第二         チョン<br/>(n)         チョン<br/>(n)         チョン<br/>(n)         チョン<br/>(n)         チョン<br/>(n)         チョン<br/>(n)         第四<br/>(n)         15<br/>(n)         15<br/>(n)</td><td>テナント名         チロ酸<br/>原面酸<br/>(n)         毎日<br/>第四酸<br/>(n)         毎日<br/>(n)         チロ<br/>セリント名         第四<br/>日         チロ<br/>セリント名         第四<br/>日         チロ<br/>セリント名         第四<br/>日         チロ<br/>セリント名         第四<br/>日         チロ<br/>セリント名         第四<br/>日         15<br/>23<br/>28<br/>28<br/>28<br/>7<br/>1/25<br/>1/25<br/>1/25<br/>1/25<br/>1/25<br/>1/25<br/>1/25<br/>1/25</td><td>小田<br/>素田株<br/>(d)         御門<br/>素田株<br/>(d)         小田<br/>新田         小田<br/>大田         小田<br/>大田         小田         小田         小田         小田         小田         小田        小田         小田         小田         小田         小田        小田         小田         小田         小田         小田         小田        小田        小田        10        10        10</td><td>今日<br/>第四段<br/>(n)         御門<br/>第四段<br/>(n)         御門<br/>第四段<br/>(n)         小田<br/>和<br/>(n)         小田<br/>和<br/>(n)         小田<br/>和<br/>(n)         小田<br/>和<br/>(n)         小田<br/>和<br/>(n)         小田<br/>(n)         小田<br/>(n)         小H<br/>(n)        小H<br/>(n)<!--</td--><td>テナント名         通用         小型         外型         外型数         空間数倍         約遇         原型         ・・・・・・・・・・・・・・・・・・・・・・・・・・・・・・・・・・・・</td><td>テナント名         通用         漫画         水量         施温数倍         空間数倍         始通         原理         ・・・・・・・・・・・・・・・・・・・・・・・・・・・・・・・・・・・・</td><td>テナント名         通用<br/>原面除<br/>(n)         場合         人士         外型         加固能<br/>空間除点         空間除点         輸過<br/>空間除点         輸過<br/>定調除点         輸過<br/>定調除点         輸通<br/>定調除点         「100<br/>2000         1000         4.8 約         (40<br/>20.7 PU<br/>27.7 PU<br/>27.</td></td></td> | テナント名         余田祭<br>(イ)         御門<br>(イ)         福門<br>(ハ)         小<br>北         小<br>北         小<br>北         小         小         小         水         水         水         水         水         水         水         水         水         水         水         水         水         水         水         水         水         水         水         水         水         水         小         ×         水         ×         水         ×         ×         ×         ×         ×         ×         ×         ×         ×         ×         ×         ×         ×         ×         ×         ×         ×         ×         ×         ×         ×         ×         ×         ×         ×         ×         ×         ×         ×         ×         ×         ×         ×         ×         ×         ×         ×         ×         ×         ×         ×         ×         ×         ×         ×         ×         ×         ×         ×         ×         ×         ×         ×         ×         ×         ×         ×         ×         ×         ×         ×         ×         ×         ×         ×         ×         ×         × | テナント名         予約         部門         小目         小目         小目         小目         小目         小目         小目         小目         小目         小目         小目         小目         小目         小目         小目         小目         小目         小目         小目         小目         1         1         1         1         1         1         1         1         1         1         1         1         1         1         1         1         1         1         1         1         1         1         1         1         1         1         1         1         1         1         1         1         1         1         1         1         1         1         1         1         1         1         1         1         1         1         1         1         1         1         1         1         1         1         1         1         1         1         1         1         1         1         1         1         1         1         1         1         1         1         1         1         1         1         1         1         1         1         1         1         1         1 <th1< td=""><td>テナント名         予約         部門         小道         水道         水道         水道         水道         水道         水道         水道         水道         水道         水道         水道         水道         水道         水道         水道         水道         水道         水道         水道         パ道         パー         1         1         1         1         1         1         1         1         1         1         1         1         1         1         1         1         1         1         1         1         1         1         1         1         1         1         <th1< th="">         1         1         1         1         1         1         1         1         1         1         1         1         1         1         1         1         1         1         1         1         1         1         1         1         1         1         <th1< th="">         1         1         1         1         1         1         1         1         1         1         1         1         1         1         1         1         1         1         1         1         1         1         1         1         1         1         <th1< td=""><td>テナント名         各目<br/>床面検<br/>(m)         御門         小量         小量         外温数信           #1.011         3500         打か         4.5         有         有         2         空間方式           A社、C社         3500         打か         4.5         有         有         2         中央施通           B社、C社         2500         24時間際像計が         4.5         百         有         2         中央施通           E社社会全         500         500         500         4.5         百         有         9         中央施通</td><td>テナント名         金田<br/>泉田隆<br/>(m)         御門         小量         小量         加調取値         空間           Att. Cht         3500 [11)/         4.5         石         日         中央熟通         空湯カス         イリメーク           Att. Cht         3500 [11)/         4.5         石         日         中央熟通         空浜PAD           Btj. Cht         2500 [24時間線像力1//         4.5         石         中央熟通         空浜PAD           Et社社会会         500 [71)/         4.5         石         百         中央熟通         空浜PAD</td><td>キー<br/>床田咲<br/>(M)         御門         水量         水量         外運数値         空原数値           株田咲<br/>(M)         御門         新用         上         東         日         2000         2000         2000         2000         2000         2000         2000         2000         2000         2000         2000         2000         2000         2000         2000         2000         2000         2000         2000         2000         2000         2000         2000         2000         2000         2000         2000         2000         2000         2000         2000         2000         2000         2000         2000         2000         2000         2000         2000         2000         2000         2000         2000         2000         2000         2000         2000         2000         2000         2000         2000         2000         2000         2000         2000         2000         2000         2000         2000         2000         2000         2000         2000         2000         2000         2000         2000         2000         2000         2000         2000         2000         2000         2000         2000         2000         2000         2000         2000         2000</td><td>テナント名         通信<br/>床回発<br/>(.d)         御門<br/>初         水量<br/>和         外量<br/>和         外量<br/>和         外量<br/>和         加調整備<br/>空調内式         公開配備<br/>空調用         松道<br/>常<br/>和         松道<br/>日         松道<br/>空調用         松道<br/>和         松道<br/>日         松道<br/>空調用         松道<br/>和         松道<br/>日         松道<br/>日         松道<br/>日         松道<br/>日         松道<br/>日         松道<br/>日         公司配信         松道<br/>日         松道<br/>日         A         A</td></th1<></th1<></th1<></td></th1<> | テナント名         予約         部門         小道         水道         水道         水道         水道         水道         水道         水道         水道         水道         水道         水道         水道         水道         水道         水道         水道         水道         水道         水道         パ道         パー         1         1         1         1         1         1         1         1         1         1         1         1         1         1         1         1         1         1         1         1         1         1         1         1         1         1 <th1< th="">         1         1         1         1         1         1         1         1         1         1         1         1         1         1         1         1         1         1         1         1         1         1         1         1         1         1         <th1< th="">         1         1         1         1         1         1         1         1         1         1         1         1         1         1         1         1         1         1         1         1         1         1         1         1         1         1         <th1< td=""><td>テナント名         各目<br/>床面検<br/>(m)         御門         小量         小量         外温数信           #1.011         3500         打か         4.5         有         有         2         空間方式           A社、C社         3500         打か         4.5         有         有         2         中央施通           B社、C社         2500         24時間際像計が         4.5         百         有         2         中央施通           E社社会全         500         500         500         4.5         百         有         9         中央施通</td><td>テナント名         金田<br/>泉田隆<br/>(m)         御門         小量         小量         加調取値         空間           Att. Cht         3500 [11)/         4.5         石         日         中央熟通         空湯カス         イリメーク           Att. Cht         3500 [11)/         4.5         石         日         中央熟通         空浜PAD           Btj. Cht         2500 [24時間線像力1//         4.5         石         中央熟通         空浜PAD           Et社社会会         500 [71)/         4.5         石         百         中央熟通         空浜PAD</td><td>キー<br/>床田咲<br/>(M)         御門         水量         水量         外運数値         空原数値           株田咲<br/>(M)         御門         新用         上         東         日         2000         2000         2000         2000         2000         2000         2000         2000         2000         2000         2000         2000         2000         2000         2000         2000         2000         2000         2000         2000         2000         2000         2000         2000         2000         2000         2000         2000         2000         2000         2000         2000         2000         2000         2000         2000         2000         2000         2000         2000         2000         2000         2000         2000         2000         2000         2000         2000         2000         2000         2000         2000         2000         2000         2000         2000         2000         2000         2000         2000         2000         2000         2000         2000         2000         2000         2000         2000         2000         2000         2000         2000         2000         2000         2000         2000         2000         2000         2000         2000</td><td>テナント名         通信<br/>床回発<br/>(.d)         御門<br/>初         水量<br/>和         外量<br/>和         外量<br/>和         外量<br/>和         加調整備<br/>空調内式         公開配備<br/>空調用         松道<br/>常<br/>和         松道<br/>日         松道<br/>空調用         松道<br/>和         松道<br/>日         松道<br/>空調用         松道<br/>和         松道<br/>日         松道<br/>日         松道<br/>日         松道<br/>日         松道<br/>日         松道<br/>日         公司配信         松道<br/>日         松道<br/>日         A         A</td></th1<></th1<></th1<> | テナント名         各目<br>床面検<br>(m)         御門         小量         小量         外温数信           #1.011         3500         打か         4.5         有         有         2         空間方式           A社、C社         3500         打か         4.5         有         有         2         中央施通           B社、C社         2500         24時間際像計が         4.5         百         有         2         中央施通           E社社会全         500         500         500         4.5         百         有         9         中央施通 | テナント名         金田<br>泉田隆<br>(m)         御門         小量         小量         加調取値         空間           Att. Cht         3500 [11)/         4.5         石         日         中央熟通         空湯カス         イリメーク           Att. Cht         3500 [11)/         4.5         石         日         中央熟通         空浜PAD           Btj. Cht         2500 [24時間線像力1//         4.5         石         中央熟通         空浜PAD           Et社社会会         500 [71)/         4.5         石         百         中央熟通         空浜PAD | キー<br>床田咲<br>(M)         御門         水量         水量         外運数値         空原数値           株田咲<br>(M)         御門         新用         上         東         日         2000         2000         2000         2000         2000         2000         2000         2000         2000         2000         2000         2000         2000         2000         2000         2000         2000         2000         2000         2000         2000         2000         2000         2000         2000         2000         2000         2000         2000         2000         2000         2000         2000         2000         2000         2000         2000         2000         2000         2000         2000         2000         2000         2000         2000         2000         2000         2000         2000         2000         2000         2000         2000         2000         2000         2000         2000         2000         2000         2000         2000         2000         2000         2000         2000         2000         2000         2000         2000         2000         2000         2000         2000         2000         2000         2000         2000         2000         2000         2000 | テナント名         通信<br>床回発<br>(.d)         御門<br>初         水量<br>和         外量<br>和         外量<br>和         外量<br>和         加調整備<br>空調内式         公開配備<br>空調用         松道<br>常<br>和         松道<br>日         松道<br>空調用         松道<br>和         松道<br>日         松道<br>空調用         松道<br>和         松道<br>日         松道<br>日         松道<br>日         松道<br>日         松道<br>日         松道<br>日         公司配信         松道<br>日         松道<br>日         A         A | テナント名         通用<br>原面除<br>(.d)         週門<br>御門<br>(.d)         水量<br>和内<br>名         水量<br>大量         水量<br>大量         小量<br>大量         小量<br>大量 </td <td>テナント名         チョの<br/>原面質<br/>(n)         毎日<br/>原面質<br/>(n)         毎日<br/>第二         チョン<br/>(n)         チョン<br/>(n)         チョン<br/>(n)         チョン<br/>(n)         チョン<br/>(n)         チョン<br/>(n)         第四<br/>(n)         15<br/>(n)         15<br/>(n)</td> <td>テナント名         チロ酸<br/>原面酸<br/>(n)         毎日<br/>第四酸<br/>(n)         毎日<br/>(n)         チロ<br/>セリント名         第四<br/>日         チロ<br/>セリント名         第四<br/>日         チロ<br/>セリント名         第四<br/>日         チロ<br/>セリント名         第四<br/>日         チロ<br/>セリント名         第四<br/>日         15<br/>23<br/>28<br/>28<br/>28<br/>7<br/>1/25<br/>1/25<br/>1/25<br/>1/25<br/>1/25<br/>1/25<br/>1/25<br/>1/25</td> <td>小田<br/>素田株<br/>(d)         御門<br/>素田株<br/>(d)         小田<br/>新田         小田<br/>大田         小田<br/>大田         小田         小田         小田         小田         小田         小田        小田         小田         小田         小田         小田        小田         小田         小田         小田         小田         小田        小田        小田        10        10        10</td> <td>今日<br/>第四段<br/>(n)         御門<br/>第四段<br/>(n)         御門<br/>第四段<br/>(n)         小田<br/>和<br/>(n)         小田<br/>和<br/>(n)         小田<br/>和<br/>(n)         小田<br/>和<br/>(n)         小田<br/>和<br/>(n)         小田<br/>(n)         小田<br/>(n)         小H<br/>(n)        小H<br/>(n)<!--</td--><td>テナント名         通用         小型         外型         外型数         空間数倍         約遇         原型         ・・・・・・・・・・・・・・・・・・・・・・・・・・・・・・・・・・・・</td><td>テナント名         通用         漫画         水量         施温数倍         空間数倍         始通         原理         ・・・・・・・・・・・・・・・・・・・・・・・・・・・・・・・・・・・・</td><td>テナント名         通用<br/>原面除<br/>(n)         場合         人士         外型         加固能<br/>空間除点         空間除点         輸過<br/>空間除点         輸過<br/>定調除点         輸過<br/>定調除点         輸通<br/>定調除点         「100<br/>2000         1000         4.8 約         (40<br/>20.7 PU<br/>27.7 PU<br/>27.</td></td> | テナント名         チョの<br>原面質<br>(n)         毎日<br>原面質<br>(n)         毎日<br>第二         チョン<br>(n)         チョン<br>(n)         チョン<br>(n)         チョン<br>(n)         チョン<br>(n)         チョン<br>(n)         第四<br>(n)         15<br>(n)         15<br>(n) | テナント名         チロ酸<br>原面酸<br>(n)         毎日<br>第四酸<br>(n)         毎日<br>(n)         チロ<br>セリント名         第四<br>日         チロ<br>セリント名         第四<br>日         チロ<br>セリント名         第四<br>日         チロ<br>セリント名         第四<br>日         チロ<br>セリント名         第四<br>日         15<br>23<br>28<br>28<br>28<br>7<br>1/25<br>1/25<br>1/25<br>1/25<br>1/25<br>1/25<br>1/25<br>1/25 | 小田<br>素田株<br>(d)         御門<br>素田株<br>(d)         小田<br>新田         小田<br>大田         小田<br>大田         小田         小田         小田         小田         小田         小田        小田         小田         小田         小田         小田        小田         小田         小田         小田         小田         小田        小田        小田        10        10        10 | 今日<br>第四段<br>(n)         御門<br>第四段<br>(n)         御門<br>第四段<br>(n)         小田<br>和<br>(n)         小田<br>和<br>(n)         小田<br>和<br>(n)         小田<br>和<br>(n)         小田<br>和<br>(n)         小田<br>(n)         小田<br>(n)         小H<br>(n)        小H<br>(n) </td <td>テナント名         通用         小型         外型         外型数         空間数倍         約遇         原型         ・・・・・・・・・・・・・・・・・・・・・・・・・・・・・・・・・・・・</td> <td>テナント名         通用         漫画         水量         施温数倍         空間数倍         始通         原理         ・・・・・・・・・・・・・・・・・・・・・・・・・・・・・・・・・・・・</td> <td>テナント名         通用<br/>原面除<br/>(n)         場合         人士         外型         加固能<br/>空間除点         空間除点         輸過<br/>空間除点         輸過<br/>定調除点         輸過<br/>定調除点         輸通<br/>定調除点         「100<br/>2000         1000         4.8 約         (40<br/>20.7 PU<br/>27.7 PU<br/>27.</td> | テナント名         通用         小型         外型         外型数         空間数倍         約遇         原型         ・・・・・・・・・・・・・・・・・・・・・・・・・・・・・・・・・・・・ | テナント名         通用         漫画         水量         施温数倍         空間数倍         始通         原理         ・・・・・・・・・・・・・・・・・・・・・・・・・・・・・・・・・・・・ | テナント名         通用<br>原面除<br>(n)         場合         人士         外型         加固能<br>空間除点         空間除点         輸過<br>空間除点         輸過<br>定調除点         輸過<br>定調除点         輸通<br>定調除点         「100<br>2000         1000         4.8 約         (40<br>20.7 PU<br>27.7 PU<br>27. |

集約

図 IV-8 事務所(テナント)部の集約例と省エネ対策実施状況

※階と床面積を同時にまとめて集約

■ 安安谷/ニー・▲ 3月

<u>同一階で床面積をまとめ、さらにその床面積と各条件が共通のものが複数階にある場合は、これらを</u> 集約することが可能です。

(3) 基準階緩和入力について

多くの貸事務所ビルでは 2~3 階から最上階近くまでは「基準階」と称 して、画一的な間取りとなっています。(図IV-9参照) 基準階緩和入力 は入力負荷を低減するために採用することが可能で、基準階(ロビー・ホ ール)あるいは基準階(テナント)など、基準階当たりの各部門の<u>平均床</u> 面積を求め、仮想の基準階として入力するものです。基準階ごとの空調方 式や、省エネ対策メニューの入力において省エネ対策実施状況の有無を 入力するものは<u>同じ状況が最も多いもの</u>、また、実施率を入力するものは <u>平均的な実施率(床面積で重み付けした加重平均実施率等)</u>を代表として 入力します。また、<u>基準階緩和入力を採用する場合は計算結果の 1.1 倍</u> <u>を省エネポテンシャル</u>とします。基準階緩和入力の利用有無は必要に 応じて、判断してください。図IV-10 にその入力フローを示します。

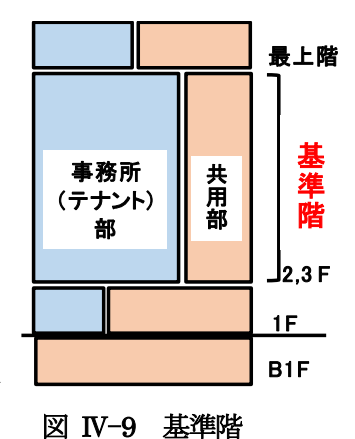

1) 基準階緩和の入力フロー

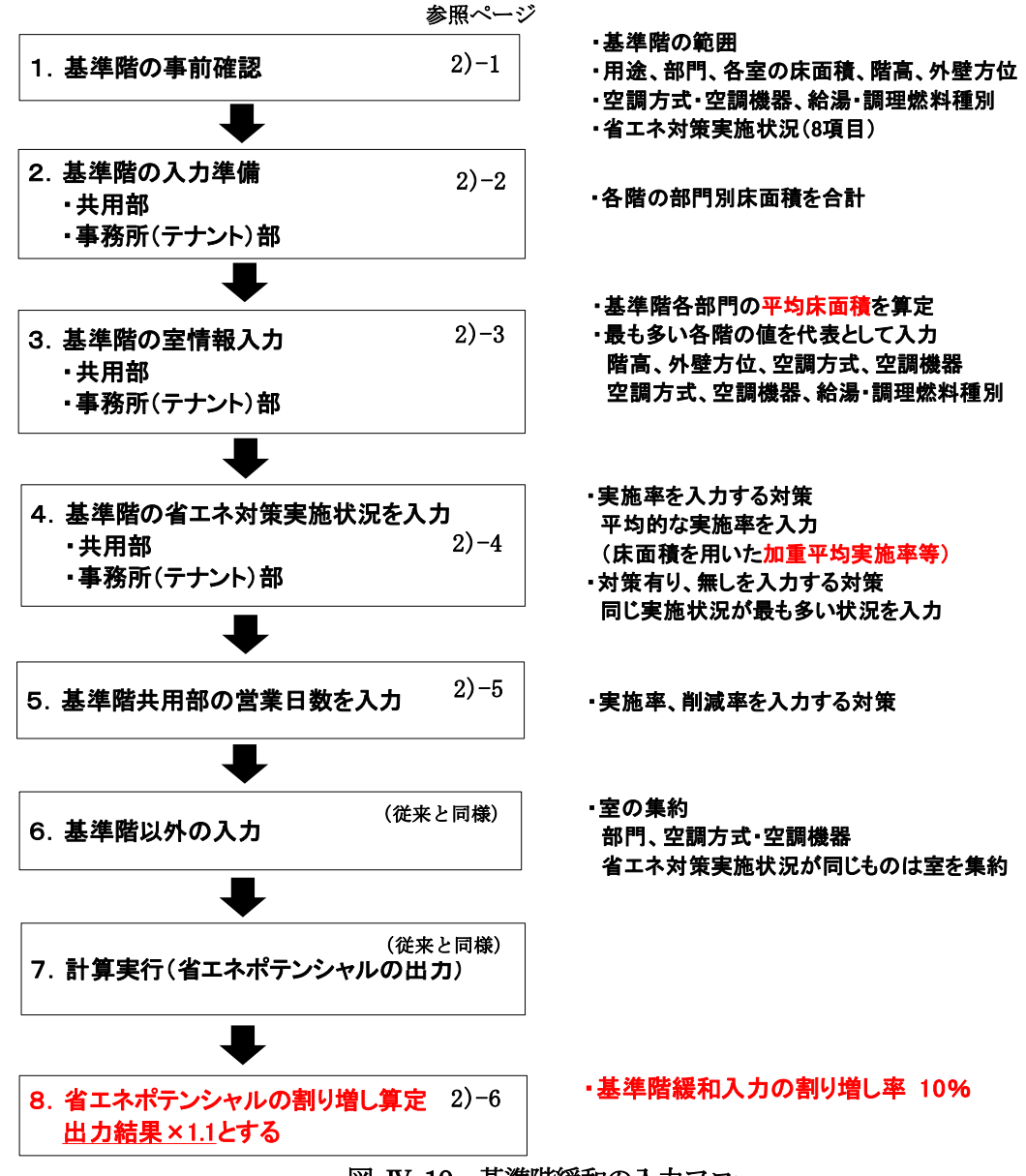

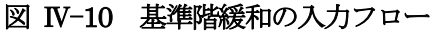

- 2) 基準階緩和入力の入力方法について
- 2)-1 基準階の事前確認

基準階に着目し、その階の範囲、用途、貸事務所の部門、空調方式、空調機器、省エネ対策実施状況(8項目)等について事前に確認します。

- □ まとめることができる階の範囲
   基準階としてまとめることができる階の範囲(○○階~△△階)を確認します。建築図面上の
   「基準階」に必ずしも同じにする必要はありません。
- □ まとめることができない用途と部門
  - 貸事務所以外の用途(飲食店、貸ホール、クリニック、物販店舗等)は基準階から除外します。 また、貸事務所の共用部の部門(ロビー・ホール、その他・共用)、事務所(テナント)部の部 門(テナント、24 時間稼働テナント、社員食堂)はまとめて入力することができません。
- □ まとめることができる入力項目

各基準階の各部門の床面積、階高、外壁方位、空調方式、空調機器(ペリメータ、インテリア)、 給湯燃料種別、調理燃料種別、省エネ対策実施状況(8項目)は平均値や代表的なものを入力 できます。

#### 2)-2 基準階の入力準備

基準階の同一部門の床面積を階ごとに求めます。

□ 共用部

①基準階(ロビー・ホール)、②基準階(その他・共用)(非空調)、③基準階(その他・共用) (空調有り)

□ 事務所(テナント) 部

①基準階(テナント)、②基準階(24時間稼働テナント)、③基準階(社員食堂) 貸事務所以外の飲食店、貸ホール、クリニック、物販店舗等の床面積は除きます。

- 2)-3 基準階の室情報入力
- □基準階各部門の平均床面積の算定方法

部門ごとに各階の床面積を合計し、<u>基準階の階数で割った値を平均床面積</u>とします。 なお、事務所(テナント)部の部門として少ないと想定される「24 時間稼働テナント」や「社 員食堂」は<u>入居している階を入力し、その階数で割った値を平均床面積</u>とします。

- □ 代表的な値および方式等の入力
   各階の階高、空調方式、空調機器、給湯燃料種別、調理燃料種別が異なる場合は同じ値や同じ方
   式等が、最も多いものを部門の代表
   として入力します。
- □ 外壁方位

共用部および事務所(テナント)部の非空調部門は記入不要ですが、空調している部門は室を集 約した大部屋として、外壁に接する方位の全てに「有り」を入力します。階ごとに「有り」の方 位が異なる場合は、各階の「有り」の全ての方位を入力します。

共用部情報の入力例として、①室ごとに入力した場合、②基準階緩和入力した場合を図IV-11 に 示します。①②の床面積合計が等しくなるよう、基準階(ロビー・ホール)、基準階(その他・共用) の平均床面積を算定します。

①室ごとに入力した場合

| ). |    |                      | 1000        |                                |           |     | 外 | 壁   |    |      | 空調設備   |        | 給湯 | 調理 |
|----|----|----------------------|-------------|--------------------------------|-----------|-----|---|-----|----|------|--------|--------|----|----|
|    | 階  | 室名                   | 各階の<br>室床面積 | 8679                           | 階高<br>(m) | 41- | m | 赤   | -  | 四個方式 | 空訓     | 印代统合会  | 燃料 | 燃料 |
|    |    |                      | (m²)        |                                | 010       | 46  | * | 141 | 23 | 王朝八氏 | ペリメータ  | インテリア  | 種別 | 種別 |
|    | B2 | 地下駐車場                | 2,000       | 屋内駐車場                          | 6.0       |     |   |     |    |      |        |        |    |    |
| T  | B1 | 熱源機械室他               | 1,300       | 熱源機械室·電気室                      | 6.0       |     |   |     |    |      |        |        |    |    |
| T  | B1 | 受支電室、蓄電池室            | 300         | 熱源機械室·電気室                      | 6.0       |     |   |     |    | 個別空調 |        | 空冷PAC  |    |    |
|    | 1  | エントランスホール            | 1,200       | ロビー・ホール                        | 6.0       |     | 有 | 有   | 有  | 中央熱源 | ファンコイル | 空調機    |    |    |
|    | 1  | 防災センター               | 200         | その他・共用                         | 6.0       |     | 有 | 有   |    | 個別空調 |        | ビルマルチ  | 電気 |    |
|    | 1  | トイレ、倉庫、階段室他          | 400         | その他・共用                         | 6,0       |     |   |     |    |      |        |        |    |    |
| I  | 2  | ロビーホール、通路            | 300         | ロビー・ホール                        | 5.0       | 有   | 有 |     |    | 中央熱源 | 14     | ファンコイル |    |    |
| I  | 2  | 裸被室、トイレ、給湯室、階<br>段室他 | 200         | その他・共用                         | 5.0       |     |   |     |    |      |        |        |    |    |
| I  | 3  | ロビーホール、通路            | 400         | ロピ <sup>*</sup> −• <b>ホ</b> −ル | 4.5       | 有   | 有 |     |    | 中央熱源 |        | ファンコイル |    |    |
| I  | 3  | 機械室、トイレ、給湯室、階<br>段室他 | 100         | その他・共用                         | 4.5       |     | 1 |     |    |      |        |        |    |    |
| I  | 4  | ロビーホール、道路            | 300         | ロビー・ホール                        | 4.5       | 有   | 有 |     |    | 中央熱源 | 1      | ファンコイル |    |    |
| 1  | 4  | 機械室、トイレ、給湯室、階<br>段室他 | 200         | その他・共用                         | 4.5       |     |   |     |    |      |        |        |    |    |
| I  | 5  | ロピーホール、通路            | 400         | ロビー・ホール                        | 4.5       | 有   | 有 |     |    | 中央熱源 |        | ファンコイル |    |    |
| I  | 5  | 機械室、トイレ、給湯室、階<br>段室他 | 100         | その他・共用                         | 4.5       |     |   |     |    |      |        |        |    |    |

#### ②基準階緩和入力した場合

床面積合計が等しくなるよう、基準階の平均床面積を設定

| lo. |     |             |             |           |           |      | 外 | 壁   |   |         | 空調設備   |         | 給湯 | 調理 |
|-----|-----|-------------|-------------|-----------|-----------|------|---|-----|---|---------|--------|---------|----|----|
| 並べ  | 階   | 室名          | 各階の<br>室床面積 | 8679      | 階高<br>(m) | -11- | क | 雨   | - | 四個方式    | 空却     | 和純器     | 燃料 | 燃料 |
|     |     |             | (m²)        |           |           | 10   | * | 194 |   | TRAVILL | ペリメータ  | インテリア   | 種別 | 種別 |
|     | B2  | 地下駐車場       | 2,000       | 屋内駐車場     | 6.0       |      |   | 11  |   |         |        |         |    | -  |
|     | 81  | 熱源機械室他      | 1,300       | 熱源機械室·電気室 | 6.0       |      |   |     |   |         |        |         |    |    |
|     | B1  | 受变電室、蓄電池室   | 300         | 熱源機械室·雷天室 | 6.0       |      |   |     |   | 個別空訓    |        | 空冷PAC   |    |    |
|     | 1   | エントランスホール   | 1,200       | 口七"一·木一儿  | 6.0       |      | 有 | 有   | 有 | 中央熱源    | ファンコイル | 空調機     |    |    |
|     | 1   | 防災センター      | 200         | その他・共用    | 6,0       |      | 有 | 有   |   | 個別空調    |        | ビルマルチ   | 電気 |    |
|     | 1   | トイレ、倉庫、階段室他 | 400         | その他共用     | 6.0       |      |   |     |   | 1000    |        |         |    |    |
|     | 2-5 | 基準階(ロピーホール) | 350         | ロビーホール    | 4.5       | 有    | 有 |     |   | 中央熱源    |        | ארבלידר |    |    |
|     | 2-5 | 基準階(その他・共用) | 150         | 子の他·共用    | 45        |      |   |     |   |         |        |         |    |    |
|     |     | 슴!          | 1 7,400     |           |           |      |   |     |   |         |        |         |    |    |

## 図 IV-11 共用部情報の入力比較

基準階の階高、外壁方位、空調方式等は同じ値、状況、仕 様等が最も多いものを代表として入力

基準階の平均床面積の設定

- 基準階(ロビー・ホール)= (300+400+300+400) ÷4=350m2
- 基準階(その他・共用)=(200+100+200+150)÷4=150m2

事務所(テナント)部情報の入力例として、①室ごとに入力した場合、②基準階緩和入力した場 合を図IV-12に示します。①②の床面積合計が等しくなるよう、基準階(テナント)、基準階(24時 間稼働テナント)、基準階(社員食堂)の平均床面積を算定します。

①室ごとに入力した場合

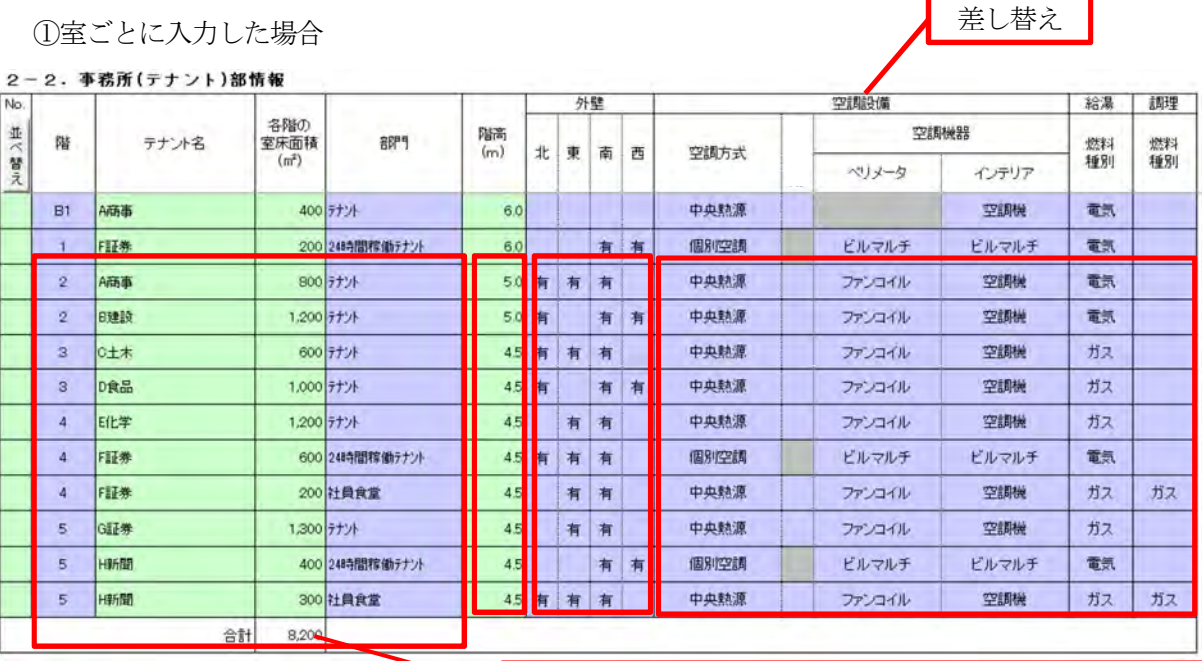

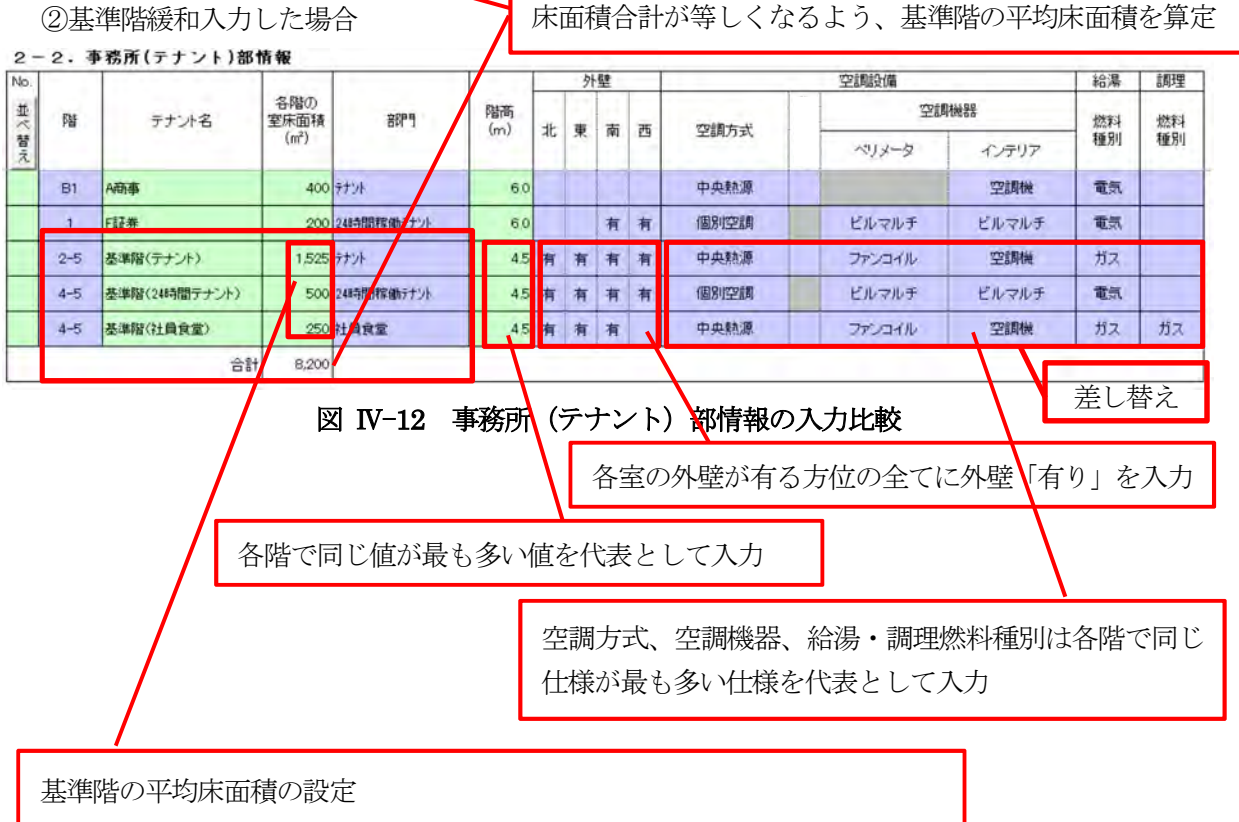

基準階(テナント)=(800+1200+600+1000+1200+1300)÷4=1525m2

基準階(24時間稼働テナント) = (600+400) ÷2=500m2

基準階(社員食堂) = (200+300) ÷2=250m2

- 2)-4 基準階の省エネ対策実施状況(8項目)の入力 基準階の省エネ対策実施状況は2段階で行い、各階の実施状況をまとめた後に、基準階として の状況を入力します。
  - □ 実施率あるいは削減率を入力する対策(No38, 40, 41, 42, 43)
    - ・各階の実施率・削減率は平均的な実施率・削減率(各室の床面積を用いた加重平均実施率等)
    - ・基準階の実施率・削減率は平均的な実施率・削減率(各階の床面積を用いた加重平均実施率等)
  - □ 対策「有」、対策「無」「該当設備無し」を入力する対策 (No16, 23, 48)
    - ・各階の選択は同じ実施状況の床面積が大きい方を選択
    - ・基準階の選択は同じ実施状況の階が多い方を選択

共用部の入力例として、①室ごとに入力した場合、②基準階緩和入力した場合を図IV-13 に示し ます。②基準階緩和入力では実施率を入力する対策は平均的な実施率(床面積で重み付けした加重 平均実施率等)を入力します。対策「有り」、対策「無し」を入力する対策は、同じ実施状況の最も 多い状況を代表として入力しますが、それぞれが同じ割合の場合は任意に選択できます。

|     |    |                      | 12.00                            |           | 空調                              | 設備                                      |                 |                                          | 照明設備                            | 青                                 |                                   | 建築                                 |
|-----|----|----------------------|----------------------------------|-----------|---------------------------------|-----------------------------------------|-----------------|------------------------------------------|---------------------------------|-----------------------------------|-----------------------------------|------------------------------------|
|     |    |                      |                                  |           | 16                              | 23                                      | 38              | 40                                       | 41                              | 42                                | 43                                | 48                                 |
| No, | 階  | 室名                   | 各階の<br>室床面積<br>(m <sup>2</sup> ) | 音即月       | 高効率<br>バッケー<br>ジェアコ<br>ンの導<br>入 | ファンの<br>変風量<br>制御<br>(VAV)<br>方式の<br>導入 | 照明照<br>度の調<br>整 | 照明ス<br>イッチの<br>細分化<br>(配線回<br>路の分<br>割化) | 昼光利<br>用照明<br>制御シ<br>ステム<br>の導入 | LED(発<br>光ダイ<br>オード)<br>照明の<br>導入 | タスク・<br>アンビエ<br>ント照明<br>方式の<br>導入 | カーテ<br>ン、ブラ<br>インドに<br>よる日身<br>の調整 |
|     | 82 | 地下駐車場                | 2,000                            | 屋内駐車場     |                                 |                                         |                 | 100%                                     |                                 |                                   |                                   |                                    |
|     | B1 | 熱源機械室他               | 1,300                            | 熱源機械室·電気室 |                                 |                                         | 20%             | 100%                                     |                                 |                                   |                                   |                                    |
|     | B1 | 受変電室、蓄電池室            | 300                              | 熱源機械室·電気室 | 0                               |                                         | 20%             | 100%                                     |                                 |                                   |                                   |                                    |
|     | 1  | エントランスホール            | 1,200                            | ロビー・ホール   |                                 | 0                                       | -               | 100%                                     |                                 | 100%                              |                                   |                                    |
|     | 1  | 防災センター               | 200                              | その他・共用    | 0                               |                                         | -               | 100%                                     |                                 | 100%                              |                                   |                                    |
|     | 1  | トイレ、倉庫、階段室他          | 400                              | その他・共用    |                                 |                                         | 10%             | 100%                                     |                                 |                                   |                                   |                                    |
|     | 2  | ロビーホール、通路            | 300                              | ロビー・ホール   |                                 |                                         | -               | 100%                                     |                                 | 100%                              |                                   |                                    |
|     | 2  | 機械室、トイレ、給湯室、階<br>段室他 | 200                              | その他・共用    |                                 |                                         | 10%             | 100%                                     |                                 |                                   |                                   |                                    |
| 11  | з  | ロビーホール、通路            | 400                              | ロビー・ホール   |                                 |                                         | 8               | 100%                                     |                                 | 100%                              |                                   |                                    |
|     | 3  | 機械室、トイレ、給湯室、階<br>段室他 | 100                              | その他・共用    |                                 |                                         | 10%             | 100%                                     |                                 |                                   |                                   |                                    |
|     | 4  | ロビーホール、通路            | 300                              | ロビー・ホール   |                                 |                                         | 10%             | 100%                                     |                                 |                                   |                                   |                                    |
|     | 4  | 機械室、トイレ、給湯室、階<br>段室他 | 200                              | その他・共用    |                                 |                                         | 10%             | 100%                                     |                                 |                                   |                                   |                                    |
|     | 5  | ロビーホール、通路            | 400                              | ロビニ・ホール   |                                 |                                         | 10%             | 100%                                     | 1                               |                                   |                                   |                                    |
|     | 5  | 機械室、トイレ、給湯室、階<br>段室他 | 100                              | その他・共用    |                                 |                                         | 10%             | 100%                                     |                                 |                                   |                                   |                                    |

①室ごとに入力した場合

②基準階緩和入力した場合

| 4 - | 1. 1 | 共用部省エネルギー   | ·対策                              |               |                                 |                                         |                 |                                          |                                         | 10   |
|-----|------|-------------|----------------------------------|---------------|---------------------------------|-----------------------------------------|-----------------|------------------------------------------|-----------------------------------------|------|
|     | -    | 1           |                                  |               | 空調                              | 設備                                      |                 |                                          | 照明設備                                    | の    |
|     |      |             |                                  | 1.1.1.1.1.1.1 | 16                              | 23                                      | 38              | 40                                       | 41                                      |      |
| No. | 階    | 室名          | 各階の<br>室床面積<br>(m <sup>2</sup> ) | 音碑門           | 高効率<br>バッケー<br>ジェアコ<br>ンの導<br>入 | ファンの<br>変風量<br>制御<br>(VAV)<br>方式の<br>導入 | 照明照<br>度の調<br>整 | 照明ス<br>イッチの<br>細分化<br>(配線回<br>路の分<br>割化) | <u>昼</u> 光利<br>用照明<br>制御シ<br>ステム<br>の導入 | 八入をた |
|     | B2   | 地下駐車場       | 2,000                            | 屋内駐車場         |                                 | interesteres                            |                 | 100%                                     | i and a second second                   |      |
|     | B1   | 熱源機械室他      | 1,300                            | 熱源機械室·電気室     |                                 |                                         | 20%             | 100%                                     | /                                       |      |
|     | B1   | 受変電室、蓄電池室   | 300                              | 熱源機械室·電気室     | 0                               |                                         | 20%             | 100%                                     |                                         |      |
|     | 1    | エントランスホール   | 1,200                            | ロビー・ホール       |                                 | 0                                       |                 | 100%                                     | -                                       | 100% |
|     | 1    | 防災センター      | 200                              | その他・共用        | 0                               |                                         | -               | 100%                                     |                                         | 100% |
|     | 1    | トイレ、倉庫、階段室他 | 400                              | その他・共用        |                                 |                                         | 109             | 100%                                     |                                         |      |
|     | 2-5  | 基準階〈ロピーホール〉 | 350                              | ロビー・ホール       |                                 |                                         | -               | 100%                                     |                                         | 50%  |
|     | 2-5  | 基準階(その他・共用) | 150                              | その他・共用        |                                 |                                         | 10%             | 100%                                     |                                         |      |
|     |      |             |                                  |               |                                 | ********                                |                 | -                                        |                                         |      |

省エネ対策 No38 は「削減率 10%」と「該当設備無し」(-) の階数が同じ割合であるが、 入力ガイドラインで LED 導 入の場合は「該当設備無し」 を選択することになっている ため、「該当設備無し」を選択

> 省エネ対策 N042 の基準 階(ロビー・ホール)の 平均的な実施率(加重平 均実施率等) =(100+100+0+0)÷4 =50%

図 IV-13 共用部の入力比較

事務所(テナント)部の入力例として、①室ごとに入力した場合、②基準階緩和入力した場合を 図IV-14に示します。②基準階緩和入力では実施率を入力する対策は平均的な実施率(床面積で重 み付けした加重平均実施率等)を入力します。対策「有り」、対策「無し」を入力する対策は、同じ 実施状況の最も多い階の状況を代表として入力しますが、それぞれが同じ割合の場合は任意に選択 できます。

①室ごとに入力した場合

|     |    |       |                                  |                  | 空調                                    | ]設備                                           |                       |                                                | 照明設備                                  |                                         |                                         | 建築                                     |
|-----|----|-------|----------------------------------|------------------|---------------------------------------|-----------------------------------------------|-----------------------|------------------------------------------------|---------------------------------------|-----------------------------------------|-----------------------------------------|----------------------------------------|
| No. | 階  | テナント名 | 各階の<br>室床面積<br>(m <sup>2</sup> ) | 音印号              | 16<br>高効率<br>パッケー<br>ジエアコ<br>ンの導<br>入 | 23<br>ファンの<br>変風量<br>制御<br>(VAV)<br>方式の<br>導入 | 38<br>照明照<br>度の調<br>整 | 40<br>照明ス<br>イッチの<br>細分化<br>(配線回<br>路の分<br>割化) | 41<br>昼光利<br>用照明<br>制御シ<br>ステム<br>の導入 | 42<br>LED(発<br>光ダイ<br>オード)<br>照明の<br>導入 | 43<br>タスク・<br>アンビエ<br>ント照明<br>方式の<br>導入 | 48<br>カーテ<br>ブラ<br>インドに<br>よる日射<br>の調整 |
|     | B1 | A商事   | 400                              | テナント             | Production of the second              | 0                                             | -                     | 100%                                           | F                                     | 100%                                    | Epideologicado                          | -                                      |
|     | 1  | F証券   | 200                              | 248寺間稼働テナント      | 0                                     | 0                                             | -                     | 100%                                           | 100%                                  | 100%                                    |                                         | 0                                      |
|     | 2  | A商事   | 800                              | 777h             |                                       | 0                                             | -                     | 100%                                           | 100%                                  | 100%                                    |                                         | 0                                      |
| 21  | 2  | B建設   | 1,200                            | 7721             |                                       | 0                                             | )                     | 100%                                           | 100%                                  | 100%                                    |                                         | 0                                      |
|     | 3  | C土木   | 600                              | 7721             |                                       |                                               | 1                     | 100%                                           | 100%                                  | 100%                                    |                                         | 0                                      |
|     | 3  | D食品   | 1,000                            | <del>7</del> 77  |                                       |                                               | Ţ                     | 100%                                           | 100%                                  | 100%                                    |                                         | 0                                      |
|     | 4  | E化学   | 1,200                            | <del>テ</del> ナント |                                       |                                               | -                     | 100%                                           | 11                                    | 50%                                     | -                                       | 0                                      |
|     | 4  | FIIE券 | 600                              | 24時間稼働テナント       | 0                                     | 0                                             | -                     | 100%                                           |                                       | 50%                                     | 100%                                    | 0                                      |
|     | 4  | F証券   | 200                              | 社員食堂             |                                       |                                               | -                     | 100%                                           |                                       | 50%                                     |                                         |                                        |
|     | 5  | G証券   | 1,300                            | テナント             |                                       |                                               | -                     | 100%                                           |                                       | 50%                                     |                                         | 0                                      |
|     | 5  | H新聞   | 400                              | 248寺間稼働テナント      | 0                                     | 0                                             | -                     | 100%                                           |                                       | 50%                                     | 100%                                    | 0                                      |
| 11  | 5  | H新聞   | 300                              | 社員食堂             |                                       |                                               | -                     | 100%                                           |                                       | 50%                                     |                                         |                                        |

#### 4-2.事務所(テナント)部省エネルギー対策

| (2) | )基準  | 階緩和入力したな      | 湯合                               |            | 基準階                             | (テナ                                     | ーント                         | )の                                                  | 平均的                                     | りな実                               | 施率                               | (加重                                | 平均実施率等)               |
|-----|------|---------------|----------------------------------|------------|---------------------------------|-----------------------------------------|-----------------------------|-----------------------------------------------------|-----------------------------------------|-----------------------------------|----------------------------------|------------------------------------|-----------------------|
| 4 - | -2.3 | 事務所(テナント)部    | 省エネル                             | ギー対策       | No41<br>No42                    | 実施<br>実施                                | 率=<br>率=                    | (100><br>(100                                       | < 360<br>× 360                          | 0+ 0><br>)0+50                    | $\times 2500$                    | )) ÷(<br>00) ÷                     | 3100=59%<br>÷6100=80% |
| No. | 階    | テナント名         | 各階の<br>室床面積<br>(m <sup>2</sup> ) | 部門         | 高効率<br>バッケー<br>ジエアコ<br>ンの導<br>入 | ファノの<br>変風量<br>制御<br>(VAV)<br>方式の<br>導入 | <sup>照 明照</sup><br>度の調<br>整 | <sup>照明ス</sup><br>イッチの<br>細分化<br>(配線回<br>路の分<br>割化) | <u> 単元利</u><br>用照明<br>制御シ<br>ステム<br>の導入 | LEU(発<br>光ダイ<br>オード)<br>照明の<br>導入 | 9人り<br>アンビエ<br>ント照明<br>方式の<br>遅入 | カーナ<br>ン、ブラ<br>インドに<br>よる日射<br>の調整 |                       |
|     | B1   | A商事           | 400                              | テナント       |                                 | 0                                       | -                           | 100%                                                |                                         | 100%                              |                                  |                                    |                       |
|     | 1    | F証券           | 200                              | 24時間稼働テナント | 0                               | 0                                       | -                           | 100%                                                | 100%                                    | 100%                              |                                  | 0                                  |                       |
| 11  | 2-5  | 基準階(テナント)     | 1,525                            | テナント       |                                 |                                         | -                           | 100%                                                | 59%                                     | 80%                               |                                  | 0                                  |                       |
|     | 4-5  | 基準階〈24時間テナント〉 | 500                              | 24時間稼働テナント | 0                               | 0                                       | -                           | 100%                                                |                                         | 50%                               | 100%                             | 0                                  |                       |
|     | 4-5  | 基準階(社員食堂)     | 250                              | 社員食堂       |                                 |                                         | -                           | 100%                                                |                                         | 50%                               |                                  |                                    |                       |
| -   |      |               |                                  | ni         | 000000000000                    |                                         |                             |                                                     | -                                       | 18                                | 1                                |                                    | 1                     |

図 IV-14 事務所 (テナント) 部の入力比較

基準階(テナント)は選択している階が最も多い、対策「無し」(空白)を選択

2)-5 基準階共用部の営業日数

□ 階ごとに異なる場合は、同じ営業日数が最も多い階の営業日数を代表として入力します。

- 2)-6 基準階緩和入力による 省エネポテンシャルの割り増しについて
  - □ 入力負荷低減を目的とした基準階緩和入力は、省エネポテンシャルの計算結果が従来の入力方法に比べ、小さくなる場合があります。このため基準階緩和入力を採用する場合は割り増し率を10%とし、計算結果に上乗せしてください。(図IV-15の算出事例を参照)

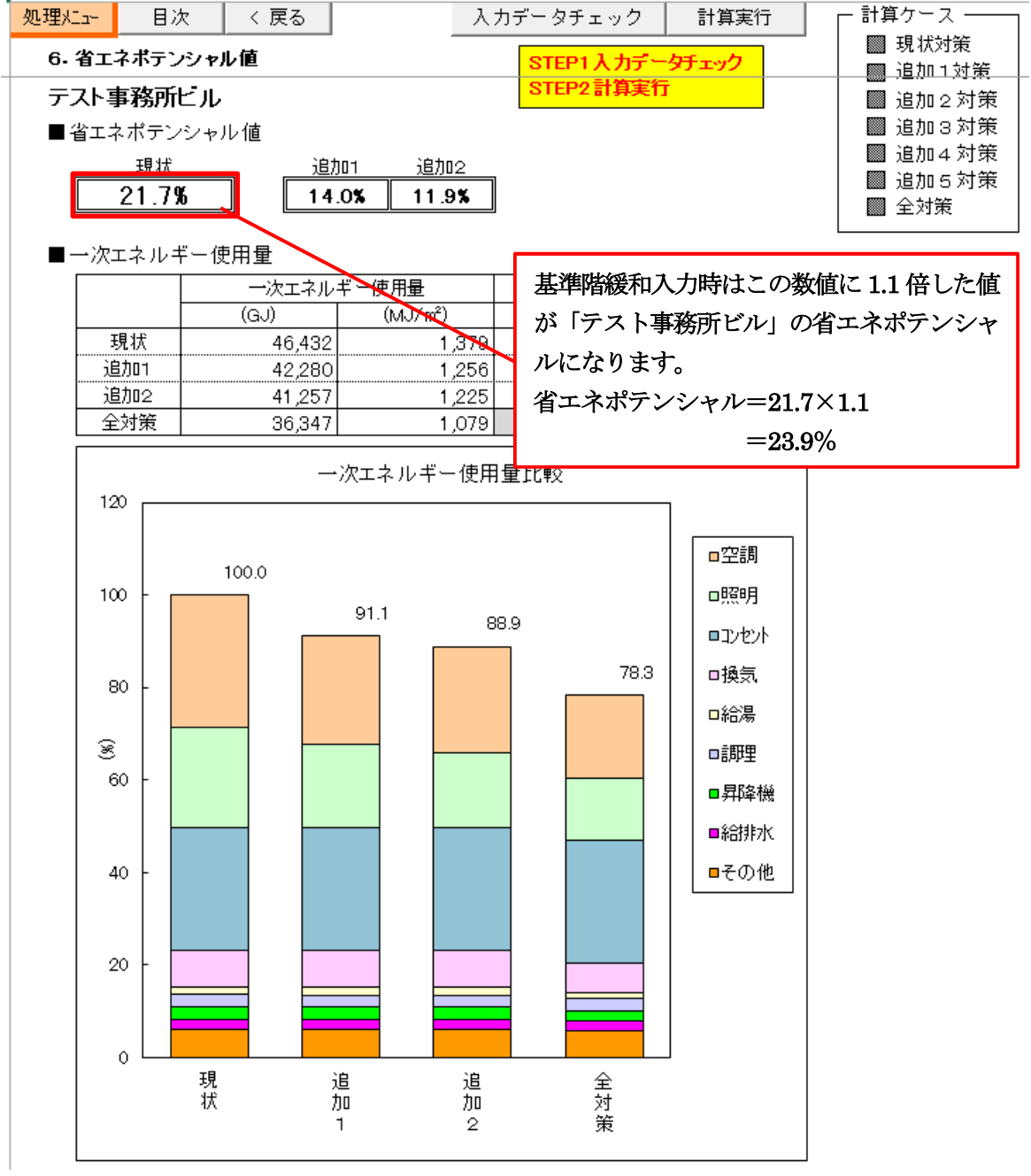

図 IV-15 省エネポテンシャルの算出事例

# 5. 用語解説

入力マニュアルで用いられる技術用語の解説を表 IV-3 に示しますので、参考にしてください。

| 用語                   |       | 角军記                    | 図        |
|----------------------|-------|------------------------|----------|
| (1)建築関係              |       |                        |          |
| 1) 給排気ガラリ(外壁関        | 給排気の  | ために外部に開いた開口部。雨が吹き込まないよ |          |
| 係)                   | う、斜め  | に隙間を作り空気の通り道にしています。    |          |
| 2) ダブルスキン(窓関係)       | 外壁面の  | 外側をさらにガラスで覆い、間に設置したブライ | 図 IV-16  |
|                      | ンドを制  | 卸することにより、日射遮蔽を行います。    | ダブルスキ    |
|                      | ガラスの  | 間で暖められた空気は、夏季は暖気の浮力を利用 | ン        |
|                      | した自然  | 奥気で排出し、冬季はダブルスキン内を温室状態 |          |
|                      | とし、冷望 | 輻射を防止し暖房エネルギーを軽減します。   |          |
| 3) E P S、D S (室用途関係) | 建築平面  | 図によくみられる記号です。          | 図 IV-17  |
|                      | 階を突き  | 抜けて縦方向に配管や配線をするスペースです。 | EPS, D   |
|                      | 用語    | 概要                     | S        |
|                      | ΡS    | 水の配管を上下に通す貫通部          |          |
|                      | ΕΡS   | 電気・通信関係の配線を上下に通す貫通部    |          |
|                      | DS    | 空気(空調・換気用)を運ぶ通路        |          |
| (2)空調関係              |       |                        | <u> </u> |
| 1) 空調方式              | 大きく分  | けて①中央熱源方式と②個別空調方式がありま  |          |
|                      | す。    |                        |          |
| ①中央熱源                | 空調用の  | 熱源(冷熱、温熱)が熱源機械室に集中設置さ  | 図 IV-18  |
|                      | れ、そこ  | から各階、各室の空調機やファンコイルユニット | 中央熱源方    |
|                      | に冷水、  | 温水を供給して空調を行う方式です。ビル全体の | 式        |
|                      | 熱源なの  | でターボ冷凍機や蒸気吸収式冷凍機などの大容量 |          |
|                      | 熱源が使  | 用されます。中央式空調、セントラル式空調とも |          |
|                      | 言います。 | )                      |          |
| ②個別空調                | 各階ごと、 | 、各室ごとの使用時間が異なり、熱源全体を一括 | 図IV-19   |
|                      | で運転制  | 御すると低負荷長時間運転となり効率的でない場 |          |
|                      | 合には、・ | それぞれのゾーンに見合った容量の小型熱源機器 |          |
|                      | を用いて  | 個別に運用を行う方式です。空調エリアごとに所 |          |
|                      | 要の容量の | の小型空調機を設置します。パッケージ式空調と |          |
|                      | も言いま  | す。<br>                 |          |
| 2) 熱源機器              | 冷房用の  | 冷熱、暖房用の温熱を作る設備です。      |          |
|                      | 中央熱源  | 方式の場合は大容量であり室側への熱搬送は冷温 |          |
|                      | 水で行い  | ます。個別空調方式の場合は中小容量であり、室 |          |
|                      | 側への熱  | 般送は冷媒ガスで行います。          |          |

表 IV-3 用語解說一覧

|          |                                                           |                     |                                                                                                    | 1 |
|----------|-----------------------------------------------------------|---------------------|----------------------------------------------------------------------------------------------------|---|
| ① 中央熱源用  | 大容量熱源で                                                    | 電動の圧                | E縮式冷凍機と熱駆動型の吸収式冷凍                                                                                                    |   |
|          | 機があります                                                    | っ冷熱と                | と温熱を供給できるタイプはヒートポ                                                                                                    |   |
|          | ンプと呼びま                                                    | す。熱波                | 原からの冷温水は室側の空調機・ファ                                                                                                    |   |
|          | ンコイルユニ                                                    | ットに素                | 熟搬送されます。                                                                                                    |   |
|          | 中央熱源に用                                                    | いられる                | 5機器には以下のようなものがありま                                                                                                    |   |
|          | す。                                                        |                     |                                                                                                    |   |
|          | イ) 空冷ト・                                                   | ートポ                 | 雷動の空気勢源トートポンプで冷                                                                                                    |   |
|          | ンプチラー                                                     | 1.00                | 温水がつくれます                                                                                                    |   |
|          | <b>D</b> ) 水浴浴ī                                           | 三百日                 | 雪動の水冷チラーで冷水のみがつ                                                                                                    |   |
|          | 二) 小川川                                                    | <del>Д П</del>      |                                                                                                    |   |
|          |                                                           |                     |                                                                                                    |   |
|          | ハダーホイ                                                     | 行倮懱                 | 電動の水行行凍機で取もよく用い                                                                                                    |   |
|          |                                                           |                     | bill(vitig)                                                                                                    |   |
|          | ニ) インバー                                                   | ータタ                 | インバータで容量制御を行うタイ                                                                                                    |   |
|          | 一示冷凍機                                                     |                     | ブで、軽負荷時の効率が高く省エ                                                                                                    |   |
|          |                                                           |                     | ネ運転になります。                                                                                                    |   |
|          | ホ)吸収式は                                                    | 令温水                 | 吸収液の濃縮・再生をガス等の燃                                                                                                    |   |
|          | 機                                                         |                     | 焼熱で行うタイプの冷温水機で                                                                                                    |   |
|          |                                                           |                     | す。                                                                                                    |   |
|          | へ) 蒸気吸り                                                   | 仅式冷                 | 吸収液の濃縮・再生を蒸気の熱で                                                                                                    |   |
|          | 凍機                                                        |                     | 行うタイプの冷凍機です。冷水の                                                                                                    |   |
|          |                                                           |                     | みがつくれます。                                                                                                    |   |
|          | 小刑の勅酒雄                                                    | と思うたい               | $y = \sqrt{p + \sqrt{p}}$                                                                                                    |   |
| ② 四加王酮/用 | 小王しかげわ                                                    | ステレチ                |                                                                                                    |   |
|          | ルケージルキ                                                    | いった地理               | 小多い機器じり。 印保機と空調機が、                                                                                                    |   |
|          | ックーン化さ                                                    | ・イし/こ(茂る<br>゜       | ばじ、仲房母用タイノと咳房もじさる。<br>** ゕキナ                                                                                                    |   |
|          | ヒート小ノノ                                                    | タイノル<br>★ 4 + 6 k ∈ |                                                                                                    |   |
|          | 然源機 おは 至<br>は<br>は<br>は<br>は<br>は<br>は<br>は<br>は<br>は<br> |                     | 色内空気吹さ出し側は至り機と呼ばれ     ・     ・     ・     ・     ・     ・     ・     ・     ・     ・     ・     ・     ・     ・     ・     ・     ・     ・     ・     ・     ・     ・     ・     ・     ・     ・     ・     ・     ・     ・     ・     ・     ・     ・     ・     ・     ・     ・     ・     ・     ・     ・     ・     ・     ・     ・     ・     ・     ・     ・     ・     ・     ・     ・     ・     ・     ・     ・     ・     ・     ・     ・     ・     ・     ・     ・     ・     ・     ・     ・     ・     ・     ・     ・     ・     ・     ・     ・     ・     ・     ・     ・     ・     ・     ・     ・     ・     ・     ・     ・     ・     ・     ・     ・     ・     ・     ・     ・     ・     ・     ・     ・     ・      ・     ・      ・      ・      ・      ・      ・      ・      ・      ・      ・      ・      ・      ・      ・      ・      ・      ・      ・      ・      ・      ・      ・      ・      ・      ・      ・      ・      ・      ・      ・      ・      ・      ・      ・      ・      ・      ・      ・      ・      ・      ・      ・      ・      ・       ・      ・      ・      ・      ・      ・      ・      ・     ・      ・      ・     ・     ・     ・     ・     ・     ・     ・     ・     ・     ・     ・     ・     ・     ・     ・     ・     ・     ・     ・     ・     ・     ・     ・     ・     ・     ・     ・     ・     ・     ・     ・     ・     ・     ・     ・     ・     ・     ・     ・     ・    ・     ・     ・     ・     ・     ・ |   |
|          | よう。至外機                                                    | と至内傍                | 幾前の熱撒达媒体は府媒ガスです。                                                                                                    |   |
|          | 至内機は伶媒                                                    | ロスと発                | 熱父換して冷風・温風を作り各室へ供                                                                                                    |   |
|          | 給します。                                                     |                     |                                                                                                    |   |
|          | 個別                                                        |                     | 概要                                                                                                    |   |
|          | 熱源機種                                                      |                     |                                                                                                    |   |
|          | ビルマルチ                                                     | 1 台の国               | 室外機(電動)で、容量の異なる複数                                                                                                    |   |
|          |                                                           | の室内                 | 機を個別に運転できます。                                                                                                    |   |
|          | ガスマルチ                                                     | 圧縮機の                | の駆動源にガスエンジンを用いたビ                                                                                                    |   |
|          |                                                           | ルマル                 | チで、容量の異なる複数の室内機を                                                                                                    |   |
|          |                                                           | 個別に                 | 軍転できます。                                                                                                    |   |
|          | 空冷PAC                                                     | 冷雄の                 | 一一一一一一一一一一一一一一一一一一一一一一一一一一一一一一一一一一一一                                                                                                    |   |
|          |                                                           | (雷動)                | )を持つパッケージェアコンです                                                                                                    |   |
|          |                                                           | 宝从继                 | レ宏内機は一対一で控結しているター                                                                                                    |   |
|          |                                                           | 王ノバズ                |                                                                                                    |   |
|          |                                                           | コノウ                 | у <sub>0</sub>                                                                                                    |   |

|                | 水冷PAC       | 冷媒の圧縮熱を冷却水と熱交換した後に       | 図 IV-22 |
|----------------|-------------|--------------------------|---------|
|                |             | 冷却塔で大気と熱交換する電動パッケ        | 水冷式パッ   |
|                |             | ージェアコンです。                | ケージエア   |
|                | ガスPAC       | 圧縮機の駆動源にガスエンジンを用いた       | コン      |
|                |             | パッケージエアコンです。             |         |
|                | PMAC        | 冷房と暖房が混在するとき、排熱を回収利      | 図 IV-23 |
|                |             | 用して省エネを図る水熱源ヒート          | PMAC    |
|                |             | ポンプパッケージエアコンです。熱源水       |         |
|                |             | (15~45℃)の供給を受けたユニット      |         |
|                |             | 毎に「冷房」「暖房」を自動運転します。熱     |         |
|                |             | 源容量が小さくて済みます。            |         |
|                | ウォールス       | 外気温度や日射の影響を受けやすいペリ       | 図 IV-24 |
|                | ルー空冷P       | メータゾーンの空調をインテリア          | ウォールス   |
|                | AC          | ゾーン空調と分離して効率よく行うもの       | ル ー 空 冷 |
|                |             | です。室外機と室内機が一体となって        | PAC     |
|                |             | おり、窓下の床上に設置されています。       |         |
| 3)空調機・ファンコイルユニ | 空調機・ファ      |                          |         |
|                | 冷風・温風な      | 作り各室へ供給します。              |         |
| ① 空調機          | 空調機は風量      | 量または送風温度を調整して室内温度を一定に    | ⊠ IV-20 |
| (中央熱源方式)       | 保持します。      |                          | 空調機と    |
|                | 風量の自動制      | 制御に用いられる仕組みがVAV(Variable | VAV     |
|                | Air Volume) | 制御で、室内負荷に応じて送風量を可変にし     |         |
|                | ます。         |                          |         |
| ② ファンコイルユニット   | ファンコイル      | レユニットは風量を段階的に調整してゾーンの    |         |
| (中央熱源方式)       | 温度を一定に      | こ保持します。                  |         |
| ③ 室内機          | 室内機は冷妙      | 某ガスと熱交換して冷風・温風を作り各室へ供    | 図 IV-21 |
| (個別空調方式)       | 給します。       |                          | 室外機と室   |
|                |             |                          | 内機      |
| 4) 空調ゾーン       | 外壁や窓に近      | fいか遠いかでゾーンを区別します。        | 図 IV-25 |
|                |             |                          | 空調ゾーン   |
| ① ペリメータ        | 外壁や窓から      | っ近い場所で、外気温度や日射の影響を受けや    |         |
|                | すいゾーン       |                          |         |
| ② インテリア        | 外壁や窓から      | 5遠い場所で外気温度や日射の影響を受けにく    |         |
|                | いゾーン        |                          |         |
| 5) 蓄熱運転        | 熱負荷がピー      | - クとなる時間帯の電力消費を抑えるため、冷   | 図 IV-26 |
|                | 暖房負荷の少      | いない時間帯に熱源機器を運転して冷熱あるい    | 蓄熱運転    |
|                | は温熱を蓄え      | え、冷暖房負荷の大きい時間に冷熱あるいは温    |         |
|                | 熱を放出する      | る運転方式のことを言います。           |         |
|                | 冷熱を蓄える      | 5媒体は水や氷などであり、水蓄熱、氷蓄熱等    |         |
|                | と言います。      | 温熱を蓄える媒体は水が一般的です。        |         |
|                | 水蓄熱槽はと      | ビルの地下床下に設けられることが多いです。    |         |

| 6) COP                      | エネルギー消費効率(Coefficient of Performance)は成          |         |
|-----------------------------|--------------------------------------------------|---------|
| (成績係数)                      | 績係数とも呼ばれ、熱源機器のエネルギー効率を表す指標                       |         |
|                             | として使われています。                                      |         |
|                             | 電力 1kW を使って何倍の出力が得られるかということで計                    |         |
|                             | 算式は以下のようになります。                                   |         |
|                             | 冷房 COP=冷房能力(kW)÷冷房時消費電力(kW)                      |         |
|                             | 暖房 COP=暖房能力(kW) ÷暖房時消費電力(kW)                     |         |
|                             | なお、ボイラの性能は通常、ボイラ効率と言います。                         |         |
|                             | 一方、個別空調機器等のパッケージエアコンの効率は APF                     |         |
|                             | (通年エネルギー消費効率)を併用して用いています。                        |         |
| 7) APF                      | 通年エネルギー消費効率とは「APF (Annual Performance            | 図 IV-27 |
| (通年エネルギー消費効率)               | Factor)」のことで、JIS C9612に基づき、ある一定の条件               | 通年エネル   |
|                             | ※1 の元にエアコンを運転した時の消費電力 1 キロワット                    | ギー消費効   |
|                             | 当たりの冷房・暖房の能力を表わしたものです。この値が                       | 率       |
|                             | 大きいほど、省エネ性能が高いということになります。                        |         |
|                             | 室温や外気の温度の影響を受けやすいエアコンでは AFP の                    |         |
|                             | 方が COP よりも正確な値を得ることができます。                        |         |
|                             | ※APF の求め方                                        |         |
|                             | 定められた条件下でエアコンを使用した場合、1 年間でどれだけ電力                 |         |
|                             | を消費したかを「期間消費電力量」として算出します。そして、エア                  |         |
|                             | コンが「1 年間で必要な冷暖房能力の総和」を「期間消費電力量」で                 |         |
|                             | 割って APF が算出されます。                                 |         |
|                             | 算出計算例                                            |         |
|                             | APF = 5611/850 = 6.6(冷暖房能力 2.8kW、期間消費電力量が 850kWh |         |
|                             | の場合)                                             |         |
| (3)照明関係                     |                                                  |         |
| 1) タスクアンビエント照明              | 照らすべき対象物(タスク)を照らす照明と、天井や壁、床                      | 図 IV-28 |
| (Task and Ambient Lighting) | などの周辺(アンビエント)を照らす照明を分けて考える                       | タスクアン   |
|                             | 照明方式です。                                          | ビエント照   |
|                             | 室全体を明るくする従来の照明では消費電力が大きくなり                       | 明       |
|                             | ますが、タスク・アンビエント照明では、アンビエント照明                      |         |
|                             | で室全体の最低限の明るさを確保し、作業に必要な場所の                       |         |
|                             | みタスク照明を行うので全体の消費電力を節減できます。                       |         |

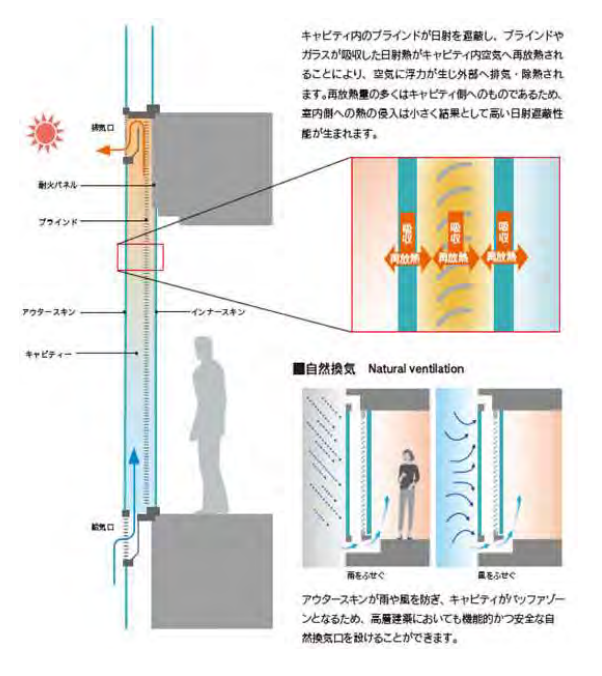

図 IV-16 ダブルスキン

出典:YKK AP Web より

(https://www.ykkap.co.jp/company/jp/sustainability/e nvironment/report2019/commodity/commodity12.html)

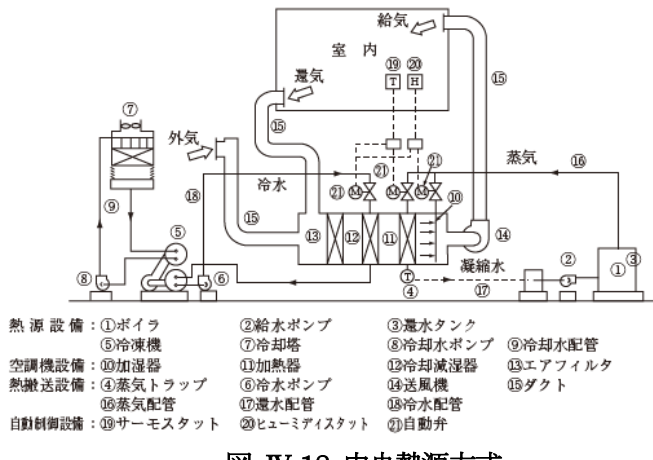

図 IV-18 中央熱源方式

引用文献:ビルの診断プロフェショナル公式テキスト

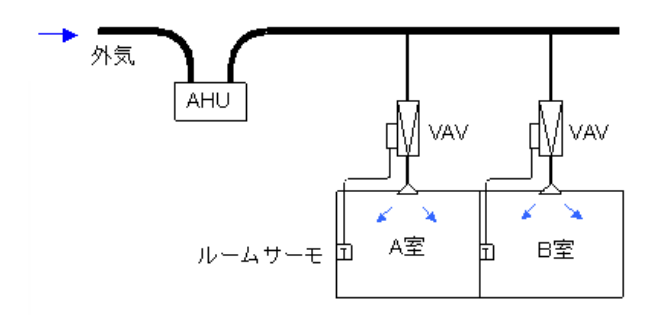

図 IV-20 空調機と VAV 引用文献: ビルの省エネエキスパート公式テキスト

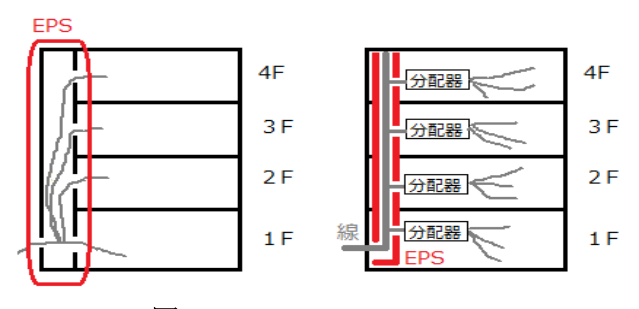

## 図 IV-17 EPS, DS

出典:「分かりそう」で「分からない」でも「分かった」気になれる IT 用語辞典 Web より (https://wa3.i-3-i.info/word13064.html)

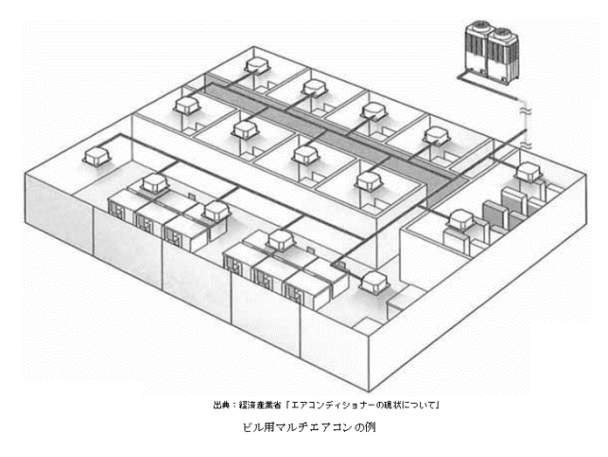

図 IV-19 個別空調方式 引用文献: ビルの省エネエキスパート公式テキスト

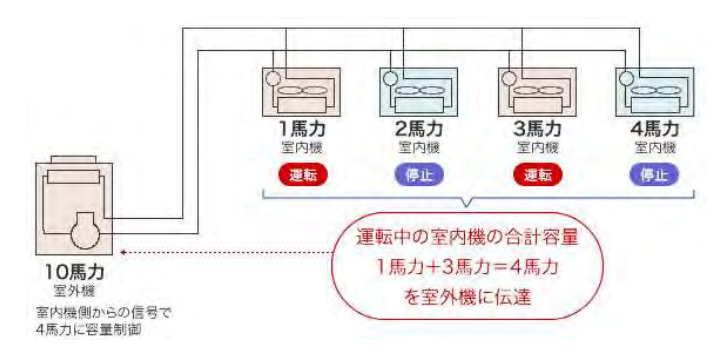

## 図 IV-21 室外機と室内機

出典:ダイキン工業株式会社 Web より (https://www.daikinaircon.com/vrv/about/index.html)

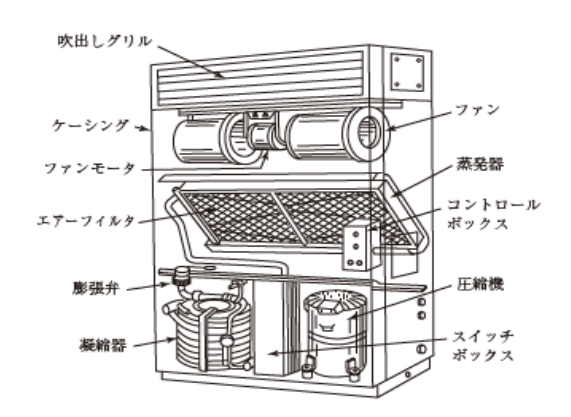

図 IV-22 水冷式パッケージエアコン 引用文献:ビルの診断プロフェショナル公式テキスト

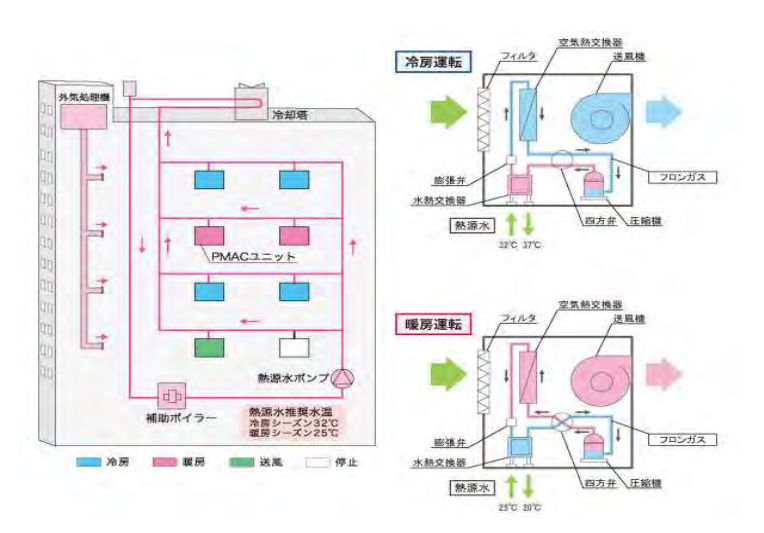

図 IV-23 PMAC

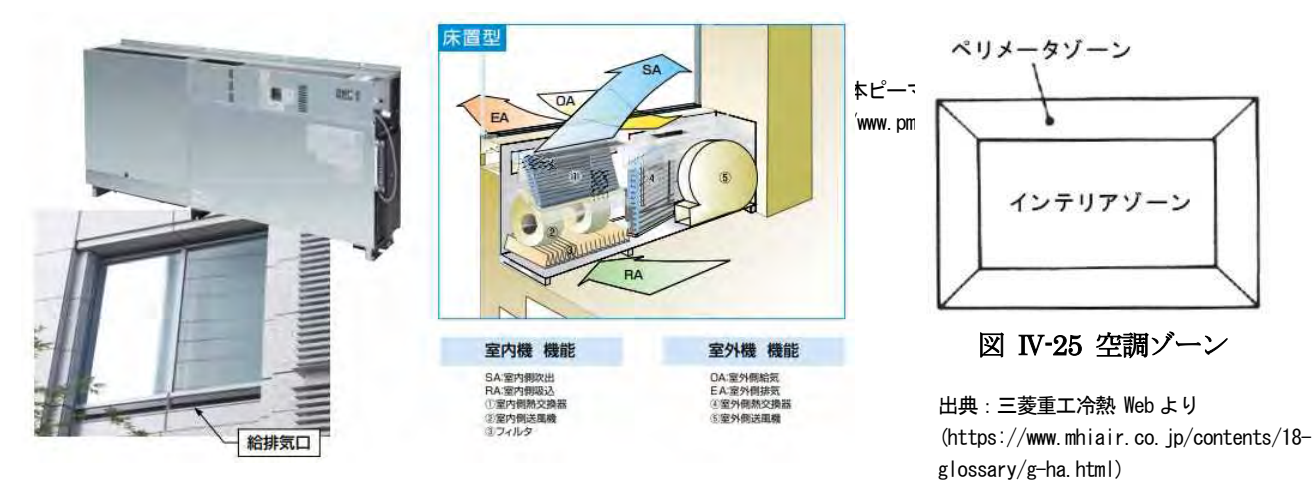

図 IV-24 ウォールスルータイプ

出典:日本ピーマック株式会社 Web より

 $(https://www.\,pmac.\,co.\,jp/products/other/catalog/catalog_all-01.\,pdf)$ 

| 通年エネルギー<br>消費効率(APF   | =) = | = 7    | 1年間<br>暖房前 | で必要能力の | な総和 | ÷   | 期間沪 | 自費電 | 力量  |
|-----------------------|------|--------|------------|--------|-----|-----|-----|-----|-----|
| Arr. 898              |      | -      | Cra        |        |     |     |     |     |     |
| 「年間で必要な冷職             | 別能刀  | 10) 総7 | 41         |        |     |     | _   |     |     |
| 年間で必要な冷暖<br> 冷房能力(kW) | 2.2. | 2.5    | 2.8        | 3.6    | 4.0 | 5.0 | 5.6 | 6.3 | 7.1 |

#### 図 IV-27 通年エネルギー消費効率

出典 : パナソニック株式会社 Web より

 $(https://jpn.\ faq.\ panasonic.\ com/app/answers/detail/a_id/9800/kw/)$ 

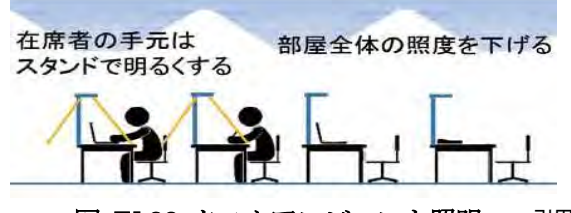

図 IV-28 タスクアンビエント照明

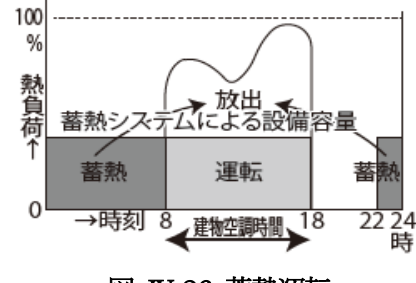

図 IV-26 蕃熱運転

引用文献 : ビルの診断プロフェショナル公式テキスト

引用文献:ビルの診断プロフェショナル公式テキスト

# 6. 入力マニュアル改訂内容一覧

2018年4月公開の入力マニュアルからの改訂内容は以下の通りです。

表 IV-3 入力マニュアル改訂内容一覧

| No | 改訂前          | 改訂後          | 改訂内容                                                 |
|----|--------------|--------------|------------------------------------------------------|
|    | ページ          | ページ          |                                                      |
| 1  | 4            | 5            | (1) ツールの使用にあたって                                      |
|    |              |              | 本ツールを終了する場合、「処理メニュー」→「終了」の手順で終了することを追記し              |
|    |              |              | た。                                                   |
| 2  | 8            | 9            | 本ツールの動作環境                                            |
|    |              |              | 注2として Windows やExcel は最新の更新プログラムがインストールされたものを使用      |
|    |              |              | することを追記した。                                           |
| 3  | 27           | 14           | 【中継シートのデータインポート】                                     |
|    |              |              | 中継シートのデータインポート方法をこちらに移動した。                           |
| 4  | 14           | 16           | (1)操作の開始                                             |
|    |              |              | Calculate、Database、Originalのフォルダは計算に必要な、重要なデータが保存されて |
|    |              |              | いますので、触らないことを追記した。                                   |
| 5  | 15           | 17           | (2) 操作の終了                                            |
|    |              |              | 閉じるボタン(×)で終了すると「「処理メニュー」→「終了」の手順で終了してくだ              |
|    |              |              | さい。」のメッセージが表示されるので、従うことを追記した。                        |
| 6  | $41 \sim 42$ | $18 \sim 19$ | 2. EXCELの設定が変わった場合の対処方法                              |
|    |              |              | 実行時エラーなどで EXCEL 環境が変更された場合の対処方法をこちらに移動した。            |
| 7  | $40 \sim 41$ | $20 \sim 21$ | 3. その他ツール使用上の基本操作                                    |
|    |              |              | 入力ガイダンス、セルの操作内容表示、処理ボタン、処理メニューなどの操作説明をこ              |
|    |              |              | ちらに移動した。                                             |
| 8  | 18           | 24           | (3)【入力画面】No1 建物情報の入力                                 |
|    |              |              | 報告対象年度の4月1日時点の情報を入力することを追記した。また、4月1日時点で              |
|    |              |              | 年度内の入居の見通しが立っている(契約済みなど)空室は入居後の情報を入力するこ              |
|    |              |              | と、及び入居の見通しが無い空室は入力不要であることを追記した。                      |
| 9  | 18           | 25           | 【地上階数及び地下階数】                                         |
|    |              |              | 地下がない場合の地下階数は「0」を入力するか、ブランク(空白)とすることを追記              |
|    |              |              | した。                                                  |
| 10 | 20           | 26           | 【ガラス仕様】                                              |
|    |              |              | ガラス仕様(種類・厚み)を優先して選択し、熱貫流率は参考として表示していること              |
|    |              |              | を追記した。                                               |
| 11 | 20           | 26           | 【窓開口率】                                               |
|    |              |              | 窓がある場合、ガラス仕様と窓開口率は必ず入力することと、ダブルスキン構造の窓ガ              |
|    |              |              | ラスは内側の窓面積で窓開口率を算出することを追記した。                          |
|    |              |              |                                                      |
|    |              |              |                                                      |
|    |              |              |                                                      |

| No | 改訂前 | 改訂後 | 改訂内容                                         |
|----|-----|-----|----------------------------------------------|
|    | ページ | ページ |                                              |
| 12 | 21  | 28  | ■用途の入力方法                                     |
|    |     |     | 定期報告と定期報告外の入力方法について、重要事項の説明を追記した。            |
| 13 | 21  | 28  | 【用途】                                         |
|    |     |     | 共用部は「定期報告」と「定期報告外」の表で入力方法が異なること、貸会議室は「貸      |
|    |     |     | ホール」、住宅(マンション・レジデンス)は「その他」を選択することを追記した。      |
| 14 | 22  | 29  | 「定期報告」と「定期報告外」の用途選択画面                        |
|    |     |     | 「定期報告」の用途選択画面に「貸事務所」の共用部と事務所(テナント)部に含まれる     |
|    |     |     | 部門(室名)を追記した。また、「定期報告外」の用途選択画面に事務所(自社で使       |
|    |     |     | 用)、他の貸事務所事業者、定期報告していない共用部の説明を追記した。           |
| 15 | 23  | 30  | 【営業時間】~【飲食店/社員食堂面積】                          |
|    |     |     | 用途「その他」を選択した場合は【営業時間】~【飲食店/社員食堂面積】の入力が必      |
|    |     |     | 要になるので、参考となる照明原単位等の解説を追記した。                  |
| 16 | 23  | 30  | ■中央熱源設備                                      |
|    |     |     | ツールでは建物全体の熱源系統を1系統で計算するので、複数系統ある場合も全ての熱      |
|    |     |     | 源機器を入力することを追記した。                             |
| 17 | 23  | 31  | 【機種】                                         |
|    |     |     | 同一仕様の複数熱源機器でも運転順位を別にする場合は分けて入力することを追記し       |
|    |     |     | た。また、地域熱供給施設の熱源機器は入力しないこと、及び加湿用蒸気ボイラは入力      |
|    |     |     | するが、給湯専用ボイラ(ヒータ)は入力しないことを追記した。               |
| 18 | 24  | 31  | 【燃料種別】                                       |
|    |     |     | 蒸気吸収式冷凍機、地域熱供給(冷水、温水、蒸気)は、燃料種別のセルが網掛けにな      |
|    |     |     | り入力できないことを追記した。                              |
| 19 | 24  | 32  | 【定格入力】・【定格 COP】                              |
|    |     |     | 定格入力と定格 COP の説明をまとめで表記した。                    |
| 20 | 24  | 32  | 【運転順位】                                       |
|    |     |     | 入力した機種の各運転順位は必ず異なる順位を入力することを追記した。また、熱源系      |
|    |     |     | 統が複数系統ある場合は冷暖房定格出力合計値の大きな系統から小さい系統の順に交互      |
|    |     |     | に設定することを追記した。また、蒸気吸収式冷凍機がある場合の例外として、蒸気吸      |
|    |     |     | 収式冷凍機の順位の後にボイラ、地域熱供給(蒸気)の順位を設定する方法について図      |
|    |     |     | Ⅲ-21 を追加して説明を加えた。                            |
| 21 | 25  | 33  | 【給湯燃料種別】                                     |
|    |     |     | 室によって給湯燃料種別が異なる場合は No2-2 共用部情報、No2-2 事務所(テナン |
|    |     |     | ト)部情報で変更できることを追記した。                          |
| 22 | 25  | 33  | 【蓄熱槽】                                        |
|    |     |     | 蓄熱槽の対象はビルの自己熱源設備の蓄熱槽であり、地域熱供給施設の蓄熱槽はビル内      |
|    |     |     | に設置されている場合でも対象外であることを追記した。                   |
|    |     |     |                                              |
|    |     |     |                                              |

| No | 改訂前 | 改訂後          | 改訂内容                                       |
|----|-----|--------------|--------------------------------------------|
|    | ページ | ページ          |                                            |
| 23 | 26  | 34           | ■エネルギー使用量実績値                               |
|    |     |              | この入力は中継シートを使用することができることを追記した。また、区分所有ビルや    |
|    |     |              | 複合用途ビルの入力はIV参考情報「1.区分所有ビル及び複合用途ビルの入力例」を参   |
|    |     |              | 照すること、及び太陽光発電、CGS、自家発電を導入したビルの入力方法は「2.     |
|    |     |              | CGS、太陽光発電導入ビルのエネルギー使用量実績値の入力方法」を参照することを    |
|    |     |              | 追記した。                                      |
| 24 | 26  | $34 \sim 35$ | 【定期報告電気使用量】~【CGS 排熱利用量】                    |
|    |     |              | 太陽光発電、CGS、自家発電を導入したビルも含め、上記に示した 11 種類の使用量に |
|    |     |              | ついて説明内容を見直し、修正した。                          |
| 25 | 28  | 36           | (4)【入力画面】No2-1 共用部情報の入力                    |
|    |     |              | 報告対象年度の4月1日時点の情報を入力すること、及び共用部を定期報告していない    |
|    |     |              | 場合の入力方法を追記し、室情報の集約化について説明を加えた。また、1. 建物情報   |
|    |     |              | の用途に「貸事務所」とその「階」を選択後に、中継シートのデータインポートを行う    |
|    |     |              | こと、及びデータインポートを実行した場合、別シートも併せて反映されるので注意す    |
|    |     |              | ることを追記した。                                  |
| 26 | 28  | 37           | 【部門】                                       |
|    |     |              | 未選択の部門は計算されないこと、及び部門「その他・共用」、「熱源機械室・電気室」   |
|    |     |              | の対象室を追記した。また、「ロビー・ホール」、「出入口」を選択した場合の空調方式   |
|    |     |              | の自動入力と修正方法について追記した。                        |
| 27 | 29  | 37           | 【外壁】                                       |
|    |     |              | 外壁がない室は外壁の東西南北のすべての欄を空欄にすることを追記した。         |
| 28 | 29  | 37           | 【空調方式】                                     |
|    |     |              | 空調していない室は空欄にすること、及び「ロビー・ホール」「出入口」の空調方式の    |
|    |     |              | 自動入力とその修正方法、及び通路・倉庫も空調がある場合は空調方式を選択すること    |
|    |     |              | を追記した。                                     |
| 29 | 29  | 37           | 【空調機器】                                     |
|    |     |              | インテリアとペリメータの入力方法を分けて説明した。また、空冷マルチエアコン、水    |
|    |     |              | 冷マルチエアコン、ウォールスルー型空冷 PAC の選択する空調機器を追記した。    |
| 30 | 29  | 38           | 【給湯燃料】                                     |
|    |     |              | 共用部の給湯負荷は想定した利用者数にもとづき計算するため、給湯設備が設置されて    |
|    |     |              | いる室ではなく、在室者がいる室(防災センター、中央監視室等)について給湯に使用    |
|    |     |              | している燃料を選択することを追記した。                        |
| 31 | 30  | 39           | (5)【入力画面】No2-2 事務所(テナント)部情報の入力             |
|    |     |              | 報告対象年度の4月1日時点の情報を入力し、4月1日時点で年度内の入居の見通しが    |
|    |     |              | 立っている空室、及び入居の見通しが無い空室の入力方法を追記した。また、1. 建物   |
|    |     |              | 情報の用途に「貸事務所」とその「階」を選択後に、中継シートのデータインポートを    |
|    |     |              | 行うこと、及びデータインポートを実行した場合、別シートも併せて反映されるので注    |
|    |     |              | 意することを追記した。                                |

| No | 改訂前   | 改訂後          | 改訂内容                                         |
|----|-------|--------------|----------------------------------------------|
|    | ページ   | ページ          |                                              |
| 32 | 30    | 39           | 【部門】                                         |
|    |       |              | 未選択の部門は計算されないこと、及び会議室は「テナント」、電算室は「24時間稼働     |
|    |       |              | テナント」を選択することを追記した。また、空調方式と給湯燃料の自動入力と修正方      |
|    |       |              | 法について追記した。                                   |
| 33 | 31    | 40           | 【外壁】                                         |
|    |       |              | 外壁がない室は外壁の東西南北のすべての欄を空欄にすることを追記した。           |
| 34 | 31    | 40           | 【空調方式】                                       |
|    |       |              | 空調していない室は空欄にすること、及び空調方式の自動入力とその修正方法を追記し      |
|    |       |              | $\hbar_{\circ}$                              |
| 35 | 31    | 40           | 【空調機器】                                       |
|    |       |              | インテリアとペリメータの入力方法を分けて説明した。また、空冷マルチエアコン、水      |
|    |       |              | 冷マルチエアコン、ウォールスルー型空冷 PAC の選択する空調機器を追記した。      |
| 36 | 31    | 41           | 【給湯燃料】                                       |
|    |       |              | 事務所(テナント)部の給湯負荷は想定した利用者数にもとづき計算するため、給湯設      |
|    |       |              | 備が設置されている室ではなく、在室者がいる部門(テナント、24 時間稼働テナント、    |
|    |       |              | 社員食堂)について給湯に使用している燃料を選択することを追記した。            |
| 37 | 31    | 41           | 【調理燃料】                                       |
|    |       |              | 社員食堂を選択した場合は「ガス」が自動入力されるが、実際の燃料と異なる場合は修      |
|    |       |              | 正することを追記した。                                  |
| 38 | 33    | 43           | (7) 【入力画面】 No4-1 共用部省エネルギー対策の入力              |
|    |       |              | この入力は中継シートのデータインポートを実行した場合、別シートも併せて反映され      |
|    |       |              | るので注意することを追記した。                              |
| 39 | 34    | 44           | (8)【入力画面】No4-2 事務所(テナント)部省エネルギー対策の入力         |
|    |       |              | この入力は中継シートのデータインポートを実行した場合、別シートも併せて反映され      |
|    |       |              | るので注意することを追記した。                              |
| 40 | 35    | 45           | (9)【入力画面】No5-1 共用部営業日数の入力                    |
|    |       |              | この入力は中継シートのデータインポートを実行した場合、別シートも併せて反映され      |
|    |       |              | るので注意することを追記した。                              |
| 41 | 36    | 46           | (1) 計算の実行                                    |
|    |       |              | 貸事務所業ベンチマークの省エネポテンシャル値は 2016 年度の気象データを用いて算   |
|    |       |              | 出することを追記した。                                  |
| 42 | -     | $50 \sim 52$ | 8. 計算データと中継シートのバージョン変換方法                     |
|    |       |              | 2018年4月公開のツール Ver.0.10 で作成した「計算データ」と「中継シート」を |
|    |       |              | 2019 年公開の Ver.1.00 に変換する方法について追記した。          |
| 43 | 43~47 | $53 \sim 59$ | 9. エラーへの対応                                   |
|    |       |              | プログラム起動から計算実行に至るまでの主なエラー表示と対策についてエラー一覧表      |
|    |       |              | (1)~(4)に修正し、データの入力規制を追記した。                   |
|    |       |              |                                              |

| No | 改訂前 | 改訂後          | 改訂内容                                      |
|----|-----|--------------|-------------------------------------------|
|    | ページ | ページ          |                                           |
| 44 | -   | 65           | 2. CGS、太陽光発電導入ビルのエネルギー使用量実績値の入力方法         |
|    |     |              | CGS と太陽光発電設備が導入されているビルのエネルギーフロー図と入力項目の解説を |
|    |     |              | 追記した。                                     |
| 45 | -   | $68{\sim}72$ | 4. 入力マニュアル改訂内容一覧                          |
|    |     |              | 入力マニュアルの改訂内容を追記した。                        |

## 2019年5月改訂

| No | 改訂前          | 改訂後          | 改訂内容                                                |
|----|--------------|--------------|-----------------------------------------------------|
|    | ページ          | ページ          |                                                     |
| 1  | $50 \sim 52$ | $50 \sim 52$ | 8. 計算データと中継シートのバージョン変換方法                            |
|    |              |              | 2019年2月公開のツール Ver.1.00および2018年4月公開のツール Ver.0.10で作成し |
|    |              |              | た「計算データ」と「中継シート」を 2019 年 5 月公開の Ver.1.01 に変換する方法に書  |
|    |              |              | き換えた。                                               |
| 2  | 55           | 55           | 9. エラーへの対応 蒸気吸収式冷凍機とボイラ、地冷(蒸気)の運転順位                 |
|    |              |              | NO23「ボイラまたは地冷(蒸気)の運転順位・・」を「ボイラ・地冷(蒸気)の運転            |
|    |              |              | 順位・・・」に修正した。                                        |

#### 2019年7月改訂

| No | 改訂前          | 改訂後          | 改訂内容                                                    |
|----|--------------|--------------|---------------------------------------------------------|
|    | ページ          | ページ          |                                                         |
| 1  | $50 \sim 52$ | $50 \sim 52$ | 8. 計算データと中継シートのバージョン変換方法                                |
|    |              |              | 2019年5月公開のツール Ver.1.01 および 2019年2月公開のツール Ver.1.00、2018年 |
|    |              |              | 4月公開のツール Ver.0.10 で作成した「計算データ」と「中継シート」を2019年7月          |
|    |              |              | 公開の Ver.1.02 に変換する方法に書き換えた。                             |
| 2  | $57 \sim 58$ | $57 \sim 58$ | 9. エラーへの対応                                              |
|    |              |              | N044、N053、N054のエラーメッセージ、内容、対策について追加・修正を加えた。             |

## 2020年4月改訂

| No | 改訂前        | 改訂後        | 改訂内容                              |
|----|------------|------------|-----------------------------------|
|    | ページ        | ページ        |                                   |
|    |            |            | ツールを使用した事業者の皆様から入力方法、操作方法、ツール内容、省 |
|    |            |            | エネ評価方法等のご質問、ご意見を受け、全般的に改訂した。      |
| 1  | $5 \sim 7$ | $6 \sim 8$ | I 概要編                             |
|    |            |            | ツールの使用目的、ツールの全体フロー、ツールの評価範囲を追加した。 |
| 2  | $12 \sim$  | 13~        | Ⅲ準備編                              |
|    | 14         | 17         | 入出力画面の構成、入出力の概要、前年度入力データを再利用するフロー |
|    |            |            | を追記し、入力データを準備する際の確認図書を更新した。       |
|    |            |            |                                   |
|    |            |            |                                   |
#### Ⅳ. 参考情報

| 3 | $23\sim$ | $23\sim$ | Ⅲ操作編                              |
|---|----------|----------|-----------------------------------|
|   | 52       | 65       | 印刷方法を追加し計算データと中継シートのバージョン変換方法を更新。 |
|   |          |          | 1. 建物情報                           |
|   |          |          | 用途関連情報と中央熱源設備関連情報の入力方法を追記した。      |
|   |          |          | 2-1. 共用部情報、2-2. 事務所(テナント)部情報      |
|   |          |          | 室床面積算定方法、空調機器の入力方法を更新し選択項目の解説を追記。 |
|   |          |          | 3. 建物全体省工ネ対策                      |
|   |          |          | 省エネ対策全50項目の「省エネポテンシャル削減効果」を効果の大きい |
|   |          |          | 対策から順に並べ、省エネ対策の評価指標として削減効果をグラフ化し  |
|   |          |          | teo                               |
|   |          |          | 7. 中継シート作成方法とデータインポート方法           |
|   |          |          | 中継シートの作成方法、データインポート方法と注意事項を更新した。  |
|   |          |          | 8. 省エネポテンシャル値の出力方法                |
|   |          |          | 今後の省エネ対策を検討に際し、ツールを活用した検討方法を追記した  |
| 4 | —        | 84~      | Ⅳ 参考情報                            |
|   |          | 89       | 5. 用語解説                           |
|   |          |          | 入力マニュアルで用いられている技術用語の解説を追記した。      |

#### 2020年7月改訂

| No | 改訂前 | 改訂後   | 改訂内容                              |
|----|-----|-------|-----------------------------------|
|    | ページ | ページ   |                                   |
| 1  |     | 40    | Ⅲ 操作編                             |
|    |     |       | 外調機専用熱源機器は中央熱源機器には含まないことを追記した。    |
| 2  |     | 47,51 | Ⅲ操作編                              |
|    |     |       | 非空調室の外壁有無入力は不要であることを追記した。         |
| 3  |     | 54,56 | Ⅲ操作編                              |
|    |     | 57    | 省エネ対策の実施状況は省エネ対策工事が完了した、定期報告対象年度内 |
|    |     |       | の実施状況であることを追記した。                  |
| 4  |     | 84~   | IV 参考情報                           |
|    |     | 91    | ツールの入力負荷低減を目的として、基準階の緩和入力方法を示し、基準 |
|    |     |       | 階の同一部門各室の集約、各階の集約方法について追記した。部門別の基 |
|    |     |       | 準階平均床面積、平均的な省エネ対策実施率の考え方について、例題を示 |
|    |     |       | して解説した。                           |

2022年4月改訂

| No | 改訂前 | 改訂後          | 改訂内容                               |
|----|-----|--------------|------------------------------------|
|    | ページ | ページ          |                                    |
| 1  | 2~4 | $2\sim\!\!4$ | 「はじめに」と「1.ツールの対象と省エネポテンシャル」        |
|    |     |              | 前回まで「1. 貸事務所業におけるベンチマーク制度の概要」だったもの |
|    |     |              | を、ベンチマーク指標が「エネルギー使用原単位」に変更となったことか  |
|    |     |              | ら変更し、今後は貸事務所業と自社使用事務所ビルの省エネ計画に活用す  |

#### Ⅳ. 参考情報

|   |     |            | るツールとして、未実施省エネ対策を最大5ケース設定し、同時計算でき |
|---|-----|------------|-----------------------------------|
|   |     |            | るツールに改良したことを示した。                  |
| 2 | 6~8 | $6 \sim 8$ | 「2.ツールの概要」                        |
|   |     |            | 目的は貸事務所業と自社使用事務所ビルの省エネ計画に使用することであ |
|   |     |            | ることを示した。                          |
| 3 | 55  | 55         | 建物全体省エネルギー対策の入力                   |
|   |     |            | 上記の入力画面に「対策ケース追加」ボタンを新設し、追加対策の設定方 |
|   |     |            | 法、削除方法を示した。                       |
| 4 | 63  | 63         | 省エネポテンシャルの出力方法                    |
|   |     |            | 「入力データチェック」ボタンを新設し、チェック後に計算実行すること |
|   |     |            | を示した。                             |
| 5 | 65  | 65         | 今後の省エネ計画の検討                       |
|   |     |            | 省エネ取り組みについて、省エネポテンシャル削減効果の高い対策を確認 |
|   |     |            | し、本ツールを使用して検討することを示した。            |

以上

## 7. 入力事例

入力マニュアルを基にした入力事例を以降に添付します。ツールへ入力する際のご参考として活用して ください。

## 省エネポテンシャル推計ツールの入力事例 目次

|                                | スライドNo. |
|--------------------------------|---------|
| 省エネポテンシャル推計ツールの利用の流れ           | 1       |
| 入力事例の建物仕様                      | 2       |
| 0. 操作の開始                       | 3       |
| 1-A. 建物情報の入力 Aゾーン(建物仕様)        | 4       |
| 1-B. 建物情報の入力 Bゾーン(用途情報)        | 5       |
| 1-C. 建物情報の入力 C・Dゾーン(熱源設備仕様等)   | 6       |
| 1-E. 建物情報の入力 Eゾーン(エネルギー使用量実績値) | 7       |
| 2−1. 共用部情報の入力                  | 8       |
| 2-2. 事務所(テナント)部情報の入力           | 9       |
| 3. 建物全体省エネルギー対策の入力             | 10      |
| 4−1. 共用部省エネルギー対策の入力            | 11      |
| 4−2. 事務所(テナント)部省エネルギー対策の入力     | 12      |
| 5−1. 共用部営業日数の入力                | 13      |
| 6. 省エネポテンシャル値の算出(ビル単位)         | 14      |
| 7. 操作の終了                       | 15      |
| 参考事例 1-B :建物所有形態を変更した場合の入力方法   | 16      |
| 参考事例 1-C1 :熱源設備仕様を変更した場合の入力方法  | 17      |
| 参考事例 1-C2 :熱源設備仕様を変更した場合の入力方法  | 18      |
| 中継シートの活用                       | 19      |
| 計算実行前のチェック事項                   | 20      |

# 省エネポテンシャル推計ツールのご利用の流れ

省エネポテンシャル推計ツールはビル単位のポテンシャルを算出します。 算定対象となるビルを複数所有される事業者はビルごとのポテンシャルを加重平均して事業者単位のポテンシャルを算出してください。

| ▶ 右のフローに従って、<br>ツールの準備~入         | 0.操作の開始                                                           | <u>入力マニュアル参照ページ</u><br>【P.11~P.30】 | ※入力マニュアルの掲載箇所<br>一般財団法人 省エネルギーセンター                             |
|----------------------------------|-------------------------------------------------------------------|------------------------------------|----------------------------------------------------------------|
| カ〜省エネポテン<br>シャル値の算出を<br>行っていきます。 | <b>1.建物情報の入力</b><br>・Aゾーン 建物仕様<br>・Bゾーン 用途関連<br>・Cゾーン 執源設備関連      | [P.32~45]                          | のホームページ<br><u>https://www.eccj.or.jp/tool/shoenepotential/</u> |
| (ビル単位)                           | ・Dゾーン 蓄熱関連<br>・Eゾーン 使用実績<br>└→ (中継シートデータインポート)                    | ※中継シートを活用してノ<br>「中継シートデータインポー      | へ力を行う場合のみ、<br>ト」作業を行います                                        |
|                                  | 2-1.共用部情報の入力<br>(中継シートデータインボート)                                   | 【P.46~49】                          |                                                                |
|                                  | * 2-2.事務所(テナント)部情報の入力<br>(中継シートデータインボート)                          | [P.50~53]                          |                                                                |
|                                  | 3~4.省エネ対策の入力<br>・建物全体<br>・共用部<br>・事務所(テナント)部<br>→ (中継シートデータインポート) | [P.54~P.57]                        | ビル単位のポテンシャル<br>を加重平均して事業者<br>単位のポランシャルを算                       |
|                                  | 5-1.共用部営業日数の入力<br>(中継シートデータインボート)                                 | [P.58]                             | 単位のボテンジャルを算<br>出します。                                           |
|                                  | 6.省エネポテンシャル値の算出<br>(ビル単位)                                         | [P.63~65]                          | 省エネポテンシャル値の算出<br>(事業者単位)                                       |
|                                  | ▼                                                                 |                                    |                                                                |
|                                  | /.j栄TFの終了                                                         |                                    | 1                                                              |

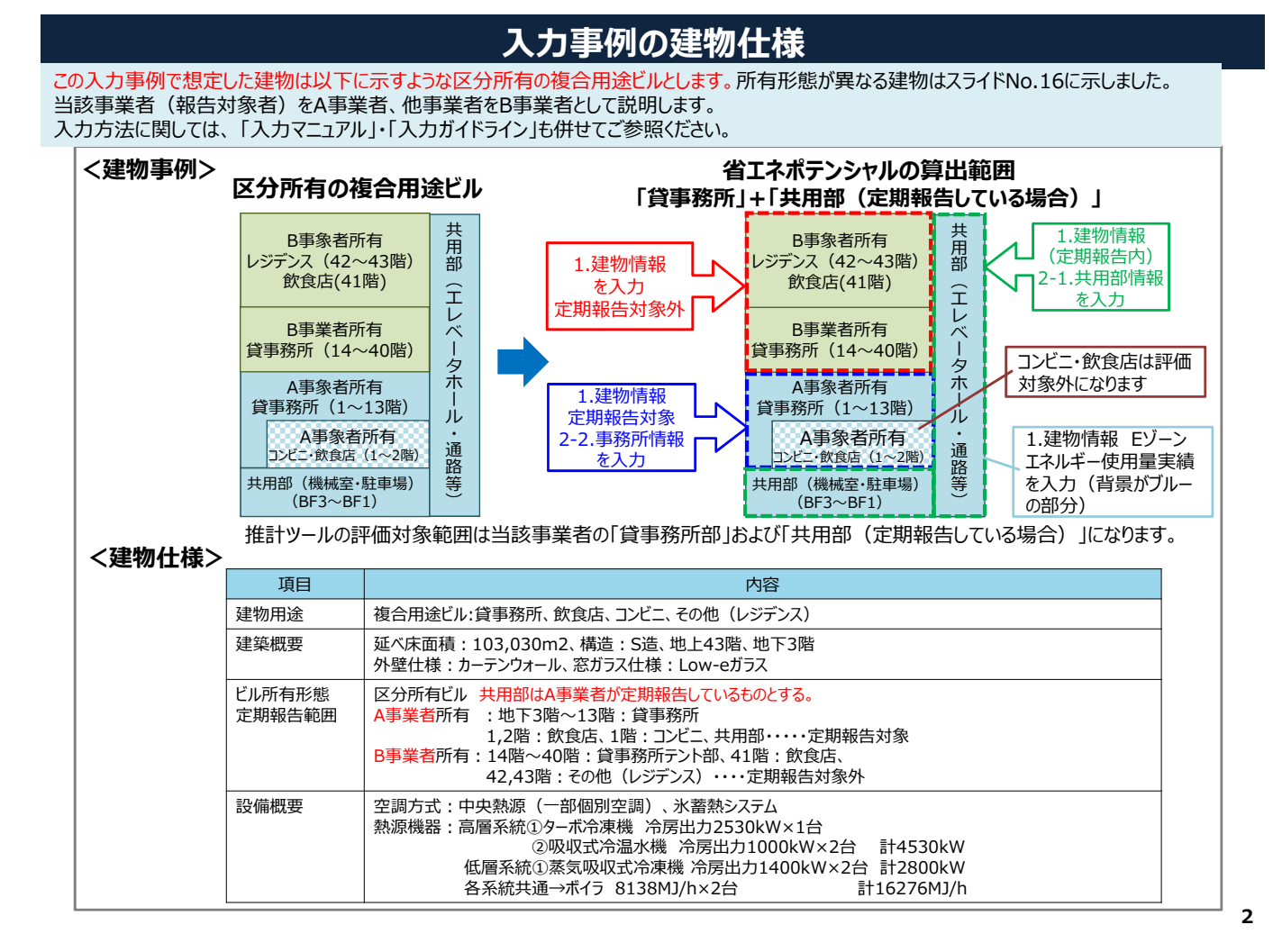

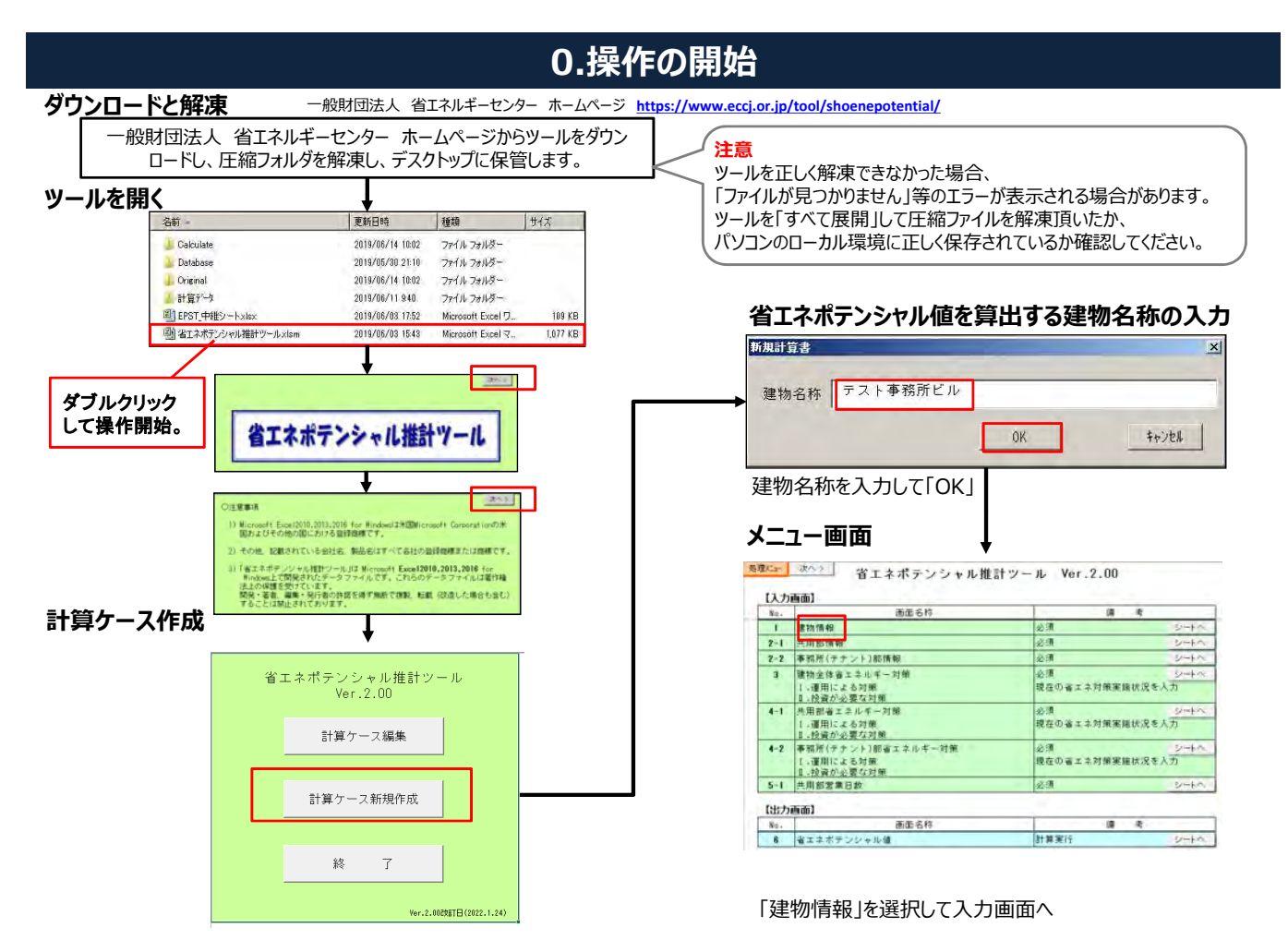

# 1-A. 建物情報の入力 Aゾーン(建物仕様)

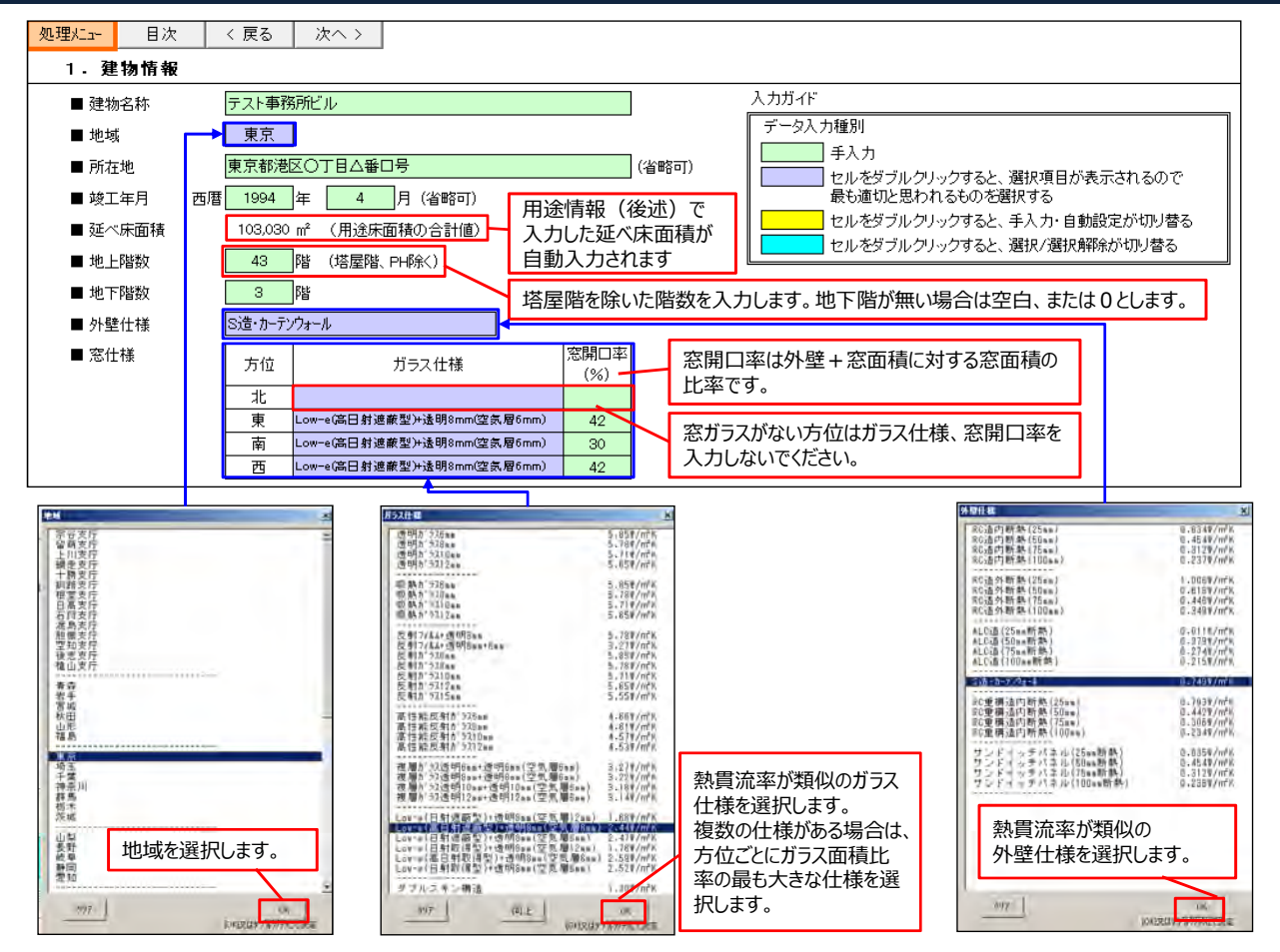

### 1-B. 建物情報の入力 Bゾーン(用途情報)

| ■ 用途                                                                                                    | 口定期報告対象                                           |                     | 定期報告対象、定其<br>用途を区別して、用i | 用報告対象<br>途を選択し                                       | ≷外の<br>,ます。                                                                         | 各用途<br>中央熱                                                     | は1行で入力してく<br>源と個別空調が混                                                       | ださい。 同じ月<br>在している場                                                                                                    | 引途は行をう<br>合は中央熱                                                                                               | うける必<br>熱源を選           | 要はあ<br>択して <sup>-</sup>         | のません。<br>Fさい。                                                      |
|----------------------------------------------------------------------------------------------------|---------------------------------------------------|---------------------|-------------------------|------------------------------------------------------|-------------------------------------------------------------------------------------|----------------------------------------------------------------|-----------------------------------------------------------------------------|----------------------------------------------------------------------------------------------------|----------------------------------------------------------------------------------------------------|------------------------|---------------------------------|--------------------------------------------------------------------|
|                                                                                                    | 階                                                 |                     | 用途                      | 床面積                                                  | 21                                                                                  | 历式                                                             | 営業時間                                                                        | 照明 コンt<br>原単位 原単                                                                                                    | ット 在室<br>〔位 人員                                                                                                | 室内設<br>冷房              | 定温度<br>暖房                       | 飲食店/<br>社員食堂<br>面積                                                 |
| B3         X           B4         6           9         10           112         12                                    | B3-B11-48<br>1-2<br>1<br>口定期報告対象<br>階             | 貸事務所<br>次食店<br>コル*ニ | 共用部で定期報告                | 48,102<br>856<br>152<br>ある「その作<br>範囲内の<br>床面積<br>(㎡) | 中央熱源           中央熱源           中央熱源           中央熱源           也・共用」「唇           場合の例で | 個別空調<br>個別空調<br>個別空調<br>室内駐車場。<br>す。詳細は「                       | ▲ 「熱源機械室・電<br>2-1 共用部情報<br>営業時間                                             | 原単位<br> (W/m <sup>2</sup> ) (W/<br>気室」が<br>」で入力しま                                                                                                    | 1位 人員<br>m <sup>2</sup> ) (人/m <sup>2</sup> )<br>す。<br>いた 在室<br>1位 人員<br>m <sup>2</sup> ) (人/m <sup>2</sup> ) | /济房<br>(℃) 室内調 /介房 (℃) | 暖房<br>(°C)<br>定温度<br>暖房<br>(°C) | 面積<br>(m <sup>2</sup> )<br>飲食店/<br>社員食堂<br>面積<br>(m <sup>2</sup> ) |
| 14<br>15<br>16<br>17<br>19<br>20<br>21                                                                                 | 14-40<br>41<br>42-43                              | 他の貸事利<br>飲食店<br>その他 | 新作事業者<br>▲              | 50,817<br>1,103<br>2,000<br>53,920                   | 中央熱源<br>中央熱源<br>中央熱源<br>中央熱源<br>中央熱源                                                | 個別控調<br>個別空調<br>個別空調<br>個別空調<br>選択肢に<br>入力マニ<br>入力してく          | 0.00 ~ 24:00<br>ない「レジデンス」は<br>1アルP38の照明原<br>ださい。                            | 6<br>「その他」を<br>単位等を参                                                                                                    | 0.04<br>選択し、<br>照して                                                                                           | 26                     | 22                              | 0                                                                  |
| <ul> <li>ウリア</li> <li>コピー</li> <li>行クリア</li> <li>コピー</li> <li>行クリア</li> <li>デーンピー</li> <li>行挿入</li> <li>行削除</li> </ul> | (複数可)<br>行を追加<br>合は、セル<br>右クリックハ<br>行挿入等<br>ができます | する場でしますとまでという。      | No                      |                                                      | k                                                                                   | 「他の貸<br>は他の区<br>している幸<br>他の区分<br>ンス・ロビ<br>を定期報<br>は「定期<br>の用途を | 事務所事業者」<br>分所有者が賃貸<br>執務室部分です。<br>一・が屋内駐車場<br>告している場合<br>報告外」にそれら<br>選択します。 | 田達<br>電子院所<br>本育賞 るール・・<br>コーク学校<br>オーンビー<br>レビーンレー<br>レーンレー<br>レーン<br>レーン<br>マール・<br>コーク<br>マール・<br>コーク<br>マール・<br>コーク<br>マール・<br>コーク<br>マール・<br>コーク<br>マール・<br>コーク<br>マール・<br>コーク<br>マール・<br>コーク<br>マール・<br>コーク<br>マール・<br>コーク<br>マール・<br>コーク<br>マール・<br>コーク<br>マール・<br>コーク<br>マール・<br>コーク<br>マール・<br>コーク<br>マール・<br>マール・<br>マール・<br>コーン<br>マール・<br>マール・<br>コーク<br>マール・<br>マール・<br>マール・<br>マール・<br>マール・<br>コーク<br>マール・<br>マール・<br>マー<br>マー<br>マール・<br>マール・<br>マール・<br>マール・<br>マール・<br>マール・ | で使用)                                                                                                    |                        |                                 | X                                                                  |

4

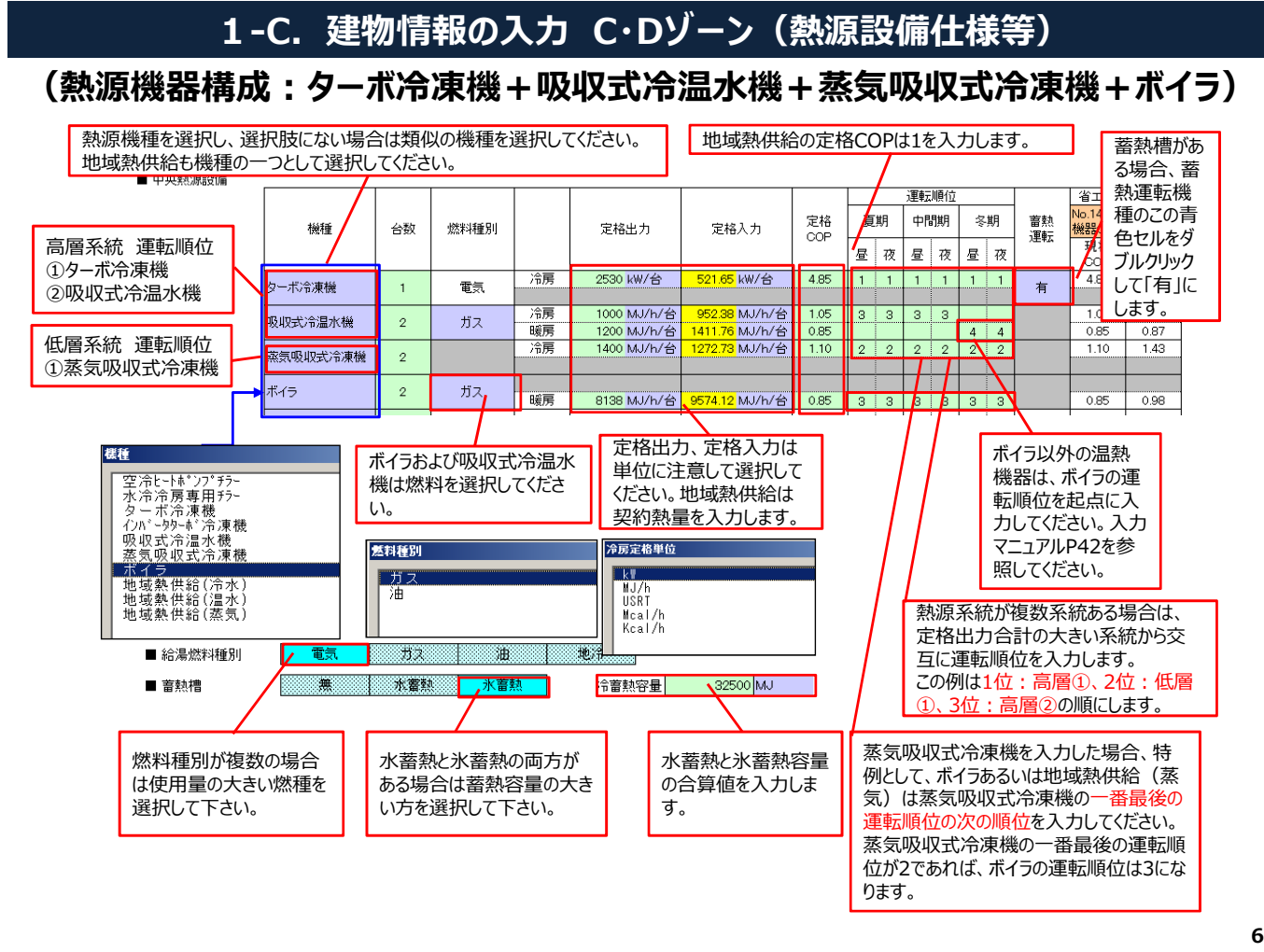

#### 1-E. 建物情報の入力 Eゾーン(エネルギー使用量実績値)

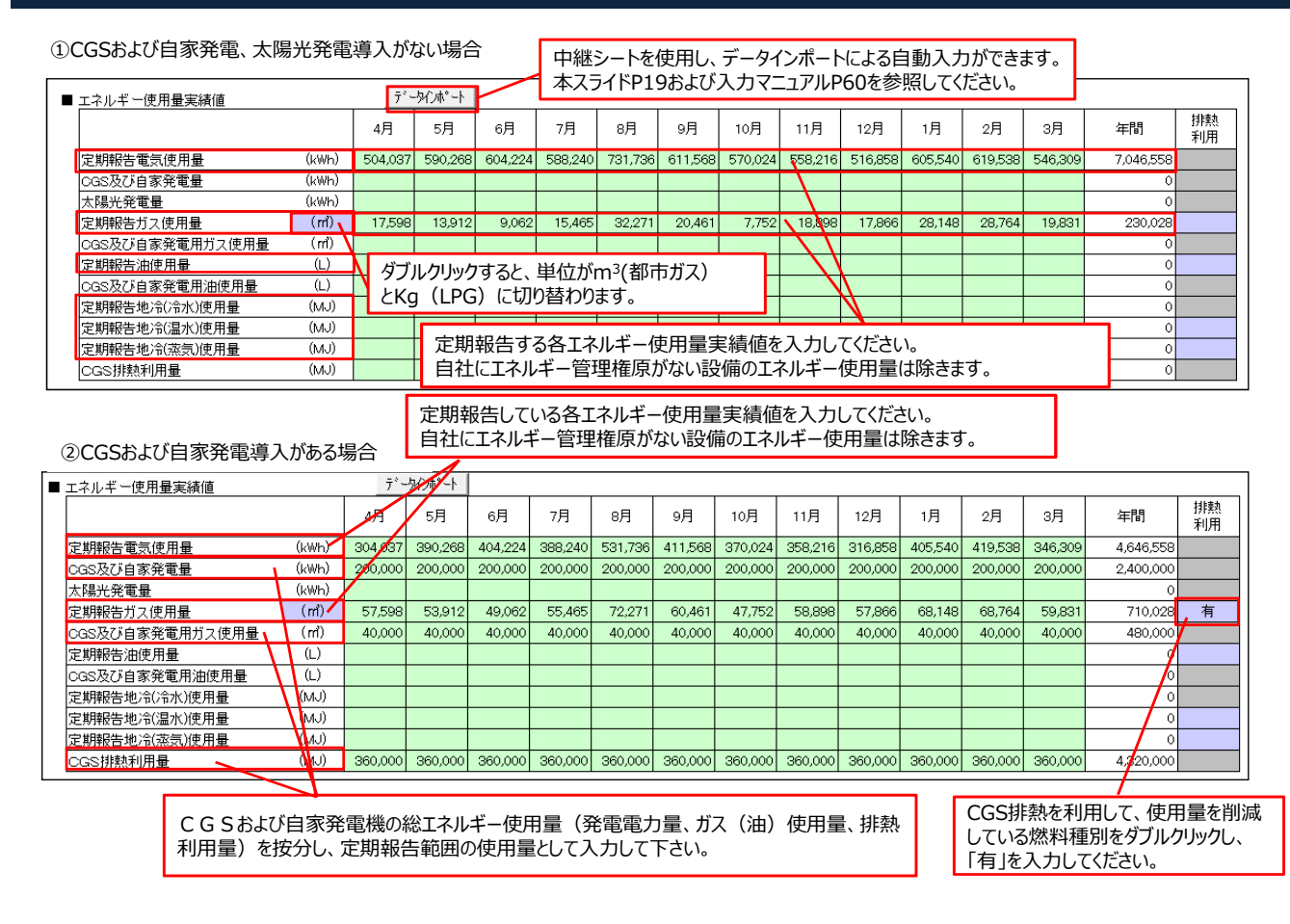

#### -

#### 7

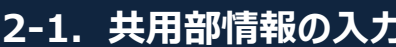

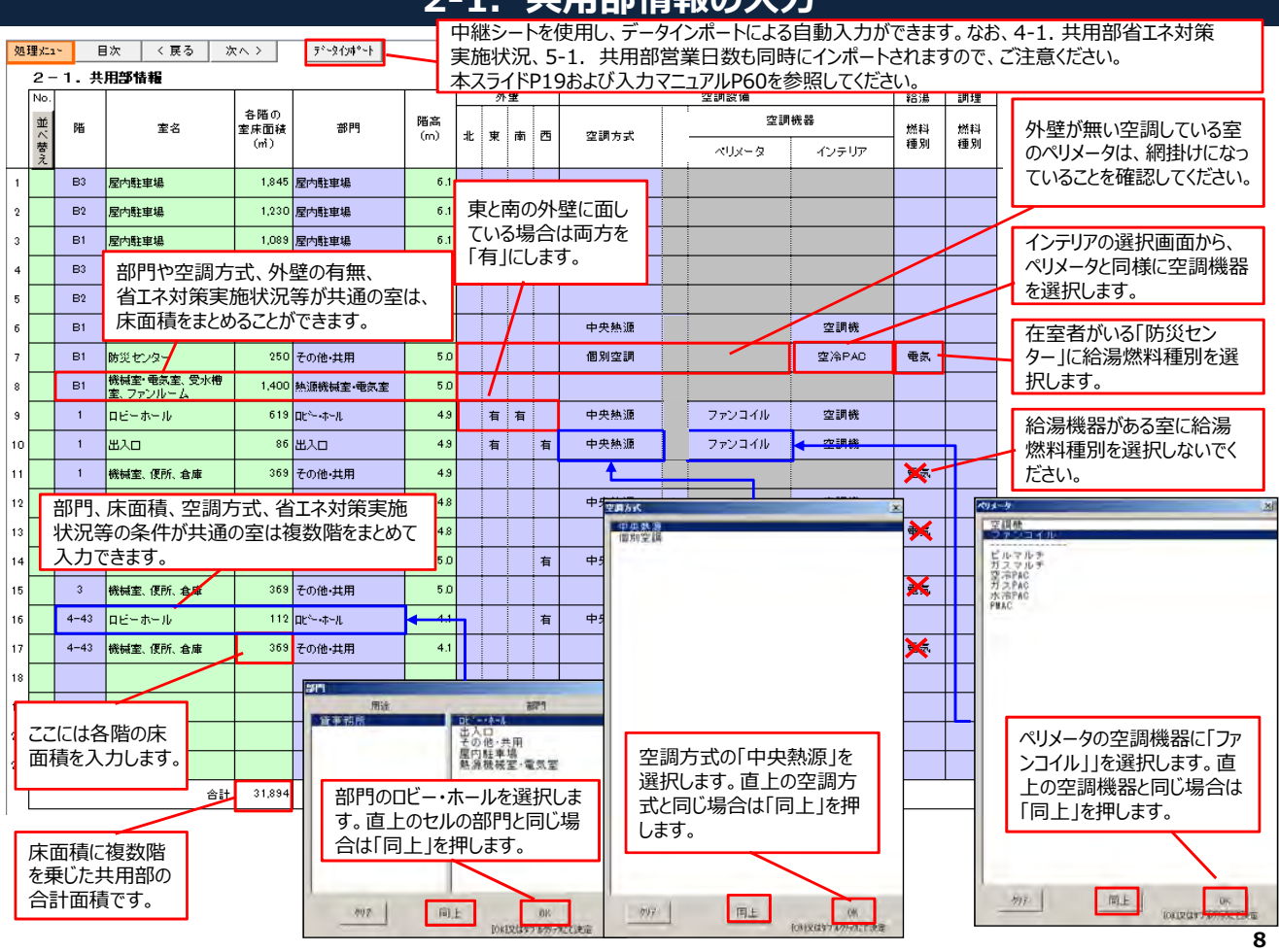

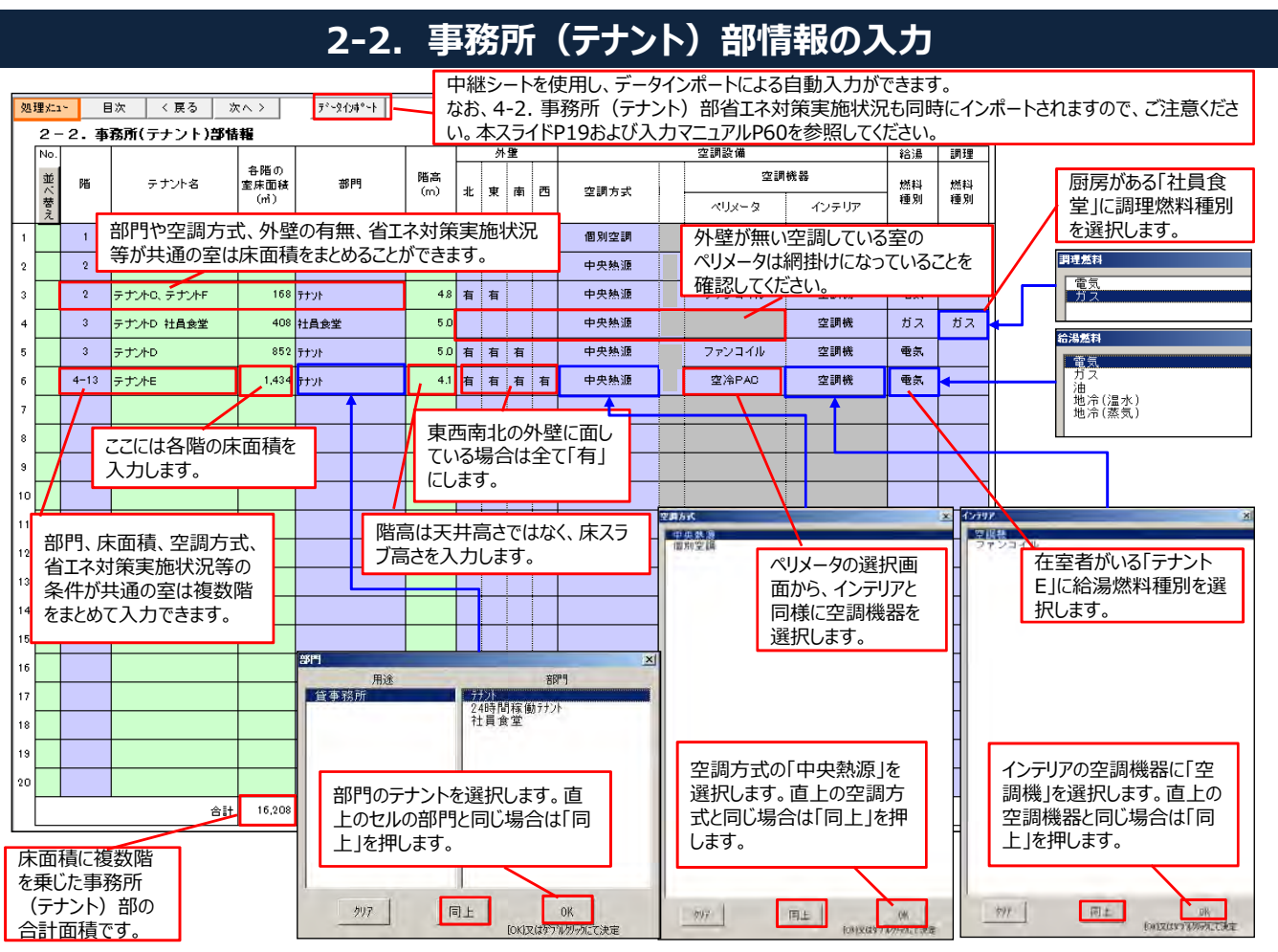

# 3. 建物全体省エネルギー対策の入力

| 1784 | <b>日</b> 1年            | / 戸ろ いわ/                                           |                                 | 別冊「省エネ対策実施物               | 大況入力ガイドライン」を参照し、既に実施している、建物全体<br>コンガネやキレキを、その実施パションを知っている、建物全体                     |          |       |  |  |            |   |                           |  |  |
|------|------------------------|----------------------------------------------------|---------------------------------|---------------------------|------------------------------------------------------------------------------------|----------|-------|--|--|------------|---|---------------------------|--|--|
| 9±/1 |                        | <u>、 供う // // // // // // // // // // // // //</u> |                                 | の自エイ対象(主51項日<br>入力してください。 | 日)がめりよしたり、その実施状が(有無めるいは実施率)を                                                       |          | (ケース) |  |  |            |   |                           |  |  |
| No   | 設備分類                   | 対策分類                                               |                                 | 対策名称                      | 対策内容                                                                               |          | 現状    |  |  |            |   |                           |  |  |
| 1    |                        |                                                    | 冷暖房負荷削減を目的。                     | とした外気導入量の制御               | 取り入れ外気量の過剰による冷却又は加熱を防ぐため、CO2濃度が空気環境基準を超えな<br>外気導入量を削減する。                           | い範囲で     |       |  |  |            |   |                           |  |  |
| 2    |                        |                                                    | ウォーミングアップ時の                     | 外気取入れ停止                   | 就業前の予冷・予熱運転時の外気取入れ量を停止し、ファン動力や熱源設備のエネルギー<br>削成する。                                  | ·消費量を    | 0     |  |  |            |   |                           |  |  |
| 3    |                        |                                                    | 熱源機器の運転開始時                      | 間の調整                      | 冷暖房時間の長期化によるエネルギー消費の増加を防ぐため、熱源機器の運転開始時間<br>検討し、立ち上げ時間をこまめに調整する。                    | を季節毎に    |       |  |  |            |   |                           |  |  |
| 4    |                        | I 運用対策                                             | 外気冷房(中間期・冬期                     | の外気導入運転〉                  | 中間期・冬期に冷房需要があるビルにおいて、外気エンタルビが室内エンタルビよりも低い<br>気温度が室温より低い時に、外気導入送風運転を実施し冷凍機の稼動を抑制する。 | 寺、又は外    | 0     |  |  |            |   |                           |  |  |
| 5    |                        | 口運用約束                                              | 熱源機器冷水送水温度                      | の調整                       | 中間期・冬期の冷房負荷が軽い時期に、冷凍機出口の冷水温度を高めに設定し、冷凍機の<br>を高める。                                  | 運転効率     |       |  |  |            |   |                           |  |  |
| 6    |                        |                                                    | 冷却水設定温度の調整                      |                           | 冷却塔の発生冷却水設定温度を通常値(82℃)よりも低い温度に設定し、冷凍機のエネルキ<br>低減と冷却塔ファン動力の増加とを勘案して、適切な冷却水温度に設定する。  | 『−消費の    |       |  |  |            |   |                           |  |  |
| 7    |                        |                                                    | 熱源機器の台数制御の                      | 導入                        | 熱源の台数制御(オペレータによる制御も含む)を導入して、熱源システムの省エネルギー(                                         | とを図る。    |       |  |  |            |   |                           |  |  |
| 8    |                        |                                                    | 冷暖房ミキシングロスの                     | 防止                        | 冬期に冷房需要がある場合、ペリメータ機器とインテリア機器の設定温度や運転方法を見述<br>合損失を防ぐ。                               | 直し、室内混   |       |  |  |            |   |                           |  |  |
| 9    |                        |                                                    | COJによる外気量自動制                    | 御システムの導入                  | 00%濃度による外気量制御に自動制御システムを導入する。                                                       |          | 0     |  |  |            |   |                           |  |  |
| 10   | 空気調和設備                 |                                                    | 空調用ポンプへ高効率=                     | モータの導入                    | 空調用ポンプに永久磁石(IPM)モーター又はJIS高効率モーターを導入する。                                             |          |       |  |  |            |   |                           |  |  |
| 11   |                        |                                                    | 冷却塔ファンへ高効率モ                     | ータの導入                     | 冷凍機用及び水熱源パッケージ型空調機用の冷却塔に、省エネ型、モーター直結型ファン、<br>久磁石(IPM)モーター又はJIS高効率モーターのいずれかを導入する。   | .ファンの永   | /     |  |  |            |   |                           |  |  |
| 12   |                        |                                                    | 全熱交換器の導入                        |                           | 空調方式や中央熱源機器仕様等の選択により、                                                              | 荷参       | 0     |  |  |            |   |                           |  |  |
| 13   |                        | Ⅱ 投資が必要な<br>対策                                     | Ⅱ 投資が必要な<br>対策                  |                           |                                                                                    |          |       |  |  | 室外機の熱交換効率改 | 善 | 該当しない対策は自動的に入力欄が網掛けになります。 |  |  |
| 14   |                        |                                                    |                                 | 空調機へ高効率モータの               | 0導入                                                                                |          |       |  |  |            |   |                           |  |  |
| 15   |                        |                                                    | 高効率パッケージェアコ                     | 心の導入                      | 空日欄の8項日は共用部、事務所(デアフト)部の<br>室単位の省エネ対策なので、ここでは入力できません。                               | する。      |       |  |  |            |   |                           |  |  |
|      | ※中継シ-<br>書換登録<br>この入力回 | -トを使用し、<br>した場合は、<br>画面の見直し                        | ・データインボート<br>計算実行前に<br>を実施してくださ | -時に<br>必ず<br>さい。          | <b>対策</b><br>策「有」<br>策「有」<br>策「無」<br>当設傭無し<br>対策状況 選択画面<br>実施率入力画面                 | <br>*#Ул | ×     |  |  |            |   |                           |  |  |

# 4-1. 共用部省エネルギー対策の入力

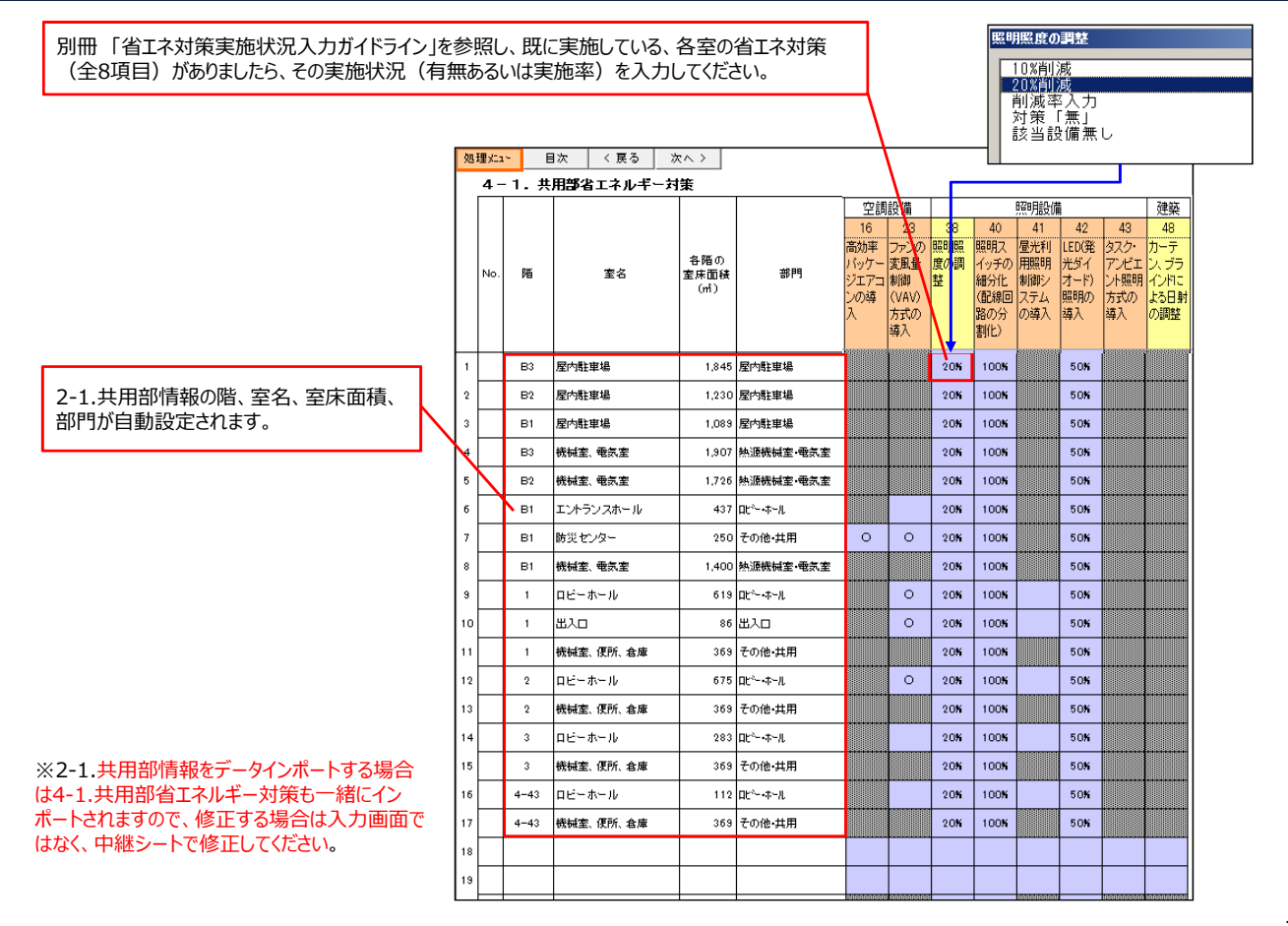

# 4-2. 事務所(テナント)部省エネルギー対策の入力

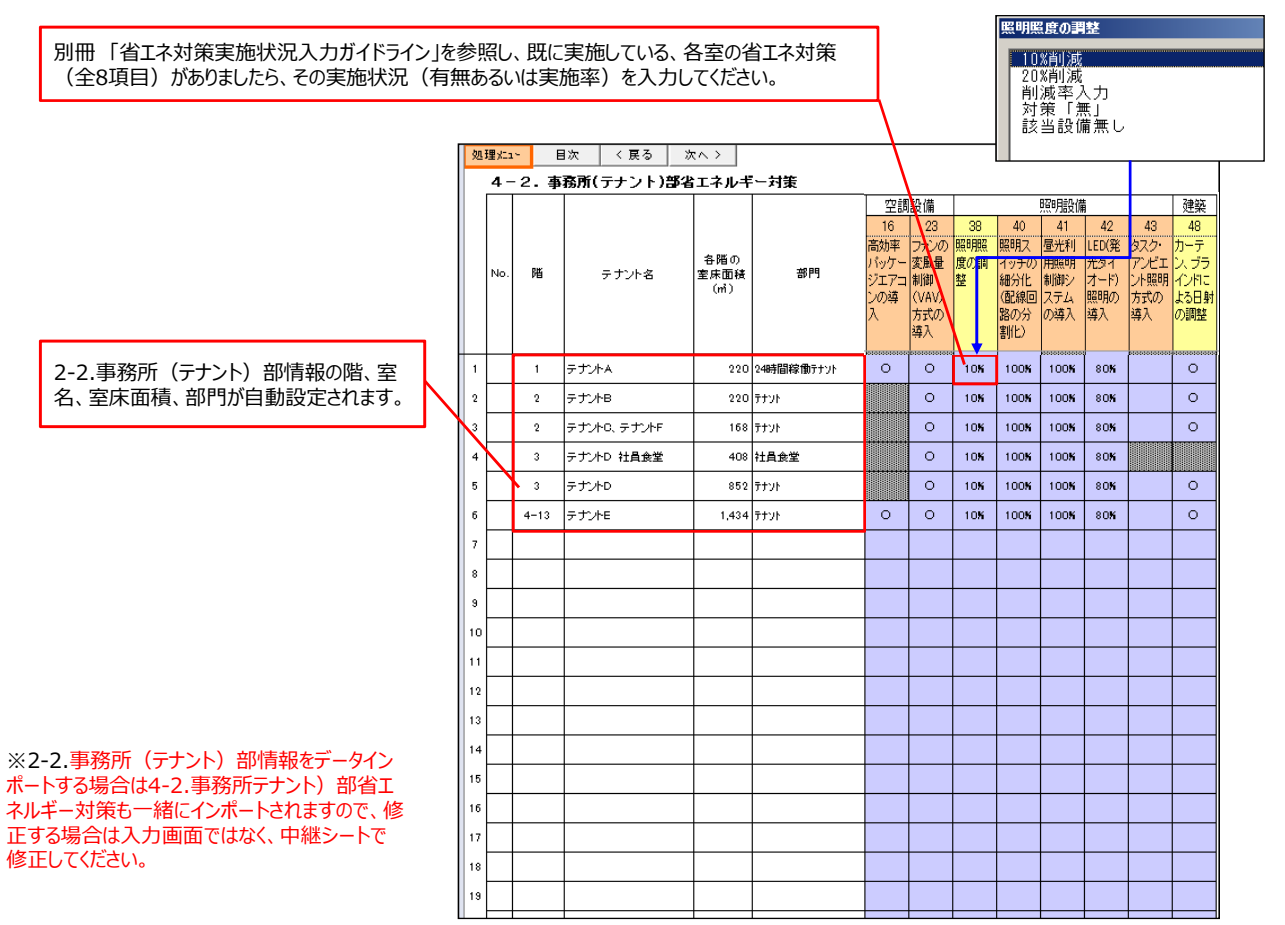

12

工事期間中や室を利用していない期間は、

### 5-1. 共用部営業日数の入力

|                       | _  |             |      |            |                                  |                       |    | Ż    | 営業   | 日数 | に含 | まな       | :617              | ごくだ               | さい  | 0  |    |    |     |
|-----------------------|----|-------------|------|------------|----------------------------------|-----------------------|----|------|------|----|----|----------|-------------------|-------------------|-----|----|----|----|-----|
|                       | 処  | 理xia        | ~ E  | 次 〈 戻る   ※ | < ^ 2                            |                       |    |      |      |    |    |          |                   |                   |     |    |    |    |     |
|                       |    | 5-          | 1.共  | 用部営業日数     |                                  |                       |    |      |      |    |    |          |                   |                   |     |    |    |    |     |
|                       |    | No.         | 階    | 室名         | 各階の<br>室床面積<br>(m <sup>1</sup> ) | 部門                    | 4月 | 5月   | 6月   | 7月 | 87 | 9月<br>9月 | <u>E日家</u><br>10月 | <u>(日)</u><br>11月 | 12月 | 1月 | 2月 | 3月 | 年間  |
|                       | 1  |             | B3   | 屋内駐車場      | 1,845                            | 屋内駐車場                 | 30 | ) 3. | 30   | 31 | 31 | 30       | 31                | 30                | 31  | 31 | 28 | 31 | 365 |
|                       | 2  |             | B2   | 屋内駐車場      | 1,230                            | 屋内駐車場                 | 30 | ) 3  | 30   | 31 | 31 | 30       | 31                | 30                | 31  | 31 | 28 | 31 | 365 |
|                       | 3  |             | B1   | 屋内駐車場      | 1,089                            | 屋内駐車場                 | 30 | ) 3. | 30   | 31 | 31 | 30       | 31                | 30                | 31  | 31 | 28 | 31 | 365 |
| 2-1.共用部情報の階、室名、室床面積、  | 4  |             | B3   | 機械室、電気室    | 1,907                            | 熱源機械室·電気室             | 30 | ) 3. | 30   | 31 | 31 | 30       | 31                | 30                | 31  | 31 | 28 | 31 | 365 |
| 部門が自動設定されます。          |    |             | B2   | 機械室、電気室    | 1,726                            | 熱源機械室·電気室             | 30 | ) 3  | 30   | 31 | 31 | 30       | 31                | 30                | 31  | 31 | 28 | 31 | 365 |
|                       | 6  | $\setminus$ | B1   | エントランスホール  | 437                              | םני∕יד-וג             | 21 | 25   | 2 21 | 22 | 22 | 21       | 22                | 21                | 22  | 22 | 21 | 22 | 259 |
|                       | 7  |             | B1   | 防災センター     | 250                              | その他・共用                | 21 | 23   | 2 21 | 22 | 22 | 21       | 22                | 21                | 22  | 22 | 21 | 22 | 259 |
|                       | 8  |             | В1   | 機械室、電気室    | 1,400                            | 熱源機械室·電気室             | 21 | 25   | 21   | 22 | 22 | 21       | 22                | 21                | 22  | 22 | 21 | 22 | 259 |
|                       | 9  |             | 1    | ロビーホール     | 619                              | DĽ^-•#∽N              | 21 | 21   | 2 21 | 22 | 22 | 21       | 22                | 21                | 22  | 22 | 21 | 22 | 259 |
|                       | 10 |             | 1    | 出入口        | 86                               | 出入口                   | 21 | 23   | 21   | 22 | 22 | 21       | 22                | 21                | 22  | 22 | 21 | 22 | 259 |
|                       | 11 |             | 1    | 機械室、便所、倉庫  | 369                              | その他・共用                | 21 | 21   | 2 21 | 22 | 22 | 21       | 22                | 21                | 22  | 22 | 21 | 22 | 259 |
|                       | 12 |             | 2    | ロビーホール     | 675                              | DĽ^-•#∽N              | 21 | 23   | 2 21 | 22 | 22 | 21       | 22                | 21                | 22  | 22 | 21 | 22 | 259 |
|                       | 13 |             | 2    | 機械室、便所、倉庫  | 369                              | その他・共用                | 21 | 25   | 21   | 22 | 22 | 21       | 22                | 21                | 22  | 22 | 21 | 22 | 259 |
|                       | 14 |             | 3    | ロビーホール     | 283                              | □Ľ <sup>∿_</sup> •ホール | 21 | 21   | 2 21 | 22 | 22 | 21       | 22                | 21                | 22  | 22 | 21 | 22 | 259 |
|                       | 15 |             | 3    | 機械室、便所、倉庫  | 369                              | その他・共用                | 21 | 23   | 2 21 | 22 | 22 | 21       | 22                | 21                | 22  | 22 | 21 | 22 | 259 |
|                       | 16 |             | 4-43 | ロビーホール     | 112                              | DĽ^ホール                | 21 | 25   | 2 21 | 22 | 22 | 21       | 22                | 21                | 22  | 22 | 21 | 22 | 259 |
|                       | 17 |             | 4-43 | 機械室、便所、倉庫  | 369                              | その他・共用                | 21 | 21   | 2 21 | 22 | 22 | 21       | 22                | 21                | 22  | 22 | 21 | 22 | 259 |
| こ 1 廿田邨佳祀をデータイ・ポートする埋 | 18 |             |      |            |                                  |                       |    |      |      |    |    |          |                   |                   |     |    |    |    | 0   |
| は5-1.共用部営業日数も一緒にインポート | 19 |             |      |            |                                  |                       |    |      |      |    |    |          |                   |                   |     |    |    |    | 0   |
| れますので、修正する場合は入力画面では   | 20 |             |      |            |                                  |                       |    |      |      |    |    |          |                   |                   |     |    |    |    | 0   |
| く、中継シートで修正してください。     | 21 |             |      |            |                                  |                       |    |      |      |    |    |          |                   |                   |     |    |    |    | 0   |
|                       |    |             |      |            | 31,894                           |                       |    |      |      |    |    |          |                   |                   |     |    |    |    |     |
|                       | L  | _           |      |            |                                  |                       |    |      |      |    |    |          |                   |                   |     |    |    |    |     |

₩2-合は5 されま なく、

## 6. 省エネポテンシャル値の算出(ビル単位)

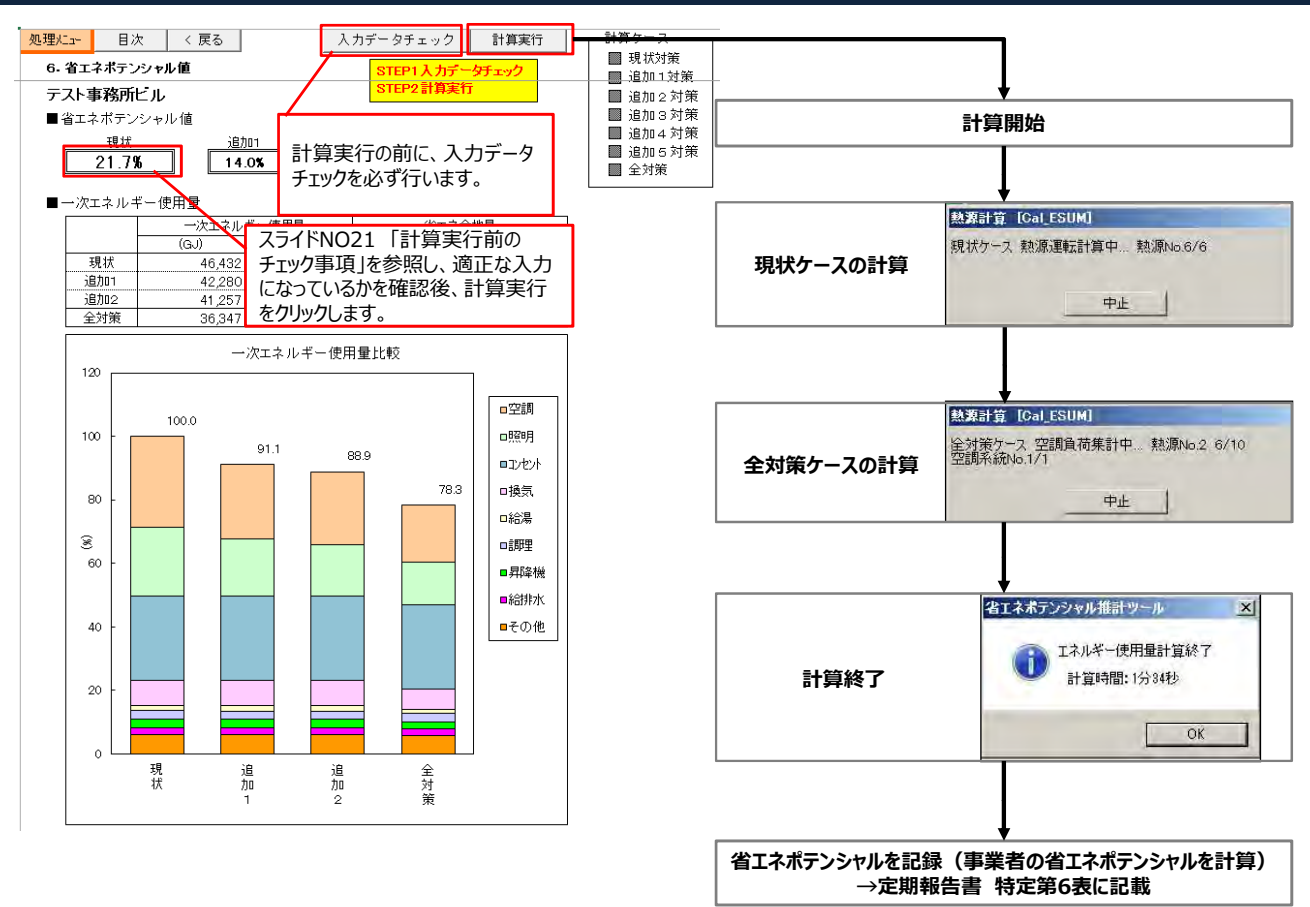

14

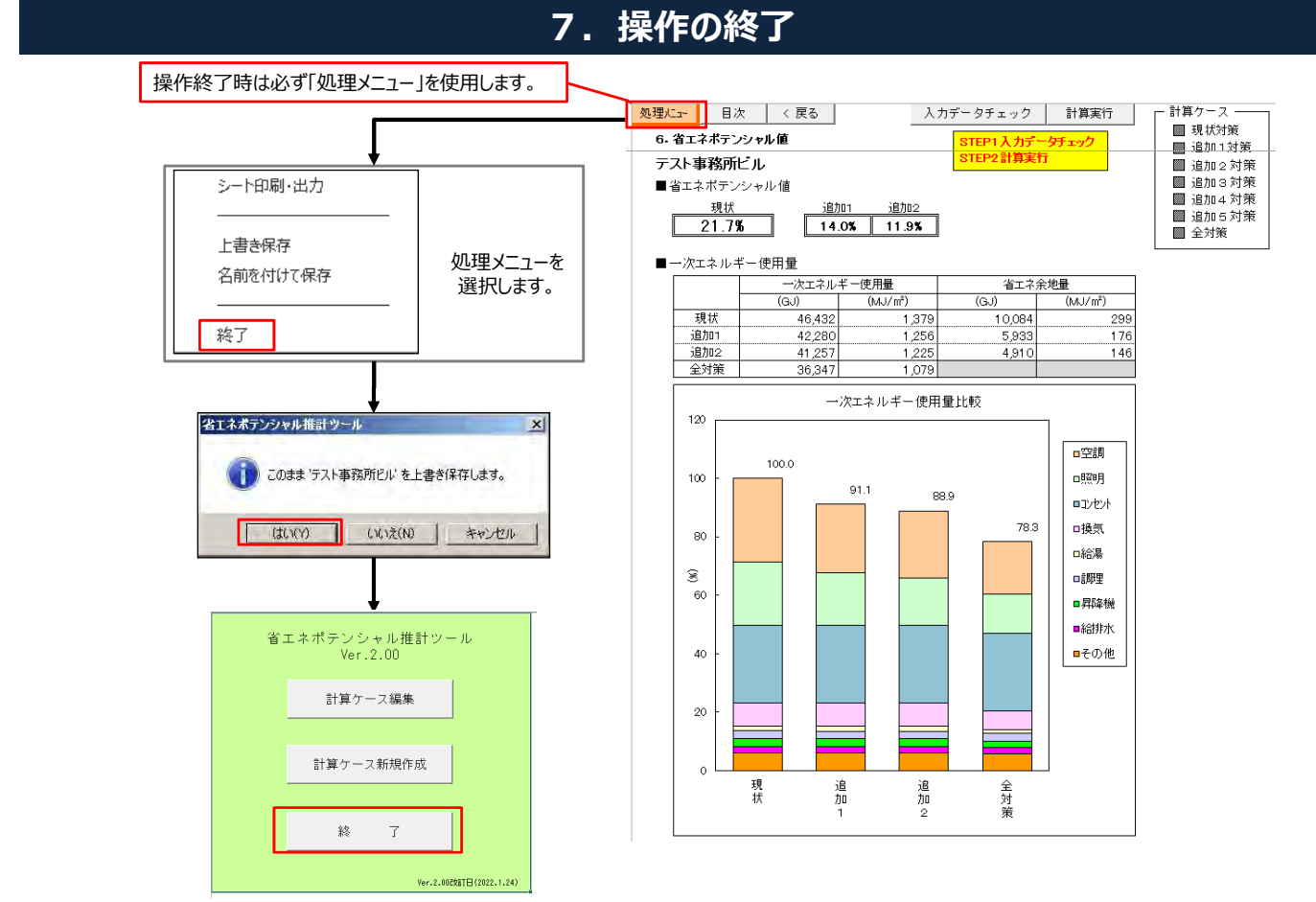

「計算ケース編集」に計算ケースが保存されます。

#### 参考事例1-B:建物所有形態を変更した場合の入力方法

#### <建物事例>

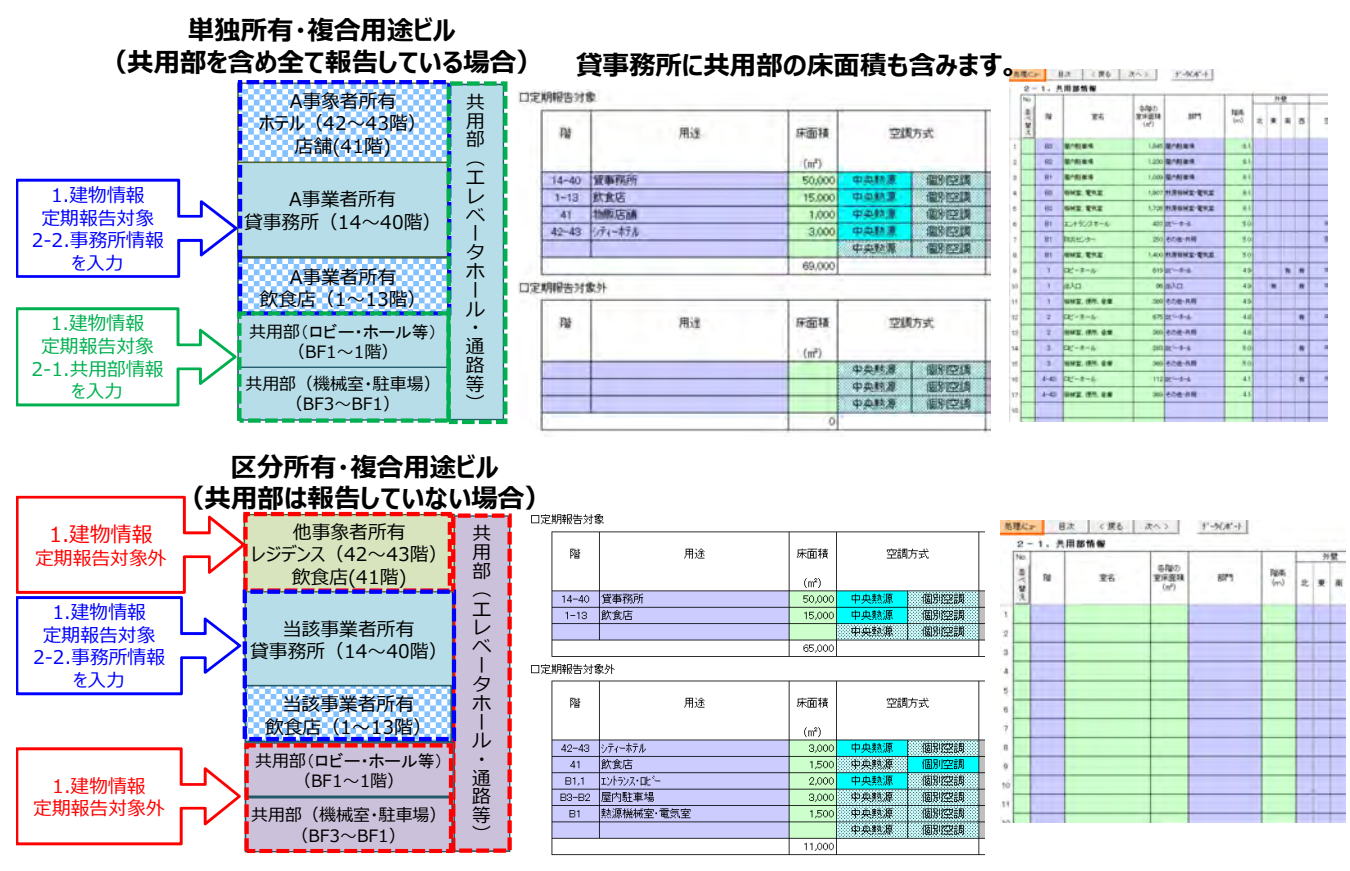

16

# 参考事例1-C1:熱源設備仕様を変更した場合の入力方法 (熱源設備仕様:空冷ヒートポンプチラー+吸収式冷温水機)

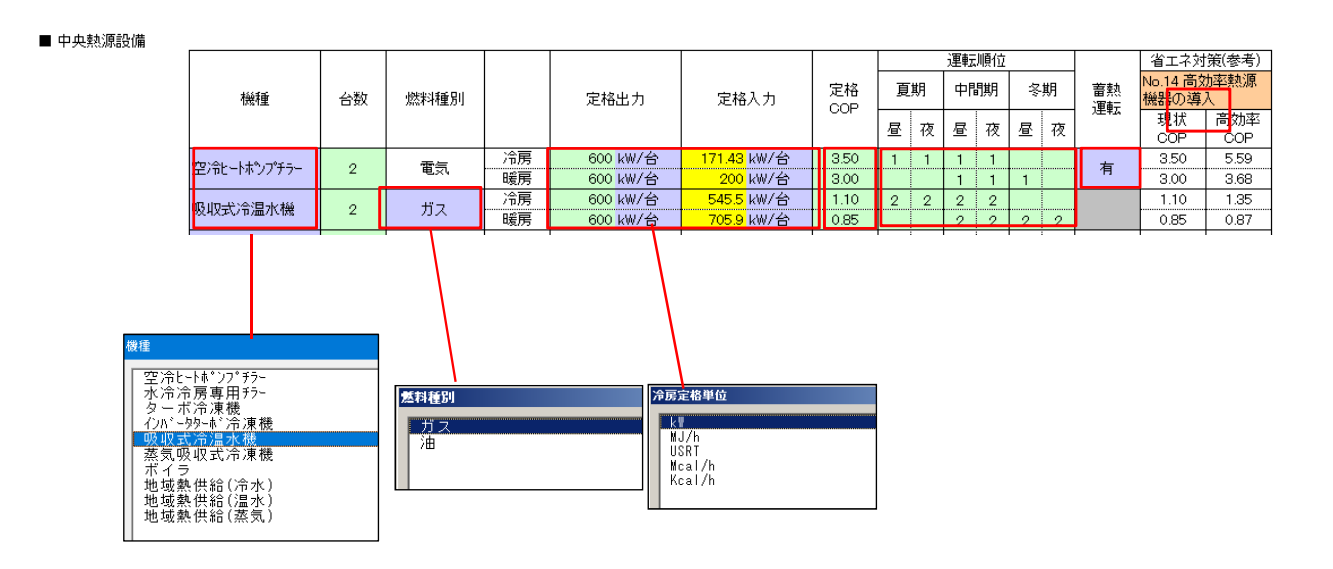

#### 参考事例1-C2:熱源設備仕様を変更した場合の入力方法

(熱源設備仕様:水冷冷房専用チラー+ボイラ)

■ 中央熱源設備

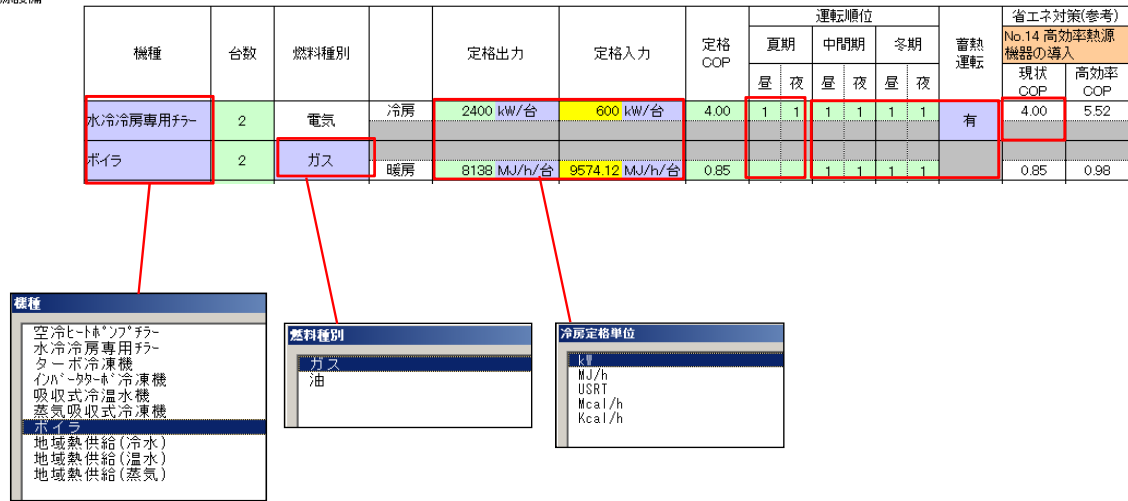

18

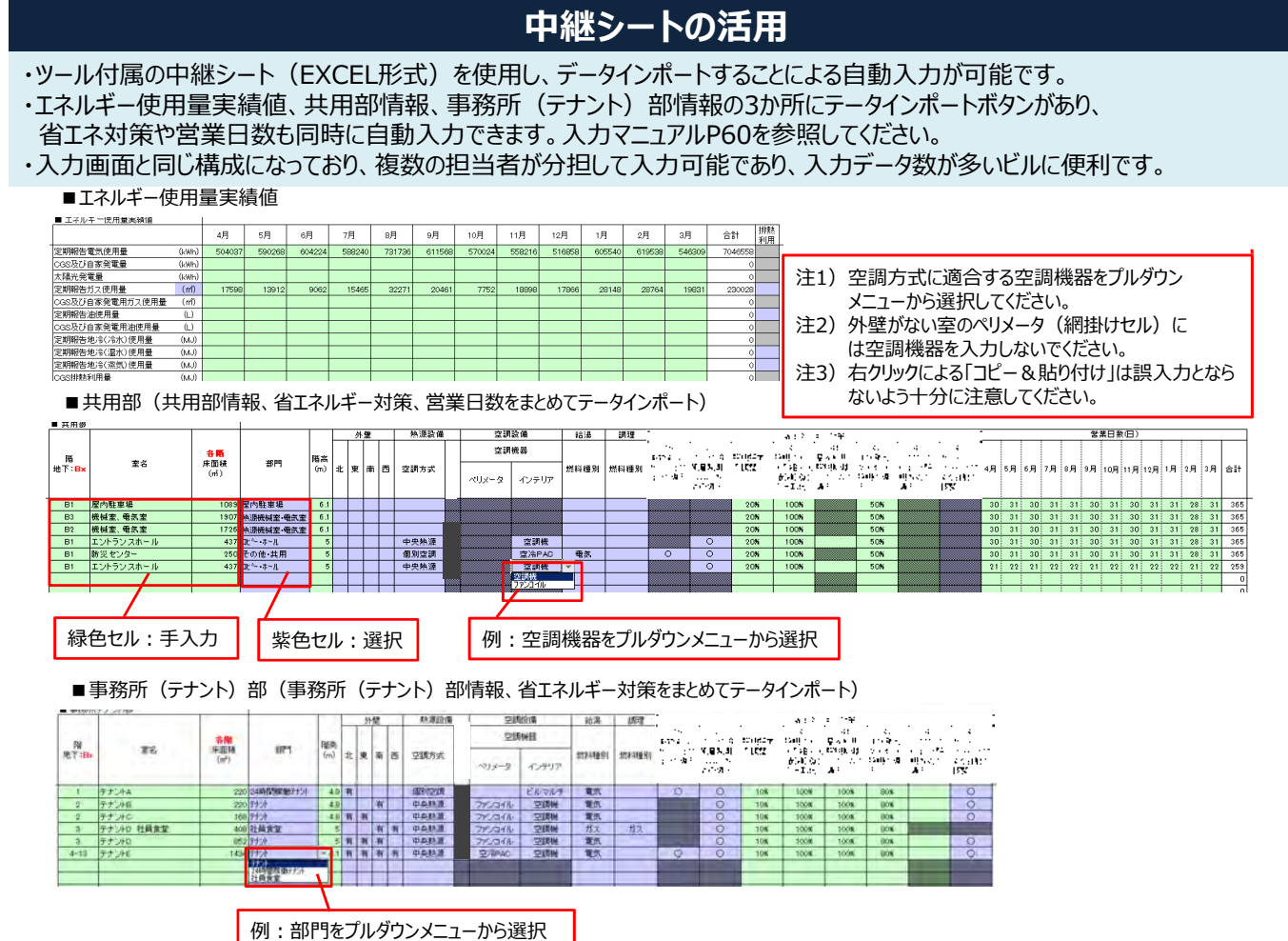

#### 19

# 計算実行前のチェック事項

| NO | チェック項目                                        | チェック内容                                                                                                    | チェッ <b>ク</b><br>印 | スライド<br>No. |
|----|-----------------------------------------------|----------------------------------------------------------------------------------------------------|-------------------|-------------|
| 1  | 用途の入力                                         | 1. 建物情報の用途の入力は、定期報告・定期報告外ごとに、<br>各用途が1行で入力されていますか。階ごとに入力する必要はありません。                                                                                |                   | 5           |
| 2  | 熱源機器<br>定格出力と定格入力の単位                          | 熱源機器の定格出力および定格入力の単位を確認しましたか。                                                                                                    |                   | 6           |
| 3  | 蒸気吸収式冷凍機を設定した<br>場合のボイラあるいは地域熱供<br>給(蒸気)の運転順位 | ボイラあるいは地域熱熱供給(蒸気)は蒸気吸収式冷凍機の一番最後の運<br>転順位の次の運転順位になっていますか。                                                                                           |                   | 6           |
| 4  | 熱源機器が複数系統ある場合<br>の運転順位                        | 複数系統のある場合は設備容量の大きい系統から順に、各系統の運転順位を<br>交互に設定していますか。                                                                                                 |                   | 6           |
| 5  | 階高の入力                                         | 階高は天井高さではなく、コンクリート床スラブの高さを入力していますか。                                                                                                    |                   | 8,9         |
| 6  | 外壁がない空調室の<br>ペリメータ空調機器の有無                     | 外壁がない室にペリメータ空調機器が無いことを確認しましたか。<br>※外壁がない室のペリメータに空調機器が設定されている場合は削除してください。<br>中継シートを使用しデータインポートした場合は網掛けの上に、また、入力画面で<br>「コピー&貼り付け」した場合は青色セルに入力されています。 |                   | 8,9         |
| 7  | 空調方式(中央熱源、個別空<br>調)と空調機器の選択                   | 空調方式に対応する空調機器が正しく選択されていますか。なお、中央熱源でも、<br>ペリメータには個別空調の機器も選択できます。入力画面、中継シートとも、「選<br>択+OK」の入力を基本とし、「コピー&貼り付け」した場合は十分にチェックします。                         |                   | 8,9         |
| 8  | 給湯燃料種別の入力                                     | 給湯燃料種別は、在室者のいる室に選択されていますか。<br>給湯室やトイレの「その他・共用」に選択されていないことを確認しましたか。                                                                                 |                   | 8,9         |
| 9  | 部門(室)の集約                                      | 部門(室)の入力行数は200行以下を目途に集約していますか。<br>※共用部情報と事務所(テナント)部情報では、複数階および床面積の集約<br>を図ってください。                                                                  |                   | 8,9         |
| 10 | データインポート時の確認                                  | 省エネ対策実施状況や営業日数が入力されていることを確認しましたか。<br>※データインポートすると、共用部は室情報、省エネ対策、営業日数、事務所<br>(テナント)部は室情報、省エネ対策が同時に自動入力されます。                                         |                   | 8~13        |
| 11 | データインポート後の確認                                  | 中継シートを使用し、「書換登録」でデータインポートをした場合、<br>「建物全体省エネルギー対策実施状況」を見直しましたか。                                                                                     |                   | 10          |